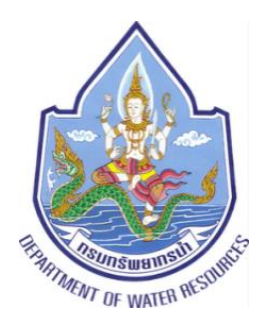

# กรมทรัพยากรน้ำ กระทรวงทรัพยากรธรรมชาติ และสิ่งแวดล้อม

โครงการค่าใช้จ่ายในการจัดทำ DWR Data Cleansing กรมทรัพยากรน้ำ แขวงพญาไท เขตพญาไท กรุงเทพมหานคร

> คู่มือการฝึกอบรม หลักสูตรผู้ใช้งานระบบ (User)

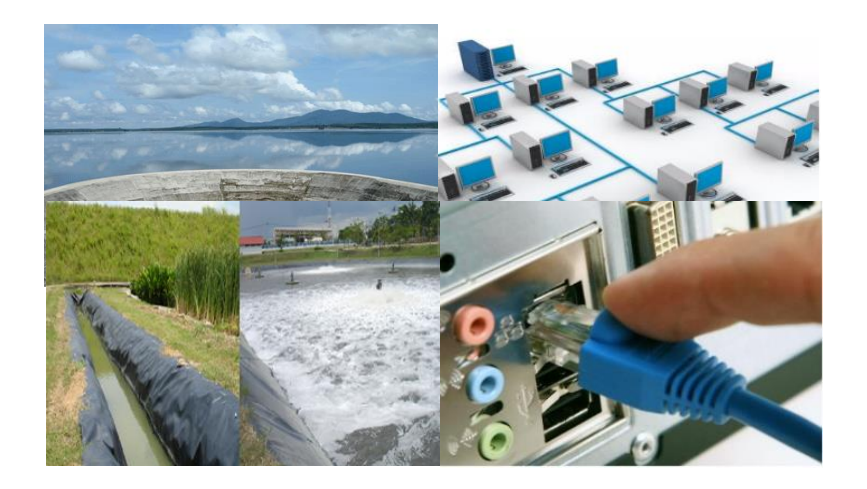

โดย

🖵 定 บริษัท เอส.ซี.พี.ซิสเท็ม จำกัด

| ~  | ง เทงา ใก       |                                                                                                    | len        |
|----|-----------------|----------------------------------------------------------------------------------------------------|------------|
| ω. | ອ.໑             | วัตถุประสงค์ของเอกสาร                                                                                | )-ම<br>)-ම |
|    | ඉ.ම             | ้วัตถุประสงค์ของระบบในโครงการ                                                                        | )-ල        |
|    | ଭ.ണ             | รูปแบบการอธิบายเนื้อหา                                                                               | )-ම        |
| ๒. | รະບບໂ           | ์<br>โครงการค่าใช้จ่ายในการจัดทำ DWR Data Cleansing๒                                                 | ා-ම        |
|    | ම.ම             | ระบบโครงการค่าใช้จ่ายในการจัดทำ DWR Data Cleansing คืออะไร๒                                          | )-ම        |
|    | ම.ම             | ลักษณะทั่วไปของระบบ๒                                                                                 | )-ල        |
|    | ම.<br>Data      | ข้อกำหนดด้านเทคนิคที่ใช้ดำเนินการพัฒนาโปรแกรมระบบโครงการค่าใช้จ่ายในการจัดทำ DWR<br>Cleansing ดังนี้ | ว−ണ        |
|    | ୭.๔             | ความรู้พื้นฐานระบบโครงการค่าใช้จ่ายในการจัดทำ DWR Data Cleansing๒                                    | ງ−ຓ        |
|    |                 | ๒.๔.๑ กลุ่มผู้ใช้งานระบบ และสิทธิการเข้าถึงการใช้งานระบบ๒                                            | ງ−ຓ        |
|    |                 | ๒.๔.๒ รหัสเมนูงาน และ ชื่อเมนูระบบงาน๒                                                               | ງ−ຓ        |
|    |                 | ๒.๔.๓ กลุ่มข้อมูล และสิทธิการเข้าถึงข้อมูลหน่วยงานษ                                                  | ງ−ຓ        |
|    | ම.දී            | รูปแบบการแสดงหน้าจอการทำงานของระบบเบื้องต้น๒                                                         | ว-๗        |
|    |                 | ๒.๕.๑ หน้าจอส่วนบน๒                                                                                  | ು-ದ        |
|    |                 | ๒.๕.๒ หน้าจอส่วนเมนูหลัก๒                                                                            | )-අ        |
|    |                 | ๒.๕.๓ หน้าจอส่วนแสดงเงื่อนไขการค้นหา และแสดงผลเงื่อนไขการค้นหา จะปรากฎหน้าจอเมื่อ                    | J          |
|    |                 | เลือกเมนูการทำงาน๒-๙                                                                                 | ୭୦         |
|    | ේ.ම             | การเข้าสู่ระบบ๒-                                                                                     | ໑໑         |
|    |                 | ๒.๖.๑ การเข้าใช้งานระบบ๒-                                                                            | ୭୭         |
|    |                 | ๒.๖.๒ การลงทะเบียนผู้ใช้งาน๒-๓                                                                       | ාම         |
|    | ම.භ             | เมนูหลัก๒-                                                                                           | ୭୯         |
|    | ಠ.ಡ             | การออกจากการใช้งาน๒-๓                                                                                | ໑๗         |
|    | ම.ශ්            | การเปลี่ยนรหัสผ่าน๒-                                                                                 | ചെ         |
|    | ම.ඉට            | การใช้งานปุ่มคำสั่ง๒-เ                                                                               | ୭୭         |
|    |                 | ๒.๑๐.๑ ปุ่มคำสั่งทั่วไป๒-เ                                                                           | ୭୭         |
|    |                 | ๒.๑๐.๒ ปุ่มสั่งงานพิเศษ๒-เ                                                                           | ୭୭         |
| ണ. | เรียกด          | ข้อมูล                                                                                               | າ-២        |
|    | <b>ູ</b><br>ຄ.໑ | ์ ข้อมูลขั้นคุณภาพลุ่มน้ำ                                                                            | າ-ເອ       |
|    | ଗ.୭             | ข้อมูลแหล่งน้ำธรรมชาติ                                                                               | 1-ದ        |

## สารบัญ

| តា.តា       | ข้อมูลอุตุนิยมวิทยา อุทกวิทยา๓-๑๕                             |
|-------------|---------------------------------------------------------------|
| ୩.ଝ         | ข้อมูล Early Warning ๓-๒๔                                     |
| ଗ.ଝଁ        | ข้อมูลระบบเตือนภัย ๓-๓๓                                       |
| <b>ຓ</b> .៦ | ข้อมูลตรวจวัดสภาพน้ำทางไกล ๓-๔๒                               |
| ണ.ബ         | ข้อมูลกลุ่มผู้ใช้น้ำ ๓-๕๐                                     |
| ണ.๘         | ข้อมูลสถานการณ์น้ำ                                            |
| ണ.๙         | ข้อมูลถังเก็บน้ำขนาดเล็ก                                      |
| ଗ.୭୦        | ข้อมูลที่ตั้งประปาหมู่บ้านทั่วประเทศ ๓-๗๐                     |
| ଗ.୭୭        | ข้อมูลประปาถ่ายโอนฯ ๓-๗๖                                      |
| ๔. บริการ   | รข้อมูลผ่าน RESTful Web Services๔-๒                           |
| ภาคผนวร     | า ข้อมูลรูปแบบมาตรฐานการเชื่อมต่อบริการ พร้อมตัวอย่างโปรแกรมต |

໑. ບທນຳ

#### ๑. บทนำ

#### ๑.๑ วัตถุประสงค์ของเอกสาร

การจัดทำคู่มือผู้ใช้งานระบบโครงการค่าใช้จ่ายในการจัดทำ DWR Data Cleansing ขึ้น เพื่อเป็น แนวทางปฏิบัติในการใช้งานระบบโครงการค่าใช้จ่ายในการจัดทำ DWR Data Cleansing สำหรับผู้ใช้งาน ระบบ ผู้ซึ่งอยู่ในหน่วยงานที่เกี่ยวข้องและมีหน้าที่รับผิดชอบเกี่ยวกับระบบโครงการค่าใช้จ่ายในการจัดทำ DWR Data Cleansing

#### ๑.๒ วัตถุประสงค์ของระบบในโครงการ

- ๑. เพื่อศึกษาและออกแบบโครงการค่าใช้จ่ายในการจัดทำ DWR Data Cleansing ของกรม ทรัพยากรน้ำ กระทรวงทรัพยากรธรรมชาติและสิ่งแวดล้อม
- เพื่อพัฒนาระบบบริหารจัดการข้อมูลตามมาตรฐานรองรับการบูรณาการเชื่อมโยงระบบข้อมูล ระหว่างหน่วยงานภาครัฐ ตามกรอบแนวทางการเชื่อมโยงรัฐบาลอิเล็กทรอนิกส์แห่งชาติ (Thailand e-Government Interoperability Framework : TH e-GIF)
- ๓. เพื่อให้มีระบบโครงการค่าใช้จ่ายในการจัดทำ DWR Data Cleansing ของกรมทรัพยากรน้ำ กระทรวงทรัพยากรธรรมชาติและสิ่งแวดล้อม ตามกรอบธรรมาภิบาลข้อมูลภาครัฐ (Data Governance Framework)

#### ๑.๓ รูปแบบการอธิบายเนื้อหา

เพื่อให้ผู้ใช้งานระบบสามารถใช้คู่มือผู้ใช้งานระบบได้อย่างมีประสิทธิภาพมากยิ่งขึ้น จึงขออธิบาย รายละเอียดรูปแบบการเขียนเนื้อหา ดังนี้

- ๑. "หน้าจอ / ส่วนหน้าจอ/ ช่องบันทึกข้อมูล"
   แสดงถึง ชื่อหน้าจอ / ส่วนหน้าจอ / ช่องบันทึกข้อมูล
- ๒. "เมนูคำสั่ง ๑ → เมนูคำสั่ง ๒ → เมนูคำสั่งสุดท้าย"
   แสดงถึง ลำดับชั้นเมนูคำสั่งที่ต้องเลือกเพื่อสั่งแสดงรายการภายใต้เมนู ดังตัวอย่างแสดงว่า เมื่อเลือก
   เมนูคำสั่งที่ ๑ จะปรากฏรายการที่มีเมนูคำสั่งที่ ๒ นั่นคือ เมนูคำสั่ง ๒ อยู่ภายใต้เมนูคำสั่ง ๑ เป็น
   เช่นนี้ตามลำดับ
- ๓. "ปุ่ม"
   แสดงถึง ชื่อปุ่มที่ต้องเลือกเพื่อสั่งให้ระบบดำเนินการตามคำสั่งนั้นๆ

๒. ระบบโครงการค่าใช้จ่ายในการจัดทำ DWR Data Cleansing

#### ๒. ระบบโครงการค่าใช้จ่ายในการจัดทำ DWR Data Cleansing

#### ๒.๑ ระบบโครงการค่าใช้จ่ายในการจัดทำ DWR Data Cleansing คืออะไร

ระบบโครงการค่าใช้จ่ายในการจัดทำ DWR Data Cleansing คือ ระบบการจัดการข้อมูลเพื่อ ดำเนินงานการให้บริการกลุ่มเป้าหมายตามภารกิจของกรมทรัพยากรน้ำ กระทรวงทรัพยากรธรรมชาติและ สิ่งแวดล้อม โดยตามโครงการค่าใช้จ่ายในการจัดทำ DWR Data Cleansing กรมทรัพยากรน้ำ กระทรวง ทรัพยากรธรรมชาติและสิ่งแวดล้อม จะมุ่งเน้นการรวบรวมข้อมูล และโครงสร้างข้อมูลที่ได้รับจาก หน่วยงานภายในต่างๆ ในการใช้ประมวลผลข้อมูล เพื่อนำมาดำเนินการวิเคราะห์รูปแบบและคุณภาพ ข้อมูลในปัจจุบัน โดยรวมถึงข้อมูลหน่วยงานต่างๆ ได้แก่

- (๑) ศูนย์สารสนเทศทรัพยากรน้ำ
- (๒) สำนักอนุรักษ์และฟื้นฟูแหล่งน้ำ
- (๓) สำนักวิจัย พัฒนา และอุทกวิทยา
- (๔) ศูนย์ป้องกันวิกฤตน้ำ
- (๕) ส่ำนักบริหารจัดการน้ำ

#### ๒.๒ ลักษณะทั่วไปของระบบ

โปรแกรมระบบโครงการค่าใช้จ่ายในการจัดทำ DWR Data Cleansing ได้รับการพัฒนาขึ้นเพื่อเพิ่ม ประสิทธิภาพของหน่วยงาน ซึ่งจะเป็นประโยชน์อย่างยิ่งต่อหน่วยงานเพื่อให้เจ้าหน้าที่ในหน่วยงาน ดังกล่าว รับทราบปัญหาของข้อมูล และนำไปปรับปรุงให้คุณภาพข้อมูลดีขึ้น โดยผู้ใช้ระบบใช้งานผ่านทาง ระบบเครือข่าย โดยมี Web Browser เป็นเครื่องมือในการเข้าถึงการทำงานของระบบ

โครงการค่าใช้จ่ายในการจัดทำ DWR Data Cleansing ประกอบด้วยส่วนการทำงานหลัก ดังนี้

- ๑. รายงานสำหรับผู้ปฏิบัติงาน คือ การแสดงข้อมูลรายงานการได้รับไฟล์ข้อมูลต่างๆ การประมวลผล ชุดข้อมูลต่างๆ รวมถึงแสดงสถานะการประมวลผลข้อมูล วันที่ประมวลผล เวลาที่ใช้ในการ ประมวลผล และจำนวนรายการที่ทำการประมวลผลทั้งหมด โดยแสดงข้อมูลสถิติจำนวนรายการ ข้อมูลที่ทำการประมวลผลข้อมูล ในรูปแบบกราฟ
- ๒. รายงานสำหรับผู้บริหาร คือ การแสดงข้อมูลรายงานการได้รับข้อมูลจากหน่วยงานต่างๆ รวมถึง แสดงสถานะชุดข้อมูล และสถานการณ์ประมวลผลข้อมูล โดยรายงานมีการแสดงข้อมูลการ เปรียบเทียบการประมวลผลข้อมูลย้อนหลัง แสดงข้อมูลแนวโน้มคุณภาพข้อมูลของแต่ละชุดข้อมูล ย้อนหลัง ในรูปแบบข้อมูลในตาราง และกราฟแท่ง โดยแสดงกราฟปริมาณคุณภาพข้อมูล และ แสดงข้อมูลรายงานสรุปจำนวนวันที่ได้รับข้อมูลและประมวลผลรายเดือน และจำนวนวันที่ไม่ได้รับ ข้อมูล
- m. เรียกดูข้อมูล คือ การแสดงข้อมูลที่ผ่านการทำ Data Cleansing เรียบร้อยแล้ว โดยจะแสดงข้อมูล ตามชุดข้อมูลที่ได้นำเข้ามาประมวลผล
- ๔. การจัดการข้อมูลผู้ใช้งาน คือ งานจัดการข้อมูลผู้ใช้งานที่ขอสมัครเข้าใช้งานระบบระบบโครงการ ค่าใช้จ่ายในการจัดทำ DWR Data Cleansing เพื่อพิจารณาและเลือกผู้ใช้งานในการดำเนิน ธุรกรรมต่างๆ ดังนี้ เพื่อแก้ไขข้อมูลผู้ใช้งาน เพื่อแก้ไขสถานะผู้ใช้งาน และเพื่อเรียกดูข้อมูล ผู้ใช้งาน

- ๕. การจัดการข้อมูลกลุ่มผู้ใช้งาน คือ งานจัดการข้อมูลกลุ่มผู้ใช้งาน เพื่อพิจารณาและการดำเนิน ธุรกรรมต่างๆ ดังนี้ เพื่อเพิ่มข้อมูลกลุ่มผู้ใช้งาน เพื่อแก้ไขข้อมูลกลุ่มผู้ใช้งาน เพื่อลบข้อมูลกลุ่ม ผู้ใช้งาน และเพื่อเรียกดูข้อมูลกลุ่มผู้ใช้งาน
- เปิด/ปิดการประมวลผล คือ สั่งเปิดหรือปิด ระบบประมวลผลนำเข้าข้อมูล
- ๗. ส่งไฟล์ข้อมูล คือ การที่ผู้ใช้งานสามารถนำไฟล์ข้อมูลเข้ามาประมวลผลได้ โดยไฟล์ที่นำเข้ามาต้อง
   เป็นไฟล์ที่ระบบได้รูปแบบกำหนดท่านั้น
- ๘. บริการ Web Services คือ การเชื่อมต่อบริการในการส่งไฟล์ข้อมูล หรือชุดข้อมูลเพื่อการนำเข้าสู่ ระบบฐานข้อมูลกลาง เพื่อทำการประมวลและนำข้อมูลที่ได้มาเข้าสู่ระบบฐานข้อมูลกลาง และ ให้บริการข้อมูลที่เป็นประโยชน์แก้ผู้ใช้บริการได้
- ๙. ออกจากระบบ คือ การยุติการใช้งานระบบ โดยการออกจากหน้าจอการทำงานของระบบโครงการ ค่าใช้จ่ายในการจัดทำ DWR Data Cleansing

#### ๒.๓ ข้อกำหนดด้านเทคนิคที่ใช้ดำเนินการพัฒนาโปรแกรมระบบโครงการค่าใช้จ่ายในการจัดทำ DWR Data Cleansing ดังนี้

- ๑. โปรแกรมระบบงาน Web and Application Server
- ๒. โปรแกรมในส่วนการแสดงผลเป็น Client Development Framework
- ๓. โปรแกรมระบบงานมีลักษณะ Web Application และออกแบบรองรับ Web Responsive Design
- ๔. โปรแกรมระบบฐานข้อมูลใช้ Open Source
- ๕. โปรแกรมบริการข้อมูลแบบ RESTful Web Services

#### ๒.๔ ความรู้พื้นฐานระบบโครงการค่าใช้จ่ายในการจัดทำ DWR Data Cleansing

- ๒.๔.๑ กลุ่มผู้ใช้งานระบบ และสิทธิการเข้าถึงการใช้งานระบบ
- ๒.๔.๒ รหัสเมนูงาน และ ชื่อเมนูระบบงาน
- ๒.๔.๓ กลุ่มข้อมูล และสิทธิการเข้าถึงข้อมูลหน่วยงาน

ผู้ใช้งานระบบหนึ่งคนสามารถอยู่ได้เพียงหนึ่งกลุ่มผู้ใช้งานเท่านั้น

| รหัสกลุ่ม  | ชื่อกลุ่มผู้ใช้งาน          |     | รหัสเมนูระบบงาน (MN-xxx) |     |     |     |     |     |     | รหัสบริการ |     |     |         |
|------------|-----------------------------|-----|--------------------------|-----|-----|-----|-----|-----|-----|------------|-----|-----|---------|
| ผู้ใช้งาน  |                             |     |                          |     |     |     |     |     |     | Web        |     |     |         |
| User Group |                             |     | S                        |     |     |     |     |     |     | Services   |     |     |         |
|            |                             |     |                          |     |     |     |     |     |     | (WS-xxx)   |     |     |         |
|            |                             | ୦୦୭ | ဝဝၑ                      | ୦୦୩ | ೦೦೯ | ೦೦೬ | 600 | ୦୦๗ | ಎಂದ | ೦೦೩        | ୦୭୦ | ୦୭୭ | ୦୦୭-୦୭ଝ |
| UG-ob      | ผู้ขอใช้บริการ Web Services |     |                          |     |     |     |     |     |     |            |     |     | Х       |
| UG-๐๗      | ผู้เรียกดุข้อมูล            | Х   | Х                        | Х   | Х   | Х   | Х   | Х   | Х   | Х          | Х   | Х   |         |

รหัสเมนูงาน และ ชื่อเมนูระบบงานอ้างอิง

| รหัสเมนูระบบงาน | ชื่อเมนูระบบงาน                      |
|-----------------|--------------------------------------|
|                 | เรียกดูข้อมูล                        |
| MN-000          | ข้อมูลชั้นคุณภาพลุ่มน้ำ              |
| MN-006          | ข้อมูลแหล่งน้ำธรรมชาติ               |
| MN-oom          | ข้อมูลอุตุนิยมวิทยา อุทกวิทยา        |
| MN-00¢          | ข้อมูล Early Warning                 |
| MN-00¢          | ข้อมูลระบบเตือนภัย                   |
| MN-005          | ข้อมูลตรวจวัดสภาพน้ำทางไกล           |
| MN-oo๗          | ข้อมูลกลุ่มผู้ใช้น้ำ                 |
| MN-೦೦ಡ          | ข้อมูลสถานการณ์น้ำ                   |
| MN-ood          | ข้อมูลถังเก็บน้ำขนาดเล็ก             |
| MN-000          | ข้อมูลที่ตั้งประปาหมู่บ้านทั่วประเทศ |
| MN-000          | ข้อมูลประปาถ่ายโอนๆ                  |

## ชื่อบริการ Web Services และเลขอ้างอิง

| รหัสบริการ Web | ชื่อบริการ Web Services                   |
|----------------|-------------------------------------------|
| Services       |                                           |
| WS-000         | การขอข้อมูลชั้นคุณภาพลุ่มน้ำ              |
| WS-oob         | การขอข้อมูลแหล่งน้ำธรรมชาติ               |
| WS-໐໐ຓ         | การขอข้อมูลสถานี Early Warning            |
| WS-oo¢         | การขอข้อมูลระบบเตือนภัย                   |
| WS-ooč         | การขอข้อมูลตรวจวัดสภาพน้ำทางไกล           |
| WS-005         | การขอข้อมูลสถานีโทรมาตร                   |
| WS-oo๗         | การขอข้อมูลสถานี CCTV                     |
| WS-ood         | การขอข้อมูลกลุ่มผู้ใช้น้ำ                 |
| WS-ood         | การขอข้อมูลสถานการณ์น้ำ                   |
| WS-000         | การขอข้อมูลถังเก็บน้ำขนาดเล็ก             |
| WS-000         | การขอข้อมูลที่ตั้งประปาหมู่บ้านทั่วประเทศ |
| WS-໐໑๒         | การขอข้อมูลประปาถ่ายโอนๆ                  |
| WS-୦୭୩         | การนำส่งไฟล์ข้อมูล                        |
| WS-୦୭ଙ         | ขอนำเข้าข้อมูลจากฐานข้อมูล                |

กลุ่มข้อมูล และสิทธิการเข้าถึงข้อมูลหน่วยงาน

| รหัส           |                 |    |    |    |    |    |    |    |    |    | กลุ่ม | ข้อมูล | เของห | น่วยง | าน  |    |    |      |    |    |    |    |    |     |
|----------------|-----------------|----|----|----|----|----|----|----|----|----|-------|--------|-------|-------|-----|----|----|------|----|----|----|----|----|-----|
| กลุ่ม          |                 |    |    |    |    |    |    |    |    |    |       | ([     | )S-xx | )     |     |    |    |      |    |    |    |    |    |     |
| ข้อมูล<br>Data | ชื่อกลุ่มข้อมูล | ୦୭ | ංම | ୦୩ | ୦๔ | ୦୯ | 90 | ୦๗ | ಎಂ | ೦๙ | ၜဝ    | ଭଭ     | මම    | ଭள    | ଭଙ୍ | ୦୯ | වෙ | ଭର୍ମ | ଇଟ | ଭଟ | ୦୦ | ୭୦ | මම | ່ອຄ |
| Group          |                 |    |    |    |    |    |    |    |    |    |       |        |       |       |     |    |    |      |    |    |    |    |    |     |
| DG-oo          | ทุกกลุ่มข้อมูล  | Х  | Х  | Х  | Х  | Х  | Х  | Х  | Х  | Х  | Х     | Х      | Х     | Х     | Х   | Х  | Х  | Х    | Х  | Х  | Х  | Х  | Х  | Х   |

ผู้ใช้งานระบบหนึ่งคนสามารถอยู่ได้เพียงหนึ่งกลุ่มข้อมูลเท่านั้น

## ๒.๕ รูปแบบการแสดงหน้าจอการทำงานของระบบเบื้องต้น

- ส่วนที่ ๑ หน้าจอส่วนบน
- ส่วนที่ ๒ หน้าจอส่วนเมนูหลัก
  ส่วนที่ ๓ หน้าจอส่วนแสดงผลเงื่อนไขการค้นหา และแสดงผลเงื่อนไขการค้นหา

| nsunšwennsu<br>ns-rsovnšwennsu<br>Departmant of Wa | า<br>ธรรมชาติและสิ่งแวดล้อม<br>iter Resources ส่วนที่ ๑ | นายทดสอบ นามสกุล<br>ศูนย์สารสนเทศกรัพยากรน้ำ |  |  |
|----------------------------------------------------|---------------------------------------------------------|----------------------------------------------|--|--|
| โครงการค่าใช้จ่                                    | 18/06/2564                                              |                                              |  |  |
| รายงานสำหรับผู้ปฏิบัติงาน -                        | ≡ รายงานการได้รับข้อมูลประจำวัน                         |                                              |  |  |
| รายงานการได้รับข้อมูลประจำวัน                      | เงื่อนไขการจัดทำรายงาน                                  |                                              |  |  |
| รายงานการประมวลผลข้อมูลประจำวั                     | 5 d L                                                   |                                              |  |  |
| รายงานสรุปสถิติการประมวลผลข้อมู<br>ประจำวัน        | 17/06/2564                                              |                                              |  |  |
| รายงานสรุปประเภทปัญหาข้อมูล<br>ประจำวัน            | หน่วยงาน สถานะของชุดข้อมูล<br>ทุกหน่วยงาน 🗸 ทั้งหมด 🗸   |                                              |  |  |
| รายงานข้อมูลที่พบข้อผิดพลาด                        |                                                         |                                              |  |  |
| ปัญหาข้อมูลที่พบมาก 5 อันดับ                       | คันหา ยกเลิก                                            | ส่วนที่ ๓                                    |  |  |
| ข้อมูลที่พบปัญหามาก 5 อันดับ                       |                                                         |                                              |  |  |
| สรุปปริมาณปัญหาแต่ละชุดข้อมูล<br>ประจำวัน          |                                                         |                                              |  |  |
| รายงานสำหรับผู้บริหาร +                            |                                                         |                                              |  |  |
| เรียกดูข้อมูล +                                    |                                                         |                                              |  |  |
| การจัดการข้อมูลผู้ใช้งาน +                         | ๔ ส่วนที่ ๒                                             |                                              |  |  |
| การจัดการข้อมูลกลุ่มผู้ใช้งาน +                    |                                                         |                                              |  |  |

ภาพที่ ๑ แสดงส่วนหน้าจอระบบงาน

#### ๒.๕.๑ หน้าจอส่วนบน

คือ ส่วนที่แสดงข้อมูลต่างๆ ของผู้ใช้ระบบ โดยหน้าจอส่วนนี้ประกอบด้วยรายการข้อมูล ๓ บรรทัด โดยรายการข้อมูลบรรทัดที่ ๑ , ๒ และ ๓ จะแสดงเหมือนกันทุกหน้าจอการทำงานใน ระบบ รายละเอียดของแต่ละบรรทัด มีดังนี้

- บรรทัดที่ ๑ แสดงข้อมูลผู้ใช้งานระบบ หมายถึง ชื่อ-สกุล ของผู้ใช้งานที่ Log in เข้าใช้งานระบบ
- บรรทัดที่ ๒ แสดงข้อมูลหน่วยงาน หมายถึง ชื่อหน่วยงานที่กำลังใช้งานระบบ โดยเปลี่ยนแปลง ตามสิทธิการเข้าใช้งาน
- บรรทัดที่ ๓ แสดงวันที่ หมายถึง วันที่ที่กำลังใช้ระบบงาน

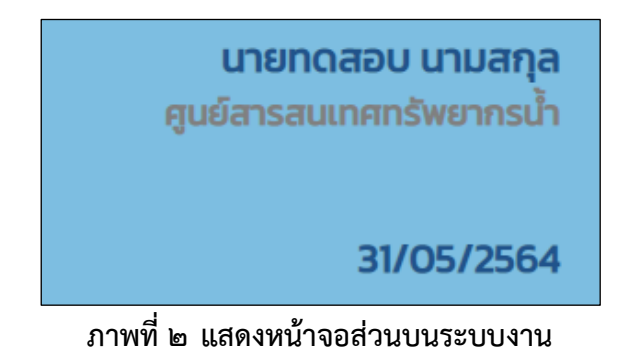

#### ๒.๕.๒ หน้าจอส่วนเมนูหลัก ส่วนที่แสดงชื่อแถบเมนูหลักของระบบ เปลี่ยนแปลงตามสิทธิการใช้งาน ดังนี้

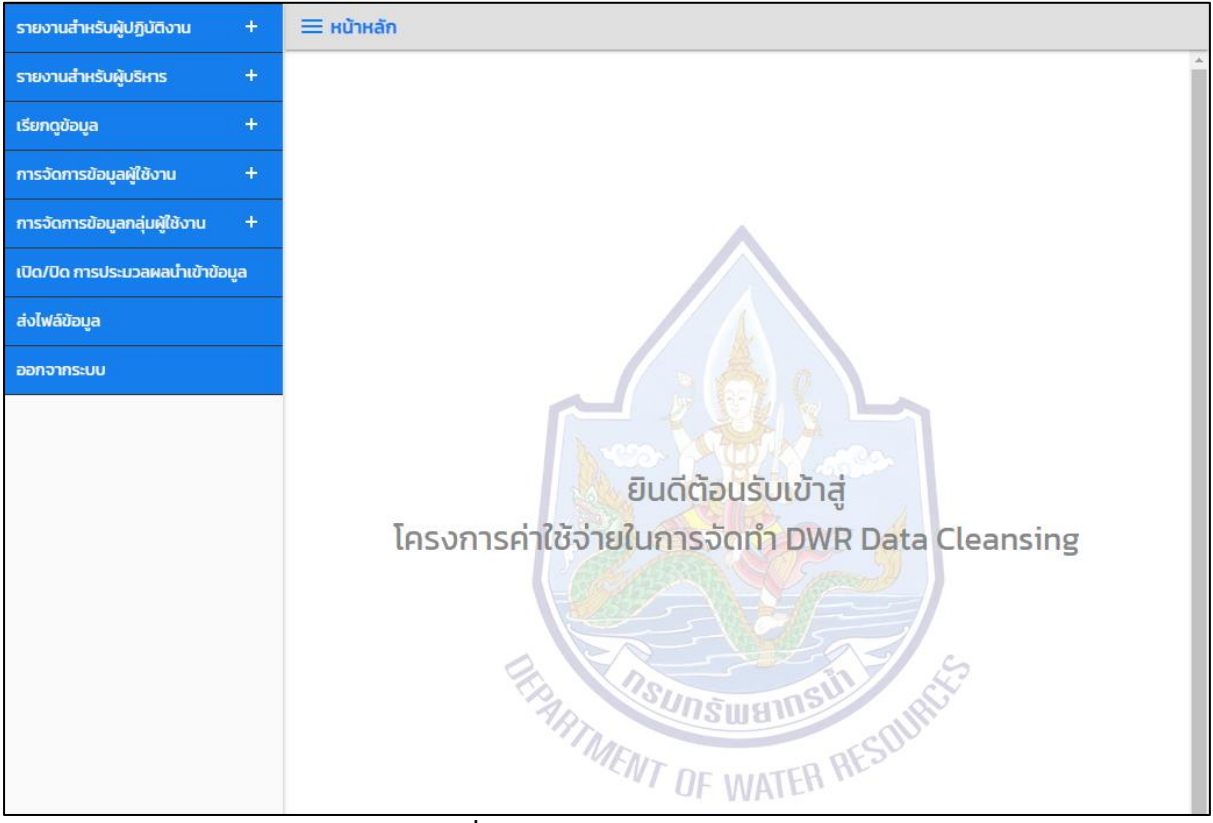

ภาพที่ ๓ แสดงเมนูหลักของระบบ

## ๒.๕.๓ หน้าจอส่วนแสดงเงื่อนไขการค้นหา และแสดงผลเงื่อนไขการค้นหา จะปรากฎหน้าจอเมื่อเลือก เมนูการทำงาน

| nsunšwernst<br>ns:ns>onšwernst<br>Departmant of War | รรมชาติและสิ่งแวดล้อม<br>ter Resources<br>ยในการจัดทำ DWR Data Cleansing | นายทดสอบ นามสกุล<br>ศูนย์สารสนเทศกรัพยากรน้ำ<br>18/06/2564 |
|-----------------------------------------------------|--------------------------------------------------------------------------|------------------------------------------------------------|
| รายงานสำหรับผู้ปฏิบัติงาน –                         | ≡ รายงานการได้รับข้อมูลประจำวัน                                          |                                                            |
| รายงานการได้รับข้อมูลประจำวัน                       | เงื่อนไขการจัดทำรายงาน                                                   |                                                            |
| รายงานการประมวลผลข้อมูลประจำวั                      |                                                                          |                                                            |
| รายงานสรุปสถิติการประมวลผลข้อมู<br>ประจำวัน         | 2UNUS:UDAWA<br>17/06/2564                                                |                                                            |
| รายงานสรุปประเภทปัญหาข้อมูล                         | หน่วยงาน สถานะของชุดข้อมูล                                               |                                                            |
| ประจำวน                                             | ทุกหน่วยงาน 🗸 ทั้งหมด 🗸                                                  |                                                            |
| รายงานข้อมูลที่พบข้อผิดพลาด                         |                                                                          |                                                            |
| ปัญหาข้อมูลที่พบมาก 5 อันดับ                        | คันหา ยกเลิก                                                             |                                                            |
| ข้อมูลที่พบปัญหามาก 5 อันดับ                        |                                                                          |                                                            |

## ภาพที่ ๔ แสดงส่วนเงื่อนไขการค้นหา

| nsunšweinsstr<br>ns:rs>vnšweinsstruut<br>Departmant of Water Re | ติและสิ่งแวดล้อม<br>sources    | Data Classica                 | นายทดสอบ นามสกุล<br>ศูนย์สารสนเทศทรัพยากรน้ำ<br>19/06/2564                 |   |  |  |  |  |
|-----------------------------------------------------------------|--------------------------------|-------------------------------|----------------------------------------------------------------------------|---|--|--|--|--|
|                                                                 | IISOCITIDWE                    |                               | 10/00/2304                                                                 | 4 |  |  |  |  |
| รายงานสำหรับผู้ปฏิบัติงาน – 📒                                   | รายงานการเด                    | รบขอมูลบระจาวน                |                                                                            |   |  |  |  |  |
| รายงานการได้รับข้อมูลประจำวัน                                   |                                |                               |                                                                            |   |  |  |  |  |
| รายงานการประมวลผลข้อมูลประจำวั                                  | รายงานการประมวลผลข้อมูลประจำวั |                               |                                                                            |   |  |  |  |  |
| รายงามสระไสถิติการประมาลผลข้อม                                  | 15/06/2564                     |                               |                                                                            |   |  |  |  |  |
| ประจำวัน                                                        | หน่วยงาน                       |                               | สถานะของชุดข้อมูล                                                          |   |  |  |  |  |
| รายงานสรุปประเภทปัญหาข้อมูล                                     | สำนักวิจัย พั                  | ฒนา และอุทกวิทยา              | ทั้งหมด                                                                    |   |  |  |  |  |
| ประจำวัน                                                        |                                |                               |                                                                            |   |  |  |  |  |
| รายงานข้อมูลที่พบข้อผิดพลาด                                     | ลำดับ ↑↓                       | หน่วยงาน ↑↓                   | ชื่อชุดข้อมูล าป                                                           |   |  |  |  |  |
| ปัญหาข้อมูลที่พบมาก 5 อันดับ                                    | 1                              | สำนักวิจัย พัฒนา และอุทกวิทยา | ข้อมูลอุตุนิยมวิทยา อุทกวิทยา (WebService : ฝน 12 ชั่วโมง ฝนรายวัน สูงสุด) |   |  |  |  |  |
| ข้อมูลที่พบปัญหามาก 5 อันดับ                                    | 2                              | สำนักวิจัย พัฒนา และอุทกวิทยา | ข้อมูลอุตุนิยมวิทยา อุทกวิทยา (Index of/mobilexml)                         |   |  |  |  |  |
| สรุปปริมาณปัญหาแต่ละชุดข้อมูล                                   | з                              | สำนักวิจัย พัฒนา และอุทกวิทยา | ข้อมูล Early Warning (WebService : ฝน 12 ชั่วโมง ฝนรายวัน สูงสุด)          |   |  |  |  |  |
| ประจำวัน                                                        | 4                              | สำนักวิจัย พัฒนา และอุทกวิทยา | ข้อมูล Early Warning (Index of /mobilexml)                                 |   |  |  |  |  |
| รายงานสำหรับผู้บริหาร +                                         | 5                              | สำนักวิจัย พัฒนา และอุทกวิทยา | ข้อมูลระบบเตือนภัย (WebService : ฝน 12 ชั่วโมง ฝนรายวัน สูงสุด)            |   |  |  |  |  |
| เรียกดูข้อมูล +                                                 | 6                              | สำนักวิจัย พัฒนา และอุทกวิทยา | ข้อมูลระบบเตือนภัย (Index of /mobilexml)                                   |   |  |  |  |  |
| การจัดการข้อมูลผู้ใช้งาน +                                      | 4                              |                               | •                                                                          |   |  |  |  |  |
| การจัดการข้อมูลกลุ่มผู้ใช้งาน +                                 | ปิดรายง                        | าน                            |                                                                            |   |  |  |  |  |

#### ภาพที่ ๕ แสดงส่วนแสดงผลเงื่อนไขการค้นหา

#### ๒.๖ การเข้าสู่ระบบ

๒.๖.๑ การเข้าใช้งานระบบ

ผู้ใช้งานระบบจะต้องได้รับอนุญาตจากเจ้าหน้าที่ผู้ดูแลระบบงานในการเข้าใช้งานระบบโครงการ ค่าใช้จ่ายในการจัดทำ DWR Data Cleansing ซึ่งผู้ที่มีอีเมลและรหัสผ่านเท่านั้น จึงจะสามารถ เข้าสู่การใช้ระบบได้

#### ขั้นตอนการเข้าสู่ระบบ ดังนี้

- ๑. ผู้ใช้ระบบใช้โปรแกรมเว็บบราวเซอร์ เข้าสู่ (URL : https://dcs.dwr.go.th/login) เพื่อเข้าสู่ระบบ โครงการค่าใช้จ่ายในการจัดทำ DWR Data Cleansing
- ๒. เมื่อเข้าสู่ URL ของระบบ จะปรากฏหน้าจอ "ระบบโครงการค่าใช้จ่ายในการจัดทำ DWR Data Cleansing" สำหรับบันทึกอีเมลและรหัสผ่าน ให้ทำตามขั้นตอนดังนี้
- ๓. กรอกข้อมูลอีเมลผู้ใช้งานในช่อง "อีเมล"
- ๔. กรอกข้อมูลรหัสผ่านในช่อง "รหัสผ่าน"
- ๕. เลือกปุ่ม "เข้าสู่ระบบงาน"

| กรมทรัพยากรน้ำ<br>กระทรวงทรัพยากรธรรมชาติและลื<br>Departmant of Water Resource<br>โครงการค่าใช้จ่ายในการจัด | งแวดล้อม<br>es<br>อาทำ DWR Data Cleans    | sing                                                                                          |
|----------------------------------------------------------------------------------------------------|-------------------------------------------|-----------------------------------------------------------------------------------------------|
|                                                                                                    | เข้าสู่                                   | ระบบงาน                                                                                       |
|                                                                                                    | อีเมล<br>user@hotmail.com<br>รหัสผ่าน<br> | <u>ลงทะเบียนผู้ใช้งานใหม่</u><br><u>ลืมรหัสผ่าน</u><br><u>ข้อกำหนดมาตรฐานข้อมูล</u><br>ะบบงาน |

ภาพที่ ๖ หน้าจอเข้าสู่ระบบ

๒.๖.๒ การลงทะเบียนผู้ใช้งาน

ผู้ใช้งานระบบจะต<sup>้</sup>องลงทะเบียนผู้ใช้งานใหม่ เพื่อขอเข้าใช้ระบบงาน โดยให้เจ้าหน้าที่ ผู้รับผิดชอบพิจารณาอนุมัติการสร้างบัญชีผู้ใช้งานระบบ

ขั้นตอนการลงทะเบียนผู้ใช้งานใหม่ ดังนี้

- ๑. ผู้ใช้ระบบใช้โปรแกรมเว็บบราวเซอร์ เข้าสู่ (URL : https://dcs.dwr.go.th/login) เพื่อเข้าสู่ระบบ โครงการค่าใช้จ่ายในการจัดทำ DWR Data Cleansing
- ๒. เมื่อเข้าสู่ URL ของระบบ จะปรากฏหน้าจอ "ระบบโครงการค่าใช้จ่ายในการจัดทำ DWR Data Cleansing" สำหรับการลงทะเบียนผู้ใช้งานใหม่ ให้ทำตามขั้นตอนดังนี้
- ๓. เลือก "ลงทะเบียนผู้ใช้งานใหม่"

| กรมทรัพยากรน้ำ<br>กระทรวงทรัพยากรธรรมชาติและสิ่งแวดล้อม<br>Departmant of Water Resources<br>โครงการค่าใช้จ่ายในการจัดทำ DWR Data Cleansing |                  |  |  |  |  |  |  |  |
|----------------------------------------------------------------------------------------------------|------------------|--|--|--|--|--|--|--|
| เข้าสู่ระบบงาน                                                                                                    |                  |  |  |  |  |  |  |  |
| อีเมล <u>ลงทะเบียนผู้ใช้งาน</u>                                                                                                    |                  |  |  |  |  |  |  |  |
| รหัสผ่าน <u>ลืมรหัส</u>                                                                                                    |                  |  |  |  |  |  |  |  |
| <u>ข้อกำหนดมาตรฐานข้</u>                                                                                                    | <del>วที่ย</del> |  |  |  |  |  |  |  |
| เข้าสู่ระบบงาน                                                                                                    |                  |  |  |  |  |  |  |  |

ภาพที่ ๗ หน้าจอเข้าสู่ระบบ

## ๙. หน้าจอ "ลงทะเบียนผู้ใช้งานใหม่" กรอกรายละเอียดทุกช่องครบถ้วน

|                          | กรมทรัพยากรน้ำ<br>กระทรวงทรัพยากรธรรมชาติและสิ่งแวดลัะ<br>Departmant of Water Resources | U                                                                                                    |     |
|--------------------------|-----------------------------------------------------------------------------------------|----------------------------------------------------------------------------------------------------|-----|
| THE AT OF WATER BUILDING | โครงการค่าใช้จ่ายในการจัดทำ DV                                                          | VR Data Cleansing                                                                                                    |     |
|                          | ลงทะเบียนผู้ใช้งานใหม่                                                                  |                                                                                                    |     |
|                          |                                                                                         | คำนำหนัาชื่อ *                                                                                                    |     |
|                          |                                                                                         | ~                                                                                                    |     |
|                          |                                                                                         | ชื่อ (ไทย) *                                                                                                    |     |
|                          |                                                                                         |                                                                                                    |     |
|                          |                                                                                         | นามสกล (ไทย) *                                                                                                    | 1   |
|                          |                                                                                         |                                                                                                    |     |
|                          |                                                                                         | เลขประจำตัวประชาชม *                                                                                                    | 1   |
|                          |                                                                                         | 3409900401234                                                                                                    | 1   |
|                          |                                                                                         |                                                                                                    | 1   |
|                          |                                                                                         |                                                                                                    |     |
|                          |                                                                                         | ▼<br>                                                                                                    | l l |
|                          |                                                                                         |                                                                                                    |     |
|                          |                                                                                         | 0814881234                                                                                                    |     |
|                          |                                                                                         | อีเมล *                                                                                                    | 1   |
|                          |                                                                                         | somchai@gmail.com                                                                                                    |     |
|                          |                                                                                         | กลุ่มผู้ใช้งาน *                                                                                                    |     |
|                          |                                                                                         | ~                                                                                                    |     |
|                          |                                                                                         | กลุ่มข้อมูล *                                                                                                    |     |
|                          |                                                                                         | ทุกกลุ่มข้อมูล 🗸                                                                                                    |     |
|                          |                                                                                         | รหัสผ่าน *                                                                                                    |     |
|                          |                                                                                         |                                                                                                    |     |
|                          |                                                                                         | ยืนขันรหัสผ่าน *                                                                                                    |     |
|                          |                                                                                         |                                                                                                    |     |
|                          |                                                                                         |                                                                                                    |     |
|                          |                                                                                         | <ul> <li>บ้าพเจ้ารับทราบและยืนยอมให้จัดเท็บ และใช้ข้อมูลส่วนบุคคลในการตรวจสอบสิทธิ ระบุ<br/>ตัวตนผู้ใช้งาน และจัดเก็บประวัติการใช้งาน ในระบบ DWR Data Cleansing เท่านั้น<br/>ลงทะเบียน ยกเลิก</li> </ul> |     |
|                          |                                                                                         |                                                                                                    |     |

ภาพที่ ๘ หน้าจอเข้าสู่ระบบ

- ๕. เลือกปุ่ม "ลงทะเบียน" เพื่อยืนยันการลงทะเบียน
- เลือกปุ่ม "ยกเลิก" เพื่อยกเลิกและปิดหน้าจอการลงทะเบียน
- ๗. ผู้ดูแลระบบจะทำการ "อนุมติ"หรือ "ไม่อนุมัติ" โดยระบบส่งอีเมลให้ผู้ลงทะเบียน
- ๘. ผู้ใช้งานระบบที่ขอลงทะเบียนผู้ใช้งานระบบใหม่และได้รับการอนุมัติ ทำการยืนยันตัวตนผ่านอีเมล ดังนี้
  - (๑) ผู้ใช้งานระบบใช้โปรแกรมเว็บบราวเซอร์ เพื่อทำการยืนยันตัวตนผ่านอีเมล โดยกดลิ้งก์ "ที่นี่" หรือ กดลิ้งก์ ที่ได้รับทางอีเมลเพื่อไปยังหน้าจอเข้าสู่ระบบงาน

| โครงการค่าใช้จ่ายในการจัดทำ D                                                                                                    | WR Data Cleansing                                                                                        | <b>e</b> 2 |
|----------------------------------------------------------------------------------------------------|----------------------------------------------------------------------------------------------------|------------|
| dwrdc.uat.system@gmail.com<br>ถึงฉัน 👻                                                                                                    | 11:28 (27 นาทีที่ผ่านมา) 📩                                                                               | ★ :        |
| อีเมลฉบับนี้ถูกส่งมาจาก ระบบโครงการค่าใช้จ่ายในก                                                                                                    | ารจัดทำ DWR Data Cleansing                                                                               |            |
| ท่านได้รับสิทธิเข้าใช้บริการระบบโครงการค่าใช้จ่ายในการจัดทำ DWR Data Cleansing แล้ว<br>กรุณาตรวจสอบสิทธิของท่านในระบบโครงการค่าใช้จ่ายในการจัดทำ DWR Data Cleansing     |                                                                                                    |            |
| ขั้นตอนสุดท้ายของการลงทะเบียน<br>เพื่อยืนยันว่าท่านเป็นเจ้าของอีเมลที่ได้ลงทะเบียนไว้กับ<br>เว็บเบราว์เซอร์<br><u>https://dcs-uat.dwr.go.th/auth/confirm?token=d762</u> | ระบบ โปรดคลิก <u>ที่นี่</u> หรือคัดลอกลิ้งข้างล่างนี้ เพื่อ<br>: <u>6c4c-ab07-4ce1-847d-c724b2c76057</u> | เน่าไปเปิด |
| 🔦 ดอบ ា ส่งต่อ                                                                                                    |                                                                                                    |            |

#### ภาพที่ ๙ หน้าจอเข้าสู่ระบบ

#### ๒.๗ เมนูหลัก

เมนูหลัก หมายถึง เมนูแสดงรายการงานในหัวข้อหลักของระบบ สำหรับผู้ใช้งานระบบเลือกเพื่อเข้าสู่ การทำงานในขั้นตอนต่อไป

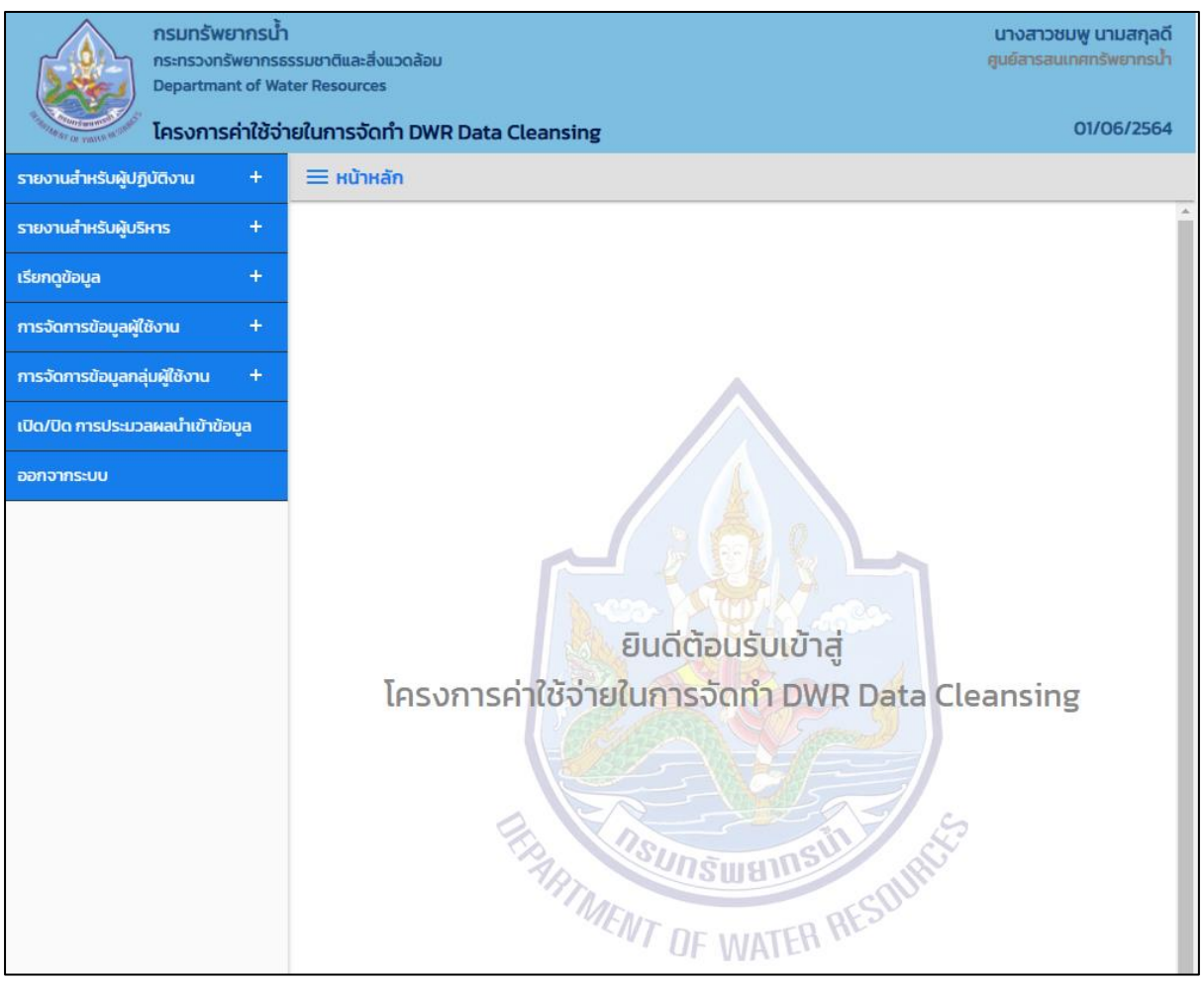

ภาพที่ ๑๐ แสดงหน้าจอเมนูหลักของระบบ

โดยหลังจากผู้ใช้ระบบเข้าสู่โปรแกรมของระบบงาน หน้าจอ "**เมนูหลัก"** จะปรากฏขึ้นเป็นหน้าจอแรก โดยมี เครื่องหมาย " 🛨 " ซึ่งหมายถึง มีเมนูเพิ่มเติมภายใต้เมนูนี้

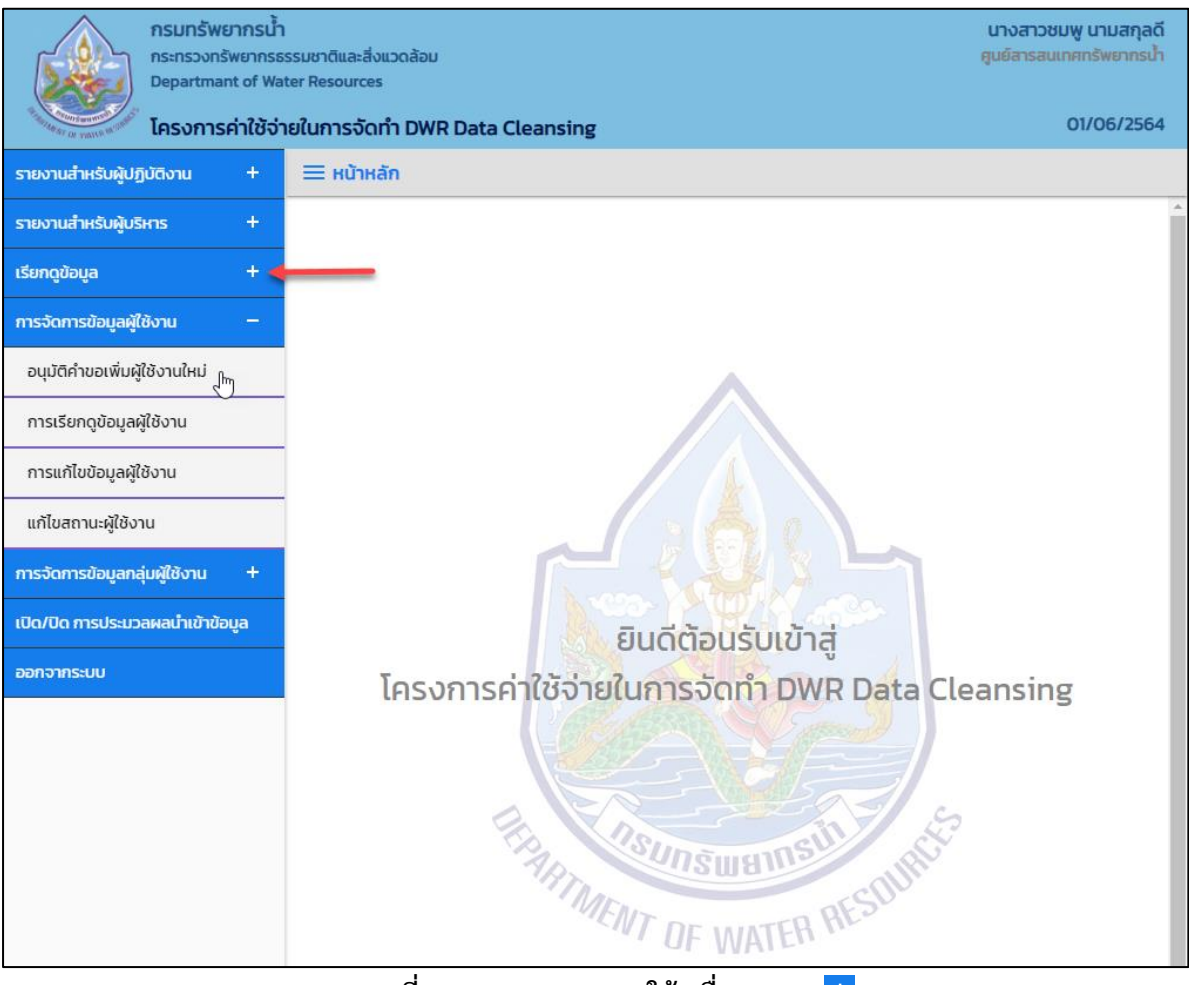

ภาพที่ ๑๑ แสดงเมนูภายใต้เครื่องหมาย 🛨

#### ๒.๘ การออกจากการใช้งาน

หมายถึง การยุติการใช้งานระบบ โดยการออกจากหน้าจอการทำงานของระบบโครงการค่าใช้จ่ายใน การจัดทำ DWR Data Cleansing ซึ่งสามารถออกจากหน้าจอการใช้งานระบบได้ ๒ แบบ ดังนี้

๑. การออกจากการใช้ระบบโดยเลือกเมนู "ออกจากระบบ" ที่แถบเมนูด้านซ้ายล่างสุดของเมนูหลัก

 ๒. การออกจากการใช้งานโปรแกรมเว็บบราวเซอร์ โดยการคลิกสัญลักษณ์ " X " ที่มุมด้านบ<sup>ุ</sup>นขวาสุด ของหน้าจอ

| 🗿 โครงการค่าใช้ล่ายในการจัดทำ DWR D 🗙                                      | +                                                                         | 2 • ×                                                          |
|----------------------------------------------------------------------------|---------------------------------------------------------------------------|----------------------------------------------------------------|
| $\leftarrow$ $\rightarrow$ C $\stackrel{\circ}{\bullet}$ dcs-uat.dwr.go.   | th                                                                        | ন \star 🗟 🛊 🔕 🕕                                                |
| กรมทรัพยากรน้ำ<br>กระทรวงทรัพยากระ<br>Departmant of Wa<br>โครงการค่าใช้ว่า | รรมชาติและสิ่งแวดล้อม<br>ter Resources<br>เยในการจัดทำ DWR Data Cleansing | นางสาวชมพู นามสกุลดี<br>ศูนย์สารสนเทศกรัพยากรน้ำ<br>01/06/2564 |
| รายงานสำหรับผู้ปฏิบัติงาน +                                                | <b>Ξ</b> หน้าหลัก                                                         |                                                                |
| รายงานสำหรับผู้บริหาร +                                                    |                                                                           | A                                                              |
| เรียกดูข้อมูล +                                                            |                                                                           |                                                                |
| การจัดการข้อมูลผู้ใช้งาน +                                                 |                                                                           |                                                                |
| การจัดการข้อมูลกลุ่มผู้ใช้งาน +                                            | •                                                                         |                                                                |
| เปิด/ปิด การประมวลผลนำเข้าข้อมูล                                           |                                                                           |                                                                |
| ออกจากระบบ                                                                 |                                                                           |                                                                |

#### ๒.๙ การเปลี่ยนรหัสผ่าน

้หมายถึง การเปลี่ยนรหัสผ่านเดิมไปเป็นรหัสผ่านใหม่ โดยมีข้อกำหนดในการตั้งรหัสผ่าน ดังนี้

- ๑. ผู้ใช้ระบบใช้โปรแกรมเว็บบราวเซอร์ เข้าสู่ (URL: https://dcs.dwr.go.th/login) เพื่อเข้าสู่ระบบ
   โครงการค่าใช้จ่ายในการจัดทำ DWR Data Cleansing
- ๒. เมื่อเข้าสู่ URL ของระบบ จะปรากฏหน้าจอ "ระบบโครงการค่าใช้จ่ายในการจัดทำ DWR Data Cleansing" สำหรับบันทึกอีเมลและรหัสผ่าน ให้ทำตามขั้นตอนดังนี้
- ๓. เลือก "ลืมรหัสผ่าน" โดยการตั้งรหัสผ่านประกอบด้วยเงื่อนไข ดังนี้
  - ตัวอักษรภาษาอังกฤษ ตัวอักษรภาษาไทย ตัวเลขอารบิค ตัวเลขไทย และ ตัวอักขระ
  - รหัสผ่านต้องมีความยาวอย่างน้อย ๘ ตัวอักษร แต่ไม่เกิน ๑๕ ตัวอักษร
  - การพิมพ์ตัวอักษรภาษาอังกฤษตัวพิมพ์ใหญ่ (A-Z) และตัวพิมพ์เล็ก (a-z) ระบบจะถือว่าเป็น รหัสที่แตกต่างกัน

| Rest of Walks With the | กรมทรัพยากรน้ำ<br>กระทรวงกรัพยากรธรรมชาติและสิ่งแวดล้อม<br>Departmant of Water Resources<br>โครงการค่าใช้จ่ายในการจัดทำ DWR Data Cl | eansing                       |
|------------------------|----------------------------------------------------------------------------------------------------|-------------------------------|
|                        |                                                                                                    | เข้าสู่ระบบงาน                |
|                        | อีเมล                                                                                                    | <u>ลงทะเบียนผู้ใช้งานใหม่</u> |
|                        | รหัสผ่าน                                                                                                    | <u>ลืมรหัสผ่าน</u> ←          |
|                        |                                                                                                    | ข้าสู่ระบบงาน                 |

ภาพที่ ๑๒ แสดงหน้าจอเปลี่ยนรหัสผ่าน

#### ๔. ระบบแสดงหน้าจอ เพื่อให้กรอกข้อมูลอีเมลผู้ใช้งานระบบ

| กรมทรัพยากรน้ำ<br>กระทรวงทรัพยากรธรรมชาติแ<br>Departmant of Water Reso<br>โครงการค่าใช้จ่ายในการ | ละสิ่งแวดล้อม<br>Jirces<br>ร <b>จัดทำ DWR Data Cleansing</b>                                                |
|--------------------------------------------------------------------------------------------------|----------------------------------------------------------------------------------------------------|
| ลืมรหัสผ่าน                                                                                      |                                                                                                    |
|                                                                                                  | อีเมล<br>กรุณาบันทึกอีเมลเพื่อที่ระบบจะจัดส่งช่องทางการตั้งรหัสผ่านใหม่ไปยัง<br>อีเมลของท่าน<br>ตกลง ยกเลิก |

ภาพที่ ๑๓ แสดงหน้าจอเปลี่ยนรหัสผ่าน

๕. เลือกปุ่ม "ตกลง" เพื่อยืนยันการขอเปลี่ยนรหัสผ่านไปยังอีเมล

- ๖. เลือกปุ่ม "ยกเลิก" เพื่อกลับไปยังหน้าจอเข้าสู่ระบบงาน
   ๗. ระบบแจ้งการการขอเปลี่ยนรหัสผ่านใหม่ไปยังอีเมล

| โครงการค่าใช้จ่ายในการจัดทำ DV                                                                                                | VR Data Cleansing                                                         | <>   | 6 | Ľ |
|----------------------------------------------------------------------------------------------------|---------------------------------------------------------------------------|------|---|---|
| dwrdc.uat.system@gmail.com<br>ถึง ฉัน ⊸<br>อีเมลฉบับนี้ถกส่งมาจาก ระบบโครงการค่าใช้จ่ายในการ                                  | 13:02 (0 นาทีที่ผ่านมา)<br>เจ้ดทำ DWR Data Cleansing                      | ☆    | * | : |
| ้ท่านสามารถตั้งรหัสผ่านใหม่โดยโปรดคลิก <u>ที่นี่</u> หรือคัดลอย<br><u>https://dcs-uat.dwr.go.th/auth/reset?token=62fbdd4a</u> | าลิ้งข้างล่างนี้ เพื่อนำไปเปิดเว็บเบราว์เ<br>-1442-4803-a294-9d8583d475d8 | ชอร์ |   |   |
| 🗲 ตอบ 🗭 ส่งต่อ                                                                                                    |                                                                           |      |   |   |

ภาพที่ ๑๔ แสดงหน้าจอแจ้งเปลี่ยนรหัสผ่าน

- ๘. ผู้ใช้งานระบบที่ ทำการยืนยันการขอเปลี่ยนรหัสผ่านใหม่ ดังนี้
   ผู้ใช้งานระบบ กดลิ้งก์ "ที่นี่" หรือ กดลิ้งก์ ที่ได้รับทางอีเมล
   ระบบแสดงหน้าจอ "ตั้งรหัสผ่านใหม่"

| กรมทรัพยากรน้ำ<br>กระทรวงทรัพยากรธรรมชาติและสิ่งแวดล้อม<br>Departmant of Water Resources<br>โครงการค่าใช้จ่ายในการจัดทำ DWR Data Cleansing |                                                                                                    |  |
|----------------------------------------------------------------------------------------------------|----------------------------------------------------------------------------------------------------|--|
| ลืมรหัสผ่าน                                                                                                    |                                                                                                    |  |
|                                                                                                    | รหัสผ่านใหม่<br>ยืนยันรหัสผ่านใหม่<br>อีนยันรหัสผ่านใหม่<br>ความยาวไม่น้อยกว่า 8 ตัว<br>มีตัวเงิยย่างน้อย 1 ตัว<br>มีตัวเลขอย่างน้อย 1 ตัว |  |

ภาพที่ ๑๕ แสดงหน้าจอบันทึกรหัสผ่านใหม่

### ๙. ผู้ใช้งานระบบกรอกข้อมูล ดังนี้

- กรอกข้อมูลรหัสผ่านใหม่ในช่อง "รหัสผ่านใหม่"
- กรอกข้อมูลรหัสผ่านใหม่ที่เป็นรหัสเดียวกันอีกครั้งในช่อง "ยืนยันรหัสผ่านใหม่"

ภาพที่ ๑๖ แสดงหน้าจอยืนยันรหัสผ่านใหม่

- ๑๐. การทำงานของปุ่ม ดังนี้
- เลือกปุ่ม "ล้างข้อมูล" กรณีต้องการยกเลิกข้อมูลบนหน้าจอ
- เลือกปุ่ม "ตกลง" เพื่อยืนยันการบันทึกรหัสผ่านใหม่ แสดง popup ดำเนินการเสร็จสิ้น และกลับไป ยังหน้าจอเข้าสู่ระบบงาน

#### ๒.๑๐ การใช้งานปุ่มคำสั่ง

ปุ่มคำสั่งต่าง ๆ และปุ่มบนแป้นพิมพ์ ถูกกำหนดขึ้นเพื่อให้ผู้ใช้สามารถสั่งงานระบบให้ดำเนินการ ตามขั้นตอนบนหน้าจอการทำงานที่เปิดใช้ได้อย่างคล่องตัว แบ่งได้เป็น ๒ ประเภทดังนี้

- (๑) ปุ่มคำสั่งทั่วไป
- (๒) ปุ่มสั่งงานพิเศษ

#### ๒.๑๐.๑ปุ่มคำสั่งทั่วไป

หมายถึง ปุ่มคำสั่งที่ปรากฏอยู่ทั่วไปบนหน้าจอ สำหรับให้ผู้ใช้งานระบบเลือกคำสั่งให้ระบบ ดำเนินการต่างๆ กับรายการข้อมูลบนหน้าจอ โดยปุ่มคำสั่งทั่วไป มีดังนี้

| ชื่อปุ่ม       | คำอธิบาย                                                        |  |
|----------------|-----------------------------------------------------------------|--|
| เข้าสู่ระบบงาน | ปุ่มสำหรับสั่งเข้าสู่ระบบและแสดงหน้าจอหลัก                      |  |
| ลงทะเบียน      | ปุ่มสำหรับสั่งบันทึกข้อมูล                                      |  |
| ค้นหา          | ปุ่มสำหรับสั่งค้นหาข้อมูล                                       |  |
| ยกเลิก         | ปุ่มสำหรับสั่งยกเลิกการทำธุรกรรมและล้างข้อมูลบนหน้าจอ           |  |
| ปิด            | ปุ่มสำหรับสั่งทำการยกเลิกการทำธุรกรรมนั้น ๆ                     |  |
| อนุมัติ        | ปุ่มสำหรับสั่งบันทึกข้อมูลและส่งอีเมล                           |  |
| ไม่อนุมัติ     | ม่อนุมัติ ปุ่มสำหรับสั่งบันทึกข้อมูลและส่งอีเมล                 |  |
| ส่งอีเมล       | ปุ่มสำหรับสั่งส่งอีเมลเปิดใช้งานผู้ใช้                          |  |
| PDF            | ปุ่มสำหรับสั่งให้แสดงข้อมูลรายงานในรูปแบบ Portable Document     |  |
|                | Format                                                          |  |
| ปิดรายงาน      | ปุ่มสำหรับสั่งทำการยกเลิกการทำธุรกรรมนั้น ๆ                     |  |
| ส่งไฟล์ข้อมูล  | ปุ่มสำหรับส่งไฟล์ข้อมูลวางไว้บนเครื่องคอมพิวเตอร์แม่ข่าย (SFTP) |  |

#### ๒.๑๐.๒ ปุ่มสั่งงานพิเศษ

หมายถึงปุ่มบนแป้นพิมพ์อักษรที่ใช้สนับสนุนการใช้งานที่ต้องดำเนินการเป็นประจำ เพื่อความ สะดวกและรวดเร็วในการทำธุรกรรมต่างๆ โดยปุ่มสั่งงานพิเศษ มีดังนี้

| ชื่อปุ่ม    | คำอธิบาย                                                                    |  |
|-------------|-----------------------------------------------------------------------------|--|
| Tab         | ปุ่มสำหรับเลื่อนการทำงานไปยังช่องข้อมูลถัดไป                                |  |
| Shift + Tab | ปุ่มสำหรับเลื่อนการทำงานย้อนกลับไปยังช่องข้อมูลที่อยู่<br>ก่อนช่องข้อมูลนี้ |  |
| Page Up     | ปุ่มสำหรับเลื่อนหน้าจอการทำงานไปยังแถบคำสั่งด้านบน                          |  |
| Page Down   | ปุ่มสำหรับเลื่อนหน้าจอการทำงานไปยังแถบคำสั่งด้านล่าง                        |  |

## ๓. เรียกดูข้อมูล

#### ๓. เรียกดูข้อมูล

## ๓.๑ ข้อมูลขั้นคุณภาพลุ่มน้ำ

เพื่อเรียกดูและพิมพ์เรียกดูข้อมูลชั้นคุณภาพลุ่มน้ำ และเป็นหน้าจอแสดงข้อมูลชั้นคุณภาพลุ่มน้ำ

**เมนู** เรียกดูรายงาน > ข้อมูลขั้นคุณภาพลุ่มน้ำ

### ขั้นตอนการทำงาน

(๑) เลือกเมนู เรียกดูรายงาน > ข้อมูลขั้นคุณภาพลุ่มน้ำ

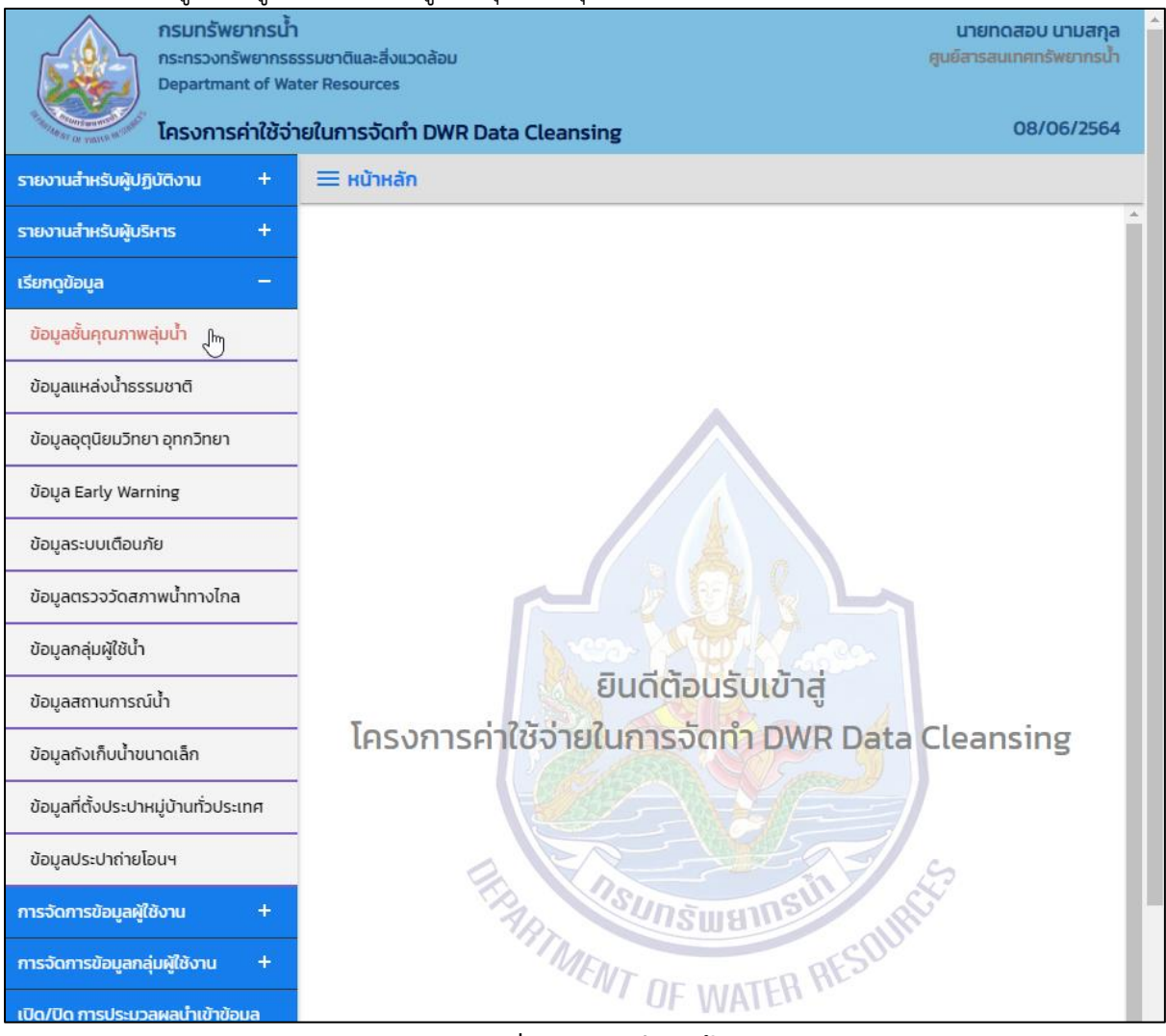

ภาพที่ ๑ เมนูเรียกดูข้อมูล

## (๒) ระบบแสดงหน้าจอส่วน "เงื่อนไขการค้นหา"

| กรมทรัพยากระไ้<br>กระกรวงกรัพยากระ<br>Departmant of Wa<br>โครงการค่าใช้จ่า | รรมชาติและสิ่งแวดล้อม<br>ter Resources<br><b>เยในการจัดทำ DWR Data Cleansing</b> | นายทดสอบ นามสกุล<br>ศูนย์สารสนเทศทรัพยากรน้ำ<br>08/06/2564 |
|----------------------------------------------------------------------------|----------------------------------------------------------------------------------|------------------------------------------------------------|
| รายงานสำหรับผู้ปฏิบัติงาน +                                                | Ξ ข้อมูลชั้นคุณภาพลุ่มน้ำ                                                        |                                                            |
| รายงานสำหรับผู้บริหาร +                                                    | เงื่อนไขการคันหา                                                                 |                                                            |
| เรียกดูข้อมูล —                                                            |                                                                                  |                                                            |
| ข้อมูลชั้นคุณภาพลุ่มน้ำ                                                    | จังหวัด                                                                          |                                                            |
| ข้อมูลแหล่งน้ำธรรมชาติ                                                     | ns-U V                                                                           |                                                            |
| ข้อมูลอุตุนิยมวิทยา อุทกวิทยา                                              | ค้นหา ยกเลิก                                                                     |                                                            |
| ข้อมูล Early Warning                                                       |                                                                                  |                                                            |

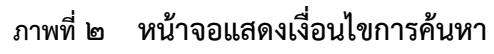

- (๓) บันทึกเงื่อนไขการค้นหา
  - เลือกจังหวัดที่ช่อง "จังหวัด"

| กรมกรัพยากรน้ำ<br>กระกรวงกรัพยากระ<br>Departmant of Wa<br>โครงการค่าใช้จ่า | รรมชาติและสิ่งแวดล้อม<br>ter Resources<br><b>เยในการจัดทำ DWR Data Cleansing</b> | นายทดสอบ นามสกุล<br>ศูนย์สารสนเทศทรัพยากรน้ำ<br>08/06/2564 |
|----------------------------------------------------------------------------|----------------------------------------------------------------------------------|------------------------------------------------------------|
| รายงานสำหรับผู้ปฏิบัติงาน +                                                | 🗮 ข้อมูลชั้นคุณภาพลุ่มน้ำ                                                        |                                                            |
| รายงานสำหรับผู้บริหาร +                                                    | เงื่อนไขการค้นหา                                                                 |                                                            |
| เรียกดูข้อมูล –                                                            |                                                                                  |                                                            |
| ข้อมูลชั้นคุณภาพลุ่มน้ำ                                                    | จังหวัด                                                                          |                                                            |
| ข้อมูลแหล่งน้ำธรรมชาติ                                                     | กระบั                                                                            |                                                            |
| ข้อมูลอุตุนิยมวิทยา อุทกวิทยา                                              | กรุงเทพมหานคร<br>ภาณอนแร้                                                        |                                                            |
| ข้อมูล Early Warning                                                       | กาฬสินธุ์<br>กำแพงเพชร                                                           |                                                            |
| ข้อมูลระบบเตือนภัย                                                         | ขอนแก่น<br>ฉันทุมเรี                                                             |                                                            |
| ข้อมูลตรวจวัดสภาพน้ำทางไกล                                                 | ฉะเชิงเทรา<br>หลุมรี                                                             |                                                            |
| ข้อมูลกลุ่มผู้ใช้น้ำ                                                       | ชัยนาท<br>ชัยนาท                                                                 |                                                            |
| ข้อมูลสถานการณ์น้ำ                                                         | ຊມws<br>ດັນ                                                                      |                                                            |
| ข้อมูลถังเก็บน้ำขนาดเล็ก                                                   |                                                                                  |                                                            |
| ข้อมูลที่ตั้งประปาหมู่บ้านทั่วประเทศ                                       | นครมายก                                                                          |                                                            |
| ข้อมูลประปาถ่ายโอนฯ                                                        | นครพบม                                                                           |                                                            |
| การจัดการข้อมูลผู้ใช้งาน +                                                 | นกรราชสมา<br>นครศรีธรรมราช                                                       |                                                            |
| การจัดการข้อมูลกลุ่มผู้ใช้งาน +                                            |                                                                                  |                                                            |

#### ภาพที่ ๓ หน้าจอบันทึกเงื่อนไขการค้นหา

## กดปุ่ม "ค้นหา" ระบบแสดงผลการค้นหาตามเงื่อนไขที่ระบุ

| อมูลชั้นคุณภ                        | าพลุ่มน้ำ                         |                                                          |                                      |
|-------------------------------------|-----------------------------------|----------------------------------------------------------|--------------------------------------|
|                                     |                                   |                                                          |                                      |
| จังหวัด                             |                                   |                                                          |                                      |
| กระบี่                              |                                   |                                                          |                                      |
| แสดง 10 🔹                           | <ul> <li>รายการ</li> </ul>        |                                                          |                                      |
| ลำดับ ↑↓                            | คำอธิบายประเภทชั้นคุณภาพลุ่มน้ำ 🛝 | ลักษณะการใช้ที่ดิน ↑↓                                    | ตัวเลขแสดงพื้นที่ชั้นคุณภาพลุ่มน้ำ 斗 |
| 1                                   | ความลาดชันค่อนข้างสูง             | ทำเหมืองแร่ สวนยางพารา หรือพืชที่มีความมั่นคงต่อเศรษฐกิจ | 0.00000242460                        |
| 2                                   | ความลาดชันค่อนข้างสูง             | ทำเหมืองแร่ สวนยางพารา หรือพืชที่มีความมั่นคงต่อเศรษฐกิจ | 0.000002792710                       |
| 3                                   | ความลาดชันค่อนข้างสูง             | ทำเหมืองแร่ สวนยางพารา หรือพืชที่มีความมั่นคงต่อเศรษฐกิจ | 0.000003746800                       |
| 4                                   | ความลาดชันค่อนข้างสูง             | ทำเหมืองแร่ สวนยางพารา หรือพืชที่มีความมั่นคงต่อเศรษฐกิจ | 0.000009617990                       |
| 5                                   | ความลาดชันค่อนข้างสูง             | ทำเหมืองแร่ สวนยางพารา หรือพืชที่มีความมั่นคงต่อเศรษฐกิจ | 0.000013161520                       |
| 6                                   | ความลาดชันค่อนข้างสูง             | ทำเหมืองแร่ สวนยางพารา หรือพืชที่มีความมั่นคงต่อเศรษฐกิจ | 0.000019187560                       |
| 7                                   | ความลาดชันค่อนข้างสูง             | ทำเหมืองแร่ สวนยางพารา หรือพืชที่มีความมั่นคงต่อเศรษฐกิจ | 0.000026296180                       |
| 8                                   | ความลาดชันค่อนข้างสูง             | ทำเหมืองแร่ สวนยางพารา หรือพืชที่มีความมั่นคงต่อเศรษฐกิจ | 0.000032081300                       |
| 9                                   | ความลาดชันค่อนข้างสูง             | ทำเหมืองแร่ สวนยางพารา หรือพืชที่มีความมั่นคงต่อเศรษฐกิจ | 0.000051270740                       |
| 10                                  | ความลาดชันค่อนข้างสูง             | ทำเหมืองแร่ สวนยางพารา หรือพืชที่มีความมั่นคงต่อเศรษฐกิจ | 0.000071700430                       |
| <ul> <li>รายการที่ 1 ถึง</li> </ul> | 0 10 סות 1,108 sายการ             | 1                                                        | 2 3 4 5 111                          |

ภาพที่ ๔ หน้าจอแสดงผลเงื่อนไขการค้นหา (๑/๒)

| กรมทรัพยากรนี้<br>กระทรวงทรัพยากร<br>Departmant of W           | ้ำ<br>ธรรมชาติและสิ่งเ<br>ater Resources | แวดล้อม   |                    |        |                           | <b>นายทดสอบ นามสกุ</b> ส<br>ศูนย์สารสนเทศทรัพยากรน้ำ |  |  |
|----------------------------------------------------------------|------------------------------------------|-----------|--------------------|--------|---------------------------|------------------------------------------------------|--|--|
| โครงการค่าใช้จ่                                                | ่ายในการจัดท                             | ำ DWR Dat | a Cleansing        |        |                           | 08/06/2564                                           |  |  |
| - ข้อมูลชั้นคุณภาพลุ่มน้ำ                                      | ้อมูลชั้นคุณภาพลุ่มน้ำ                   |           |                    |        |                           |                                                      |  |  |
|                                                                |                                          |           |                    |        |                           |                                                      |  |  |
| จังหวัด                                                        |                                          |           |                    |        |                           |                                                      |  |  |
| กระบี่                                                         |                                          |           |                    |        |                           |                                                      |  |  |
| แสดง 10 🗸 รายการ                                               |                                          |           |                    |        |                           |                                                      |  |  |
| .สดงพื้นที่ชั้นคุณภาพลุ่มน้ำ 斗                                 | จังหวัด ↑↓                               | อำเภอ ↑↓  | ภาคทางภูมิศาสตร์ 🛝 | ภาค ↑↓ | สำนักงานทรัพยากรน้ำภาค 🛝  | ลุ่มน้ำ ↑↓                                           |  |  |
| 0.00000242460                                                  | กระบี่                                   | เขาพนม    | ภาคใต้             | ภาคใต้ | สำนักงานทรัพยากรน้ำภาค 10 | ลุ่มน้ำตาปี                                          |  |  |
| 0.000002792710                                                 | กระบี่                                   | เขาพนม    | ภาคใต้             | ภาคใต้ | สำนักงานทรัพยากรน้ำภาค 10 | ลุ่มน้ำตาปี                                          |  |  |
| 0.000003746800                                                 | กระบี่                                   | เขาพนม    | ภาคใต้             | ภาคใต้ | สำนักงานทรัพยากรน้ำภาค 10 | ลุ่มน้ำตาปี                                          |  |  |
| 0.000009617990                                                 | กระบี่                                   | คลองท่อม  | ภาคใต้             | ภาคใต้ | สำนักงานทรัพยากรน้ำภาค 10 | ลุ่มน้ำภาคใต้ฝั่งตะวันตก                             |  |  |
| 0.000013161520                                                 | กระบี่                                   | คลองท่อม  | ภาคใต้             | ภาคใต้ | สำนักงานทรัพยากรน้ำภาค 10 | ลุ่มน้ำภาคใต้ฝั่งตะวันตก                             |  |  |
| 0.000019187560                                                 | กระบี่                                   | เขาพนม    | ภาคใต้             | ภาคใต้ | สำนักงานทรัพยากรน้ำภาค 10 | ลุ่มน้ำตาปี                                          |  |  |
| 0.000026296180                                                 | กระบี่                                   | ปลายพระยา | ภาคใต้             | ภาคใต้ | สำนักงานทรัพยากรน้ำภาค 10 | ลุ่มน้ำตาปี                                          |  |  |
| 0.000032081300                                                 | กระบี่                                   | คลองท่อม  | ภาคใต้             | ภาคใต้ | สำนักงานทรัพยากรน้ำภาค 10 | ลุ่มน้ำภาคใต้ฝั่งตะวันตก                             |  |  |
| 0.000051270740                                                 | กระบี่                                   | ปลายพระยา | ภาคใต้             | ภาคใต้ | สำนักงานทรัพยากรน้ำภาค 10 | ลุ่มน้ำตาปี                                          |  |  |
| 0.000071700430                                                 | กระบี่                                   | ลำทับ     | ภาคใต้             | ภาคใต้ | สำนักงานทรัพยากรน้ำภาค 10 | ลุ่มน้ำภาคใต้ฝั่งตะวันตก                             |  |  |
| <ul> <li>รายการที่ 1 ถึง 10 จาก 1,108 ร</li> <li>PDF</li></ul> | ง                                        |           |                    |        |                           |                                                      |  |  |
|                                                                |                                          |           |                    |        |                           |                                                      |  |  |

ภาพที่ ๕ หน้าจอแสดงผลเงื่อนไขการค้นหา (๒/๒)

(๔) เลือกและบันทึกเงื่อนไขการเรียกดูข้อมูล ตามเงื่อนไขที่ระบุในรูปแบบ "PDF" โดยระบบบันทึกและ จัดเก็บข้อมูลลงเครื่องคอมพิวเตอร์อัตโนมัติ

| กรมทรัพยากรน้ำ<br>กระทรวงทรัพยากรณ์<br>Departmant of Wat | รรมชาติและสิ่งแวดล้อม<br>ter Resources              | นายทดสอบ นามสกุล<br>ศูนย์สารสนเทศทรัพยากรน้ำ             |  |  |  |  |  |
|----------------------------------------------------------|-----------------------------------------------------|----------------------------------------------------------|--|--|--|--|--|
| รัฐสารและสารที่ โครงการค่าใช้จ่า                         | จ่ายในการจัดทำ DWR Data Cleansing 08/06/2564        |                                                          |  |  |  |  |  |
| รายงานสำหรับผู้ปฏิบัติงาน +                              | Ξ ข้อมูลชั้นคุณภาพลุ่มน้ำ                           |                                                          |  |  |  |  |  |
| รายงานสำหรับผู้บริหาร +                                  |                                                     |                                                          |  |  |  |  |  |
| เรียกดูข้อมูล —                                          | ούμτος<br>Το το το το το το το το το το το το το το |                                                          |  |  |  |  |  |
| ข้อมูลชั้นคุณภาพลุ่มน้ำ                                  | ูเณภาพลุ่มน้ำ                                       |                                                          |  |  |  |  |  |
| ข้อมูลแหล่งน้ำธรรมชาติ                                   | แสดง 10 🗸 รายการ                                    |                                                          |  |  |  |  |  |
| ข้อมูลอุตุนิยมวิทยา อุทกวิทยา                            | ลำดับ ↑↓ คำอธิบายประเภทชั้นคุณภาพลุ่มน้ำ ↑↓         | ลักษณะการใช้ที่ดิน า↓                                    |  |  |  |  |  |
| ข้อมูล Early Warning                                     | 1 ความลาดชันค่อนข้างสูง                             | ทำเหมืองแร่ สวนยางพารา หรือพืชที่มีความมั่นคงต่อเศรษฐกิจ |  |  |  |  |  |
| ข้อมูลระบบเตือนภัย                                       | 2 ความลาดชันค่อนข้างสูง                             | ทำเหมืองแร่ สวนยางพารา หรือพืชที่มีความมั่นคงต่อเศรษฐกิจ |  |  |  |  |  |
| ข้อมูลตรวจวัดสภาพน้ำทางไกล                               | 3 ความลาดชันค่อนข้างสูง                             | ทำเหมืองแร่ สวนยางพารา หรือพืชที่มีความมั่นคงต่อเศรษฐกิจ |  |  |  |  |  |
| ข้อมูลกลุ่มผู้ใช้น้ำ                                     | 4 ความลาดชันค่อนข้างสูง                             | ทำเหมืองแร่ สวนยางพารา หรือพืชที่มีความมั่นคงต่อเศรษฐกิจ |  |  |  |  |  |
| ข้อมูลสถานการณ์น้ำ                                       | 5 ความลาดชันค่อนข้างสูง                             | ทำเหมืองแร่ สวนยางพารา หรือพืชที่มีความมั่นคงต่อเศรษฐกิจ |  |  |  |  |  |
| ข้อมูลถังเก็บน้ำขนาดเล็ก                                 | 6 ความลาดชันค่อนข้างสูง                             | ทำเหมืองแร่ สวนยางพารา หรือพืชที่มีความมั่นคงต่อเศรษฐกิจ |  |  |  |  |  |
| ข้อมูลที่ตั้งประปาหมู่บ้านทั่วประเทศ                     | 7 ความลาดชันค่อนข้างสูง                             | ทำเหมืองแร่ สวนยางพารา หรือพืชที่มีความมั่นคงต่อเศรษฐกิจ |  |  |  |  |  |
| ้น้อมลประปาก่ายโอมฯ                                      | 8 ความลาดชันค่อนข้างสูง                             | ทำแหมืองแร่ สวนยางพารา หรือพืชที่มีความมั่นคงต่อเศรษฐกิจ |  |  |  |  |  |
|                                                          | 9 ความลาดชันค่อนข้างสูง                             | ทำเหมืองแร่ สวนยางพารา หรือพืชที่มีความมั่นคงต่อเศรษฐกิจ |  |  |  |  |  |
| การจัดการขอมูลพูเองาน +                                  | 10 ความลาดชันค่อนข้างสูง                            | ทำเหมืองแร่ สวนยางพารา หรือพืชที่มีความมั่นคงต่อเศรษฐกิจ |  |  |  |  |  |
| การจัดการข้อมูลกลุ่มผู้ใช้งาน +                          | รายการที่ 1 ถึง 10 การ 1100 รายการ                  | ,                                                        |  |  |  |  |  |
| เปิด/ปิด การประมวลผลนำเข้าข้อมูล                         | รายการ                                              | 1 2 3 4 5 111                                            |  |  |  |  |  |
| ส่งไฟล์ข้อมูล                                            | PDF ปิดรายงาน                                       |                                                          |  |  |  |  |  |
| ข้อมูลขั้นคุณภาพลุ่มน้ำ.pdf ^                            |                                                     | แสดงนั้งหมด 🗙                                            |  |  |  |  |  |

ภาพที่ ๖ หน้าจอแสดงผลเงื่อนไขการบันทึกไฟล์

## (๕) พิมพ์ไฟล์รูปแบบ "PDF"

| ล้ำดับ | คำอธิบายประเภทชั้นคุณภาพลุ่มน้ำ | ลักษณะการใช้ที่ดิน                                              | ตัวเลขแสดงพื้นที่<br>ขั้นคุณภาพลุ่มน้ำ | จังหวัด | อำเภอ     | ภาคทางภูมิศาสตร์ | ภาค    | สำนักงานทรัพยากรน้ำภาค    | ลุ่มน้ำ                 |
|--------|---------------------------------|-----------------------------------------------------------------|----------------------------------------|---------|-----------|------------------|--------|---------------------------|-------------------------|
| 1      | ความลาดขันค่อนข้างสูง           | ทำเหมืองแร่ สวนยางพารา<br>หรือพืชที่มีความมั่นคงต่อเศรษฐ<br>กิจ | 0.00000242460                          | กระบี่  | เขาพนม    | ภาคได้           | ภาคใต้ | สำนักงานทรัพยากรน้ำภาค 10 | ลุ่มน้ำตาปี             |
| 2      | ความลาดขันค่อนข้างสูง           | ทำเหมืองแร่ สวนยางพารา<br>หรือพืชที่มีความมั่นคงต่อเศรษฐ<br>กิจ | 0.000002792710                         | กระบี่  | เขาพนม    | ภาคใต้           | ภาคใต้ | สำนักงานทรัพยากรน้ำภาค 10 | ลุ่มน้ำตาปี             |
| 3      | ความลาดขันค่อนข้างสูง           | ทำเหมืองแร่ สวนยางพารา<br>หรือพืชที่มีความมั่นคงต่อเศรษฐ<br>กิจ | 0.000003746800                         | กระบี่  | เขาพนม    | ภาคใต้           | ภาคใต้ | สำนักงานทรัพยากรน้ำภาค 10 | ลุ่มน้ำตาปี             |
| 4      | ความลาดขันค่อนข้างสูง           | ทำเหมืองแร่ สวนยางพารา<br>หรือพืชที่มีความมั่นคงต่อเศรษฐ<br>กิจ | 0.000009617990                         | กระบี่  | คลองท่อม  | ภาคใต้           | ภาคใต้ | สำนักงานทรัพยากรน้ำภาค 10 | ลุ่มน้ำภาคใต้ฝั่งตะวันต |
| 5      | ความลาดขันค่อนข้างสูง           | ทำเหมืองแร่ สวนยางพารา<br>หรือพืชที่มีความมั่นคงต่อเศรษฐ<br>กิจ | 0.000013161520                         | กระบี่  | คลองท่อม  | ภาคใต้           | ภาคใต้ | สำนักงานทรัพยากรน้ำภาค 10 | ลุ่มน้ำภาคใต้ฝั่งตะวันต |
| 6      | ความลาดขันค่อนข้างสูง           | ทำเหมืองแร่ สวนยางพารา<br>หรือพืชที่มีความมั่นคงต่อเศรษฐ<br>กิจ | 0.000019187560                         | กระบี่  | เขาพนรม   | ภาคใต้           | ภาคใต้ | สำนักงานทรัพยากรน้ำภาค 10 | ลุ่มน้ำตาปี             |
| 7      | ความลาดขันค่อนข้างสูง           | ทำเหมืองแร่ สวนยางพารา<br>หรือพืชที่มีความมั่นคงต่อเศรษฐ<br>กิจ | 0.000026296180                         | กระบี่  | ปลายพระยา | ภาคได้           | ภาคใต้ | สำนักงานทรัพยากรน้ำภาค 10 | ลุ่มน้ำตาปี             |
| 8      | ความลาดขันค่อนข้างสูง           | ทำเหมืองแร่ สวนยางพารา<br>หรือพืชที่มีความมั่นคงต่อเศรษฐ<br>กิจ | 0.000032081300                         | กระปี   | คลองท่อม  | ภาคใต้           | ภาคใต้ | สำนักงานทรัพยากรน้ำภาค 10 | ลุ่มน้ำภาคใต้ฝั่งตะวันต |
| 9      | ความลาดขันค่อนข้างสูง           | ทำเหมืองแร่ สวนยางพารา<br>หรือพืชที่มีความมั่นคงต่อเศรษฐ<br>กิจ | 0.000051270740                         | กระบี่  | ปลายพระยา | ภาคได้           | ภาคใต้ | สำนักงานทรัพยากรน้ำภาค 10 | ลุ่มน้ำตาปี             |
| 10     | ความลาดขันค่อนข้างสูง           | ทำเหมืองแร่ สวนยางพารา<br>หรือพืชที่มีความมั่นคงต่อเศรษฐ<br>กิจ | 0.000071700430                         | กระบี่  | ลำทับ     | ภาคใต้           | ภาคใต้ | สำนักงานทรัพยากรน้ำภาค 10 | ลุ่มน้ำภาคใต้ฝั่งตะวันต |

ภาพที่ ๗ หน้าจอแสดงผลไฟล์รูปแบบ "PDF"

(๖) กดปุ่ม "ปิดรายงาน" สิ้นสุดการเรียกดูข้อมูลการและ ปิดหน้าจอในเงื่อนไขและผลการค้นหา

## ๓.๒ ข้อมูลแหล่งน้ำธรรมชาติ

เพื่อเรียกดูและพิมพ์เรียกดูข้อมูลแหล่งน้ำธรรมชาติ และเป็นหน้าจอแสดงข้อมูลแหล่งน้ำธรรมชาติ

**เมนู** เรียกดูข้อมูล > ข้อมูลแหล่งน้ำธรรมชาติ

## ขั้นตอนการทำงาน

(๑) เลือกเมนู เรียกดูข้อมูล > ข้อมูลแหล่งน้ำธรรมชาติ

| กรมทรัพยากรน้ำ                                                                                                    | ับ บั<br>นายกดสอบ นามสกุล<br>ศายังกระเม        |
|----------------------------------------------------------------------------------------------------|------------------------------------------------|
| Departmant of Wat                                                                                                    | ter Resources                                  |
| และการค่าใช้จ่า<br>เกมน์<br>เมนน์<br>เมนน<br>เมนน | ยในการจัดทำ DWR Data Cleansing 08/06/2564      |
| รายงานสำหรับผู้ปฏิบัติงาน +                                                                                                    | <b>Ξ หน้าหลัก</b>                              |
| รายงานสำหรับผู้บริหาร +                                                                                                    |                                                |
| เรียกดูข้อมูล –                                                                                                    |                                                |
| ข้อมูลชั้นคุณภาพลุ่มน้ำ                                                                                                    |                                                |
| ข้อมูลแหล่งน้ำธรรมชาติ 🔚                                                                                                    |                                                |
| ข้อมูลอุตุนิยมวิทยา อุทกวิทยา                                                                                                    |                                                |
| ข้อมูล Early Warning                                                                                                    |                                                |
| ข้อมูลระบบเตือนภัย                                                                                                    |                                                |
| ข้อมูลตรวจวัดสภาพน้ำทางไกล                                                                                                    |                                                |
| ข้อมูลกลุ่มผู้ใช้น้ำ                                                                                                    |                                                |
| ข้อมูลสถานการณ์น้ำ                                                                                                    | ยินดีต้อนรับเข้าส่                             |
| ข้อมูลถังเก็บน้ำขนาดเล็ก                                                                                                    | โครงการค่าใช้จ่ายในการจัดทำ DWR Data Cleansing |
| ข้อมูลที่ตั้งประปาหมู่บ้านทั่วประเทศ                                                                                                    |                                                |
| ข้อมูลประปาถ่ายโอนฯ                                                                                                    |                                                |
| การจัดการข้อมูลผู้ใช้งาน +                                                                                                    |                                                |
| การจัดการข้อมูลกลุ่มผู้ใช้งาน +                                                                                                    | THIN SWEIN'S COURT                             |
| เปิด/ปิด การประมวลผลน้ำเข้าข้อมูล                                                                                                    | TOF WATER RESE                                 |

ภาพที่ ๑ เมนูเรียกดูข้อมูล

#### (๒) ระบบแสดงหน้าจอส่วน "เงื่อนไขการค้นหา"

| nsunšwernsu<br>ns:ns:onšwernsu<br>Departmant of Wa<br>Iesonrsent@code | รรมชาติและสิ่งแวดล้อม<br>ter Resources<br><b>เยในการจัดทำ DWR Data Cleansing</b> | นายทดสอบ นามสกุล<br>ศูนย์สารสนเทศทรัพยากรน้ำ<br>08/06/2564 |
|-----------------------------------------------------------------------|----------------------------------------------------------------------------------|------------------------------------------------------------|
| รายงานสำหรับผู้ปฏิบัติงาน +                                           | Ξ ข้อมูลแหล่งน้ำธรรมชาติ                                                         |                                                            |
| รายงานสำหรับผู้บริหาร +                                               | เงื่อนไขการคันหา                                                                 |                                                            |
| เรียกดูข้อมูล —                                                       |                                                                                  |                                                            |
| ข้อมูลชั้นคุณภาพลุ่มน้ำ                                               | จังหวัด                                                                          |                                                            |
| ข้อมูลแหล่งน้ำธรรมชาติ                                                | 115:0                                                                            |                                                            |
| ข้อมูลอุตุนิยมวิทยา อุทกวิทยา                                         | ค้นหา ยกเลิก                                                                     |                                                            |
| ข้อมูล Early Warning                                                  |                                                                                  |                                                            |

#### ภาพที่ ๒ หน้าจอแสดงเงื่อนไขการค้นหา

- (m) บันทึกเงื่อนไขการค้นหา
- เลือกจังหวัดที่ช่อง "จังหวัด" กรมทรัพยากรน้ำ นายทดสอบ นามสกุล ศูนย์สารสนเทศทรัพยากรน้ำ กระทรวงทรัพยากรธรรมชาติและสิ่งแวดล้อม Departmant of Water Resources 08/06/2564 โครงการค่าใช้จ่ายในการจัดทำ DWR Data Cleansing รายงานสำหรับผู้ปฏิบัติงาน = ข้อมูลแหล่งน้ำธรรมชาติ รายงานสำหรับผู้บริหาร เงื่อนไขการค้นหา เรียกดูข้อมูล \_ จังหวัด ข้อมูลชั้นคุณภาพลุ่มน้ำ กระบี่ ข้อมูลแหล่งน้ำธรรมชาติ กระบี่ กรุงเทพมหานคร ข้อมูลอุตุนิยมวิทยา อุทกวิทยา กาญจนบุรี กาฬสินธุ์ ข้อมูล Early Warning กำแพงเพชร ขอนแก่น ข้อมูลระบบเตือนภัย จันทบรี ฉะเชิงเทรา ข้อมูลตรวจวัดสภาพน้ำทางไกล ชลบุรี ชัยนาท ข้อมูลกลุ่มผู้ใช้น้ำ ชัยภูมิ ชุมพร ข้อมูลสถานการณ์น้ำ ตรัง ตราด ข้อมูลถังเก็บน้ำขนาดเล็ก ตาก ข้อมูลที่ตั้งประปาหมู่บ้านทั่วประเทศ นครนายก นครปฐม ข้อมูลประปาถ่ายโอนฯ นครพบบ นครราชสีมา การจัดการข้อมูลผู้ใช้งาน นครศรีธรรมราช การจัดการข้อมูลกลุ่มผู้ใช้งาน

## ภาพที่ ๓ หน้าจอบันทึกเงื่อนไขการค้นหา

## กรอกชื่อแหล่งน้ำที่ช่อง "ชื่อแหล่งน้ำ"

| กรมทรัพยากรน้ำ<br>กระทรวงทรัพยากระ<br>Departmant of Wa<br>โครงการค่าใช้จ่า | รรมชาติและสิ่งแวดล้อม<br>ter Resources<br><b>ยในการจัดทำ DWR Data Cleansing</b> | นายทดสอบ นามสกุล<br>ศูนย์สารสนเทศทรัพยากรน้ำ<br>09/06/2564 |  |  |  |  |
|----------------------------------------------------------------------------|---------------------------------------------------------------------------------|------------------------------------------------------------|--|--|--|--|
| รายงานสำหรับผู้ปฏิบัติงาน + 🗮 ข้อมูลแหล่งน้ำธรรมชาติ                       |                                                                                 |                                                            |  |  |  |  |
| รายงานสำหรับผู้บริหาร +                                                    | เงื่อนไขการคันหา                                                                |                                                            |  |  |  |  |
| เรียกดูข้อมูล —                                                            |                                                                                 |                                                            |  |  |  |  |
| ข้อมูลชั้นคุณภาพลุ่มน้ำ                                                    | จังหวัด ชีอแหล่งนำ                                                              |                                                            |  |  |  |  |
| ข้อมูลแหล่งน้ำธรรมชาติ                                                     | กรุงเทพมหานคร 🗸                                                                 |                                                            |  |  |  |  |
| ข้อมูลอุตุนิยมวิทยา อุทกวิทยา                                              | ค้นหา ยกเลิก                                                                    |                                                            |  |  |  |  |
| ข้อมูล Early Warning                                                       |                                                                                 |                                                            |  |  |  |  |

ภาพที่ ๔ หน้าจอบันทึกเงื่อนไขการค้นหา
| - | بمالم م | " <sup>2</sup> " | 2                    | a. 1.  | d     |
|---|---------|------------------|----------------------|--------|-------|
| - | กตบุม   | " คนหา"          | ระบบแสดงผลการคนหาตาม | งอนเขา | ทระบุ |

| OF VALUE AND ADDRESS | ครงการค่าใช้จ่าย    | ในการจัดทำ DW   | /R Data Clea | ansing           |        |         | 0                      | 9/06/25 |
|----------------------|---------------------|-----------------|--------------|------------------|--------|---------|------------------------|---------|
| อมูลแหล่งน้ำ         | ธรรมชาติ            |                 |              |                  |        |         |                        |         |
|                      |                     |                 |              |                  |        |         |                        |         |
| จังหวัด              |                     |                 | ชื่อแหล่งเ   | ້ຳ               |        |         |                        |         |
| กรุงเทพมหา           | UAS                 |                 | สระ          |                  |        |         |                        |         |
|                      |                     |                 |              |                  |        |         |                        |         |
| แสดง 10 •            | ✓ รายการ            |                 |              |                  |        |         |                        |         |
| ลำดับ ↑↓             | รหัสแหล่งน้ำ ↑↓     | ชื่อแหล่งน้ำ ↑↓ | ประเภท ↑↓    | ບ້າน ↑↓          | нџ่ ↑↓ | ตำบล ↑↓ | <mark>อำ</mark> เภอ ↑↓ | ວັເ     |
| 1                    | '10030058           | สระหลวง         | สระ          | ชุมชนแขวงบางไผ่  |        | บางไผ่  | บางแค                  | กรุงเท  |
| 2                    | '10030058           | สระหลวง         | สระ          | ชุมชนแขวงบางไผ่  |        | บางไผ่  | บางแค                  | กรุงเท  |
| 3                    | '10030163           | สระ             | สระ          | ชุมชนแขวงสวนหลวง | สวนหลว |         | สวนหลวง                | กรุงเท  |
| 4                    | '10030163           | สระ             | สระ          | ชุมชนแขวงสวนหลวง |        | สวนหลวง | สวนหลวง                | กรุงเท  |
| 5                    | '10030164           | สระ             | สระ          | ชุมชนแขวงวังใหม่ |        | วังใหม่ | ปทุมวัน                | กรุงเท  |
| 6                    | '10030164           | สระ             | สระ          | ชุมชนแขวงวังใหม่ |        | วังใหม่ | ปทุมวัน                | กรุงเท  |
| 7                    | '10030165           | สระ             | สระ          | ชุมชนแขวงบางจาก  |        | บางจาก  | พระโขนง                | กรุงเท  |
| 8                    | '10030165           | สระ             | สระ          | ชุมชนแขวงบางจาก  |        | บางจาก  | พระโขนง                | กรุงเท  |
| 9                    | '10030166           | สระหลวง         | สระ          | ชุมชนแขวงหนองบอน |        | หนองบอน | ประเวศ                 | กรุงเท  |
| 10                   | '10030166           | สระหลวง         | สระ          | ชุมชนแขวงหนองบอน |        | หนองบอน | ประเวศ                 | กรุงเท  |
| 4                    |                     |                 |              |                  |        |         |                        | ×.      |
| รายการที่ 1 ถึง      | ว 10 จาก 1,526 รายเ | การ             |              |                  | 1 2    | 3 4     | 5                      | 153     |

ภาพที่ ๕ หน้าจอแสดงผลเงื่อนไขการค้นหา (๑/๒)

|                         | กระทรวงทรัพยากรธรรม<br>Departmant of Water | ชาติและสิ่งเ<br>Resources | เวดล้อม  |                |               |                | ศูนย์สารสนเทศทรัพยากร |
|-------------------------|--------------------------------------------|---------------------------|----------|----------------|---------------|----------------|-----------------------|
| WITTER WITTER           | โครงการค่าใช้จ่ายใ                         | นการจัดท                  | ຳ DWR Da | ta Cleansir    | ng            |                | 09/06/25              |
| <sup>ม</sup> ้อมูลแหล่ง | งน้ำธรรมชาติ                               |                           |          |                |               |                |                       |
| ວັນມວັດ                 |                                            |                           |          | ชื่อแมว่อเรื้อ |               |                |                       |
| กรุงเทพ                 | มหานคร                                     |                           |          | สระ            |               |                |                       |
|                         |                                            |                           |          |                |               |                |                       |
| แสดง 10                 | 🗸 🗸 รายการ                                 |                           |          |                |               |                |                       |
| ระเภท ↑↓                | ບ້າน ↑↓                                    | หมู่ ↑↓                   | ตำบล ↑↓  | อำเภอ ↑↓       | จังหวัด ↑↓    | WGS_E ↑↓       | WGS_N ↑↓              |
| :                       | ชุมชนแขวงบางไผ่                            |                           | บางไผ่   | บางแค          | กรุงเทพมหานคร | 648719.0000000 | 1518864.0000000       |
|                         | ชุมชนแขวงบางไผ่                            |                           | บางไผ่   | บางแค          | กรุงเทพมหานคร | 648719.0000000 | 1518864.0000000       |
| :                       | ชุมชนแขวงสวนหลวง                           |                           | สวนหลวง  | สวนหลวง        | กรุงเทพมหานคร | 675048.0000000 | 1520071.0000000       |
| :                       | ชุมชนแขวงสวนหลวง                           |                           | สวนหลวง  | สวนหลวง        | กรุงเทพมหานคร | 675048.0000000 | 1520071.0000000       |
| :                       | ชุมชนแขวงวังใหม่                           |                           | วังใหม่  | ปทุมวัน        | กรุงเทพมหานคร | 665457.0000000 | 1519343.0000000       |
| :                       | ชุมชนแขวงวังใหม่                           |                           | วังใหม่  | ปทุมวัน        | กรุงเทพมหานคร | 665457.0000000 | 1519343.0000000       |
| :                       | ชุมชนแขวงบางจาก                            |                           | บางจาก   | พระโขนง        | กรุงเทพมหานคร | 672281.0000000 | 1513066.0000000       |
| :                       | ชุมชนแขวงบางจาก                            |                           | บางจาก   | พระโขนง        | กรุงเทพมหานคร | 672281.0000000 | 1513066.0000000       |
| :                       | ชุมชนแขวงหนองบอน                           |                           | หนองบอน  | ประเวศ         | กรุงเทพมหานคร | 679776.0000000 | 1513781.0000000       |
| :                       | ชุมชนแขวงหนองบอน                           |                           | หนองบอน  | ประเวศ         | กรุงเทพมหานคร | 679776.0000000 | 1513781.0000000       |
| 4                       |                                            |                           |          |                |               |                | Þ                     |
| รายการที่ 1             | ถึง 10 จาก 1,526 รายก <sup>-</sup>         | าร                        |          |                |               | 1 2 3 4        | 5 153                 |
|                         |                                            |                           |          |                |               |                |                       |

ภาพที่ ๖ หน้าจอแสดงผลเงื่อนไขการค้นหา (๒/๒)

(๔) เลือกและบันทึกเงื่อนไขการเรียกดูข้อมูล ตามเงื่อนไขที่ระบุในรูปแบบ "PDF" โดยระบบบันทึกและ จัดเก็บข้อมูลลงเครื่องคอมพิวเตอร์อัตโนมัติ

| nsunswernsun<br>ns:ns:vnswernsun<br>Departmant of Wat | รรมชาติและสิ่งแ<br>ter Resources<br>จะเป็นการฉัดที่ | ooăau<br>In DWR Data Cl | eansing                        |        |          |          | นายทดสอเ<br>ศูนย์สารสนเทศท<br>08/ | ม นามสกุล<br>เร้พยากรน้ำ<br>/06/2564 | A |
|-------------------------------------------------------|-----------------------------------------------------|-------------------------|--------------------------------|--------|----------|----------|-----------------------------------|--------------------------------------|---|
| รารเวาแล้วหรือผู้ปฏิบัติวาน +                         | = viouau                                            | หล่งน้ำธรรมชาติ         | curiong                        |        |          |          |                                   |                                      |   |
|                                                       | 00ųau                                               | 1800 185500 10          |                                |        |          |          |                                   |                                      | - |
| รายงานสำหรับผู้บริหาร +                               |                                                     |                         |                                |        |          |          |                                   |                                      |   |
| เรียกดูข้อมูล —                                       | จังหวัด                                             | ດ<br>                   |                                |        |          |          |                                   |                                      |   |
| ข้อมูลชั้นคุณภาพลุ่มน้ำ                               | กรุง                                                | เทพมหานคร               |                                |        |          |          |                                   |                                      |   |
| ข้อมูลแหล่งน้ำธรรมชาติ                                | แสดง                                                | 10 🗸 รายการ             |                                |        |          |          |                                   |                                      |   |
| ข้อมูลอุตุนิยมวิทยา อุทกวิทยา                         | un ↑J                                               | ประเภท ↑↓               | ບ້າน ↑↓                        | ніј ↑↓ | ตำบล ↑↓  | อำเภอ ↑↓ | จังหวัด ↑↓                        |                                      |   |
| ข้อมูล Early Warning                                  |                                                     | สระ                     | ชุมชนแขวงบางไผ่                |        | บางไผ่   | บางแค    | กรุงเทพมหานคร                     | 648                                  |   |
| ข้อมูลระบบเตือนภัย                                    |                                                     | สระ                     | ชุมชนแขวงบางไผ่                |        | บางไผ่   | บางแค    | กรุงเทพมหานคร                     | 648                                  |   |
| ข้อมูลตรวจวัดสภาพน้ำทางไกล                            |                                                     | หนอง/บึง/กุด            | ชุมชนแขวงคลองจั่น              |        | คลองจั่น | บางกะปิ  | กรุงเทพมหานคร                     | 678                                  |   |
| ข้อมูลกลุ่มผู้ใช้น้ำ                                  |                                                     | หนอง/บึง/กุด            | <mark>ชุมชนแขวงคลองจั่น</mark> |        | คลองจั่น | บางกะปิ  | กรุงเทพมหานคร                     | 678                                  |   |
| ข้อมูลสถานการณ์น้ำ                                    |                                                     | สระ                     | <mark>ชุมชนแขวงสวน</mark> หลวง |        | สวนหลวง  | สวนหลวง  | กรุงเทพมหานคร                     | 675                                  |   |
|                                                       |                                                     | สระ                     | ชุมชนแขวงสวนหลวง               |        | สวนหลวง  | สวนหลวง  | กรุงเทพมหานคร                     | 675                                  |   |
|                                                       |                                                     | สระ                     | ชุมชนแขวงวังใหม่               |        | วังใหม่  | ปทุมวัน  | กรุงเทพมหานคร                     | 665                                  |   |
|                                                       |                                                     | สระ                     | ชุมชนแขวงวังใหม่               |        | วังใหม่  | ปทุมวัน  | กรุงเทพมหานคร                     | 665                                  |   |
| ขอมูลบระบาถายเอนฯ                                     |                                                     | สระ                     | ชุมชนแขวงบางจาก                |        | บางจาก   | พระโขนง  | กรุงเทพมหานคร                     | 672                                  |   |
| การจัดการข้อมูลผู้ใช้งาน +                            |                                                     | สระ                     | ชุมชนแขวงบางจาก                |        | บางจาก   | พระโขนง  | กรุงเทพมหานคร                     | 672                                  |   |
| การจัดการข้อมูลกลุ่มผู้ใช้งาน +                       | 4                                                   |                         |                                |        |          |          |                                   | Þ                                    |   |
| เปิด/ปิด การประมวลผลนำเข้าข้อมูล                      | รายกา                                               | รที่ 1 ถึง 10 จาก 1     | <mark>,578</mark> รายการ       |        | 1        | 2 3      | 4 5                               | 158                                  | - |
| 🖬 ข้อมูลแหล่งน้ำธรรมชาติ.pdf \land                    |                                                     |                         |                                |        |          |          | 65                                | สดงทั้งหมด                           | × |

ภาพที่ ๗ หน้าจอแสดงผลเงื่อนไขการบันทึกไฟล์

# (๕) พิมพ์ไฟล์รูปแบบ "PDF"

| ลำดับ | รหัสแหล่งน้ำ | ชื่อแหล่งน้ำ | ประเภท       | ບ້ານ                        | หมู่ | ตำบล           | อำเภอ     | จังหวัด       | WGS_E          | WGS_N       |
|-------|--------------|--------------|--------------|-----------------------------|------|----------------|-----------|---------------|----------------|-------------|
| 1     | '10030058    | สระหลวง      | สระ          | ซุมชนแขวงบางไผ่             |      | บางไผ่         | บางแค     | กรุงเทพมหานคร | 648719.0000000 | 1518864.000 |
| 2     | '10030058    | สระหลวง      | สระ          | ชุมชนแขวงบางไผ่             |      | บางไผ่         | บางแค     | กรุงเทพมหานคร | 648719.0000000 | 1518864.000 |
| 3     | '10030158    | บึงกุ่ม      | หนอง/บึง/กุด | ชุมชนแขวงคลองจั่น           |      | คลองจั่น       | บางกะปี   | กรุงเทพมหานคร | 678455.0000000 | 1524004.000 |
| 4     | '10030158    | บึงกุ่ม      | หนอง/บึง/กุด | ชุมชนแขวงคลองจั่น           |      | คลองจั่น       | บางกะปี   | กรุงเทพมหานคร | 678455.0000000 | 1524004.000 |
| 5     | '10030163    | สระ          | สระ          | ชุมขนแขวงสวนหลวง            |      | สวนหลวง        | สวนหลวง   | กรุงเทพมหานคร | 675048.0000000 | 1520071.000 |
| 6     | '10030163    | สระ          | สระ          | ชุมชนแขวงสวนหลวง            |      | สวนหลวง        | สวนหลวง   | กรุงเทพมหานคร | 675048.0000000 | 1520071.000 |
| 7     | '10030164    | สระ          | สระ          | ชุมชนแขวงวังใหม่            |      | วังใหม่        | ປກຸມວັນ   | กรุงเทพมหานคร | 665457.0000000 | 1519343.000 |
| 8     | '10030164    | สระ          | สระ          | ชุมขนแขวงวังใหม่            |      | วังใหม่        | ปทุมวัน   | กรุงเทพมหานคร | 665457.0000000 | 1519343.000 |
| 9     | '10030165    | สระ          | สระ          | ชุมชนแขวงบางจาก             |      | บางจาก         | พระโขนง   | กรุงเทพมหานคร | 672281.0000000 | 1513066.000 |
| 10    | '10030165    | สระ          | สระ          | ชุมขนแขวงบางจาก             |      | บางจาก         | พระโขนง   | กรุงเทพมหานคร | 672281.0000000 | 1513066.000 |
| 11    | '10030166    | สระหลวง      | สระ          | ชุมชนแขวงหนองบอน            |      | หนองบอน        | ประเวศ    | กรุงเทพมหานคร | 679776.0000000 | 1513781.000 |
| 12    | '10030166    | สระหลวง      | สระ          | ชุมชนแขวงหนองบอน            |      | หนองบอน        | ประเวศ    | กรุงเทพมหานคร | 679776.0000000 | 1513781.000 |
| 13    | '10030168    | สระ          | สระ          | ชุมชนแขวงคลองจั่น           |      | คลองจั่น       | บางกะปิ   | กรุงเทพมหานคร | 678804.0000000 | 1520594.000 |
| 14    | '10030168    | สระ          | สระ          | ชุมชนแขวงคลองจั่น           |      | คลองจั่น       | บางกะปี   | กรุงเทพมหานคร | 678804.0000000 | 1520594.000 |
| 15    | '10030169    | สระหลวง      | สระ          | ชุมชนแขวงคลองจั่น           |      | คลองจั่น       | บางกะปี   | กรุงเทพมหานคร | 679275.0000000 | 1520037.000 |
| 16    | '10030169    | สระหลวง      | สระ          | ชุมขนแขวงคลองจั่น           |      | คลองจั่น       | บางกะปี   | กรุงเทพมหานคร | 679275.0000000 | 1520037.000 |
| 17    | '10030170    | สระ          | สระ          | ชุมขนแขวงคลองสองต้นนุ่<br>น |      | คลองสองตันนุ่น | ลาดกระบัง | กรุงเทพมหานคร | 687353.0000000 | 1522166.000 |
| 18    | '10030170    | สระ          | สระ          | ชุมขนแขวงคลองสองต้นนุ่<br>น |      | คลองสองต้นนุ่น | ลาดกระบัง | กรุงเทพมหานคร | 687353.0000000 | 1522166.000 |
| 19    | '10030171    | สระหลวง      | สระ          | ชุมชนแขวงคลองจั่น           |      | คลองจั่น       | บางกะปิ   | กรุงเทพมหานคร | 677114.0000000 | 1525516.000 |
| 20    | '10030171    | สระหลวง      | สระ          | ชุมชนแขวงคลองจั่น           |      | คลองจั่น       | บางกะปิ   | กรุงเทพมหานคร | 677114.0000000 | 1525516.000 |
| 21    | '10030172    | สระหลวง      | สระ          | ชุมขนแขวงสามวาตะวันต        |      | สามวาตะวันตก   | คลองสามวา | กรุงเทพมหานคร | 683593.0000000 | 1534485.000 |

ภาพที่ ๘ หน้าจอแสดงผลไฟล์รูปแบบ "PDF"

(๖) กดปุ่ม "ปิดรายงาน" สิ้นสุดการเรียกดูข้อมูลการและ ปิดหน้าจอในเงื่อนไขและผลการค้นหา

#### ๓.๓ ข้อมูลอุตุนิยมวิทยา อุทกวิทยา

เพื่อเรียกดูและพิมพ์เรียกดูข้อมูลอุตุนิยมวิทยา อุทกวิทยา และเป็นหน้าจอแสดงข้อมูลอุตุนิยมวิทยา อุทก วิทยา โดยจะแสดงข้อมูลปริมาณน้ำฝน ข้อมูลการเตือนภัยและสถานีตรวจวัดปริมาณน้ำฝน

**เมนู** เรียกดูข้อมูล > ข้อมูลอุตุนิยมวิทยา อุทกวิทยา

# ขั้นตอนการทำงาน

(๑) เลือกเมนู เรียกดูข้อมูล > ข้อมูลอุตุนิยมวิทยา อุทกวิทยา

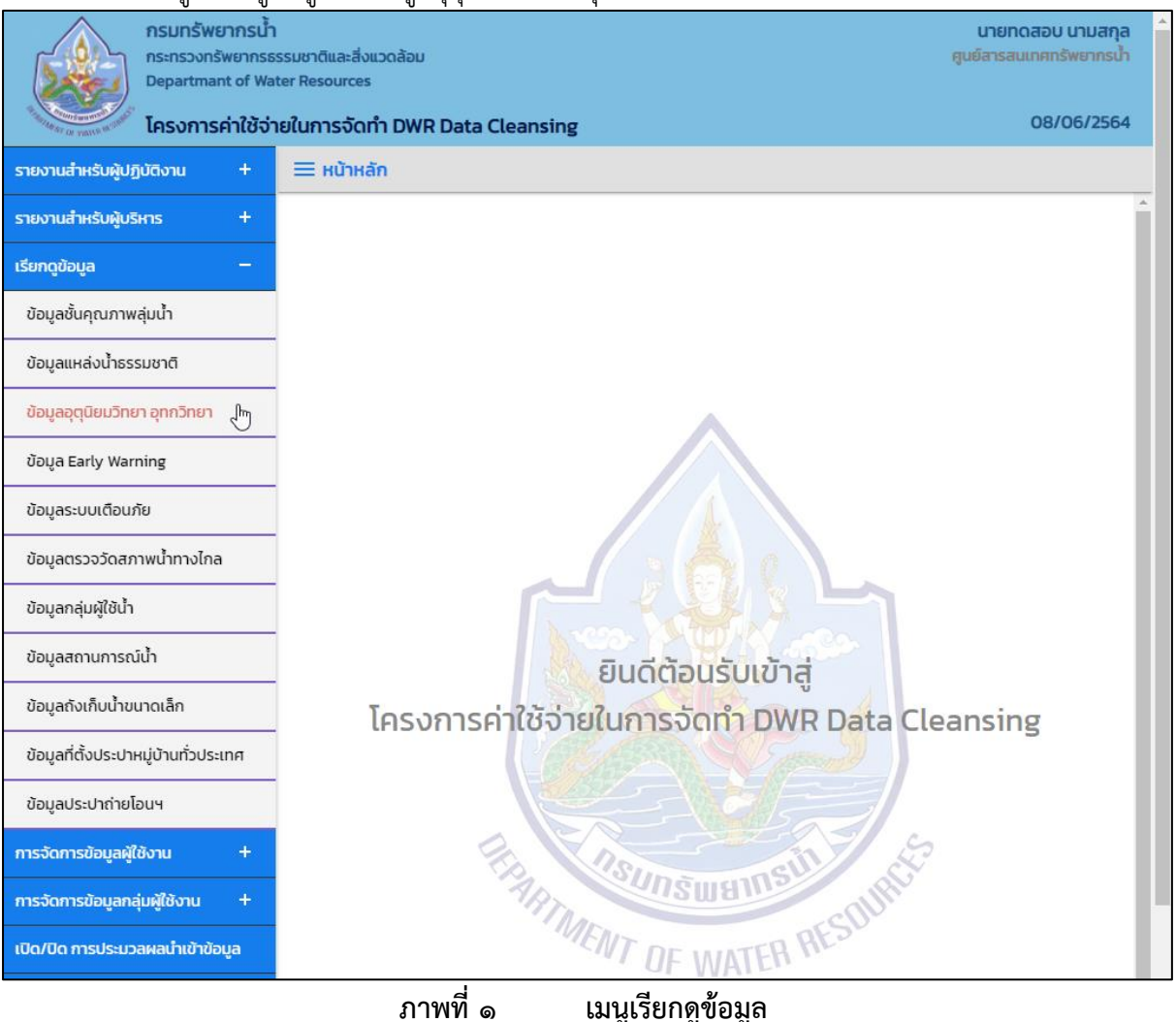

# (๒) ระบบแสดงหน้าจอส่วน "เงื่อนไขการค้นหา"

| nsunšwernsů<br>ns:ns:onšwernsů<br>Departmant of W<br>Insonsentůtů | า<br>ธรรมชาติและสิ่งแวดล้อม<br>ater Resources<br>ายในการจัดทำ DWR Data Cleansing | นายทดสอบ นามสกุล<br>ศูนย์ลารลนเทศกรัพยากรน้ำ<br>08/06/2564 |
|-------------------------------------------------------------------|----------------------------------------------------------------------------------|------------------------------------------------------------|
| รายงานสำหรับผู้ปฏิบัติงาน +                                       | 😑 ข้อมูลอุตุนิยมวิทยา อุทกวิทยา                                                  |                                                            |
| รายงานสำหรับผู้บริหาร +                                           | เรื่องปัชธารดับมา                                                                |                                                            |
| เรียกดูข้อมูล —                                                   |                                                                                  |                                                            |
| ข้อมูลชั้นคุณภาพลุ่มน้ำ                                           | ประเภทการค้นหา                                                                   |                                                            |
| ข้อมูลแหล่งน้ำธรรมชาติ                                            | - สำนักวิจัย พัฒนา และอุทกวิทยา 🗸                                                |                                                            |
| ข้อมูลอุตุนิยมวิทยา อุทกวิทยา                                     | - จังหวัด                                                                        |                                                            |
| ข้อมูล Early Warning                                              |                                                                                  |                                                            |
| ข้อมูลระบบเตือนภัย                                                | ค้นหา ยกเลิก                                                                     |                                                            |
| ข้อมูลตรวจวัดสภาพน้ำทางไกล                                        |                                                                                  |                                                            |
|                                                                   |                                                                                  |                                                            |

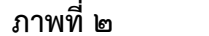

ภาพที่ ๒ หน้าจอแสดงเงื่อนไขการค้นหา

# (๓) บันทึกเงื่อนไขการค้นหา

เลือกประเภทการค้นหาที่ช่อง "ประเภทการค้นหา"

| nsunšwen<br>ns:ns:ounšw<br>Departmant              | กรน้ำ<br>ภากรธรรมชาติและสิ่งแวดล้อม<br>of Water Resources                                 | นายทดสอบ นามสกุล<br>ศูนย์สารสนเทศทรัพยากรน้ำ |
|----------------------------------------------------|-------------------------------------------------------------------------------------------|----------------------------------------------|
| <sup>197</sup> กลาย (1979) (1979) (1979) โครงการค่ | ใช้จ่ายในการจัดทำ DWR Data Cleansing                                                      | 08/06/2564                                   |
| รายงานสำหรับผู้ปฏิบัติงาน                          | + 😑 ข้อมูลอุตุนิยมวิทยา อุทกวิทยา                                                         |                                              |
| รายงานสำหรับผู้บริหาร                              | + เงื่อนไขการคันหา                                                                        |                                              |
| เรียกดูข้อมูล                                      | -                                                                                         |                                              |
| ข้อมูลชั้นคุณภาพลุ่มน้ำ                            | ประเภทการค้นหา                                                                            |                                              |
| ข้อมูลแหล่งน้ำธรรมชาติ                             | สานทวงย พฒนา และอุทกวทยา 💙<br>สำนักวิจัย พัฒนา และอุทกวิทยา (ตำแหน่งที่ตั้งสถานีเดือนภัย) |                                              |
| ข้อมูลอุตุนิยมวิทยา อุทกวิทยา                      | สำนักวิจัย พัฒนา และอุทกวิทยา (ฝน 12 ชั่วโมง)<br>สำนักวิจัย พัฒนา และอุทกวิทยา (เตือนภัย) |                                              |
| ข้อมูล Early Warning                               | ศูนย์ป้องกันวิกฤตน้ำ (ข้อมูลฝนจากสถานีโทรมาตร)                                            |                                              |
| ข้อมูลระบบเตือนภัย                                 | ค้นหา ยกเลิก                                                                              |                                              |
| ข้อมูลตรวจวัดสภาพน้ำทางไกล                         |                                                                                           |                                              |
| ข้อมูลกลุ่มผู้ใช้น้ำ                               |                                                                                           |                                              |
|                                                    |                                                                                           |                                              |

ภาพที่ ๓

หน้าจอบันทึกเงื่อนไขการค้นหา

# ประเภทการค้นหา สำนักวิจัย พัฒนาและอุทกวิทยา (ตำแหน่งที่ตั้งสถานีเตือนภัย) เลือกจังหวัดที่ช่อง "จังหวัด"

| กรมกรัพยากรน้ำ<br>กระกรวงกรัพยากรธรรมยาดิและสิ่งแวดล้อม<br>Departmant of Water Resources         gué           รายงานสำหรับผู้ปฏิบัติงาน         +         Ξ         ข้อมูลอุตุนิยมวิทยา อุทกวิทยา            รายงานสำหรับผู้ปฏิบัติงาน         +         Ξ         ข้อมูลอุตุนิยมวิทยา อุทกวิทยา            รายงานสำหรับผู้ปฏิบัติงาน         +         Ξ         ข้อมูลอุตุนิยมวิทยา อุทกวิทยา            รายงานสำหรับผู้ปฏิบัติงาน         +         Ξ         ข้อมูลอุตุนิยมวิทยา อุทกวิทยา            เรียกดูข้อมูล         -         -              ข้อมูลขึ้นคุณภาพลุ่มน้ำ         -         ประเภทการค้นหา         สำนักวิจัย พัฒนา และอุทกวิทยา            ข้อมูลอุตุนิยมวิทยา อุทกวิทยา         -              ข้อมูลอุตุนิยมวิทยา อุทกวิทยา         -              ข้อมูลอุตุนิยมวิทยา อุทกวิทยา         -              ข้อมูลอุตุนิยมวิทยา อุกกวิทยา         - | นายทดสอบ นามสกุล<br>ยัสารสนเทศทรัพยากรน้ำ<br>08/06/2564 |
|----------------------------------------------------------------------------------------------------|---------------------------------------------------------|
| รายงานสำหรับผู้ปฏิบัติงาม         +         Ξ ข้อมูลอุตุนิยมวิทยา อุทกวิทยา           รายงานสำหรับผู้ปริหาร         +           เรียกดูข้อมูล         -           ข้อมูลชั่นคุณภาพลุ่มน้ำ         ประเภทการคันหา           ป้อมูลแหล่งน้ำธรรมชาติ         -           ข้อมูลอุตุนิยมวิทยา อุทกวิทยา         จังหวัด           ข้อมูล Early Warning         กังหมด                                                                                                    |                                                         |
| รายงานสำหรับผู้ปฏิบัดิงาม +                                                                                                    |                                                         |
| รายงานสำหรับผู้บริหาร       +         เรียกดูข้อมูล       -         ข้อมูลชั้นคุณภาพลุ่มน้ำ       -         ข้อมูลลุ่ตุนิยมวิทยา อุทกวิทยา       -         ข้อมูลลุ่ตุนิยมวิทยา อุทกวิทยา       -         ข้อมูล Early Warning       -                                                                                                    |                                                         |
| เรียกดูข้อมูล     –       ข้อมูลชั้นคุณภาพลุ่มน้ำ     ประเภทการคันหา       ข้อมูลนุสนับรรรมชาติ     สำนักวิจัย พัฒนา และอุทกวิทยา ~       ข้อมูลอุตุนิยมวิทยา อุทกวิทยา     จังหวัด       ข้อมูล Early Warning     ทั้งหมด                                                                                                    |                                                         |
| ช้อมูลชั้นคุณภาพลุ่มน้ำ<br>ช้อมูลแหล่งน้ำธรรมชาติ จังหวัด<br>ช้อมูลอุตุนิยมวิทยา อุทกวิทยา<br>ช้อมูล Early Warning ทั้งหมด                                                                                                    |                                                         |
| ข้อมูลแหล่งน้ำธรรมชาติ<br>ข้อมูลอุตุนิยมวิทยา อุกกวิทยา<br>ข้อมูล Early Warning                                                                                                    |                                                         |
| ข้อมูลอุตุนิยมวิทยา อุทกวิทยา<br>ข้อมูล Early Warning ทั้งหมด                                                                                                    |                                                         |
| ข้อมูล Early Warning                                                                                                    |                                                         |
|                                                                                                    |                                                         |
| ้ข้อมูลระบบเตือนภัย กรุงเทพมหานคร                                                                                                    |                                                         |
| ข้อมูลตรวจวัดสภาพน้ำทางไกล กาฬสินธุ์                                                                                                    |                                                         |
| ข้อมูลกลุ่มผู้ใช้น้ำ ขอนแก่น                                                                                                    |                                                         |
| งันทบุรี<br>ข้อมูลสถานการณ์น้ำ ฉะเชิงเทรา                                                                                                    |                                                         |
| ข้อมูลถังเก็บน้ำขนาดเล็ก ชัยนาท                                                                                                    |                                                         |
| ข้อมูลที่ตั้งประปาหมู่บ้านทั่วประเทศ ชุมพร                                                                                                    |                                                         |
| ข้อมูลประปาถ่ายโอนฯ ตร้าง ตราด                                                                                                    |                                                         |
| การจัดการข้อมูลผู้ใช้งาน + ตาก<br>นครนายก                                                                                                    |                                                         |
| การจัดการข้อมูลกลุ่มผู้ใช้งาน + นครปฐม<br>นครพบม                                                                                                    |                                                         |
| เปิด/ปิด การประมวลผลนำเข้าข้อมูล นครราชสีมา 👻                                                                                                    |                                                         |

ภาพที่ ๔

หน้าจอบันทึกเงือนไขการค้นหา

# ประเภทการค้นหา สำนักวิจัย พัฒนาและอุทกวิทยา (ฝน ๑๒ ชั่วโมง) ■ เลือกวันที่เรียกดูที่ช่อง "วันที่เรียกดู"

| nsunšwernsu<br>ns:ns:onswernsu<br>Departmant of W<br>IAsvnrserit&d | ำ<br>ธรรมชาติและสิ่งแวดล้อม<br>ater Resources<br>ว่ายในการจัดทำ DWR Data Cleansing          | นายทดสอบ นามสกุล<br>ศูนย์สารสนเทศทรัพยากรน้ำ<br>08/06/2564 |
|--------------------------------------------------------------------|---------------------------------------------------------------------------------------------|------------------------------------------------------------|
| รายงานสำหรับผู้ปฏิบัติงาน +                                        | 🗮 ข้อมูลอุตุนิยมวิทยา อุทกวิทยา                                                             |                                                            |
| รายงานสำหรับผู้บริหาร +                                            | เงื่อนไขการค้นหา                                                                            |                                                            |
| เรียกดูข้อมูล –                                                    |                                                                                             |                                                            |
| ข้อมูลชั้นคุณภาพลุ่มน้ำ                                            | ประเภทการค้นหา                                                                              |                                                            |
| ข้อมูลแหล่งน้ำธรรมชาติ                                             | <ul> <li>สำนักวิจัย พัฒนา และอุทกวิทยา</li> <li>อาส์านักวิจัย พัฒนา และอุทกวิทยา</li> </ul> |                                                            |
| ข้อมูลอุตุนิยมวิทยา อุทกวิทยา                                      | 07/06/2564                                                                                  |                                                            |
| ข้อมูล Early Warning                                               | <ul> <li>I.8. ▼ 2564 ▼</li> </ul>                                                           |                                                            |
| ข้อมูลระบบเตือนภัย                                                 | อา. จ. อ. พ. พฤ. ศ. ส.                                                                      |                                                            |
| ข้อมูลตรวจวัดสภาพน้ำทางไกล                                         | 1 2 3 4 5                                                                                   |                                                            |
| ข้อมูลกลุ่มผู้ใช้น้ำ                                               | 6 7 8 9 10 11 12                                                                            |                                                            |
| ข้อมลสถานการณ์น้ำ                                                  | 13 V 15 16 17 18 19                                                                         |                                                            |
| ນັລແລດັນເດົາແມ້ນແມດເລັດ                                            | 20 21 22 23 24 25 26 27 28 29 30                                                            |                                                            |
| ขอมูลถึงเกิบน เป็น เตเลก                                           |                                                                                             |                                                            |

หน้าจอบันทึกเงื่อนไขการค้นหา ภาพที่ ๕

ประเภทการค้นหา สำนักวิจัย พัฒนาและอุทกวิทยา (เตือนภัย) และ ศูนย์ป้องกันวิกฤตน้ำ (ข้อมูลฝนจาก สถานีโทรมาตร)

เลือกวันที่เรียกดูที่ช่อง "วันที่เรียกดู" และเลือกถึงวันที่ที่ช่อง "ถึงวันที่"

| กรมทรัพยากรน้ำ<br>กระทรวงทรัพยากรธรรมชา<br>Departmant of Water Re | ติและสิ่งแ<br>sources | วดล้อ         | IJ    |       |        |      |          | นายทดสอบ นามสกุล<br>ศูนย์สารสนเทศทรัพยากรน้ำ |
|-------------------------------------------------------------------|-----------------------|---------------|-------|-------|--------|------|----------|----------------------------------------------|
| รับการสารสารสารสารสารสารสารสารสารสารสารสารสา                      | าารจัดทํ              | h DV          | /R D  | ata   | Clear  | nsin | g        | 15/06/2564                                   |
| รายงานสำหรับผู้ปฏิบัติงาน + 🗎 🚍                                   | ข้อมูลอุ              | ตุนิยเ        | มวิทย | ın ən | กวิทย  | n    |          |                                              |
| รายงานสำหรับผู้บริหาร +                                           | วื่อนไขกา             | รค้นเ         | ก     |       |        |      |          |                                              |
| เรียกดูข้อมูล –                                                   |                       |               |       |       |        |      |          |                                              |
| ข้อมูลชั้นคุณภาพลุ่มน้ำ                                           | ປຣະເກເ                | ทการค้        | าันหา |       |        |      |          |                                              |
| ข้อมูลแหล่งน้ำธรรมชาติ                                            | anu                   | กวจย          | ພຕນແ  | ทและ  | อุทกวท | ายา  | <b>`</b> |                                              |
| ข้อมูลอุตุนิยมวิทยา อุทกวิทยา                                     | 3uñis<br>13/0         | ยกดู<br>06/25 | 54    |       |        |      | ור       | 14/06/2564                                   |
| ข้อมูล Early Warning                                              | 0                     | มี.ย          |       | ✓ 25  | 564    | ~    | 0        |                                              |
| ข้อมูลระบบเตือนภัย                                                | อา.                   | ຈ.            | Ð.    | w.    | พฤ.    | ศ.   | а.       |                                              |
| ข้อมูลตรวจวัดสภาพน้ำทางไกล                                        |                       |               | 1     | 2     | 3      | 4    | 5        |                                              |
| ข้อมูลกลุ่มผู้ใช้น้ำ                                              | 6                     | 7             | 8     | 9     | 10     | 11   | 12       |                                              |
| ນ້ອມອອກມອາຮຸດມີນ້ຳ                                                | 13<br>շիդ             | 14            | 15    | 16    | 17     | 18   | 19       |                                              |
| ออมูลสะเ ในขารขน เ                                                | 2                     | 21            | 22    | 23    | 24     | 25   | 26       |                                              |
| ข้อมูลถังเก็บน้ำขนาดเล็ก                                          | 27                    | 28            | 29    | 30    |        |      |          |                                              |

ภาพที่ ๖

หน้าจอบันทึกเงื่อนไขการค้นหา (๑/๒)

| กรมทรัพยากรน้ำ<br>กระทรวงทรัพยากร<br>Departmant of W | า<br>ธรรมชาติและสิ่งแวดล้อม<br>ater Resources |        |          |    |      |     |    |    | นายทดสอบ นามสกุส<br>ศูนย์สารสนเทศทรัพยากรน้ำ |     |
|------------------------------------------------------|-----------------------------------------------|--------|----------|----|------|-----|----|----|----------------------------------------------|-----|
| <sup>************************************</sup>      | ายในการจัดทำ DWR Data Cleansing               |        |          |    |      |     |    |    | 08/06/2564                                   | L I |
| รายงานสำหรับผู้ปฏิบัติงาน +                          | = ข้อมูลอุตุนิยมวิทยา อุทกวิทยา               |        |          |    |      |     |    |    |                                              |     |
| รายงานสำหรับผู้บริหาร +                              | เงื่อนไขการคันหา                              |        |          |    |      |     |    |    |                                              |     |
| เรียกดูข้อมูล –                                      |                                               |        |          |    |      |     |    |    |                                              |     |
| ข้อมูลชั้นคุณภาพลุ่มน้ำ                              | ประเภทการค้นหา                                |        |          |    |      |     |    |    |                                              |     |
| ข้อมูลแหล่งน้ำธรรมชาติ                               | - สำนักวิจัย พัฒนา และอุทกวิทยา               | نہ ہے۔ |          |    |      |     |    |    |                                              |     |
| ข้อมูลอุตุนิยมวิทยา อุทกวิทยา                        |                                               | ถงวนท  | 06/256   | 54 |      |     |    |    |                                              |     |
| ข้อมูล Early Warning                                 |                                               | 0      | <u>.</u> |    | ✓ 25 | 64  | •  | 0  |                                              |     |
| ข้อมูลระบบเตือนภัย                                   | ค้นหา ยกเลิก                                  | อา.    | ຈ.       | Ð. | w.   | พฤ. | ศ. | а. |                                              |     |
| ข้อมูลตรวจวัดสภาพน้ำทางไกล                           |                                               |        |          | 1  | 2    | 3   | 4  | 5  |                                              |     |
| ข้อมูลกลุ่มผู้ใช้น้ำ                                 | 1                                             | 6      | 7        | 8  | 9    | 10  | 11 | 12 |                                              |     |
| · · · ·                                              | -                                             | 13     | ιŞ)      | 15 | 16   | 17  | 18 | 19 |                                              |     |
| ขอมูลสถานการณนา                                      |                                               | 20     | 21       | 22 | 23   | 24  | 25 | 26 |                                              |     |
| ข้อมูลถังเก็บน้ำขนาดเล็ก                             |                                               | 27     | 28       | 29 | 30   |     |    |    |                                              |     |

ภาพที่ ๗

หน้าจอบันทึกเงือนไขการค้นหา (๒/๒)

# กดปุ่ม "ค้นหา" ระบบแสดงผลการค้นหาตามเงื่อนไขที่ระบุ

|                   | เครงการคาเช่จ"<br>วิทยา อคอวิทยา         | เยเนการจดทา DW                                            | rR Data Clean                                | sing                                    |                                  |                                                  | 08/                                              | 0872 |
|-------------------|------------------------------------------|-----------------------------------------------------------|----------------------------------------------|-----------------------------------------|----------------------------------|--------------------------------------------------|--------------------------------------------------|------|
| สยุนุ่มอม         | วาอายุกกวาอา                             |                                                           |                                              |                                         |                                  |                                                  |                                                  |      |
| ะเภทการคั         | นหา                                      |                                                           |                                              |                                         |                                  |                                                  |                                                  |      |
| สำนักวิจัย พ      | งัฒนา และอุทกวิทย                        | า (ตำแหน่งที่ตั้ง                                         |                                              |                                         |                                  |                                                  |                                                  |      |
| หวัด              |                                          |                                                           |                                              |                                         |                                  |                                                  |                                                  |      |
| กระบี่            |                                          |                                                           |                                              |                                         |                                  |                                                  |                                                  |      |
|                   |                                          |                                                           |                                              |                                         |                                  |                                                  |                                                  |      |
| ດ 10              | <ul><li>✓ รายการ</li></ul>               |                                                           |                                              |                                         |                                  |                                                  |                                                  |      |
| ลำดับ ↑↓          | รหัสสถานี ↑↓                             | ບ້າน ↑↓                                                   | ตำบล ↑↓                                      | อำเภอ ↑↓                                | จังหวัด 🛝                        | พิกัดละติจูด ↑↓                                  | พิกัดลองจิจูด 🛝                                  | đ    |
| 1                 | STN0730                                  | บ้านเขาไว้ข้าว                                            | ดินแดง                                       | ลำทับ                                   | กระบี่                           | 8.0152160                                        | 99.3865800                                       | สำเ  |
| 2                 | STN0730                                  | บ้านนาปู                                                  | ดินแดง                                       | ลำทับ                                   | กระบี่                           | 7.9964600                                        | 99.4008400                                       | สำเ  |
| 3                 | STN0730                                  | บ้านดินแดง                                                | ดินแดง                                       | ลำทับ                                   | กระบี่                           | 8.0382050                                        | 99.3903700                                       | สำเ  |
| 4                 | STN0730                                  | บ้านทุ่งคาทอง                                             | ดินแดง                                       | ลำทับ                                   | กระบี่                           | 8.0035940                                        | 99.3754400                                       | สำเ  |
| 5                 | STN0731                                  | บ้านคลองชะมวง                                             | พรุดินนา                                     | คลองท่อม                                | กระบี่                           | 8.0223690                                        | 99.2623600                                       | สำเ  |
| 6                 | STN0731                                  | บ้านบางครามเหนือ                                          | คลองท่อมเหนือ                                | คลองท่อม                                | กระบี่                           | 7.9754840                                        | 99.2514500                                       | สำเ  |
| 7                 | STN0731                                  | บ้านทอนจมูกควาย                                           | คลองท่อมเหนือ                                | คลองท่อม                                | กระบี่                           | 7.9890780                                        | 99.2388900                                       | สำเ  |
| 8                 | STN0732                                  | บ้านภูผา                                                  | ลำทับ                                        | ลำทับ                                   | กระบี่                           | 7.9376000                                        | 99.3419650                                       | สำเ  |
| 9                 | STN0732                                  | บ้านไร่พัฒนา                                              | ลำทับ                                        | ลำทับ                                   | กระบี่                           | 7.9833590                                        | 99.3447800                                       | สำเ  |
| 10                | STN0733                                  | บ้านน้ำช่ำ                                                | ปลายพระยา                                    | ปลายพระยา                               | กระบี่                           | 8.5633420                                        | 98.8551500                                       | สำเ  |
|                   | 1                                        | ,                                                         |                                              | ,                                       | ,                                |                                                  |                                                  | ×.   |
| 7<br>8<br>9<br>10 | STN0731<br>STN0732<br>STN0732<br>STN0733 | บ้านกอนจมูกควาย<br>บ้านภูผา<br>บ้านไร่พัฒนา<br>บ้านน้ำซ่ำ | คลองท่อมเหนือ<br>ลำทับ<br>ลำทับ<br>ปลายพระยา | คลองท่อม<br>ลำทับ<br>ลำทับ<br>ปลายพระยา | กระบี<br>กระบี<br>กระบี<br>กระบี | 7.9890780<br>7.9376000<br>7.9833590<br>8.5633420 | 99.238890<br>99.341965<br>99.344780<br>98.855150 |      |

ภาพที่ ๘

หน้าจอแสดงผลเงื่อนไขการค้นหา (๑/๒)

| อมูลอุตุนิยมวิท        | งการคาเชจ <sup>.</sup><br>ยา อุทกวิทยา | เยเนการจดท                | n DWR Data Cle  | eansing      |                           | 08/06/2                 |
|------------------------|----------------------------------------|---------------------------|-----------------|--------------|---------------------------|-------------------------|
| ประเภทการค้นหา         |                                        |                           |                 |              |                           |                         |
| สำนักวิจัย พัฒ         | นา และอุทกวิทยา                        | า <b>(</b> ตำแหน่งที่ตั้ง |                 |              |                           |                         |
| จังหวัด                |                                        |                           | J               |              |                           |                         |
| กระบี่                 |                                        |                           |                 |              |                           |                         |
| แสดง 10 🗸              | รายการ                                 | ວັນເວັດ 🛝                 | พี่ต้องตัวอ_กิไ |              | ຳນັດ ການກັບແກດໆ ໃ້ກວວດ 🛝  | วันเรื้อ 🛝              |
|                        | ຍ ເຫຍ<br>*- ຮັບ                        | JORDO IV                  | พกตสะติจูต 🕬    | พกและงงงูต 🕬 |                           | สุมนา เข                |
| ດ <b>ບ</b> ແດນ         | ลากบ                                   | nstu                      | 8.0152160       | 99.3865800   | สานกงานกรพยากรนาภาค เบ    | สุมนาตาม                |
| ດ <b>u</b> ແດ <b>ນ</b> | ลากบ                                   | กระบ                      | 7.9964600       | 99.4008400   | สานกงานทรพยากรนาภาค 10    | สุมนาภาคเตพงตะวนตก      |
| ฉนแดง                  | ลากบ                                   | กระบ                      | 8.0382050       | 99.3903700   | สานกงานทรพยากรนาภาค 10    | สุมนาตาบ                |
| ดนแดง<br>              | ลากบ                                   | กระบ                      | 8.0035940       | 99.3754400   | สานกงานทรพยากรนาภาค เอ    | ลุ่มนาตาบ               |
| พรุดนนา                | คลองทอม                                | กระบ                      | 8.0223690       | 99.2623600   | สานกงานทรพยากรนาภาค 10    | ຊຸ່ມນາຕາບ               |
| คลองท่อมเหนือ          | คลองท่อม                               | กระบิ                     | 7.9754840       | 99.2514500   | สำนักงานทรัพยากรนำภาค 10  | ลุ่มน้ำภาคใต้ฝังตะวันตก |
| คลองท่อมเหนือ          | คลองท่อม                               | กระบี                     | 7.9890780       | 99.2388900   | สำนักงานทรัพยากรนำภาค 10  | ลุ่มนำภาคใต้ฝังตะวันตก  |
| ลำทับ                  | ลำทับ                                  | กระบี่                    | 7.9376000       | 99.3419650   | สำนักงานทรัพยากรน้ำภาค 10 | ลุ่มน้ำตาปี             |
|                        | ลำทับ                                  | กระบี่                    | 7.9833590       | 99.3447800   | สำนักงานทรัพยากรน้ำภาค 10 | ลุ่มน้ำตาปี             |
| ลำทับ                  | ปลายพระยา                              | กระบี่                    | 8.5633420       | 98.8551500   | สำนักงานทรัพยากรน้ำภาค 10 | ลุ่มน้ำตาปี             |
| ลำทับ<br>ปลายพระยา     |                                        |                           |                 |              |                           |                         |

ภาพที่ ๙

หน้าจอแสดงผลเงื่อนไขการค้นหา (๒/๒)

(๔) เลือกและบันทึกเงื่อนไขการเรียกดูรายงาน ตามเงื่อนไขที่ระบุในรูปแบบ "PDF" โดยระบบบันทึกและ จัดเก็บข้อมูลลงเครื่องคอมพิวเตอร์อัตโนมัติ

| nsunswernsun<br>ns:ns:ounswernsun<br>Departmant of Wa | รรมชาติและสิ่งแวดล้อม<br>ter Resources | นายทดส<br>ติและสิ่งแวดล้อม ศูนย์สารสนเท<br>sources |               |           |            |           |  |  |
|-------------------------------------------------------|----------------------------------------|----------------------------------------------------|---------------|-----------|------------|-----------|--|--|
| รายงานสำหรับผู้ปฏิบัติงาน +                           | เย่นการจัดกา Dwk Data Clear            | nsing                                              |               |           | 08/        | 00/2304   |  |  |
|                                                       |                                        | ,,,,,,,,,,,,,,,,,,,,,,,,,,,,,,,,,,,,,,,            |               |           |            |           |  |  |
| รายงานสาหรบผูบรหาร +                                  | ประเภทอารดับแล                         |                                                    |               |           |            |           |  |  |
| เรียกดูข้อมูล –                                       |                                        |                                                    |               |           |            |           |  |  |
| ข้อมูลชั้นคุณภาพลุ่มน้ำ                               | สานกวจย พฒนา และอุทกวท                 | 101                                                |               |           |            |           |  |  |
| ข้อมูลแหล่งน้ำธรรมชาติ                                | จังหวัด                                |                                                    |               |           |            |           |  |  |
| ข้อมูลอุตุนิยมวิทยา อุทกวิทยา                         | กระบี                                  |                                                    |               |           |            |           |  |  |
| ข้อมูล Early Warning                                  | แสดง 10 🗸 รายการ                       |                                                    |               |           |            |           |  |  |
| ข้อมูลระบบเตือนภัย                                    | ลำดับ ↑↓ รหัสสถานี 1                   | ປ ບ້າน ↑↓                                          | ตำบล ↑↓       | อำเภอ ↑↓  | จังหวัด ↑↓ | Ŵ         |  |  |
| ข้อมูลตรวจวัดสภาพน้ำทางไกล                            | 1 STN0730                              | ว บ้านเขาไว้ข้าว                                   | ดินแดง        | ลำทับ     | กระบี่     |           |  |  |
| ข้อมูลกลุ่มผู้ใช้น้ำ                                  | 2 STN0730                              | ว บ้านนาปู                                         | ดินแดง        | ลำทับ     | กระบี่     |           |  |  |
| ข้อมูลสถานการณ์น้ำ                                    | 3 STN0730                              | ว บ้านดินแดง                                       | ดินแดง        | ลำทับ     | กระบี่     |           |  |  |
| ข้อมูลถังเก็บน้ำขนาดเล็ก                              | 4 STN0730                              | ว บ้านทุ่งคาทอง                                    | ดินแดง        | ลำทับ     | กระบี่     |           |  |  |
| ข้อมูลที่ตั้งประปาหมู่บ้านทั่วประเทศ                  | 5 STN073                               | 1 บ้านคลองชะมวง                                    | พรุดินนา      | คลองท่อม  | กระบี่     |           |  |  |
| ข้อแลประปาก่ายโอมฯ                                    | 6 STN073                               | 1 บ้านบางครามเหนือ                                 | คลองท่อมเหนือ | คลองท่อม  | กระบี่     |           |  |  |
|                                                       | 7 STN073                               | 1 บ้านทอนจมูกควาย                                  | คลองท่อมเหนือ | คลองท่อม  | กระบี่     |           |  |  |
| การจดการขอมูลผูเชงาน +                                | 8 STN073                               | 2 บ้านภูผา                                         | ลำทับ         | ลำทับ     | กระบี่     |           |  |  |
| การจัดการข้อมูลกลุ่มผู้ใช้งาน +                       | 9 STN073                               | 2 บ้านไร่พัฒนา                                     | ลำทับ         | ลำทับ     | กระบี่     |           |  |  |
| เปิด/ปิด การประมวลผลน้ำเข้าข้อมูล                     | 10 STN073                              | 3 บ้านน้ำซ่ำ                                       | ปลายพระยา     | ปลายพระยา | กระบี่     |           |  |  |
| ส่งไฟล์ข้อมูล                                         | •                                      |                                                    |               |           |            | )         |  |  |
| ออกจากระบบ                                            | รายการที่ 1 ถึง 10 จาก 43 ร            | ายการ                                              |               | 1 2       | 3 4        | 5         |  |  |
|                                                       | PDF Das                                | รายงาน                                             |               |           |            |           |  |  |
| ข้อมูลอุตุนิยมวิทยา อุpdf ^                           |                                        |                                                    |               |           | แส         | ดงทั้งหมด |  |  |

ภาพที่ ๑๐

หน้าจอแสดงผลเงื่อนไขการบันทึกไฟล์

### (๕) พิมพ์ไฟล์รูปแบบ "PDF"

| ดับ | รหัสสถานี | บ้าน             | ตำบล          | อำเภอ       | จังหวัด | พิกัดละติจูด | พิกัดลองจิจูด | สำนักงานทรัพยากรน้ำภาค    | ลุ่มน้ำ                  |
|-----|-----------|------------------|---------------|-------------|---------|--------------|---------------|---------------------------|--------------------------|
| 1   | STN0730   | บ้านเขาไว้ข้าว   | ดินแดง        | ลำทับ       | กระบี่  | 8.0152160    | 99.3865800    | สำนักงานทรัพยากรน้ำภาค 10 | ลุ่มน้ำตาปี              |
| 2   | STN0730   | ບ້ານນາປູ         | ดินแดง        | ลำทับ       | กระบี่  | 7.9964600    | 99.4008400    | สำนักงานทรัพยากรน้ำภาค 10 | ลุ่มน้ำภาคใต้ฝั่งตะวันตก |
| 3   | STN0730   | บ้านดินแดง       | ดินแดง        | ลำทับ       | กระบี่  | 8.0382050    | 99.3903700    | สำนักงานทรัพยากรน้ำภาค 10 | ลุ่มน้ำตาปี              |
| 4   | STN0730   | บ้านทุ่งคาทอง    | ดินแดง        | ลำทับ       | กระบี่  | 8.0035940    | 99.3754400    | สำนักงานทรัพยากรน้ำภาค 10 | ลุ่มน้ำตาปี              |
| 5   | STN0731   | บ้านคลองชะมวง    | พรุดินนา      | คลองท่อม    | กระบี่  | 8.0223690    | 99.2623600    | สำนักงานทรัพยากรน้ำภาค 10 | ลุ่มน้ำตาปี              |
| 6   | STN0731   | บ้านบางครามเหนือ | คลองท่อมเหนือ | คลองท่อม    | กระบี่  | 7.9754840    | 99.2514500    | สำนักงานทรัพยากรน้ำภาค 10 | ลุ่มน้ำภาคใต้ฝั่งตะวันตก |
| 7   | STN0731   | บ้านทอนจมูกควาย  | คลองท่อมเหนือ | คลองท่อม    | กระบี่  | 7.9890780    | 99.2388900    | สำนักงานทรัพยากรน้ำภาค 10 | ลุ่มน้ำภาคใต้ฝั่งตะวันตก |
| 8   | STN0732   | บ้านภูผา         | ลำทับ         | ลำทับ       | กระบี่  | 7.9376000    | 99.3419650    | สำนักงานทรัพยากรน้ำภาค 10 | ลุ่มน้ำตาปี              |
| 9   | STN0732   | บ้านไร่พัฒนา     | ลำทับ         | ลำทับ       | กระบี่  | 7.9833590    | 99.3447800    | สำนักงานทรัพยากรน้ำภาค 10 | ลุ่มน้ำตาปี              |
| 0   | STN0733   | บ้านน้ำซ่ำ       | ปลายพระยา     | ปลายพระยา   | กระบี่  | 8.5633420    | 98.8551500    | สำนักงานทรัพยากรน้ำภาค 10 | ลุ่มน้ำตาปี              |
| 1   | STN0733   | บ้านบางเหียน     | ปลายพระยา     | ปลายพระยา   | กระบี่  | 8.5544040    | 98.8779900    | สำนักงานทรัพยากรน้ำภาค 10 | ลุ่มน้ำตาปี              |
| 2   | STN0733   | บ้านวังจา        | ปลายพระยา     | ปลายพระยา   | กระบี่  | 8.5303580    | 98.8671800    | สำนักงานทรัพยากรน้ำภาค 10 | ลุ่มน้ำตาปี              |
| 3   | STN0734   | บ้านช่องไม้ดำ    | คลองหิน       | อ่าวลึก     | กระบี่  | 8.3064640    | 98.8843000    | สำนักงานทรัพยากรน้ำภาค 10 | ลุ่มน้ำตาปี              |
| .4  | STN0735   | บ้านบางยิงวัว    | เขาต่อ        | ปลายพระยา   | กระบี่  | 8.5878810    | 98.7354500    | สำนักงานทรัพยากรน้ำภาค 10 | ลุ่มน้ำภาคใต้ฝั่งตะวันตก |
| 5   | STN0735   | บ้านบางเท่าแม่   | เขาต่อ        | ปลายพระยา   | กระบี่  | 8.5980180    | 98.7447100    | สำนักงานทรัพยากรน้ำภาค 10 | ลุ่มน้ำภาคใต้ฝั่งตะวันตก |
| 6   | STN0735   | บ้านเขาต่อ       | เขาต่อ        | ปลายพระยา   | กระบี่  | 8.5754020    | 98.7402700    | สำนักงานทรัพยากรน้ำภาค 10 | ลุ่มน้ำภาคใต้ฝั่งตะวันตก |
| 7   | STN0735   | บ้านโคกยอ        | เขาต่อ        | ปลายพระยา   | กระบี่  | 8.6012720    | 98.7414400    | สำนักงานทรัพยากรน้ำภาค 10 | ลุ่มน้ำภาคใต้ฝั่งตะวันตก |
| .8  | STN0736   | บ้านห้วยเหรียง   | กระปี่น้อย    | เมืองกระบี่ | กระบี่  | 8.1924150    | 98.9521560    | สำนักงานทรัพยากรน้ำภาค 10 | ลุ่มน้ำภาคใต้ฝั่งตะวันตก |
| 9   | STN0736   | บ้านโพซิ์เรียง   | กระปี่น้อย    | เมืองกระบี่ | กระบี่  | 8.1774910    | 98.9624250    | สำนักงานทรัพยากรน้ำภาค 10 | ลุ่มน้ำภาคใต้ฝั่งตะวันตก |
| 20  | STN0736   | บ้านหว่างคลองแขก | กระบี่น้อย    | เมืองกระบี่ | กระบี่  | 8.1864380    | 98.9888000    | สำนักงานทรัพยากรน้ำภาค 10 | ลุ่มน้ำภาคใต้ฝั่งตะวันตก |
| 21  | STN0736   | บ้านนาตีน        | กระบี่น้อย    | เมืองกระบี่ | กระบี่  | 8.2039950    | 98.9701300    | สำนักงานทรัพยากรน้ำภาค 10 | ลุ่มน้ำภาคใต้ฝั่งตะวันตก |

ภาพที่ ๑๑ หน้าจอแสดงผลไฟล์รูปแบบ "PDF"

(๖) กดปุ่ม "ปิดรายงาน" สิ้นสุดการเรียกดูรายงานการและ ปิดหน้าจอในเงื่อนไขและผลการค้นหา

#### ๓.๔ ข้อมูล Early Warning

เพื่อเรียกดูและพิมพ์เรียกดูข้อมูล Early Warning และเป็นหน้าจอแสดงข้อมูล Early Warning โดยจะ แสดงข้อมูลปริมาณน้ำฝน ข้อมูลการเตือนภัยและที่ตั้งสถานีปริมาณน้ำฝน

เมนู เรียกดูข้อมูล > ข้อมูล Early Warning

# ขั้นตอนการทำงาน

(๑) เลือกเมนู เรียกดูข้อมูล > ข้อมูล Early Warning

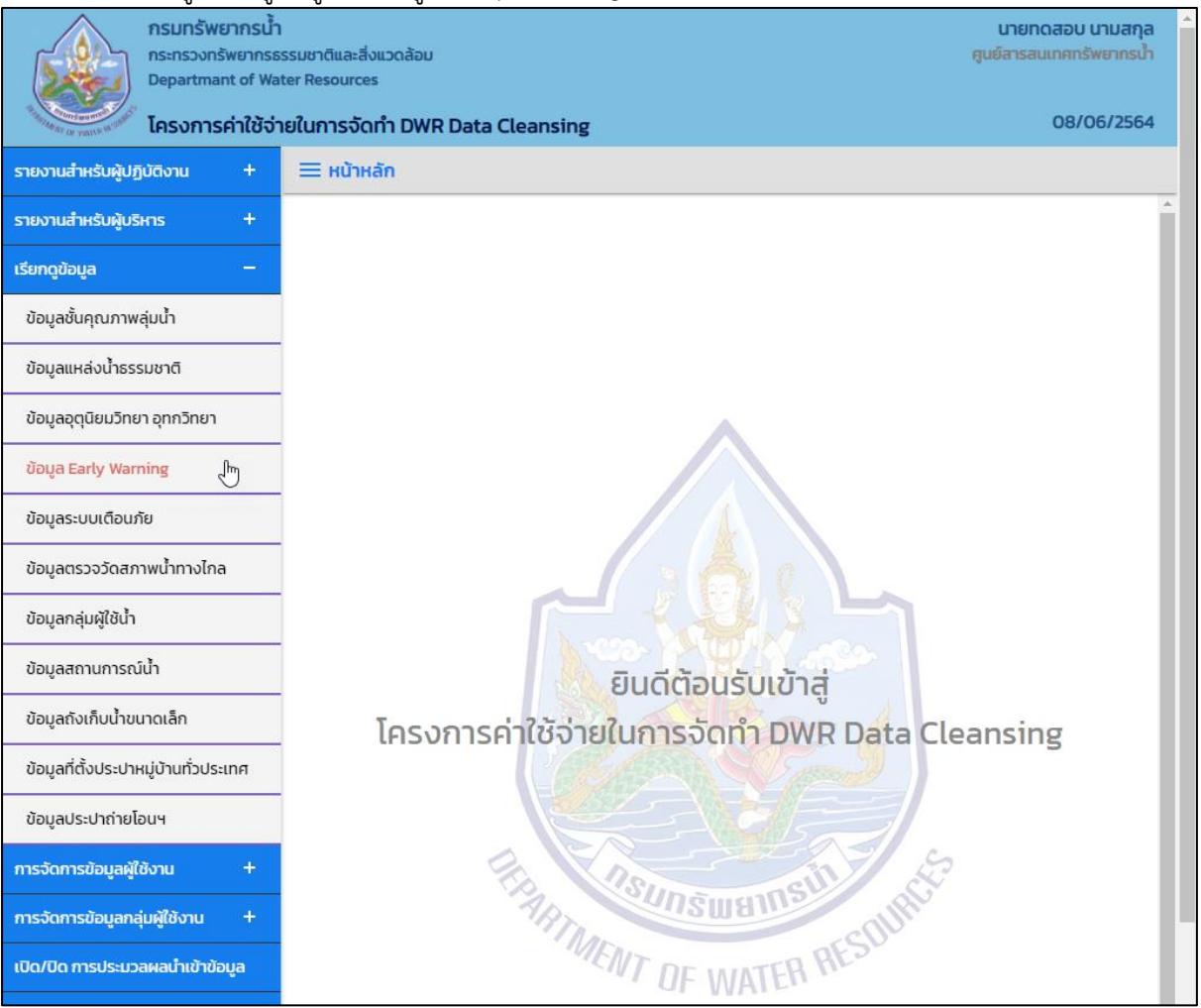

ภาพที่ ๑ เมนูเรียกดูข้อมูล

# (๒) ระบบแสดงหน้าจอส่วน "เงื่อนไขการค้นหา"

| nsunšwennsu<br>ns:nszonšwennse<br>Departmant of Wa | รรมชาติและสิ่งแวดล้อม<br>ter Resources<br>วยในการวัดทำ DWP Data Cloaneing | นายทดสอบ นามสกุล<br>ศูนย์สารสนเทศทรัพยากรน้ำ<br>08/06/2564 |  |  |  |
|----------------------------------------------------|---------------------------------------------------------------------------|------------------------------------------------------------|--|--|--|
|                                                    | Indun isolin i Dwk Data Cleansing                                         | 00/00/2001                                                 |  |  |  |
| รายงานสำหรับผู้ปฏิบัติงาน +                        | 三 ข้อมูล Early Warning                                                    |                                                            |  |  |  |
| รายงานสำหรับผู้บริหาร +                            | เงื่อนไขการคันหา                                                          |                                                            |  |  |  |
| เรียกดูข้อมูล –                                    |                                                                           |                                                            |  |  |  |
| ข้อมูลชั้นคุณภาพลุ่มน้ำ                            | ประเภทการค้นหา                                                            |                                                            |  |  |  |
| ข้อมูลแหล่งน้ำธรรมชาติ                             | อ้านก้วย พบมา และยุกกว่า                                                  |                                                            |  |  |  |
| ข้อมูลอุตุนิยมวิทยา อุทกวิทยา                      |                                                                           |                                                            |  |  |  |
| ข้อมูล Early Warning                               |                                                                           |                                                            |  |  |  |
| ข้อมูลระบบเตือนภัย                                 | ค้นหา ยกเลิก                                                              |                                                            |  |  |  |
| ข้อมูลตรวจวัดสภาพน้ำทางไกล                         |                                                                           |                                                            |  |  |  |

# ภาพที่ ๒ หน้าจอแสดงเงื่อนไขการค้นหา

### (๓) บันทึกเงื่อนไขการค้นหา

### เลือกประเภทการค้นหา "ประเภทการค้นหา"

| กรมทรัพยากร<br>กระทรวงทรัพยาก<br>Departmant of        | น้ำ<br>รธรรมชาติและสิ่งแวดล้อม<br>Water Resources                                         | นายทดสอบ นามสกุล<br>ศูนย์สารสนเทศทรัพยากรน้ำ | Î |
|-------------------------------------------------------|-------------------------------------------------------------------------------------------|----------------------------------------------|---|
| <sup>1</sup> การการการการการการการการการการการการการก | จ่ายในการจัดทำ DWR Data Cleansing                                                         | 08/06/2564                                   |   |
| รายงานสำหรับผู้ปฏิบัติงาน +                           | ≡ ข้อมูล Early Warning                                                                    |                                              |   |
| รายงานสำหรับผู้บริหาร +                               | เงื่อนไขการค้นหา                                                                          |                                              |   |
| เรียกดูข้อมูล –                                       |                                                                                           |                                              |   |
| ข้อมูลชั้นคุณภาพลุ่มน้ำ                               | ประเภทการค้นหา                                                                            |                                              |   |
| ข้อมูลแหล่งน้ำธรรมชาติ                                | สานกวิจัย พัฒนา และอุทกวิท<br>สำนักวิจัย พัฒนา และอุทกวิทยา (ตำแหน่งที่ตั้งสถานีเตือนภัย) |                                              |   |
| ข้อมูลอุตุนิยมวิทยา อุทกวิทยา                         | สำนักวิจัย พัฒนา และอุทกวิทยา (ฝน 12 ชั่วโมง)<br>สำนักวิจัย พัฒนา และอุทกวิทยา (เตือนภัย) |                                              |   |
| ข้อมูล Early Warning                                  |                                                                                           |                                              |   |
| ข้อมูลระบบเตือนภัย                                    | ค้นหา ยกเลิก                                                                              |                                              |   |
| ข้อมูลตรวจวัดสภาพน้ำทางไกล                            |                                                                                           |                                              |   |

# ภาพที่ ๓ หน้าจอบันทึกเงื่อนไขการค้นหา

# ประเภทการค้นหา สำนักวิจัย พัฒนาและอุทกวิทยา (ตำแหน่งที่ตั้งสถานีเตือนภัย) เลือกจังหวัดที่ช่อง "จังหวัด"

| nsunšwernsuh<br>ns:ns:<br>Departmant of War | รรมชาติและสิ่งแวดล้อม<br>ter Resources<br>รูปในควราวัดกำ DWD Data Classoftra | นายทดสอบ นามสกุล<br>ศูนย์สารสนเทศทรัพยากรน้ำ<br>08/06/2554 |
|---------------------------------------------|------------------------------------------------------------------------------|------------------------------------------------------------|
|                                             | Blumsson Dwk Data Cleansing                                                  | 00/00/2304                                                 |
| รายงานสำหรับผู้ปฏิบัติงาน +                 | Ξ ข้อมูล Early Warning                                                       |                                                            |
| รายงานสำหรับผู้บริหาร +                     | เงื่อนไขการคันหา                                                             |                                                            |
| เรียกดูข้อมูล —                             | Usiopercâulo                                                                 |                                                            |
| ข้อมูลชั้นคุณภาพลุ่มน้ำ                     | สำนักวิจัย พัฒนา และอุทุกวิท                                                 |                                                            |
| ข้อมูลแหล่งน้ำธรรมชาติ                      | จังหวัด                                                                      |                                                            |
| ข้อมูลอุตุนิยมวิทยา อุทกวิทยา               | ้ ทั้งหมด <b>ร</b> ู                                                         |                                                            |
| ข้อมูล Early Warning                        | ทั้งหมด                                                                      |                                                            |
| ข้อมูลระบบเตือนภัย                          | กระบิ<br>กรุงเทพมหานคร                                                       |                                                            |
| ข้อมูลตรวจวัดสภาพน้ำทางไกล                  | กาญจนบุรี<br>กาฬสินธุ์                                                       |                                                            |
| ข้อมูลกลุ่มผู้ใช้น้ำ                        | กำแพงเพชร<br>ขอนแก่น                                                         |                                                            |
| ข้อมูลสถานการณ์น้ำ                          | จันทบุรี<br>ฉะเชิงเทรา                                                       |                                                            |
| ข้อมูลถังเก็บน้ำขนาดเล็ก                    | ชลบุรี<br>ชัยนาท                                                             |                                                            |
| ข้อมูลที่ตั้งประปาหมู่บ้านทั่วประเทศ        | ៥មភូมិ<br>ชุมพร                                                              |                                                            |
| ข้อมูลประปาถ่ายโอนฯ                         | ตรัง<br>ตราด                                                                 |                                                            |
| การจัดการข้อมูลผู้ใช้งาน +                  | ตาก<br>นครนายก                                                               |                                                            |
| การจัดการข้อมูลกลุ่มผู้ใช้งาน +             | นครปฐม<br>นครพบม                                                             |                                                            |
| เปิด/ปิด การประมวลผลนำเข้าข้อมูล            | นครราชสีมา 🗸                                                                 |                                                            |

ภาพที่ ๔ หน้าจอบันทึกเงื่อนไขการค้นหา

# ประเภทการค้นหา สำนักวิจัย พัฒนาและอุทกวิทยา (ฝน ๑๒ ชั่วโมง) ■ เลือกวันที่เรียกดูที่ช่อง "วันที่เรียกดู"

|                                                                            |                                                                        |        | <u> </u>   |                                                            |            |  |
|----------------------------------------------------------------------------|------------------------------------------------------------------------|--------|------------|------------------------------------------------------------|------------|--|
| กรมทรัพยากรม้า<br>กระทรวงกรัพยากระ<br>Departmant of Wa<br>โครงการค่าใช้อ่า | เ<br>เรรมชาติและสิ่งแวดล้ะ<br>iter Resources<br><b>ายในการจัดทำ D\</b> | NR Da  | ata Clea   | นายทดสอบ นามสกุล<br>ศูนย์สารสนเทศทรัพยากรน้ำ<br>08/06/2564 |            |  |
| รายงานสำหรับผู้ปฏิบัติงาน +                                                | = ข้อมูล Early                                                         | Warr   | ning       |                                                            |            |  |
| รายงานสำหรับผู้บริหาร +                                                    | เงื่อนไขการคัน                                                         | нา     |            |                                                            |            |  |
| เรียกดูข้อมูล —                                                            |                                                                        |        |            |                                                            |            |  |
| ข้อมูลชั้นคุณภาพลุ่มน้ำ                                                    | ประเภทการ                                                              | ค้นหา  | -          |                                                            |            |  |
| ข้อมูลแหล่งน้ำธรรมชาติ                                                     | - สานกวจย                                                              | i waju | า และอุทกว | ทยา                                                        | <b>`</b>   |  |
| ข้อมูลอุตุนิยมวิทยา อุทกวิทยา                                              | 07/06/2                                                                | 564    |            |                                                            |            |  |
| ข้อมูล Early Warning                                                       | 0 Ū.                                                                   | J.     | ✔ 2564     | ~                                                          | 0          |  |
| ข้อมูลระบบเตือนภัย                                                         | อา. จ.                                                                 | Ð.     | พ. พฤ.     | <b></b> .                                                  | <b>а</b> . |  |
| ข้อมูลตรวจวัดสภาพน้ำทางไกล                                                 |                                                                        | 1      | 2 3        | 4                                                          | 5          |  |
| ข้อมูลกลุ่มผู้ใช้น้ำ                                                       | ۔<br>10 م                                                              | 8      | 9 10       | 11                                                         | 12         |  |
| ข้อแลสถาบการณ์น้ำ                                                          | 13 94                                                                  | 15     | 16 17      |                                                            | 19         |  |
| บอมูลสถานการณ์นา                                                           | 20 21                                                                  | 22     | 23 24      | 25                                                         | 26         |  |
| ข้อมูลถังเก็บน้ำขนาดเล็ก                                                   | 27 28                                                                  | 29     | 30         |                                                            |            |  |

# ภาพที่ ๕ หน้าจอบันทึกเงื่อนไขการค้นหา

ประเภทการค้นหา สำนักวิจัย พัฒนาและอุทกวิทยา (เตือนภัย) เลือกวันที่เรียกดูที่ช่อง "วันที่เรียกดู" และเลือกถึงวันที่ที่ช่อง "ถึงวันที่"

| กรมทรัพยากรน้ำ<br>กระทรวงทรัพยากรธรรมชา<br>Departmant of Water Re<br>โครงการค่าใช้จ่ายในท | ติและสิ่งแวดล้อม<br>sources<br>ารจัดทำ DWR | ? Data Clea    | ansing                | นายทดสอบ นามสกุล<br>ศูนย์สารสนเทศกรัพยากรนำ<br>15/06/2564 |  |  |  |  |  |  |  |
|-------------------------------------------------------------------------------------------|--------------------------------------------|----------------|-----------------------|-----------------------------------------------------------|--|--|--|--|--|--|--|
| รายงานสำหรับผู้ปฏิบัติงาน +                                                               | ข้อมูล Early W                             | /arning        |                       |                                                           |  |  |  |  |  |  |  |
| รายงานสำหรับผู้บริหาร + เงื่อนไขการคันหา                                                  |                                            |                |                       |                                                           |  |  |  |  |  |  |  |
| เรียกดูข้อมูล —                                                                           |                                            |                |                       |                                                           |  |  |  |  |  |  |  |
| ข้อมูลชั้นคุณภาพลุ่มน้ำ ประเภทการค้นหา                                                    |                                            |                |                       |                                                           |  |  |  |  |  |  |  |
| ข้อมูลแหล่งน้ำธรรมชาติ                                                                    | สานกวจย พด                                 | ฒนา และอุทก    | วทยา 🗸                | a sa a                                                    |  |  |  |  |  |  |  |
| ข้อมูลอุตุนิยมวิทยา อุทกวิทยา                                                             | วนกเรยกดู                                  |                |                       | 14/06/2564                                                |  |  |  |  |  |  |  |
| ข้อมูล Early Warning                                                                      | 0 JJ.EI.                                   | ✔ 2564         | <ul><li>✓ 0</li></ul> |                                                           |  |  |  |  |  |  |  |
| ข้อมูลระบบเตือนภัย                                                                        | อา. จ. อ                                   | ว. พ. พฤ       | ). <b>п</b> . а.      |                                                           |  |  |  |  |  |  |  |
| ข้อมูลตรวจวัดสภาพน้ำทางไกล                                                                | _                                          | 1 2            | 3 4 5                 |                                                           |  |  |  |  |  |  |  |
| ้ข้อมูลกลุ่มผู้ใช้น้ำ                                                                     | 6 7                                        | 8 9 1          | 0 11 12               |                                                           |  |  |  |  |  |  |  |
|                                                                                           | 13 14 1<br>dm                              | <b>15</b> 16 1 | 7 18 19               |                                                           |  |  |  |  |  |  |  |
| ขอมูลสถานการณนา                                                                           | 28 21 2                                    | 22 23 2        | 4 25 26               |                                                           |  |  |  |  |  |  |  |
| ข้อมูลถังเก็บน้ำขนาดเล็ก                                                                  | 27 28 2                                    | 29 30          |                       |                                                           |  |  |  |  |  |  |  |

ภาพที่ ๖ หน้าจอบันทึกเงื่อนไขการค้นหา (๑/๒)

| nsunšwennsu<br>ns:ns:onswennsu<br>Departmant of Wa                                                                                                    | า<br>ธรรมชาติและสิ่งแวดล้อม<br>ster Resources<br>ายในการจัดทำ DWR Data Cleansing |            |       |    |      |     |    |    | นายทดสอบ นามสกุล<br>ศูนย์สารลนเทศทรัพยากรน้า<br>08/06/2564 | - |
|----------------------------------------------------------------------------------------------------|----------------------------------------------------------------------------------|------------|-------|----|------|-----|----|----|------------------------------------------------------------|---|
| and the Aller of Aller of Alle |                                                                                  |            |       |    |      |     |    |    |                                                            |   |
| รายงานสาหรบผูปฏบัติงาน +                                                                                                    | — ขอมูล Early Warning                                                            |            |       |    |      |     |    |    |                                                            |   |
| รายงานสำหรับผู้บริหาร +                                                                                                    | เงื่อนไขการค้นหา                                                                 |            |       |    |      |     |    |    |                                                            |   |
| เรียกดูข้อมูล –                                                                                                    |                                                                                  |            |       |    |      |     |    |    |                                                            |   |
| ข้อมูลชั้นคุณภาพลุ่มน้ำ                                                                                                    | ประเภทการค้นหา                                                                   |            |       |    |      |     |    |    |                                                            |   |
| ข้อมูลแหล่งน้ำธรรมชาติ                                                                                                    | จันที่เรียงจ                                                                     | ถึงวันที่  | ł     |    |      |     |    |    |                                                            |   |
| ข้อมูลอุตุนิยมวิทยา อุทกวิทยา                                                                                                    | 06/06/2564                                                                       | 07/06/2564 |       |    |      |     |    |    |                                                            |   |
| ข้อมูล Early Warning                                                                                                    |                                                                                  | 0          | มิ.ย. |    | ✔ 25 | 64  | ~  | 0  |                                                            |   |
| ข้อมูลระบบเตือนภัย                                                                                                    | ค้นหา ยกเลิก                                                                     | อา.        | ວ.    | Ð. | W.   | พฤ. | ศ. | а. |                                                            |   |
| ข้อมูลตรวจวัดสภาพน้ำทางไกล                                                                                                    |                                                                                  | _          |       | 1  | 2    | 3   | 4  | 5  |                                                            |   |
| ข้อมูลกลุ่มผู้ใช้น้ำ                                                                                                    | 1                                                                                | 6          | 7<br> | 8  | 9    | 10  | 11 | 12 |                                                            |   |
| х <i>г</i> т                                                                                                    | 1                                                                                | 13         | Ŷ     | 15 | 16   | 17  | 18 | 19 |                                                            |   |
| ขอมูลสถานการณ์น้ำ                                                                                                    |                                                                                  | 20         | 21    | 22 | 23   | 24  | 25 | 26 |                                                            |   |
| ข้อมูลถังเก็บน้ำขนาดเล็ก                                                                                                    |                                                                                  | 27         | 28    | 29 | 30   |     |    |    |                                                            |   |

ภาพที่ ๗ หน้าจอบันทึกเงื่อนไขการค้นหา (๒/๒)

# กดปุ่ม "ค้นหา" ระบบแสดงผลการค้นหาตามเงื่อนไขที่ระบุ

| oya Early \   | Warning           | ายเนการจดทา มพ    | rk Data Clean | sing      |            |                 | 00/             | 0072 |
|---------------|-------------------|-------------------|---------------|-----------|------------|-----------------|-----------------|------|
|               |                   |                   |               |           |            |                 |                 |      |
| ประเภทการคัเ  | มหา               |                   |               |           |            |                 |                 |      |
| สำนักวิจัย ท่ | ขัฒนา และอุทกวิทย | า (ตำแหน่งที่ตั้ง |               |           |            |                 |                 |      |
| จังหวัด       |                   |                   |               |           |            |                 |                 |      |
| กระบี่        |                   |                   |               |           |            |                 |                 |      |
|               |                   |                   |               |           |            |                 |                 |      |
| แสดง 10       | ✓ รายการ          |                   |               |           |            |                 |                 |      |
| ลำดับ ↑↓      | รหัสสถานี ↑↓      | ບ້າน ↑↓           | ตำบล ↑↓       | อำเภอ ↑↓  | จังหวัด ↑↓ | พิกัดละติจูด ↑↓ | พิกัดลองจิจูด 🛝 | đ    |
| 1             | STN0730           | บ้านเขาไว้ข้าว    | ดินแดง        | ลำทับ     | กระบี่     | 8.0152160       | 99.3865800      | สำเ  |
| 2             | STN0730           | บ้านนาปู          | ดินแดง        | ลำทับ     | กระบี่     | 7.9964600       | 99.4008400      | สำเ  |
| 3             | STN0730           | บ้านดินแดง        | ดินแดง        | ลำทับ     | กระบี่     | 8.0382050       | 99.3903700      | สำเ  |
| 4             | STN0730           | บ้านทุ่งคาทอง     | ดินแดง        | ลำทับ     | กระบี่     | 8.0035940       | 99.3754400      | สำเ  |
| 5             | STN0731           | บ้านคลองชะมวง     | พรุดินนา      | คลองท่อม  | กระบี่     | 8.0223690       | 99.2623600      | สำเ  |
| 6             | STN0731           | บ้านบางครามเหนือ  | คลองท่อมเหนือ | คลองท่อม  | กระบี่     | 7.9754840       | 99.2514500      | สำเ  |
| 7             | STN0731           | บ้านทอนจมูกควาย   | คลองท่อมเหนือ | คลองท่อม  | กระบี่     | 7.9890780       | 99.2388900      | สำเ  |
| 8             | STN0732           | บ้านภูผา          | ลำทับ         | ลำทับ     | กระบี่     | 7.9376000       | 99.3419650      | สำเ  |
| 9             | STN0732           | บ้านไร่พัฒนา      | ลำทับ         | ลำทับ     | กระบี่     | 7.9833590       | 99.3447800      | สำเ  |
| 10            | STN0733           | บ้านน้ำช่ำ        | ปลายพระยา     | ปลายพระยา | กระบี่     | 8.5633420       | 98.8551500      | สำเ  |
| 4             |                   |                   | 1             |           |            |                 |                 | •    |

ภาพที่ ๘หน้าจอแสดงผลเงื่อนไขการค้นหา (๑/๒)

| •              | a Early Warning |                   |                |                 |                           |                          |  |  |  |  |  |  |  |
|----------------|-----------------|-------------------|----------------|-----------------|---------------------------|--------------------------|--|--|--|--|--|--|--|
| ประเภทการค้นหา | 1               |                   |                |                 |                           |                          |  |  |  |  |  |  |  |
| สำนักวิจัย พัฒ | นา และอุทกวิทย  | า (ตำแหน่งที่ตั้ง |                |                 |                           |                          |  |  |  |  |  |  |  |
| จังหวัด        |                 |                   |                |                 |                           |                          |  |  |  |  |  |  |  |
| ึกระบี่        |                 |                   |                |                 |                           |                          |  |  |  |  |  |  |  |
| แสดง 10 🗸      | รายการ          |                   |                |                 |                           |                          |  |  |  |  |  |  |  |
| ตำบล ↑↓        | อำเภอ 🛝         | จังหวัด ↑↓        | พิกัดละติจูด 🛝 | พิกัดลองจิจูด 🛝 | สำนักงานทรัพยากรน้ำภาค 🛝  | ลุ่มน้ำ ↑↓               |  |  |  |  |  |  |  |
| ดินแดง         | ลำทับ           | กระบี่            | 8.0152160      | 99.3865800      | สำนักงานทรัพยากรน้ำภาค 10 | ลุ่มน้ำตาปี              |  |  |  |  |  |  |  |
| ดินแดง         | ลำทับ           | กระบี่            | 7.9964600      | 99.4008400      | สำนักงานทรัพยากรน้ำภาค 10 | ลุ่มน้ำภาคใต้ฝั่งตะวันตก |  |  |  |  |  |  |  |
| ดินแดง         | ลำทับ           | กระบี่            | 8.0382050      | 99.3903700      | สำนักงานทรัพยากรน้ำภาค 10 | ลุ่มน้ำตาปี              |  |  |  |  |  |  |  |
| ดินแดง         | ลำทับ           | กระบี่            | 8.0035940      | 99.3754400      | สำนักงานทรัพยากรน้ำภาค 10 | ลุ่มน้ำตาปี              |  |  |  |  |  |  |  |
| พรุดินนา       | คลองท่อม        | กระบี่            | 8.0223690      | 99.2623600      | สำนักงานทรัพยากรน้ำภาค 10 | ลุ่มน้ำตาปี              |  |  |  |  |  |  |  |
| คลองท่อมเหนือ  | คลองท่อม        | กระบี่            | 7.9754840      | 99.2514500      | สำนักงานทรัพยากรน้ำภาค 10 | ลุ่มน้ำภาคใต้ฝั่งตะวันตก |  |  |  |  |  |  |  |
| คลองท่อมเหนือ  | คลองท่อม        | กระบี่            | 7.9890780      | 99.2388900      | สำนักงานทรัพยากรน้ำภาค 10 | ลุ่มน้ำภาคใต้ฝั่งตะวันตก |  |  |  |  |  |  |  |
| ลำทับ          | ลำทับ           | กระบี่            | 7.9376000      | 99.3419650      | สำนักงานทรัพยากรน้ำภาค 10 | ลุ่มน้ำตาปี              |  |  |  |  |  |  |  |
| ลำทับ          | ลำทับ           | กระบี่            | 7.9833590      | 99.3447800      | สำนักงานทรัพยากรน้ำภาค 10 | ลุ่มน้ำตาปี              |  |  |  |  |  |  |  |
|                | ปลายพระยา       | กระบี่            | 8.5633420      | 98.8551500      | สำนักงานทรัพยากรน้ำภาค 10 | ลุ่มน้ำตาปี              |  |  |  |  |  |  |  |
| บสายพระยา      |                 |                   |                |                 |                           |                          |  |  |  |  |  |  |  |

ภาพที่ ๙ หน้าจอแสดงผลเงื่อนไขการค้นหา (๒/๒)

(๔) เลือกและบันทึกเงื่อนไขการเรียกดูข้อมูล ตามเงื่อนไขที่ระบุในรูปแบบ "PDF" โดยระบบบันทึกและ จัดเก็บข้อมูลลงเครื่องคอมพิวเตอร์อัตโนมัติ

| NSUNSWEINSU<br>NSUNSWEINSU<br>NSUNSWEINSU<br>Departmant of Wa | เ<br>รรมชาติและสิ่งแวดล้อม<br>uter Resources |                  |               | ę         | นายทดสอบ<br>รุนย์สารสนเทศท | นามสกุล<br>รัพยากรน้ำ |   |
|---------------------------------------------------------------|----------------------------------------------|------------------|---------------|-----------|----------------------------|-----------------------|---|
| <sup>1</sup> โครงการค่าใช้จ่                                  | ายในการจัดทำ DWR Data Clean                  | sing             |               |           | 08/                        | 06/2564               |   |
| รายงานสำหรับผู้ปฏิบัติงาน +                                   | ≡ ข้อมูล Early Warning                       |                  |               |           |                            |                       |   |
| รายงานสำหรับผู้บริหาร +                                       |                                              |                  |               |           |                            |                       |   |
| เรียกดูข้อมูล —                                               | ประเภทการค้นหา                               |                  |               |           |                            |                       |   |
| ข้อมูลชั้นคุณภาพลุ่มน้ำ                                       | สำนักวิจัย พัฒนา และอุทกวิทย                 | רע               |               |           |                            |                       |   |
| ข้อมูลแหล่งน้ำธรรมชาติ                                        | ้ จังหวัด                                    |                  |               |           |                            |                       |   |
| ้ข้อมูลอุตุนิยมวิทยา อุทกวิทยา                                | - กระบี่                                     |                  |               |           |                            |                       |   |
| ข้อมูล Early Warning                                          | แสดง 10 🗸 รายการ                             |                  |               |           |                            |                       | 1 |
| ข้อมูลระบบเตือนภัย                                            | ลำดับ ↑↓ รหัสสถานี ↑↓                        | ບ້າน ↑↓          | ตำบล î∿       | อำเภอ ↑↓  | จังหวัด ↑↓                 | Ŵ                     |   |
| ข้อมูลตรวจวัดสภาพน้ำทางไกล                                    | 1 STN0730                                    | บ้านเขาไว้ข้าว   | ดินแดง        | ลำทับ     | กระบี่                     |                       |   |
| ข้อมูลกลุ่มผู้ใช้น้ำ                                          | 2 STN0730                                    | บ้านนาปู         | ดินแดง        | ลำทับ     | กระบี่                     |                       |   |
| ข้อมูลสถานการณ์น้ำ                                            | 3 STN0730                                    | บ้านดินแดง       | ดินแดง        | ลำทับ     | กระบี่                     |                       |   |
| ข้อมูลถังเก็บน้ำขนาดเล็ก                                      | . 4 STN0730                                  | บ้านทุ่งคาทอง    | ดินแดง        | ลำทับ     | กระบี่                     |                       |   |
|                                                               | 5 STN0731                                    | บ้านคลองชะมวง    | พรุดินนา      | คลองท่อม  | กระบี่                     |                       | 1 |
| ้                                                             | - 6 STN0731                                  | บ้านบางครามเหนือ | คลองท่อมเหนือ | คลองท่อม  | กระบี่                     |                       | 1 |
|                                                               | 7 STN0731                                    | บ้านทอนจมูกควาย  | คลองท่อมเหนือ | คลองท่อม  | กระบี่                     |                       |   |
| การจะเการขอมูลพูเองาน +                                       | 8 STN0732                                    | บ้านภูผา         | ลำทับ         | ลำทับ     | กระบี่                     |                       |   |
| การจัดการข้อมูลกลุ่มผู้ใช้งาน +                               | 9 STN0732                                    | บ้านไร่พัฒนา     | ลำทับ         | ลำทับ     | กระบี่                     |                       |   |
| เปิด/ปิด การประมวลผลน่ำเข้าข้อมูล                             | 10 STN0733                                   | บ้านน้ำช่ำ       | ปลายพระยา     | ปลายพระยา | กระบี่                     |                       |   |
| ส่งไฟล์ข้อมูล                                                 | <u>۲</u>                                     |                  |               |           | 2                          | <u> </u>              |   |
| ออกจากระบบ                                                    | รายการท 1 ถง 10 จาก 43 ราย                   | ยการ             |               | 1 2       | 34                         | 5                     |   |
|                                                               | PDF Uas                                      | เยงาน            |               |           |                            |                       | - |
| 🖬 ข้อมูล Early Warninpdf \land                                |                                              |                  |               |           | <b></b>                    | .ดงทั้งหมด            | × |

ภาพที่ ๑๐ หน้าจอแสดงผลเงื่อนไขการบันทึกไฟล์

### (๕) พิมพ์ไฟล์รูปแบบ "PDF"

| ดับ | รหัสสถานี | บ้าน             | ตำบล          | อำเภอ       | จังหวัด | พิกัดละติจูด | พิกัดลองจิจูด | สำนักงานทรัพยากรน้ำภาค    | ลุ่มน้ำ                  |
|-----|-----------|------------------|---------------|-------------|---------|--------------|---------------|---------------------------|--------------------------|
| 1   | STN0730   | บ้านเขาไว้ข้าว   | ดินแดง        | ลำทับ       | กระบี่  | 8.0152160    | 99.3865800    | สำนักงานทรัพยากรน้ำภาค 10 | ลุ่มน้ำตาปี              |
| 2   | STN0730   | ບ້ານນາປູ         | ดินแดง        | ลำทับ       | กระบี่  | 7.9964600    | 99.4008400    | สำนักงานทรัพยากรน้ำภาค 10 | ลุ่มน้ำภาคใต้ฝั่งตะวันตก |
| 3   | STN0730   | บ้านดินแดง       | ดินแดง        | ลำทับ       | กระบี่  | 8.0382050    | 99.3903700    | สำนักงานทรัพยากรน้ำภาค 10 | ลุ่มน้ำตาปี              |
| 4   | STN0730   | บ้านทุ่งคาทอง    | ดินแดง        | ลำทับ       | กระบี่  | 8.0035940    | 99.3754400    | สำนักงานทรัพยากรน้ำภาค 10 | ลุ่มน้ำตาปี              |
| 5   | STN0731   | บ้านคลองชะมวง    | พรุดินนา      | คลองท่อม    | กระบี่  | 8.0223690    | 99.2623600    | สำนักงานทรัพยากรน้ำภาค 10 | ลุ่มน้ำตาปี              |
| 6   | STN0731   | บ้านบางครามเหนือ | คลองท่อมเหนือ | คลองท่อม    | กระบี่  | 7.9754840    | 99.2514500    | สำนักงานทรัพยากรน้ำภาค 10 | ลุ่มน้ำภาคใต้ฝั่งตะวันตก |
| 7   | STN0731   | บ้านทอนจมูกควาย  | คลองท่อมเหนือ | คลองท่อม    | กระบี่  | 7.9890780    | 99.2388900    | สำนักงานทรัพยากรน้ำภาค 10 | ลุ่มน้ำภาคใต้ฝั่งตะวันตก |
| 8   | STN0732   | บ้านภูผา         | ลำทับ         | ลำทับ       | กระบี่  | 7.9376000    | 99.3419650    | สำนักงานทรัพยากรน้ำภาค 10 | ลุ่มน้ำตาปี              |
| 9   | STN0732   | บ้านไร่พัฒนา     | ลำทับ         | ลำทับ       | กระบี่  | 7.9833590    | 99.3447800    | สำนักงานทรัพยากรน้ำภาค 10 | ลุ่มน้ำตาปี              |
| 10  | STN0733   | บ้านน้ำซ่ำ       | ปลายพระยา     | ปลายพระยา   | กระบี่  | 8.5633420    | 98.8551500    | สำนักงานทรัพยากรน้ำภาค 10 | ลุ่มน้ำตาปี              |
| 11  | STN0733   | บ้านบางเหียน     | ปลายพระยา     | ปลายพระยา   | กระบี่  | 8.5544040    | 98.8779900    | สำนักงานทรัพยากรน้ำภาค 10 | ลุ่มน้ำตาปี              |
| 12  | STN0733   | บ้านวังจา        | ปลายพระยา     | ปลายพระยา   | กระบี่  | 8.5303580    | 98.8671800    | สำนักงานทรัพยากรน้ำภาค 10 | ลุ่มน้ำตาปี              |
| 13  | STN0734   | บ้านช่องไม้ดำ    | คลองหิน       | อ่าวลึก     | กระบี่  | 8.3064640    | 98.8843000    | สำนักงานทรัพยากรน้ำภาค 10 | ลุ่มน้ำตาปี              |
| 14  | STN0735   | บ้านบางยิงวัว    | เขาต่อ        | ปลายพระยา   | กระบี่  | 8.5878810    | 98.7354500    | สำนักงานทรัพยากรน้ำภาค 10 | ลุ่มน้ำภาคใต้ฝั่งตะวันตก |
| 15  | STN0735   | บ้านบางเท่าแม่   | เขาต่อ        | ปลายพระยา   | กระบี่  | 8.5980180    | 98.7447100    | สำนักงานทรัพยากรน้ำภาค 10 | ลุ่มน้ำภาคใต้ฝั่งตะวันตก |
| 16  | STN0735   | บ้านเขาต่อ       | เขาต่อ        | ปลายพระยา   | กระบี่  | 8.5754020    | 98.7402700    | สำนักงานทรัพยากรน้ำภาค 10 | ลุ่มน้ำภาคใต้ฝั่งตะวันตก |
| 17  | STN0735   | บ้านโคกยอ        | เขาต่อ        | ปลายพระยา   | กระบี่  | 8.6012720    | 98.7414400    | สำนักงานทรัพยากรน้ำภาค 10 | ลุ่มน้ำภาคใต้ฝั่งตะวันตก |
| 18  | STN0736   | บ้านห้วยเหรียง   | กระบี่น้อย    | เมืองกระบี่ | กระบี่  | 8.1924150    | 98.9521560    | สำนักงานทรัพยากรน้ำภาค 10 | ลุ่มน้ำภาคใต้ฝั่งตะวันตก |
| 19  | STN0736   | บ้านโพซิ์เรียง   | กระบี่น้อย    | เมืองกระบี่ | กระบี่  | 8.1774910    | 98.9624250    | สำนักงานทรัพยากรน้ำภาค 10 | ลุ่มน้ำภาคใต้ฝั่งตะวันตก |
| 20  | STN0736   | บ้านหว่างคลองแขก | กระบี่น้อย    | เมืองกระบี่ | กระบี่  | 8.1864380    | 98.9888000    | สำนักงานทรัพยากรน้ำภาค 10 | ลุ่มน้ำภาคใต้ฝั่งตะวันตก |
| 21  | STN0736   | บ้านนาตีน        | กระบี่น้อย    | เมืองกระบี่ | กระบี่  | 8.2039950    | 98.9701300    | สำนักงานทรัพยากรน้ำภาค 10 | ลุ่มน้ำภาคใต้ฝั่งตะวันตก |

ภาพที่ ๑๑ หน้าจอแสดงผลไฟล์รูปแบบ "PDF"

(๖) กดปุ่ม "ปิดรายงาน" สิ้นสุดการเรียกดูรายงานการและ ปิดหน้าจอในเงื่อนไขและผลการค้นหา

#### ๓.๕ ข้อมูลระบบเตือนภัย

เพื่อเรียกดูและพิมพ์เรียกดูข้อมูลระบบเตือนภัย และเป็นหน้าจอแสดงข้อมูลระบบเตือนภัยโดยจะแสดง ข้อมูลปริมาณน้ำฝน ข้อมูลการเตือนภัยและที่ตั้งสถานีปริมาณน้ำฝน

**เมนู** เรียกดูข้อมูล > ข้อมูลระบบเตือนภัย

# ขั้นตอนการทำงาน

(๑) เลือกเมนู เรียกดูข้อมูล > ข้อมูลระบบเตือนภัย

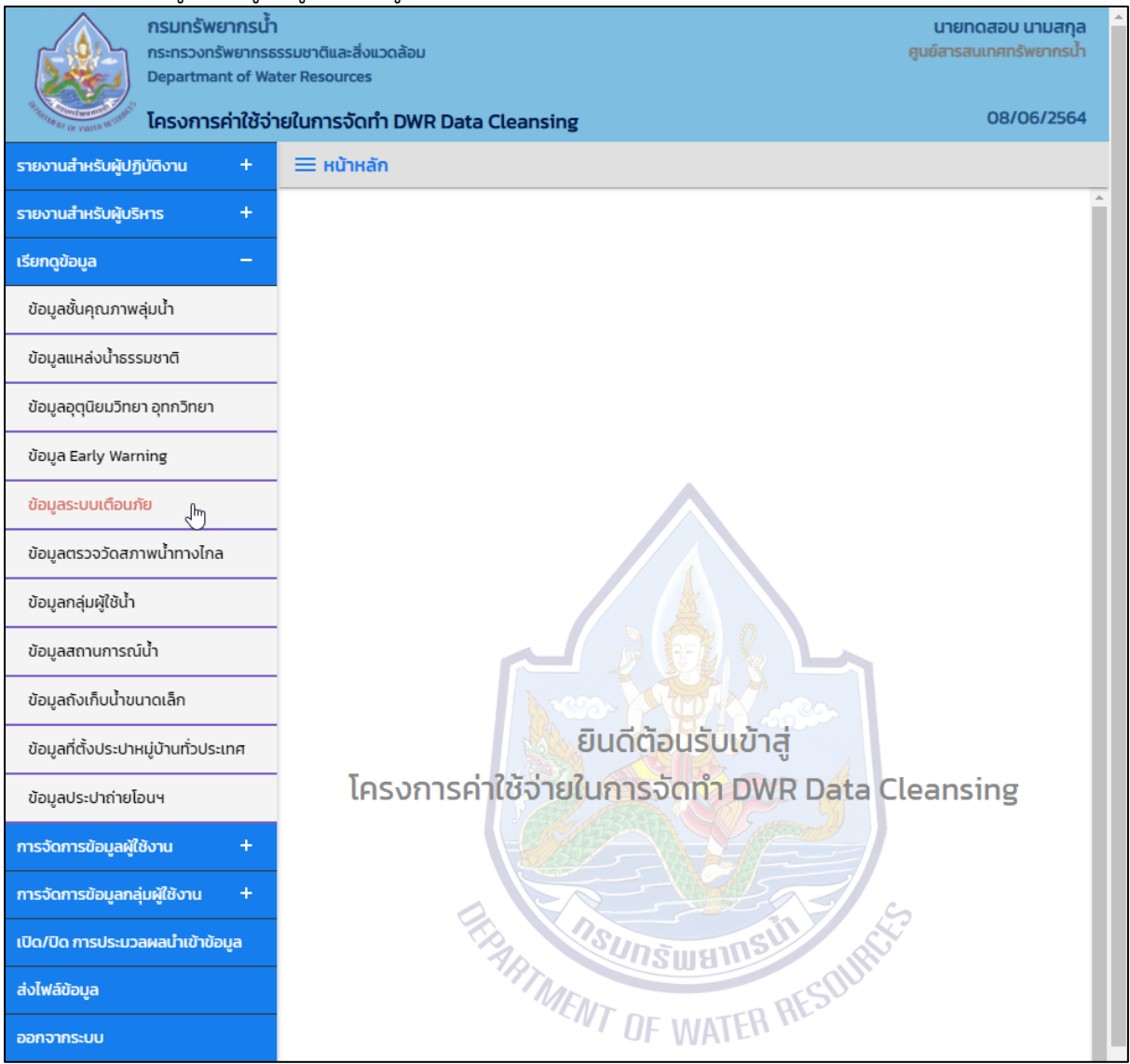

ภาพที่ ๑ เมนูเรียกดูข้อมูล

# (๒) ระบบแสดงหน้าจอส่วน "เงื่อนไขการค้นหา"

| nsunšwennsu<br>ns:ns:onswennsu<br>Departmant of Wa<br>Iesonsentičto | า<br>ธรรมชาติและสิ่งแวดล้อม<br>iter Resources<br>ายในการจัดทำ DWR Data Cleansing | นายทดสอบ นามสกุล<br>ศูนย์สารสนเทศกรัพยากรน้ำ<br>08/06/2564 |
|---------------------------------------------------------------------|----------------------------------------------------------------------------------|------------------------------------------------------------|
| รายงานสำหรับผู้ปฏิบัติงาน +                                         | ≡ ข้อมูลระบบเตือนภัย                                                             |                                                            |
| รายงานสำหรับผู้บริหาร +                                             | เงื่อนไขการค้นหา                                                                 |                                                            |
| เรียกดูข้อมูล –                                                     |                                                                                  |                                                            |
| ข้อมูลชั้นคุณภาพลุ่มน้ำ                                             | ประเภทการค้นหา                                                                   |                                                            |
| ข้อมูลแหล่งน้ำธรรมชาติ                                              | สามกวจย พรมนา และอุกทวทยา                                                        |                                                            |
| ข้อมูลอุตุนิยมวิทยา อุทกวิทยา                                       | - มายาง                                                                          |                                                            |
| ข้อมูล Early Warning                                                |                                                                                  |                                                            |
| ข้อมูลระบบเตือนภัย                                                  | คันหา ยกเลิก                                                                     |                                                            |
| ข้อมูลตรวจวัดสภาพน้ำทางไกล                                          |                                                                                  |                                                            |

# ภาพที่ ๒ หน้าจอแสดงเงื่อนไขการค้นหา

# (๓) บันทึกเงื่อนไขการค้นหา

เลือกประเภทการค้นหาที่ช่อง "ประเภทการค้นหา"

| nsunšwennsu<br>ns:ns:onswennsu<br>Departmant of Wi                | า<br>ธรรมชาติและสิ่งแวดล้อม<br>ater Resources                                             | นายทดสอบ นามสกุล<br>ศูนย์สารสนเทศทรัพยากรน้ำ |  |  |  |  |
|-------------------------------------------------------------------|-------------------------------------------------------------------------------------------|----------------------------------------------|--|--|--|--|
| <sup>**</sup> การสารา (ม yatter 10 <sup>1</sup> ) โครงการค่าใช้จ่ | ายในการจัดทำ DWR Data Cleansing                                                           | 08/06/2564                                   |  |  |  |  |
| รายงานสำหรับผู้ปฏิบัติงาน +                                       | 🗮 ข้อมูลระบบเดือนภัย                                                                      |                                              |  |  |  |  |
| รายงานสำหรับผู้บริหาร +                                           | เงื่อนไขการค้นหา                                                                          |                                              |  |  |  |  |
| เรียกดูข้อมูล –                                                   |                                                                                           |                                              |  |  |  |  |
| ข้อมูลชั้นคุณภาพลุ่มน้ำ                                           | ประเภทการค้นหา                                                                            |                                              |  |  |  |  |
| ข้อมูลแหล่งน้ำธรรมชาติ                                            | สำนักวิจัย พัฒนา และอุทกวิทยา (ตำแหน่งที่ตั้งสถานีเดือนภัย)                               |                                              |  |  |  |  |
| ข้อมูลอุตุนิยมวิทยา อุทกวิทยา                                     | สำนักวิจัย พัฒนา และอุทกวิทยา (ฝน 12 ชั่วโมง)<br>สำนักวิจัย พัฒนา และอุทกวิทยา (เตือนภัย) |                                              |  |  |  |  |
| ข้อมูล Early Warning                                              |                                                                                           |                                              |  |  |  |  |
| ข้อมูลระบบเตือนภัย                                                | ค้นหา ยกเลิก                                                                              |                                              |  |  |  |  |
| ข้อมูลตรวจวัดสภาพน้ำทางไกล                                        |                                                                                           |                                              |  |  |  |  |

ภาพที่ ๓ หน้าจอบันทึกเงื่อนไขการค้นหา

# ประเภทการค้นหา สำนักวิจัย พัฒนาและอุทกวิทยา (ตำแหน่งที่ตั้งสถานีเตือนภัย) เลือกจังหวัดที่ช่อง "จังหวัด"

| nsunswernsun<br>nsensoonswernse<br>Departmant of Wat | รรมชาติและสิ่งแวดล้อม<br>ter Resources<br>รูปในการวัดกำ DWP Data Cloansing | นายทดสอบ นามสกุล<br>ศูนย์สารสนเทศทรัพยากรน้ำ<br>08/06/2564 |
|------------------------------------------------------|----------------------------------------------------------------------------|------------------------------------------------------------|
|                                                      | olumisolim Dwr. Data Cleansing                                             |                                                            |
| รายงานสำหรับผู้ปฏิบัติงาน +                          | 🗮 ข้อมูลระบบเตือนภัย                                                       |                                                            |
| รายงานสำหรับผู้บริหาร +                              | เงื่อนไขการค้นหา                                                           |                                                            |
| เรียกดูข้อมูล —                                      |                                                                            |                                                            |
| ข้อมูลชั้นคุณภาพลุ่มน้ำ                              | ประเภทการคนหา                                                              |                                                            |
| ข้อมูลแหล่งน้ำธรรมชาติ                               | ล้านหวัด                                                                   |                                                            |
| ข้อมูลอุตุนิยมวิทยา อุทกวิทยา                        | ทั้งหมด                                                                    |                                                            |
| ข้อมูล Early Warning                                 | ทั้งหมด                                                                    |                                                            |
| ข้อมูลระบบเตือนภัย                                   | กระบี<br>กรุงเทพมหานคร                                                     |                                                            |
| ข้อมูลตรวจวัดสภาพน้ำทางไกล                           | กาญจนบุรี<br>กาฬสินธุ์                                                     |                                                            |
| ข้อมูลกลุ่มผู้ใช้น้ำ                                 | กำแพงเพชร<br>ขอนแก่น                                                       |                                                            |
| ข้อมูลสถานการณ์น้ำ                                   | จันทบุรี<br>ฉะเชิงเทรา                                                     |                                                            |
| ข้อมูลถังเก็บน้ำขนาดเล็ก                             | ชลบุรี<br>ชัยนาท                                                           |                                                            |
| ข้อมูลที่ตั้งประปาหมู่บ้านทั่วประเทศ                 | ស័មភូបិ<br>បុរមន                                                           |                                                            |
| ข้อมูลประปาถ่ายโอนฯ                                  | ตรัง<br>ตราด                                                               |                                                            |
| การจัดการข้อมูลผู้ใช้งาน +                           | ตาก<br>นครนายก                                                             |                                                            |
| การจัดการข้อมูลกลุ่มผู้ใช้งาน +                      | นครปฐม<br>มครพบม                                                           |                                                            |
| เปิด/ปิด การประมวลผลนำเข้าข้อมูล                     | นครราชสีมา 🗸                                                               |                                                            |

ภาพที่ ๔ หน้าจอบันทึกเงื่อนไขการค้นหา

# ประเภทการค้นหา สำนักวิจัย พัฒนาและอุทกวิทยา (ฝน ๑๒ ชั่วโมง) ■ เลือกวันที่เรียกดูที่ช่อง "วันที่เรียกดู"

|                                                                           | U                                                             |              | ັ້ ຍິວ         |      |            |                                                            |
|---------------------------------------------------------------------------|---------------------------------------------------------------|--------------|----------------|------|------------|------------------------------------------------------------|
| nsunšwernstin<br>กระกรวงกรัพยากระ<br>Departmant of Wa<br>โครงการค่าใช้อ่า | รรมชาติและสิ่งแวดล้<br>ter Resources<br><b>ายในการจัดทำ D</b> | ່ອມ<br>WR Da | ata Clea       | nsin | g          | นายกดสอบ นามสกุล<br>ศูนย์สารสนเทศกรัพยากรน้ำ<br>08/06/2564 |
| รายงานสำหรับผู้ปฏิบัติงาน +                                               | = ข้อมูลระบบ                                                  | เตือนภั      | B              |      |            |                                                            |
| รายงานสำหรับผู้บริหาร +                                                   | เงื่อนไขการคัเ                                                | มหา          |                |      |            |                                                            |
| เรียกดูข้อมูล —                                                           |                                                               |              |                |      |            |                                                            |
| ข้อมูลชั้นคุณภาพลุ่มน้ำ                                                   | ประเภทการ                                                     |              |                |      |            |                                                            |
| ข้อมูลแหล่งน้ำธรรมชาติ                                                    | ้ามที่เรียดด                                                  | ย พะมน       | าและอุทกวเ     | เยา  | •          |                                                            |
| ข้อมูลอุตุนิยมวิทยา อุทกวิทยา                                             | 07/06/2                                                       | 2564         |                |      |            |                                                            |
| ข้อมูล Early Warning                                                      | Ū                                                             | .IJ.         | ✔ 2564         | ~    | 0          |                                                            |
| ข้อมูลระบบเตือนภัย                                                        | อา. จ.                                                        | Ð.           | พ. พฤ.         | FT.  | <b>a</b> . |                                                            |
| ข้อมูลตรวจวัดสภาพน้ำทางไกล                                                |                                                               | 1            | 2 3            | 4    | 5          |                                                            |
| ข้อมูลกลุ่มผู้ใช้น้ำ                                                      | 6                                                             | 7 8          | 9 10           | 11   | 12         |                                                            |
| ข้อมูลสถานการณ์น้ำ                                                        | 20 2                                                          | 1 22         | 16 17<br>23 24 | 25   | 26         |                                                            |
| ข้อมูลถังเก็บน้ำขนาดเล็ก                                                  | 27 28                                                         | 3 29         | 30             |      |            |                                                            |

# ภาพที่ ๕ หน้าจอบันทึกเงื่อนไขการค้นหา

ประเภทการค้นหา สำนักวิจัย พัฒนาและอุทกวิทยา (เตือนภัย) เลือกวันที่เรียกดูที่ช่อง "วันที่เรียกดู" และเลือกถึงวันที่ที่ช่อง "ถึงวันที่"

| กรมทรัพยากรน้ำ<br>กระทรวงทรัพยากรธรรมช<br>Departmant of Water Re<br>โครงการค่าใช้จ่ายในเ | และสิ่งแวดล้อม<br><sup>surces</sup><br>ร <b>จัดทำ DWR Data Cleansing</b> | นายทดสอบ นามสกุล<br>ศูนย์สารสนเทศกรัพยากรน้ำ<br>15/06/2564 |  |  |  |  |  |  |  |  |
|------------------------------------------------------------------------------------------|--------------------------------------------------------------------------|------------------------------------------------------------|--|--|--|--|--|--|--|--|
| รายงานสำหรับผู้ปฏิบัติงาน + 🔶 🚍                                                          | ้อมูลระบบเตือนภัย                                                        |                                                            |  |  |  |  |  |  |  |  |
| รายงานสำหรับผู้บริหาร +                                                                  | นไขการค้นหา                                                              |                                                            |  |  |  |  |  |  |  |  |
| เรียกดูข้อมูล —                                                                          |                                                                          |                                                            |  |  |  |  |  |  |  |  |
| ข้อมูลชั้นคุณภาพลุ่มน้ำ                                                                  |                                                                          |                                                            |  |  |  |  |  |  |  |  |
| ข้อมูลแหล่งน้ำธรรมชาติ                                                                   | สำนักวิจัย พัฒนา และอุทกวิทยา 🗸                                          |                                                            |  |  |  |  |  |  |  |  |
| ข้อมูลอุตุนิยมวิทยา อุทกวิทยา                                                            | วันทีเรียกดู ถึงวันที<br>12/06/2564 14/06/25                             |                                                            |  |  |  |  |  |  |  |  |
| ข้อมูล Early Warning                                                                     | 0 [[] × 2564 × 0                                                         |                                                            |  |  |  |  |  |  |  |  |
| ข้อมูลระบบเตือนภัย                                                                       | อา. จ. อ. พ. พฤ. ศ. ส.                                                   |                                                            |  |  |  |  |  |  |  |  |
| ข้อมูลตรวจวัดสภาพน้ำทางไกล                                                               | 1 2 3 4 5                                                                |                                                            |  |  |  |  |  |  |  |  |
| ນັວແລວວ່າເຫັໃຫ້ເວົ້າ                                                                     | 6 7 8 9 10 11 12                                                         |                                                            |  |  |  |  |  |  |  |  |
|                                                                                          | <b>13 14 15</b> 16 17 18 19                                              |                                                            |  |  |  |  |  |  |  |  |
| ข้อมูลสถานการณ์น้ำ                                                                       | 20 21 2 23 24 25 26                                                      |                                                            |  |  |  |  |  |  |  |  |
| ข้อมูลถังเก็บน้ำขนาดเล็ก                                                                 | 27 28 29 30                                                              |                                                            |  |  |  |  |  |  |  |  |

ภาพที่ ๖ หน้าจอบันทึกเงื่อนไขการค้นหา (๑/๒)

| nsunšwenns<br>ns:ns:ounšwenn<br>Departmant of V<br>Iesonnsentôt | ั้ภ<br>ธรรมชาติและสิ่งแวดล้อม<br>/ater Resources<br>ว่ายในการจัดทำ DWR Data Cleansing |           |       |    |      |     |    |    | นายทดสอบ นามสกุ<br>ศูนย์สารสนเทศทรัพยากรนั้<br>08/06/256 | a ^ |
|-----------------------------------------------------------------|---------------------------------------------------------------------------------------|-----------|-------|----|------|-----|----|----|----------------------------------------------------------|-----|
|                                                                 |                                                                                       |           |       |    |      |     |    |    |                                                          |     |
| รายงานสาหรบพูบฏบตงาน +                                          | = ขอมูลระบบเตอนภย                                                                     |           |       |    |      |     |    |    |                                                          | _   |
| รายงานสำหรับผู้บริหาร +                                         | เงื่อนไขการค้นหา                                                                      |           |       |    |      |     |    |    |                                                          |     |
| เรียกดูข้อมูล —                                                 |                                                                                       |           |       |    |      |     |    |    |                                                          |     |
| ข้อมูลชั้นคุณภาพลุ่มน้ำ                                         | ประเภทการค้นหา                                                                        |           |       |    |      |     |    |    |                                                          |     |
| ข้อมูลแหล่งน้ำธรรมชาติ                                          | จันซี่เรียวว                                                                          | ดีงวันที่ |       |    |      |     |    |    |                                                          |     |
| ข้อมูลอุตุนิยมวิทยา อุทกวิทยา                                   | 06/06/2564                                                                            | 07/0      | 06/25 | 64 |      |     |    | ٦  |                                                          |     |
| ข้อมูล Early Warning                                            |                                                                                       | 0         | มิ.ย. |    | ✓ 25 | 64  | ~  | 0  |                                                          |     |
| ข้อมูลระบบเตือนภัย                                              | ค้นหา ยกเลิก                                                                          | อา.       | ວ.    | Ð. | W.   | พฤ. | ศ. | а. |                                                          |     |
| ข้อมูลตรวจวัดสภาพน้ำทางไกล                                      |                                                                                       |           |       | 1  | 2    | 3   | 4  | 5  |                                                          |     |
| ข้อมูลกลุ่มผู้ใช้น้ำ                                            |                                                                                       | 6         | 7     | 8  | 9    | 10  | 11 | 12 |                                                          |     |
|                                                                 | -                                                                                     | 13        | 14    | 15 | 16   | 17  | 18 | 19 |                                                          |     |
| ข้อมูลสถานการณ์น้ำ                                              |                                                                                       | 20        | 21    | 22 | 23   | 24  | 25 | 26 |                                                          |     |
| ข้อมูลถังเก็บน้ำขนาดเล็ก                                        |                                                                                       | 27        | 28    | 29 | 30   |     |    |    |                                                          |     |

ภาพที่ ๗ หน้าจอบันทึกเงื่อนไขการค้นหา (๒/๒)

# กดปุ่ม "ค้นหา" ระบบแสดงผลการค้นหาตามเงื่อนไขที่ระบุ

|                   | อนภัย                         | otarristarrist    | v Data Cleansin                | 5          |                |            |                |         |
|-------------------|-------------------------------|-------------------|--------------------------------|------------|----------------|------------|----------------|---------|
| ucuenescău        |                               |                   |                                |            |                |            |                |         |
| สำนักวิฉัย พั     | ัดแมว และอุทุกวิทยา           | (ฝน 12 ชั่วโมง)   |                                |            |                |            |                |         |
| วันซี่เรียดด      | courtaconnonor                | (WG 12 05(50)     |                                |            |                |            |                |         |
| วนกเรยกดู         |                               |                   |                                |            |                |            |                |         |
| 0//06/256         | 4                             |                   |                                |            |                |            |                |         |
| 10 I              | • รายการ                      |                   |                                |            |                |            |                |         |
|                   | • 510115                      |                   |                                |            |                |            |                |         |
| ลำดับ ↑↓          | รหัสสถานี ↑↓                  | เวลาเรียกข้อมูล 🛝 | หมู่บ้าน ↑↓                    | ตำบล ↑↓    | อำเภอ ↑↓       | จังหวัด ↑↓ | ฝนราย 12 ชม. 🛝 | ฝนรายวั |
| 1                 | STN0001                       | 22:54             | บ้านห้วยเฮี่ยน                 | เวียง      | ฝาง            | เชียงใหม่  | 0.00           |         |
| 2                 | STN0002                       | 22:54             | บ้านไร่พิจิตร                  | โกสัมพี    | โกสัมพีนคร     | กำแพงเพชร  | 0.00           |         |
| 3                 | STN0003                       | 22:54             | บ้านสันติสุข                   | ท่าขุนราม  | เมืองกำแพงเพชร | กำแพงเพชร  | 0.00           |         |
| 4                 | STN0004                       | 22:54             | บ้านตามูล                      | ทรายขาว    | สอยดาว         | จันทบุรี   | 0.00           |         |
| 5                 | STN0005                       | 22:54             | บ้านบางมาศ                     | รับร่อ     | ท่าแซะ         | ชุมพร      | 0.00           |         |
| 6                 | STN0006                       | 22:54             | บ้านทุ่งกระทิงทอง              | คุริง      | ท่าแชะ         | ชุมพร      | 0.00           |         |
|                   | STN0007                       | 22:54             | บ้านขาแหย่ง                    | เทอดไท     | แม่ฟ้าหลวง     | เชียงราย   | 0.00           |         |
| 7                 |                               | 22:54             | บ้านรวมมิตร                    | แม่ยาว     | เมืองเชียงราย  | เชียงราย   | 0.00           |         |
| 7                 | STN0008                       |                   | •                              | ป่าตึง     | ແມ່ຈັບ         | เชียงราย   | 0.00           |         |
| 7 8 9             | STN0008<br>STN0009            | 22:54             | บ้านปางสา                      |            |                |            |                |         |
| 7<br>8<br>9<br>10 | STN0008<br>STN0009<br>STN0010 | 22:54<br>22:54    | บ้านปางสา<br>บ้านมูเซอป่ากล้วย | แม่ฟ้าหลวง | แม่ฟ้าหลวง     | เชียงราย   | 0.00           |         |

ภาพที่ ๘ หน้าจอแสดงผลเงื่อนไขการค้นหา (๑/๒)

| ้อมูลระบ    | <b>้ เครงการ</b><br>บเตือนภัย                 | คาเชจายเนการจ  | om DWR Da  | ata Cleansing                  |                       |            |             | 08/06/2     |  |  |
|-------------|-----------------------------------------------|----------------|------------|--------------------------------|-----------------------|------------|-------------|-------------|--|--|
|             |                                               |                |            |                                |                       |            |             |             |  |  |
| ประเภทก     | ารค้นหา                                       |                |            |                                |                       |            |             |             |  |  |
| สำนักวิ     | สำนักวิจัย พัฒนา และอุทกวิทยา (ฝน 12 ชั่วโมง) |                |            |                                |                       |            |             |             |  |  |
| วันที่เรียก | ເດູ                                           |                |            |                                |                       |            |             |             |  |  |
| 07/06       | /2564                                         |                |            |                                |                       |            |             |             |  |  |
|             |                                               |                |            |                                |                       |            |             |             |  |  |
| แสดง 🛛      | 10 🗸 รายกา                                    | s              |            |                                |                       |            |             |             |  |  |
| <b>,</b> ↑↓ | ตำบล ↑↓                                       | อำเภอ 🛝        | จังหวัด ↑↓ | ฝนราย <mark>1</mark> 2 ชม.  ↑↓ | ฝนรายวัน เวลา 07:00 🛝 | อุณหภูมิ 🛝 | ระดับน้ำ ↑↓ | ความชื้น ↑↓ |  |  |
| ยน          | เวียง                                         | ฝาง            | เชียงใหม่  | 0.00                           | 0.00                  | 24.60      |             |             |  |  |
| IS          | โกสัมพี                                       | โกสัมพีนคร     | กำแพงเพชร  | 0.00                           | 0.00                  | 0.00       | 0.00        | 0.0         |  |  |
| U           | ท่าขุนราม                                     | เมืองกำแพงเพชร | กำแพงเพชร  | 0.00                           | 0.00                  | 0.00       | 0.00        | 0.0         |  |  |
|             | ทรายขาว                                       | สอยดาว         | จันทบุรี   | 0.00                           | 0.00                  | 24.80      |             |             |  |  |
| ศ           | รับร่อ                                        | ท่าแชะ         | ชุมพร      | 0.00                           | 0.00                  | 0.00       | 0.00        | 0.0         |  |  |
| ทิงทอง      | คุริง                                         | ท่าแซะ         | ชุมพร      | 0.00                           | 0.00                  | 25.10      |             |             |  |  |
| io          | เทอดไท                                        | แม่ฟ้าหลวง     | เชียงราย   | 0.00                           | 0.00                  | 23.10      |             |             |  |  |
| าร          | แม่ยาว                                        | เมืองเชียงราย  | เชียงราย   | 0.00                           | 1.00                  | 26.80      | 0.00        |             |  |  |
|             | ป่าตึง                                        | ແມ່ຈັບ         | เชียงราย   | 0.00                           | 0.00                  | 0.00       | 0.00        | 0.0         |  |  |
| ากล้วย      | แม่ฟ้าหลวง                                    | แม่ฟ้าหลวง     | เชียงราย   | 0.00                           | 0.00                  | 22.30      |             |             |  |  |
| 4           |                                               |                |            |                                |                       |            |             | Þ           |  |  |
|             |                                               |                |            |                                |                       |            |             |             |  |  |

ภาพที่ ๙ หน้าจอแสดงผลเงื่อนไขการค้นหา (๒/๒)

(๔) เลือกและบันทึกเงื่อนไขการเรียกดูข้อมูล ตามเงื่อนไขที่ระบุในรูปแบบ "PDF" โดยระบบบันทึกและ จัดเก็บข้อมูลลงเครื่องคอมพิวเตอร์อัตโนมัติ

| nsunswernsun<br>nsensovnswernse<br>Departmant of Wa                                                                                                    | รรมชาติและสิ่งแวดล้อม<br>ter Resources |                  |               | ę         | นายทดสอบ<br>เนย์สารสนเทศท | ี นามสกุล<br>รัพยากรน้ำ | - |
|----------------------------------------------------------------------------------------------------|----------------------------------------|------------------|---------------|-----------|---------------------------|-------------------------|---|
| โครงการค่าใช้จ่า<br>การสาย (การสาย<br>การสาย<br>การ<br>การ<br>การ<br>การ<br>การ<br>การ<br>การ<br>การ<br>การ<br>การ | เยในการจัดทำ DWR Data Cleans           | sing             |               |           | 08/                       | 06/2564                 |   |
| รายงานสำหรับผู้ปฏิบัติงาน +                                                                                                    | = ข้อมูล Early Warning                 |                  |               |           |                           |                         |   |
| รายงานสำหรับผู้บริหาร +                                                                                                    |                                        |                  |               |           |                           |                         |   |
| เรียกดูข้อมูล —                                                                                                    | ประเภทการค้นหา                         | _                |               |           |                           |                         |   |
| ข้อมูลชั้นคุณภาพลุ่มน้ำ                                                                                                    | สำนักวิจัย พัฒนา และอุทกวิทย           | 1                |               |           |                           |                         |   |
|                                                                                                    | จังหวัด                                |                  |               |           |                           |                         |   |
| ข้อมูลอุตุนิยมวิทยา อุทกวิทยา                                                                                                    | กระบี่                                 |                  |               |           |                           |                         |   |
| ข้อมูล Early Warning                                                                                                    | แสดง 10 🗸 รายการ                       |                  |               |           |                           |                         |   |
| ข้อมูลระบบเตือนภัย                                                                                                    | ลำดับ ↑↓ รหัสสถานี ↑↓                  | ບ້າน ↑↓          | ตำบล ↑↓       | อำเภอ ↑↓  | จังหวัด ↑↓                | Ŵ                       |   |
| ข้อมูลตรวจวัดสภาพน้ำทางไกล                                                                                                    | 1 STN0730                              | บ้านเขาไว้ข้าว   | ดินแดง        | ลำทับ     | กระบี่                    |                         |   |
| ข้อมูลกลุ่มผู้ใช้น้ำ                                                                                                    | 2 STN0730                              | บ้านนาปู         | ดินแดง        | ลำทับ     | กระบี่                    |                         |   |
| ข้อมูลสถานการณ์น้ำ                                                                                                    | 3 STN0730                              | บ้านดินแดง       | ดินแดง        | ลำทับ     | กระบี่                    |                         |   |
| ข้อมูลถังเก็บน้ำขนาดเล็ก                                                                                                    | 4 STN0730                              | บ้านทุ่งคาทอง    | ดินแดง        | ลำทับ     | กระบี่                    |                         |   |
| ข้อมูลที่ตั้งประปาหมู่บ้านทั่วประเทศ                                                                                                    | 5 STN0731                              | บ้านคลองชะมวง    | พรุดินนา      | คลองท่อม  | กระบี่                    |                         |   |
| ้                                                                                                    | 6 STN0731                              | บ้านบางครามเหนือ | คลองท่อมเหนือ | คลองท่อม  | กระบี่                    |                         |   |
|                                                                                                    | 7 STN0731                              | บ้านทอนจมูกควาย  | คลองท่อมเหนือ | คลองท่อม  | กระบี่                    |                         |   |
| การจดการขอมูลผูเชงาน +                                                                                                    | 8 STN0732                              | บ้านภูผา         | ลำทับ         | ลำทับ     | กระบี่                    |                         |   |
| การจัดการข้อมูลกลุ่มผู้ใช้งาน +                                                                                                    | 9 STN0732                              | บ้านไร่พัฒนา     | ลำทับ         | ลำทับ     | กระบี่                    |                         |   |
| เปิด/ปิด การประมวลผลนำเข้าข้อมูล                                                                                                    | 10 STN0733                             | บ้านน้ำช่ำ       | ปลายพระยา     | ปลายพระยา | กระบี่                    |                         |   |
| ส่งไฟล์ข้อมูล                                                                                                    | <u>د</u>                               |                  |               |           |                           | Þ                       |   |
| ออกจากระบบ                                                                                                    | รายการที 1 ถึง 10 จาก 43 ราย           | การ              |               | 1 2       | 34                        | 5                       |   |
|                                                                                                    | PDF Dash                               | ยงาน             |               |           |                           |                         | - |
| 🖬 ข้อมูล Early Warninpdf  🔨                                                                                                    |                                        |                  |               |           |                           | ้<br>เดงทั้งหมด         | × |

ภาพที่ ๑๐ หน้าจอแสดงผลเงื่อนไขการบันทึกไฟล์

### (๕) พิมพ์ไฟล์รูปแบบ "PDF"

| ดับ | รหัสสถานี | บ้าน             | ตำบล          | อำเภอ       | จังหวัด | พิกัดละติจูด | พิกัดลองจิจูด | สำนักงานทรัพยากรน้ำภาค    | ลุ่มน้ำ                  |
|-----|-----------|------------------|---------------|-------------|---------|--------------|---------------|---------------------------|--------------------------|
| 1   | STN0730   | บ้านเขาไว้ข้าว   | ดินแดง        | ลำทับ       | กระบี่  | 8.0152160    | 99.3865800    | สำนักงานทรัพยากรน้ำภาค 10 | ลุ่มน้ำตาปี              |
| 2   | STN0730   | ບ້ານນາປູ         | ดินแดง        | ลำทับ       | กระบี่  | 7.9964600    | 99.4008400    | สำนักงานทรัพยากรน้ำภาค 10 | ลุ่มน้ำภาคใต้ฝั่งตะวันตก |
| 3   | STN0730   | บ้านดินแดง       | ดินแดง        | ลำทับ       | กระบี่  | 8.0382050    | 99.3903700    | สำนักงานทรัพยากรน้ำภาค 10 | ลุ่มน้ำตาปี              |
| 4   | STN0730   | บ้านทุ่งคาทอง    | ดินแดง        | ลำทับ       | กระบี่  | 8.0035940    | 99.3754400    | สำนักงานทรัพยากรน้ำภาค 10 | ลุ่มน้ำตาปี              |
| 5   | STN0731   | บ้านคลองชะมวง    | พรุดินนา      | คลองท่อม    | กระบี่  | 8.0223690    | 99.2623600    | สำนักงานทรัพยากรน้ำภาค 10 | ลุ่มน้ำตาปี              |
| 6   | STN0731   | บ้านบางครามเหนือ | คลองท่อมเหนือ | คลองท่อม    | กระบี่  | 7.9754840    | 99.2514500    | สำนักงานทรัพยากรน้ำภาค 10 | ลุ่มน้ำภาคใต้ฝั่งตะวันตก |
| 7   | STN0731   | บ้านทอนจมูกควาย  | คลองท่อมเหนือ | คลองท่อม    | กระบี่  | 7.9890780    | 99.2388900    | สำนักงานทรัพยากรน้ำภาค 10 | ลุ่มน้ำภาคใต้ฝั่งตะวันตก |
| 8   | STN0732   | บ้านภูผา         | ลำทับ         | ลำทับ       | กระบี่  | 7.9376000    | 99.3419650    | สำนักงานทรัพยากรน้ำภาค 10 | ลุ่มน้ำตาปี              |
| 9   | STN0732   | บ้านไร่พัฒนา     | ลำทับ         | ลำทับ       | กระบี่  | 7.9833590    | 99.3447800    | สำนักงานทรัพยากรน้ำภาค 10 | ลุ่มน้ำตาปี              |
| 10  | STN0733   | บ้านน้ำซ่ำ       | ปลายพระยา     | ปลายพระยา   | กระบี่  | 8.5633420    | 98.8551500    | สำนักงานทรัพยากรน้ำภาค 10 | ลุ่มน้ำตาปี              |
| 11  | STN0733   | บ้านบางเหียน     | ปลายพระยา     | ปลายพระยา   | กระบี่  | 8.5544040    | 98.8779900    | สำนักงานทรัพยากรน้ำภาค 10 | ลุ่มน้ำตาปี              |
| 12  | STN0733   | บ้านวังจา        | ปลายพระยา     | ปลายพระยา   | กระบี่  | 8.5303580    | 98.8671800    | สำนักงานทรัพยากรน้ำภาค 10 | ลุ่มน้ำตาปี              |
| 13  | STN0734   | บ้านช่องไม้ดำ    | คลองหิน       | อ่าวลึก     | กระบี่  | 8.3064640    | 98.8843000    | สำนักงานทรัพยากรน้ำภาค 10 | ลุ่มน้ำตาปี              |
| 14  | STN0735   | บ้านบางยิงวัว    | เขาต่อ        | ปลายพระยา   | กระบี่  | 8.5878810    | 98.7354500    | สำนักงานทรัพยากรน้ำภาค 10 | ลุ่มน้ำภาคใต้ฝั่งตะวันตก |
| 15  | STN0735   | บ้านบางเท่าแม่   | เขาต่อ        | ปลายพระยา   | กระบี่  | 8.5980180    | 98.7447100    | สำนักงานทรัพยากรน้ำภาค 10 | ลุ่มน้ำภาคใต้ฝั่งตะวันตก |
| 16  | STN0735   | บ้านเขาต่อ       | เขาต่อ        | ปลายพระยา   | กระบี่  | 8.5754020    | 98.7402700    | สำนักงานทรัพยากรน้ำภาค 10 | ลุ่มน้ำภาคใต้ฝั่งตะวันตก |
| 17  | STN0735   | บ้านโคกยอ        | เขาต่อ        | ปลายพระยา   | กระบี่  | 8.6012720    | 98.7414400    | สำนักงานทรัพยากรน้ำภาค 10 | ลุ่มน้ำภาคใต้ฝั่งตะวันตก |
| 18  | STN0736   | บ้านห้วยเหรียง   | กระบี่น้อย    | เมืองกระบี่ | กระบี่  | 8.1924150    | 98.9521560    | สำนักงานทรัพยากรน้ำภาค 10 | ลุ่มน้ำภาคใต้ฝั่งตะวันตก |
| 19  | STN0736   | บ้านโพซิ์เรียง   | กระบี่น้อย    | เมืองกระบี่ | กระบี่  | 8.1774910    | 98.9624250    | สำนักงานทรัพยากรน้ำภาค 10 | ลุ่มน้ำภาคใต้ฝั่งตะวันตก |
| 20  | STN0736   | บ้านหว่างคลองแขก | กระบี่น้อย    | เมืองกระบี่ | กระบี่  | 8.1864380    | 98.9888000    | สำนักงานทรัพยากรน้ำภาค 10 | ลุ่มน้ำภาคใต้ฝั่งตะวันตก |
| 21  | STN0736   | บ้านนาตีน        | กระบี่น้อย    | เมืองกระบี่ | กระบี่  | 8.2039950    | 98.9701300    | สำนักงานทรัพยากรน้ำภาค 10 | ลุ่มน้ำภาคใต้ฝั่งตะวันตก |

ภาพที่ ๑๑ หน้าจอแสดงผลไฟล์รูปแบบ "PDF"

(๖) กดปุ่ม "ปิดรายงาน" สิ้นสุดการเรียกดูข้อมูลและ ปิดหน้าจอในเงื่อนไขและผลการค้นหา

### ๓.๖ข้อมูลตรวจวัดสภาพน้ำทางไกล

เพื่อเรียกดูและพิมพ์เรียกดูข้อมูลตรวจวัดสภาพน้ำทางไกล และเป็นหน้าจอแสดงข้อมูลตรวจวัดสภาพน้ำ ทางไกล โดยจะแสดงข้อมูลปริมาณน้ำฝน สถานี CCTV และสถานีโทรมาตร

**เมนู** เรียกดูข้อมูล > ข้อมูลตรวจวัดสภาพน้ำทางไกล

# ขั้นตอนการทำงาน

(๑) เลือกเมนู เรียกดูข้อมูล > ข้อมูลตรวจวัดสภาพน้ำทางไกล

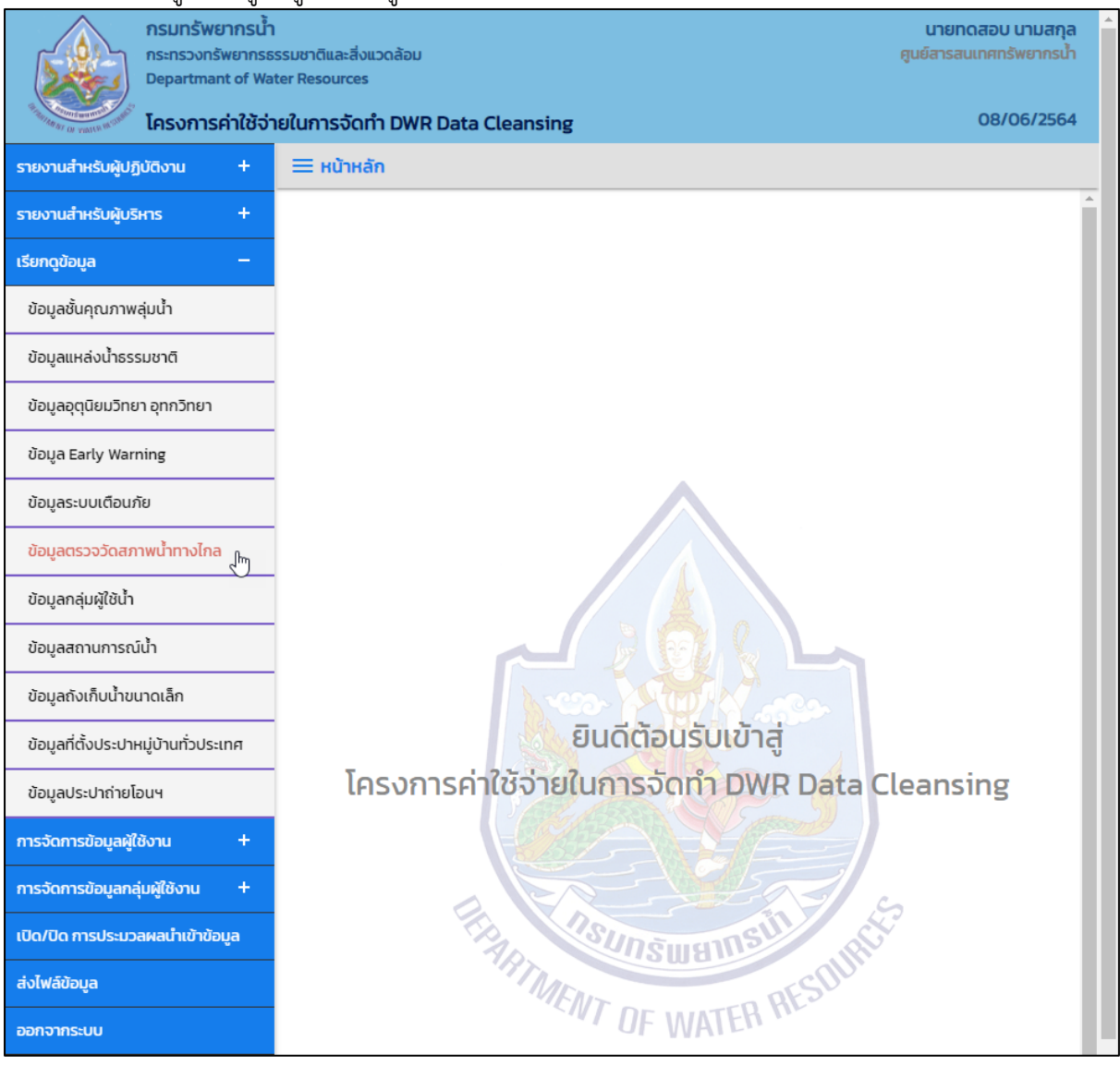

ภาพที่ ๑ เมนูเรียกดูข้อมูล

# (๒) ระบบแสดงหน้าจอส่วน "เงื่อนไขการค้นหา"

| nsunšwennsu<br>ns:ns:onswennsu<br>Departmant of Wa<br>Iesonnsent/dod | า<br>ธรรมชาติและสิ่งแวดล้อม<br>tter Resources<br>ายในการจัดทำ DWR Data Cleansing | นายทดสอบ นามสกุล<br>ศูนย์สารสนเทศทรัพยากรน้ำ<br>08/06/2564 |  |  |  |  |
|----------------------------------------------------------------------|----------------------------------------------------------------------------------|------------------------------------------------------------|--|--|--|--|
| รายงานสำหรับผู้ปฏิบัติงาน +                                          | 🗮 ข้อมูลตรวจวัดสภาพน้ำทางไกล                                                     |                                                            |  |  |  |  |
| รายงานสำหรับผู้บริหาร +                                              | เงื่อนไขการคันหา                                                                 |                                                            |  |  |  |  |
| เรียกดูข้อมูล —                                                      |                                                                                  |                                                            |  |  |  |  |
| ข้อมูลชั้นคุณภาพลุ่มน้ำ                                              | ประเภทการค้นหา                                                                   |                                                            |  |  |  |  |
| ข้อมูลแหล่งน้ำธรรมชาติ                                               | - มู่นยบองทนวทยุเมน เบอมูลพน · ·                                                 |                                                            |  |  |  |  |
| ข้อมูลอุตุนิยมวิทยา อุทกวิทยา                                        | 06/06/2564 07/06/2564                                                            |                                                            |  |  |  |  |
| ข้อมูล Early Warning                                                 |                                                                                  |                                                            |  |  |  |  |
| ข้อมูลระบบเตือนภัย                                                   | ค้นหา ยกเลิก                                                                     |                                                            |  |  |  |  |
| ข้อมูลตรวจวัดสภาพน้ำทางไกล                                           |                                                                                  |                                                            |  |  |  |  |

ภาพที่ ๒ หน้าจอแสดงเงื่อนไขการค้นหา

# (๓) บันทึกเงื่อนไขการค้นหา

เลือกประเภทการค้นหาที่ช่อง "ประเภทการค้นหา"

| nsunšwennsu<br>ns:ns:onswennsu<br>Departmant of Wa | า<br>รรรมชาติและสิ่งแวดล้อม<br>ater Resources                     | นายทดสอบ นามสกุล<br>ศูนย์สารสนเทศทรัพยากรน้ำ |
|----------------------------------------------------|-------------------------------------------------------------------|----------------------------------------------|
| <sup>1</sup> โครงการค่าใช้จ่                       | ายในการจัดทำ DWR Data Cleansing                                   | 08/06/2564                                   |
| รายงานสำหรับผู้ปฏิบัติงาน +                        | 🗮 ข้อมูลตรวจวัดสภาพน้ำทางไกล                                      |                                              |
| รายงานสำหรับผู้บริหาร +                            | เงื่อนไขการคันหา                                                  |                                              |
| เรียกดูข้อมูล –                                    |                                                                   |                                              |
| ข้อมูลชั้นคุณภาพลุ่มน้ำ                            | ประเภทการค้นหา                                                    |                                              |
| ข้อมูลแหล่งน้ำธรรมชาติ                             | ศูนย์ป้องกันวิกฤตน้ำ (ข้อมูลฝนจากสถานีโกรมาตร)                    |                                              |
| ข้อมูลอุตุนิยมวิทยา อุทกวิทยา                      | ศูนย์ป้องกันวิกฤตน้ำ (CCTV)<br>ศูนย์ป้องกันวิกฤตน้ำ (โทรมาตร) 564 |                                              |
| ข้อมูล Early Warning                               |                                                                   |                                              |
| ข้อมูลระบบเตือนภัย                                 | ค้นหา ยกเลิก                                                      |                                              |
| ข้อมูลตรวจวัดสภาพน้ำทางไกล                         |                                                                   |                                              |

ภาพที่ ๓ หน้าจอบันทึกเงื่อนไขการค้นหา

# ประเภทการค้นหา ศูนย์ป้องกันวิกฤตน้ำ (ข้อมูลฝนจากสถานีโทรมาตร) เลือกวันที่เรียกดูที่ช่อง "วันที่เรียกดู" และเลือกถึงวันที่ที่ช่อง "ถึงวันที่"

| กรมทรัพยากรน้ำ<br>กระทรวงทรัพยากรน้<br>Departmant of Wa<br>โครงการค่าใช้จ่ | า<br>ธรรมชาติและสิ่งแวดล้อม<br>iter Resources<br>ายในการจัดทำ DWR Data Cleansing | นายทดสอบ นามสกุล<br>ศูนย์สารสนเทศทรัพยากรน้ำ<br>08/06/2564 |
|----------------------------------------------------------------------------|----------------------------------------------------------------------------------|------------------------------------------------------------|
| - 100 a 1001 7                                                             |                                                                                  |                                                            |
| รายงานสำหรับผู้ปฏิบัติงาน +                                                | 三 ข้อมูลตรวจวัดสภาพนำทางไกล                                                      |                                                            |
| รายงานสำหรับผู้บริหาร +                                                    | เงื่อนไขการค้นหา                                                                 |                                                            |
| เรียกดูข้อมูล —                                                            |                                                                                  |                                                            |
| ข้อมูลชั้นคุณภาพลุ่มน้ำ                                                    | ประเภทการคันหา                                                                   |                                                            |
| ข้อมูลแหล่งน้ำธรรมชาติ                                                     | - คู่แขบองกนวกญตนา เชอมูลผนะ >                                                   |                                                            |
| ข้อมูลอุตุนิยมวิทยา อุทกวิทยา                                              | 06/06/2564                                                                       |                                                            |
| ข้อมูล Early Warning                                                       | III.E. ▼ 2564 ▼ ■                                                                |                                                            |
| ข้อมูลระบบเตือนภัย                                                         | อา. อ. ש. พฤ. ศ. ส.                                                              |                                                            |
| ข้อมูลตรวจวัดสภาพน้ำทางไกล                                                 | 1 2 3 4 5                                                                        |                                                            |
|                                                                            | <b>6 7 8</b> 9 10 11 12                                                          |                                                            |
| ข้อมูลกลุ่มผู้ใช้นำ                                                        |                                                                                  |                                                            |
| ข้อมูลสถานการณ์น้ำ                                                         | 20 21 22 23 24 25 26                                                             |                                                            |
| ข้อมูลถังเก็บน้ำขนาดเล็ก                                                   | 27 28 29 30                                                                      |                                                            |

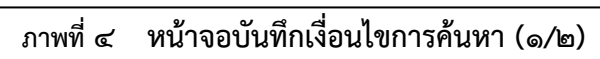

| nsunšwennsu<br>ns:ns:onšwennsu<br>Departmant of Wa<br>Iesonsent@od | า<br>รรรมชาติและสิ่งแวดล้อม<br>iter Resources<br><b>ายในการจัดทำ DWR Data Cleansing</b> |          |       |    |      |     |    |    | นายทดสอบ นามสกุล<br>ศูนย์สารสนเทศทรัพยากรน้ำ<br>08/06/2564 |
|--------------------------------------------------------------------|-----------------------------------------------------------------------------------------|----------|-------|----|------|-----|----|----|------------------------------------------------------------|
| รายงานสำหรับผู้ปฏิบัติงาน +                                        | = ข้อมูลตรวจวัดสภาพน้ำทางไกล                                                            |          |       |    |      |     |    |    |                                                            |
| รายงานสำหรับผู้บริหาร +                                            | เงื่อนไขการคันหา                                                                        |          |       |    |      |     |    |    |                                                            |
| เรียกดูข้อมูล —                                                    |                                                                                         |          |       |    |      |     |    |    |                                                            |
| ข้อมูลชั้นคุณภาพลุ่มน้ำ                                            | ประเภทการค้นหา                                                                          |          |       |    |      |     |    |    |                                                            |
| ข้อมูลแหล่งน้ำธรรมชาติ                                             | - ศูนย์ป้องกันวิกฤตนำ (ข้อมูลฝนะ 🗸                                                      |          |       |    |      |     |    |    |                                                            |
| ข้อมูลอุตุนิยมวิทยา อุทกวิทยา                                      | - วันทีเรียกดู                                                                          | ถึงวันที |       |    |      |     |    |    |                                                            |
| ข้อมล Early Warning                                                | 06/06/2564 07/06/2564                                                                   |          |       |    |      |     |    |    |                                                            |
|                                                                    |                                                                                         | 0        | มิ.ย. |    | ✓ 25 | 64  | ~  | 0  |                                                            |
| ข้อมูลระบบเตือนภัย                                                 | ค้นหา ยกเลิก                                                                            | อา.      | ຈ.    | Ð. | W.   | พฤ. | ศ. | а. |                                                            |
| ข้อมูลตรวจวัดสภาพน้ำทางไกล                                         |                                                                                         | _        |       | 1  | 2    | 3   | 4  | 5  |                                                            |
| ข้อมูลกลุ่มผู้ใช้น้ำ                                               |                                                                                         | 6        | 7<br> | 8  | 9    | 10  | 11 | 12 |                                                            |
| ນັກມອອດແດງເດໂນ້ຳ                                                   |                                                                                         | 13       | Q     | 15 | 16   | 17  | 18 | 19 |                                                            |
| บบมูลสถานการณนา                                                    |                                                                                         | 20       | 21    | 22 | 23   | 24  | 25 | 26 |                                                            |
| ข้อมูลถังเก็บน้ำขนาดเล็ก                                           |                                                                                         | 27       | 28    | 29 | 30   |     |    |    |                                                            |

# ภาพที่ ๕ หน้าจอบันทึกเงื่อนไขการค้นหา (๒/๒)

# ประเภทการค้นหา ศูนย์ป้องกันวิกฤตน้ำ (CCTV) และ ศูนย์ป้องกันวิกฤตน้ำ (โทรมาตร) เลือกจังหวัดที่ช่อง "จังหวัด"

| กรมทรัพยากรน้ำ<br>กระทรวงทรัพยากระ<br>Departmant of Wal | รรมชาติและสิ่งแวดล้อม<br>ter Resources<br>ยในการจัดทำ DWR Data Cleansing | นายทดสอบ นามสกุล<br>ศูนย์สารสนเทศทรัพยากรน้ำ<br>08/06/2564 |
|---------------------------------------------------------|--------------------------------------------------------------------------|------------------------------------------------------------|
|                                                         | oran is the internet of the orange                                       |                                                            |
| รายงานสำหรับผู้ปฏิบัติงาน +                             | = ข้อมูลตรวจวัดสภาพน้ำทางไกล                                             |                                                            |
| รายงานสำหรับผู้บริหาร +                                 | เงื่อนไขการค้นหา                                                         |                                                            |
| เรียกดูข้อมูล —                                         |                                                                          |                                                            |
| ข้อมูลชั้นคุณภาพลุ่มน้ำ                                 | บระเภทการคนหา                                                            |                                                            |
| ข้อมูลแหล่งน้ำธรรมชาติ                                  | จังหวัด                                                                  |                                                            |
| ข้อมูลอุตุนิยมวิทยา อุทกวิทยา                           | ້າ້າແດ 🗸                                                                 |                                                            |
| ข้อมูล Early Warning                                    | ทั้งหมด                                                                  |                                                            |
| ข้อมูลระบบเตือนภัย                                      | กระบิ<br>กรุงเทพมหานคร                                                   |                                                            |
| ข้อมูลตรวจวัดสภาพน้ำทางไกล                              | กาญอนบุรี<br>กาฟสินธุ์                                                   |                                                            |
| ข้อมูลกลุ่มผู้ใช้น้ำ                                    | กำแพงเพชร<br>ขอนแก่น                                                     |                                                            |
| ข้อมูลสถานการณ์น้ำ                                      | จันทบุรี<br>ฉะเชิงเทรา                                                   |                                                            |
| ข้อมูลถังเก็บน้ำขนาดเล็ก                                | ชลบุรี<br>ชัยนาท                                                         |                                                            |
| ข้อมูลที่ตั้งประปาหมู่บ้านทั่วประเทศ                    | ថមភូបិ<br>៥បរមន                                                          |                                                            |
| ข้อมูลประปาถ่ายโอนฯ                                     | ตรัง<br>ตราด                                                             |                                                            |
| การจัดการข้อมูลผู้ใช้งาน +                              | ตาก<br>นครนายก                                                           |                                                            |
| การจัดการข้อมูลกลุ่มผู้ใช้งาน +                         | นครปฐม<br>นครพนม                                                         |                                                            |
| เปิด/ปิด การประมวลผลนำเข้าข้อมูล                        | นครราชสีมา 🗸                                                             |                                                            |

ภาพที่ ๖ หน้าจอบันทึกเงื่อนไขการค้นหา

# กดปุ่ม "ค้นหา" ระบบแสดงผลการค้นหาตามเงื่อนไขที่ระบุ

| อมูลตรวจวัด   | สภาพน้ำทางไกล              | a                |                   |               |                |                 |       |
|---------------|----------------------------|------------------|-------------------|---------------|----------------|-----------------|-------|
| ประเภทการคัน  | н                          |                  |                   |               |                |                 |       |
| ศูนย์ป้องกัน: | วิกฤตน้ำ (ข้อมูลฝน         | จากสถานีโทรมาตร  |                   |               |                |                 |       |
| วันที่เรียกดู |                            |                  | ถึงวันที่         |               |                |                 |       |
| 06/06/256     | 4                          |                  | 07/06/2564        |               |                |                 |       |
| แสดง 10 •     | <ul> <li>รายการ</li> </ul> | đ                |                   |               |                |                 |       |
| ลาดบ 🗤        | รหสสถาน 🎶                  | ชอสถาน าง        | ผนยอนหลง 24 ชม. 🐄 | ผนสะสมรายวน 👎 | ผนสะสม 7 เมง 👎 | ฝนสูงสุดรายวน 👎 | SU-LS |
| 1             | STN01                      | คลองอู่ตะเภาบน   | 16.00             | 11.50         | 11.50          | 9.50            | 06/(  |
| 2             | STN01                      | คลองอู่ตะเภาบน   | 11.50             | 6.00          | 5.50           | 3.00            | 07/0  |
| 3             | STN02                      | คลองอู่ตะเภาล่าง | 0.00              | 0.00          | 0.00           | 0.00            | 06/0  |
| 4             | STN02                      | คลองอู่ตะเภาล่าง | 0.00              | 0.00          | 0.00           | 0.00            | 07/0  |
| 5             | STN07                      | ปากทะเลสาบสงขลา  | 0.00              | 2.00          | 2.00           | 1.00            | 06/0  |
| 6             | STN07                      | ปากทะเลสาบสงขลา  | 2.00              | 0.00          | 0.00           | 0.00            | 07/0  |
| 7             | STN08                      | ปากรอ            | 0.00              | 12.00         | 12.00          | 8.50            | 06/   |
| 8             | STN08                      | ปากรอ            | 12.00             | 0.00          | 0.00           | 0.00            | 07/0  |
| 9             | STN09                      | ลำป่า            | 0.00              | 0.00          | 0.00           | 0.00            | 06/0  |
| 10            | STN09                      | ลำป่า            | 0.00              | 0.00          | 0.00           | 0.00            | 07/0  |
|               | 10 222 14 5255             |                  |                   |               |                | 1               | 2     |

ภาพที่ ๗ หน้าจอแสดงผลเงื่อนไขการค้นหา (๑/๒)
| ประเภทการคันหา                              |                                          |                                  |                         |                                |
|---------------------------------------------|------------------------------------------|----------------------------------|-------------------------|--------------------------------|
| ศูนย์ป้องกันวิกฤตน้ำ (ข้อมุ                 | มูลฝนจากสถานีโทรมาตร                     |                                  |                         |                                |
| วันที่เรียกดู                               | i                                        | ถึงวันที่                        |                         |                                |
| 06/06/2564                                  |                                          | 07/06/2564                       |                         |                                |
| แสดง 10 ✔ รายการ<br>ระดับน้ำเฉลี่ยรายวัน ↑↓ | ระดับน้ำต่ำสุดรายวัน                     | 🗸 วัน-เวลาระดับน้ำต่ำสุดรายวัน 📬 | ระดับน้ำสูงสุดรายวัน ↑↓ | วัน-เวลาระดับน้ำสูงสุดรายวัน 🛝 |
| 13.832087912087900                          | 13.1700000000000000                      | 0 06/06/2564 21:00:00            | 13.79000000000000000    | 06/06/2564 00:15:00            |
| 13.402765957446800                          | 13.0700000000000000000000000000000000000 | 0 07/06/2564 12:00:00            | 13.120000000000000      | 07/06/2564 07:30:00            |
| 01.5900000000000000                         | 101.590000000000000000000000000000000000 | 06/06/2564 21:00:00              | 101.5900000000000000    | 06/06/2564 21:00:00            |
| 01.5900000000000000                         | 101.590000000000000000000000000000000000 | 0 07/06/2564 19:00:00            | 101.590000000000000     | 07/06/2564 19:00:00            |
| -0.1608333333333333                         | -0.4500000000000000000000000000000000000 | 0 06/06/2564 14:00:00            | OE-15                   | 06/06/2564 08:30:00            |
| -0.192210526315789                          | -0.440000000000000000000000000000000000  | 0 07/06/2564 15:00:00            | 0E-15                   | 07/06/2564 09:00:00            |
| -0.185104166666667                          | -0.2600000000000000000000000000000000000 | 0 06/06/2564 19:30:00            | -0.100000000000000      | 06/06/2564 11:00:00            |
| -0.190104166666667                          | -0.2700000000000000000000000000000000000 | 0 07/06/2564 18:45:00            | -0.110000000000000      | 07/06/2564 12:15:00            |
| -0.78312500000000                           | -0.8200000000000000000000000000000000000 | 0 06/06/2564 19:45:00            | -0.760000000000000      | 06/06/2564 18:45:00            |
| -0.795789473684211                          | -0.83000000000000000                     | 0 07/06/2564 14:45:00            | -0.7900000000000000     | 07/06/2564 15:15:00            |
|                                             |                                          |                                  |                         |                                |

ภาพที่ ๘ หน้าจอแสดงผลเงื่อนไขการค้นหา (๒/๒)

 (๔) เลือกและบันทึกเงื่อนไขการเรียกดูรายงาน ตามเงื่อนไขที่ระบุในรูปแบบ "PDF" โดยระบบบันทึกและ จัดเก็บข้อมูลลงเครื่องคอมพิวเตอร์อัตโนมัติ

| nsunšweinsu<br>nsensoonšweinse<br>Departmant of Wa | รรมชาติและสิ่งแวดล้อม<br>ter Resources |                 |                  |                      | นาย<br>ศูนย์สาร | มทดสอบ นามส<br>เสนเทศทรัพยากร | ກຸລ ົ<br>ຟ້າ |  |  |
|----------------------------------------------------|----------------------------------------|-----------------|------------------|----------------------|-----------------|-------------------------------|--------------|--|--|
| โครงการค่าใช้จ่า                                   | เยในการจัดทำ DWR D                     | ata Cleans      | ing              |                      |                 | 08/06/25                      | 64           |  |  |
| รายงานสำหรับผู้ปฏิบัติงาน +                        | = ข้อมูลตรวจวัดสภ                      | าพน้ำทางไกล     | 3                |                      |                 |                               |              |  |  |
| รายงานสำหรับผู้บริหาร +                            |                                        |                 |                  |                      |                 |                               |              |  |  |
| เรียกดูข้อมูล —                                    | ประเภทการคันหา                         |                 |                  |                      |                 |                               |              |  |  |
| ข้อมูลชั้นคุณภาพลุ่มน้ำ                            | ศูนย์ป้องกันวิกย                       | าตน้ำ (ข้อมูลฝน | จาก              |                      |                 |                               | . 1          |  |  |
| ข้อมูลแหล่งน้ำธรรมชาติ                             | วันที่เรียกดู                          |                 | ถึงวันที่        |                      |                 |                               | . 1          |  |  |
| ้ข้อมูลอุตุนิยมวิทยา อุทกวิทยา                     | 06/06/2564                             |                 | 07/06/2564       | ł                    |                 |                               |              |  |  |
| ข้อมูล Early Warning                               | แสดง 10 🗸                              | รายการ          |                  |                      |                 |                               |              |  |  |
| ข้อมูลระบบเตือนภัย                                 | ลำดับ ↑↓                               | รหัสสถานี ↑↓    | ชื่อสถานี ↑↓     | ฝนย้อมหลัง 24 ชน_ ↑↓ | ฝนสะสมรายวัน ↑↓ | ฝนสะสม 7 ไ                    |              |  |  |
| ข้อมูลตรวจวัดสภาพน้ำทางไกล                         | 1                                      | STN01           | คลองอู่ตะเภาบน   | 16.00                | 11.50           |                               | . 1          |  |  |
|                                                    | 2                                      | STN01           | คลองอู่ตะเภาบน   | 11.50                | 6.00            |                               | . 1          |  |  |
| <br>ข้อมูลสถานการณ์น้ำ                             | 3                                      | STN02           | คลองอู่ตะเภาล่าง | 0.00                 | 0.00            |                               | . 1          |  |  |
| ข้อมูลถังเก็บน้ำขนาดเล็ก                           | 4                                      | STN02           | คลองอู่ตะเภาล่าง | 0.00                 | 0.00            |                               |              |  |  |
| ข้อมูลที่ตั้งประปาหมู่บ้านทั่วประเทศ               | 5                                      | STN07           | ปากทะเลสาบสงขลา  | 0.00                 | 2.00            |                               | . 1          |  |  |
| ้ ข้อมลประปาถ่ายโอนฯ                               | 6                                      | STN07           | ปากทะเลสาบสงขลา  | 2.00                 | 0.00            |                               | . 1          |  |  |
| ດາະຈັດດາະນັບມາທີ່ໃຫ້ນາມ 🕇                          | 7                                      | STN08           | ปากรอ            | 0.00                 | 12.00           |                               | . 1          |  |  |
| การจะเการขอมูลพูเองาน +                            | 8                                      | STN08           | ปากรอ            | 12.00                | 0.00            |                               |              |  |  |
| การจัดการข้อมูลกลุ่มผู้ใช้งาน +                    | 9                                      | STN09           | ลำป่า            | 0.00                 | 0.00            |                               |              |  |  |
| เปิด/ปิด การประมวลผลน่ำเข้าข้อมูล                  | 10                                     | STN09           | ลำป่า            | 0.00                 | 0.00            |                               |              |  |  |
| ส่งไฟล์ข้อมูล                                      |                                        |                 |                  |                      |                 | •                             |              |  |  |
| ออกจากระบบ                                         | รายการที่ 1 ถึง 10                     | ) จาก 14 รายก   | าร               |                      |                 | 1 2                           |              |  |  |
|                                                    | PDF                                    | ปิดราย          | มงาน             |                      |                 |                               | -            |  |  |
| ข้อมูลตรวจวัดสภาพน้pdf ^                           |                                        |                 |                  |                      |                 | แสดงทั้งหมด                   | ×            |  |  |

ภาพที่ ๙ หน้าจอแสดงผลเงื่อนไขการบันทึกไฟล์

# (๕) พิมพ์ไฟล์รูปแบบ "PDF"

| ลำดับ | รหัสสถานี | ชื่อสถานี                    | ฝนย้อนหลัง<br>24 ชม. | ฝนสะสม<br>รายวัน | ฝนสะสม<br>7 โมง | ฝนสูงสุด<br>รายวัน | วัน-เวลาฝนสูงสุด<br>รายวัน | ระดับน้ำเฉลี่ย<br>รายวัน | ระดับน้ำต่ำสุด<br>รายวัน | วัน-เวลาระดับน้ำต่ำสุด<br>รายวัน | ระดับน้ำสูงสุด<br>รายวัน | วัน-เวลาระดับน้ำสูงสุ<br>รายวัน |
|-------|-----------|------------------------------|----------------------|------------------|-----------------|--------------------|----------------------------|--------------------------|--------------------------|----------------------------------|--------------------------|---------------------------------|
| 1     | STN01     | คลองอู่ตะเภาบน               | 16.00                | 11.50            | 11.50           | 9.50               | 06/06/2564 12:30:00        | 13.8320879120<br>87900   | 13.1700000000<br>00000   | 06/06/2564 21:00:00              | 13.7900000000<br>00000   | 06/06/2564 00:15:0              |
| 2     | STN01     | คลองอู่ตะเภาบน               | 11.50                | 6.00             | 5.50            | 3.00               | 07/06/2564 12:30:00        | 13.4027659574<br>46800   | 13.070000000<br>00000    | 07/06/2564 12:00:00              | 13.120000000<br>00000    | 07/06/2564 07:30:0              |
| 3     | STN02     | คลองอู่ตะเภาล่าง             | 0.00                 | 0.00             | 0.00            | 0.00               | 06/06/2564 21:00:00        | 101.590000000<br>000000  | 101.590000000<br>000000  | 06/06/2564 21:00:00              | 101.590000000<br>000000  | 06/06/2564 21:00:0              |
| 4     | STN02     | คลองอู่ตะเภาล่าง             | 0.00                 | 0.00             | 0.00            | 0.00               | 07/06/2564 19:00:00        | 101.590000000<br>000000  | 101.590000000<br>000000  | 07/06/2564 19:00:00              | 101.590000000<br>000000  | 07/06/2564 19:00:0              |
| 5     | STN07     | ปากทะเลสาบสงขลา              | 0.00                 | 2.00             | 2.00            | 1.00               | 06/06/2564 15:00:00        | -<br>0.16083333333       | -<br>0.45000000000       | 06/06/2564 14:00:00              | 0E-15                    | 06/06/2564 08:30:0              |
| 6     | STN07     | ปากทะเลสาบสงขลา              | 2.00                 | 0.00             | 0.00            | 0.00               | 07/06/2564 19:00:00        | -<br>0.19221052631       | -<br>0.44000000000       | 07/06/2564 15:00:00              | 0E-15                    | 07/06/2564 09:00:0              |
| 7     | STN08     | ปากรอ                        | 0.00                 | 12.00            | 12.00           | 8.50               | 06/06/2564 13:15:00        | 0.18510416666            | -<br>0.26000000000       | 06/06/2564 19:30:00              | - 0.10000000000          | 06/06/2564 11:00:0              |
| 8     | STN08     | ปากรอ                        | 12.00                | 0.00             | 0.00            | 0.00               | 07/06/2564 19:00:00        | -<br>0.19010416666       | -<br>0.27000000000       | 07/06/2564 18:45:00              | - 0.11000000000          | 07/06/2564 12:15:0              |
| 9     | STN09     | ลำป้า                        | 0.00                 | 0.00             | 0.00            | 0.00               | 06/06/2564 21:00:00        | -<br>0.78312500000       | -<br>0.82000000000       | 06/06/2564 19:45:00              | -<br>0.76000000000       | 06/06/2564 18:45:0              |
| 10    | STN09     | ลำป้า                        | 0.00                 | 0.00             | 0.00            | 0.00               | 07/06/2564 19:00:00        | -<br>0.79578947368       | -<br>0.83000000000       | 07/06/2564 14:45:00              | -<br>0.79000000000       | 07/06/2564 15:15:0              |
| 11    | STN10     | ບາงແກ້ວ                      | 0.00                 | 12.50            | 12.50           | 6.50               | 06/06/2564 13:00:00        | 0.83260416666<br>6667    | -<br>0.21000000000       | 06/06/2564 05:45:00              | 7.9400000000<br>0000     | 06/06/2564 00:30:0              |
| 12    | STN10     | บางแก้ว                      | 12.50                | 0.00             | 0.00            | 0.00               | 07/06/2564 19:00:00        | 0.25042553191<br>4894    | -<br>0.13000000000       | 07/06/2564 01:45:00              | 0E-15                    | 07/06/2564 19:00:0              |
| 13    | STN11     | สถานีอุตุนิยมวิทยาบ้านเขาพระ | 3.00                 | 3.50             | 3.50            | 2.00               | 06/06/2564 11:30:00        |                          |                          |                                  |                          |                                 |
| 14    | STN11     | สถานีอุตุนิยมวิทยาบ้านเขาพระ | 3.50                 | 2.50             | 2.50            | 1.00               | 07/06/2564 10:45:00        |                          |                          |                                  |                          |                                 |

ภาพที่ ๑๐ หน้าจอแสดงผลไฟล์รูปแบบ "PDF"

## ๓.๗ ข้อมูลกลุ่มผู้ใช้น้ำ

เพื่อเรียกดูและพิมพ์เรียกดูข้อมูลกลุ่มผู้ใช้น้ำ และเป็นหน้าจอแสดงข้อมูลกลุ่มผู้ใช้น้ำ โดยจะแสดงข้อมูล เครือข่ายผู้ใช้น้ำ และผู้รู้

**เมนู** เรียกดูข้อมูล > ข้อมูลกลุ่มผู้ใช้น้ำ

# ขั้นตอนการทำงาน

(๑) เลือกเมนู เรียกดูข้อมูล > ข้อมูลกลุ่มผู้ใช้น้ำ

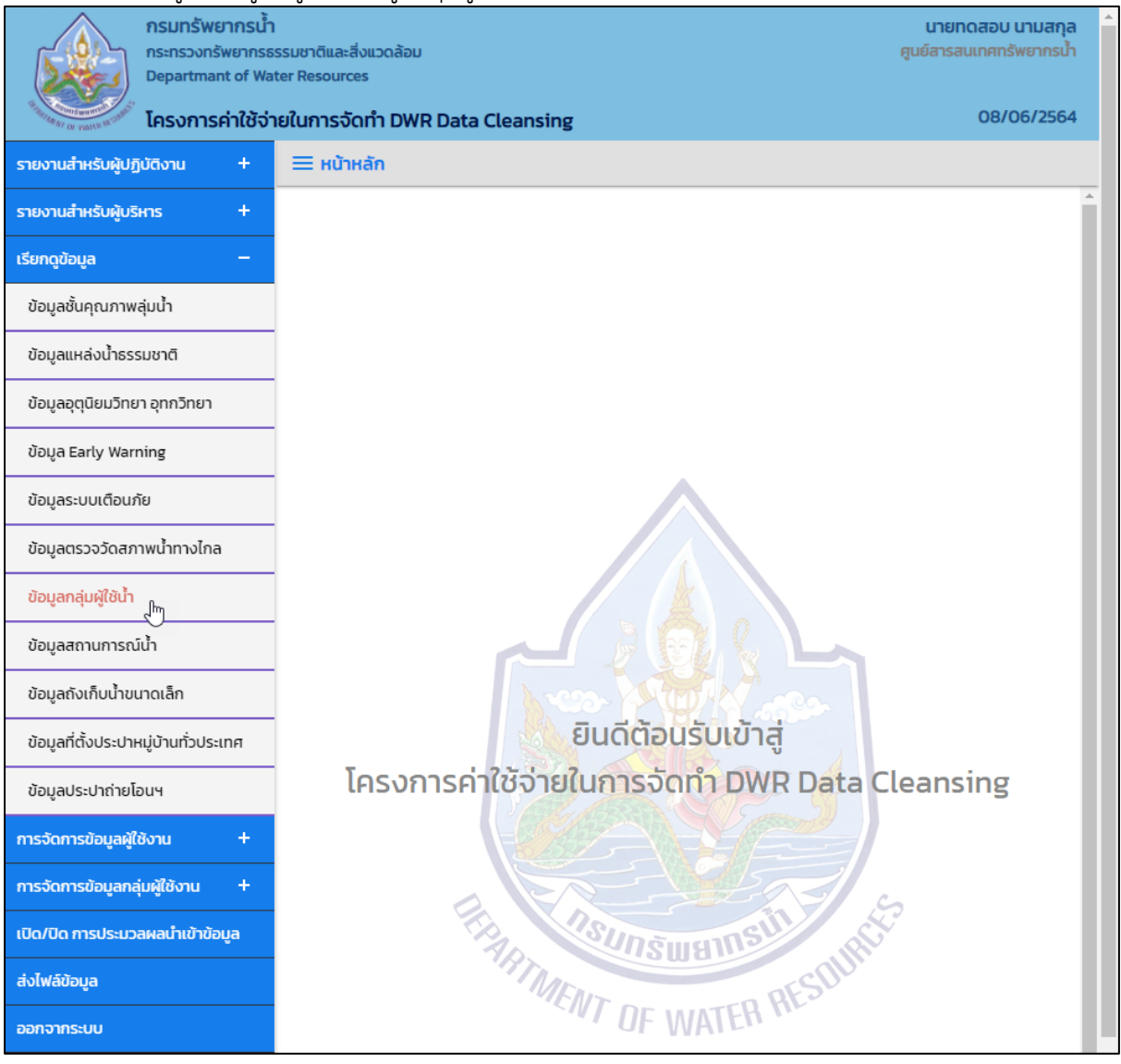

ภาพที่ ๑ เมนูเรียกดูข้อมูล

# (๒) ระบบแสดงหน้าจอส่วน "เงื่อนไขการค้นหา"

| กรมทรัพยากรน้ำ<br>กระทรวงกรัพยากรน้<br>Departmant of Wa                                                                                                    | า<br>ธรรมชาติและสิ่งแวดล้อม<br>iter Resources<br><b>ายในการจัดทำ DWR Data Cleansing</b> | นายกดสอบ นามสกุล<br>ศูนย์สารสนเทศทรัพยากรน้ำ<br>15/06/2564 |
|----------------------------------------------------------------------------------------------------|-----------------------------------------------------------------------------------------|------------------------------------------------------------|
| รายงานสำหรับผู้ปฏิบัติงาน +                                                                                                    | 🗮 ข้อมูลกลุ่มผู้ใช้น้ำ                                                                  |                                                            |
| รายงานสำหรับผู้บริหาร +                                                                                                    | เงื่อนไขการคันหา                                                                        |                                                            |
| เรียกดูข้อมูล     –       ข้อมูลชั้นคุณภาพลุ่มน้ำ       ข้อมูลแหล่งน้ำธรรมชาติ       ข้อมูลอุตุนิยมวิทยา อุทกวิทยา       ข้อมูลอุตุนิยมวิทยา อุทกวิทยา       ข้อมูลอุตุนิยมวิทยา อุทกวิทยา       ข้อมูลอุตุนิยมวิทยา อุทกวิทยา       ข้อมูลอุตุนิยมวิทยา อุทกวิทยา       ข้อมูลอุตุนิยมวิทยา อุทกวิทยา       ข้อมูลอุตุนิยมวิทยางอุทกวิทยา | ประเภทการค้นหา<br>ข้อมูลเครือข่ายผู้ใช้น้ำ 🖍<br>จังหวัด<br>กระบี่ 🖍                     |                                                            |

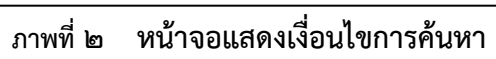

### (๓) บันทึกเงื่อนไขการค้นหา

เลือกประเภทการค้นหาที่ช่อง "ประเภทการค้นหา"

| nsunswernsu<br>nsunsounswernsu<br>Departmant of W<br>Insonrschildts | ั้ภ<br>รธรรมชาติและสิ่งแวดล้อม<br>Vater Resources<br>อ่ายในการจัดทำ DWR Data Cleansing | นายกดสอบ นามสกุล<br>ศูนย์สารสนเทศกรัพยากรน้ำ<br>15/06/2564 |
|---------------------------------------------------------------------|----------------------------------------------------------------------------------------|------------------------------------------------------------|
| รายงานสำหรับผู้ปฏิบัติงาน +                                         | Î 🗮 ข้อมูลกลุ่มผู้ใช้น้ำ                                                               |                                                            |
| รายงานสำหรับผู้บริหาร +                                             | เงื่อนไขการคันหา                                                                       |                                                            |
| เรียกดูข้อมูล –                                                     |                                                                                        |                                                            |
| ข้อมูลชั้นคุณภาพลุ่มน้ำ                                             | ประเภทการค้นหา                                                                         |                                                            |
| ข้อมูลแหล่งน้ำธรรมชาติ                                              | ้ออมูสหรอขายผู้เช่นา                                                                   |                                                            |
| ข้อมูลอุตุนิยมวิทยา อุทกวิทยา                                       |                                                                                        |                                                            |
| ข้อมูล Early Warning                                                |                                                                                        |                                                            |
| ข้อมูลระบบเตือนภัย                                                  | ค้นหา ยกเลิก                                                                           |                                                            |
| ข้อมูลตรวจวัดสภาพน้ำทางไกล                                          |                                                                                        |                                                            |

ภาพที่ ๓ หน้าจอบันทึกเงื่อนไขการค้นหา

# ประเภทการค้นหา ข้อมูลเครือข่ายผู้ใช้น้ำ และ ข้อมูลผู้รู้

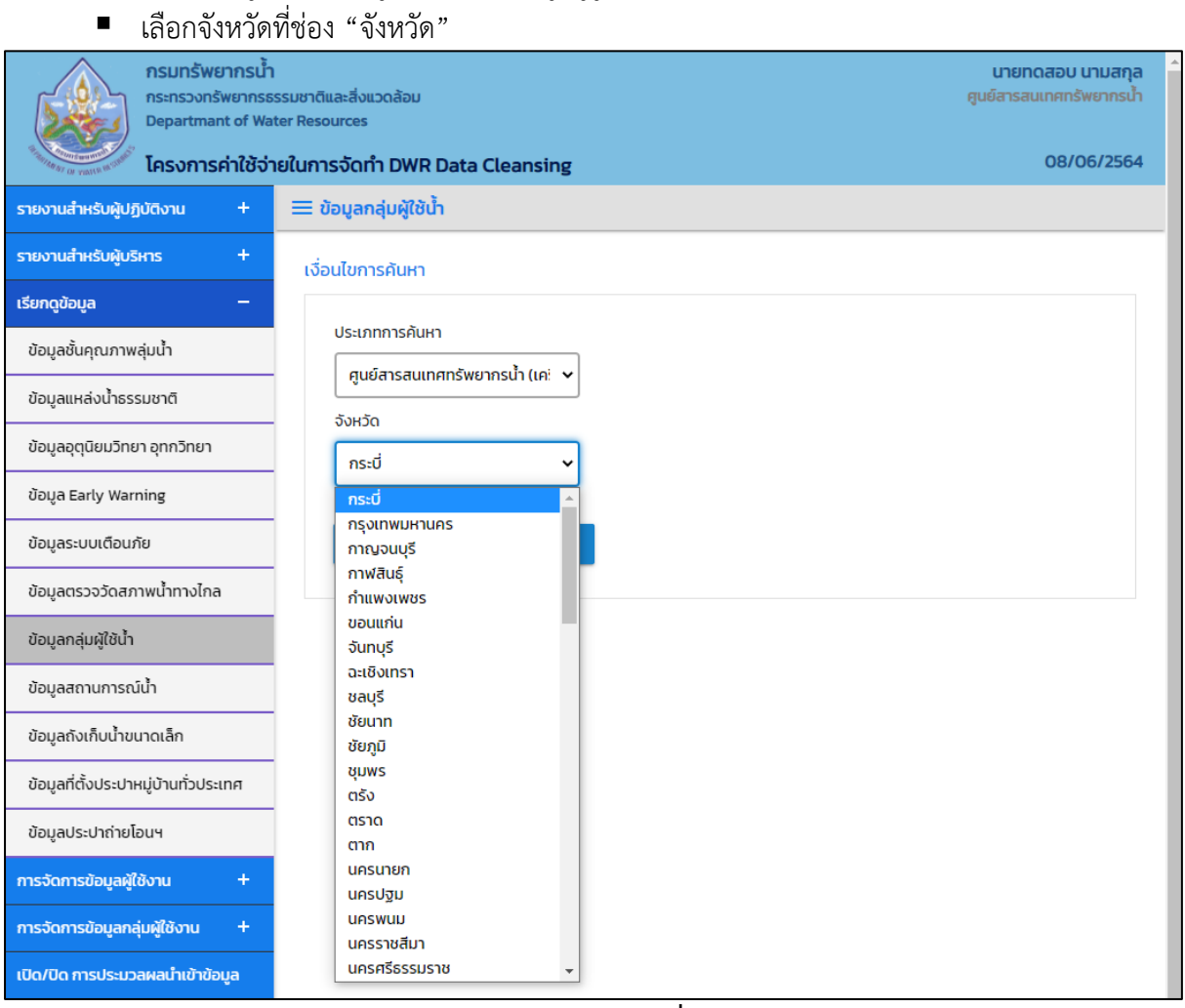

ภาพที่ ๔ หน้าจอบันทึกเงื่อนไขการค้นหา

## กดปุ่ม "ค้นหา" ระบบแสดงผลการค้นหาตามเงื่อนไขที่ระบุ

| อมูลกลุ่มผู้ใช้ | <i>ั</i> นน้ำ                |                                                              |                                                            |  |  |
|-----------------|------------------------------|--------------------------------------------------------------|------------------------------------------------------------|--|--|
| ประเภทการคัน    | เหา                          |                                                              |                                                            |  |  |
| ศูนย์สารสนเ     | เทศทรัพยากรน้ำ (เครือข่ายผู้ | (ชัน้ำ)                                                      |                                                            |  |  |
| จังหวัด         |                              |                                                              |                                                            |  |  |
| กระบี่          |                              |                                                              |                                                            |  |  |
|                 |                              |                                                              | $\searrow$                                                 |  |  |
| แสดง 10         | <ul> <li>✓ รายการ</li> </ul> |                                                              |                                                            |  |  |
| ลำดับ ↑↓        | ชื่อ-นามสกุล ↑↓              | ส่วนประสานจัดการลุ่มน้ำ ^↓                                   | ชื่อเครือข่ายโรงเรียนกลุ่มผู้ใช้น้ำ                        |  |  |
| 1               |                              | ส่วนประสานและจัดการลุ่มน้ำตาปี                               | กลุ่มผู้ใช้น้ำหนองไหล                                      |  |  |
| 2               |                              | ส่วนประสานและจัดการลุ่มน้ำตาปี                               | กลุ่มผู้ใช้น้ำหนองหวายพน                                   |  |  |
| 3               |                              | ส่วนประสานและจัดการลุ่มน้ำตาปี                               | กลุ่มผู้ใช้น้ำบ้านทับพรุ                                   |  |  |
| 4               |                              | ส่วนประสานและจัดการลุ่มน้ำตาปี                               | กลุ่มผู้ใช้น้ำหนองห้าม                                     |  |  |
| 5               |                              | ส่วนประสานและจัดการลุ่มน้ำตาปี                               | กลุ่มผู้ใช้น้ำห้วยทักทาย                                   |  |  |
| 6               |                              | ส่วนประสานและจัดการลุ่มน้ำภาคใต้ฝั่งตะวันตกส่วนที่ 1 (พังงา) | กลุ่มผู้ใช้น้ำโครงการอนุรักษ์พื้นฟูแหล่งน้ำพร้อมระบบกระจาย |  |  |
| 7               |                              | ส่วนประสานและจัดการลุ่มน้ำภาคใต้ฝั่งตะวันตกส่วนที่ 2 (ตรัง)  | กลุ่มผู้ใช้น้ำบ้านบางโศก                                   |  |  |
| 8               |                              | ส่วนประสานและจัดการลุ่มน้ำภาคใต้ฝั่งตะวันตกส่วนที่ 2 (ตรัง)  | กลุ่มบ้านหินเพิง                                           |  |  |
| 9               | กนกวรรณ เลียงวัฒนชัย         | ส่วนประสานและจัดการลุ่มน้ำภาคใต้ฝั่งตะวันตกส่วนที่ 1 (พังงา) | กลุ่มเครือข่ายโรงเรียนเมืองกระบี่                          |  |  |
| 10              | กนกษร สมสุข                  | ส่วนประสานและจัดการลุ่มน้ำภาคใต้ฝั่งตะวันตกส่วนที่ 1 (พังงา) | กลุ่มเครือข่ายโรงเรียนเมืองกระบี่                          |  |  |
|                 |                              |                                                              |                                                            |  |  |

ภาพที่ ๕ หน้าจอแสดงผลเงื่อนไขการค้นหา (๑/๒)

| iอมูลกลุ่มผู้ใช้น้ำ              |                            |             |            |                     |                          |        |                           |
|----------------------------------|----------------------------|-------------|------------|---------------------|--------------------------|--------|---------------------------|
|                                  |                            |             |            |                     |                          |        |                           |
| ประเภทการค้นหา                   |                            |             |            |                     |                          |        |                           |
| ศูนย์สารสนเทศทรัพ                | เยากรน้ำ (เครือข่า         | ยผู้ใช้น้ำ) |            |                     |                          |        |                           |
| จังหวัด                          |                            |             |            |                     |                          |        |                           |
| กระบี่                           |                            |             |            |                     |                          |        |                           |
|                                  |                            |             |            |                     |                          |        |                           |
| แสดง 10 🗸 ราย                    | การ                        |             |            |                     |                          |        |                           |
| ↑↓                               | ตำบล ↑↓                    | อำเภอ ↑↓    | จังหวัด ↑↓ | ปี งป. ที่จัดตั้ง 🛝 | ลุ่มน้ำ ↑↓               | ภาค ↑↓ | สำนักงานทรัพยากรน้ำภาค 斗  |
|                                  | พรุเตียว                   | เขาพนม      | กระบี่     | 2554                | ลุ่มน้ำตาปี              | ภาคใต้ | สำนักงานทรัพยากรน้ำภาค 10 |
|                                  | อ่าวลึกเหนือ               | อ่าวลึก     | กระบี่     | 2553                | ลุ่มน้ำตาปี              | ภาคใต้ | สำนักงานทรัพยากรน้ำภาค 10 |
|                                  | เขาดิน                     | เขาพนม      | กระบี่     | 2554                | ลุ่มน้ำตาปี              | ภาคใต้ | สำนักงานทรัพยากรน้ำภาค 10 |
|                                  | หน้าเขา                    | เขาพนม      | กระบี่     | 2556                | ลุ่มน้ำตาปี              | ภาคใต้ | สำนักงานทรัพยากรน้ำภาค 10 |
|                                  | พรุเตียว                   | เขาพนม      | กระบี่     | 2556                | ลุ่มน้ำตาปี              | ภาคใต้ | สำนักงานทรัพยากรน้ำภาค 10 |
| ว <mark>ายน้ำบ้านบางเจริญ</mark> | นาเหนือ                    | อ่าวลึก     | กระบี่     | 2558                | ลุ่มน้ำภาคใต้ฝั่งตะวันตก | ภาคใต้ | สำนักงานทรัพยากรน้ำภาค 10 |
|                                  | เขาต่อ                     | ปลายพระยา   | กระบี่     | 2548                | ลุ่มน้ำภาคใต้ฝั่งตะวันตก | ภาคใต้ | สำนักงานทรัพยากรน้ำภาค 8  |
|                                  | คลองพน                     | คลองท่อม    | กระบี่     | 2552                | ลุ่มน้ำภาคใต้ฝั่งตะวันตก | ภาคใต้ | สำนักงานทรัพยากรน้ำภาค 8  |
|                                  | ทศ.เมืองกระบี่             | เมืองกระบี่ | กระบี่     | 2557                | ลุ่มน้ำภาคใต้ฝั่งตะวันตก | ภาคใต้ | สำนักงานทรัพยากรน้ำภาค 10 |
|                                  | ทศ.เมืองกระบี่             | เมืองกระบี่ | กระบี่     | 2557                | ลุ่มน้ำภาคใต้ฝั่งตะวันตก | ภาคใต้ | สำนักงานทรัพยากรน้ำภาค 10 |
| 4                                |                            |             |            |                     |                          |        | Þ                         |
| รายการที่ 1 ถึง 10 จ             | าก <mark>283</mark> รายการ |             |            |                     |                          | 1 2    | 3 4 5 29                  |

ภาพที่ ๖ หน้าจอแสดงผลเงื่อนไขการค้นหา (๒/๒)

(๔) เลือกและบันทึกเงื่อนไขการเรียกดูข้อมูล ตามเงื่อนไขที่ระบุในรูปแบบ "PDF" โดยระบบบันทึกและ จัดเก็บข้อมูลลงเครื่องคอมพิวเตอร์อัตโนมัติ

| กรมทรัพยากรน้ำ<br>กระทรวงกรัพยากรธ<br>Departmant of Wa | รรมชาติและสิ่งแวดล้อม<br>ter Resources |                            |             |         |                         | นายทดสอบ<br>ศูนย์สารสนเทศท | ม นามสกุล<br>เร้พยากรน้ำ |
|--------------------------------------------------------|----------------------------------------|----------------------------|-------------|---------|-------------------------|----------------------------|--------------------------|
| <sup>1</sup> โครงการค่าใช้จ่า                          | เยในการจัดทำ DWR Data                  | a Cleansing                |             |         |                         | 08/                        | /06/2564                 |
| รายงานสำหรับผู้ปฏิบัติงาน +                            | = ข้อมูลกลุ่มผู้ใช้น้ำ                 |                            |             |         |                         |                            |                          |
| รายงานสำหรับผู้บริหาร +                                |                                        |                            |             |         |                         |                            |                          |
| เรียกดูข้อมูล —                                        | ประเภทการค้นหา                         |                            | ۰<br>۲      |         |                         |                            |                          |
| ข้อมูลชั้นคุณภาพลุ่มน้ำ                                | ศูนย์สารสนเทศทรัพ                      | ี (เครือข่ <sup>.</sup>    | J           |         |                         |                            |                          |
| ข้อมูลแหล่งน้ำธรรมชาติ                                 | จังหวัด                                |                            | ı           |         |                         |                            |                          |
| ข้อมูลอุตุนิยมวิทยา อุทกวิทยา                          | กระบี                                  |                            | J           |         |                         |                            |                          |
| ข้อมูล Early Warning                                   |                                        | การ                        |             |         |                         |                            |                          |
| ข้อมูลระบบเตือนภัย                                     |                                        |                            |             | tauta ≜ | र्ग २०१ संस्कृत्ये २ १। | riu În 🔥                   |                          |
| ข้อมูลตรวจวัดสภาพน้ำทางไกล                             |                                        | พรเตียว                    |             | าระเมื่ | 2554                    | สุมนา                      | การ                      |
| ข้อมลกล่มผัใช้น้ำ                                      |                                        | อ่าวลึกเหนือ               | อ่าวลึก     | กระบี่  | 2553                    | ลุ่มน้ำตาปี                | ภาค                      |
| ข้อแลสถานการณ์น้ำ                                      |                                        | เขาดิน                     | เขาพนม      | กระบี่  | 2554                    | ้ลุ่มน้ำตาปี               | ภาศ                      |
| ข้อมูลลังเล็มเรื่องแออเล็อ                             |                                        | หน้าเขา                    | เขาพนม      | กระบี่  | 2556                    | ลุ่มน้ำตาปี                | ภาศ                      |
| ออมูลของทอน เอน เตเลท                                  |                                        | พรุเตียว                   | เขาพนม      | กระบี่  | 2556                    | ลุ่มน้ำตาปี                | ภาศ                      |
| ข้อมูลที่ตั้งประปาหมู่บ้านทั่วประเทศ                   | งายน้ำบ้านบางเจริญ                     | นาเหนือ                    | อ่าวลึก     | กระบี่  | 2558                    | ลุ่มน้ำภาคใต้ฝั่งตะวันตก   | ภาศ                      |
| ข้อมูลประปาถ่ายโอนฯ                                    |                                        | เขาต่อ                     | ปลายพระยา   | กระบี่  | 2548                    | ลุ่มน้ำภาคใต้ฝั่งตะวันตก   | ภาศ                      |
| การจัดการข้อมูลผู้ใช้งาน +                             |                                        | คลองพน                     | คลองท่อม    | กระบี่  | 2552                    | ลุ่มน้ำภาคใต้ฝั่งตะวันตก   | ภาศ                      |
| การจัดการข้อมูลกลุ่มผู้ใช้งาน +                        |                                        | ทศ.เมืองกระบี่             | เมืองกระบี่ | กระบี่  | 2557                    | ลุ่มน้ำภาคใต้ฝั่งตะวันตก   | ภาศ                      |
| เปิด/ปิด การประมวลผลนำเข้าข้อมูล                       |                                        | ทศ.เมืองกระบี่             | เมืองกระบี่ | กระบี่  | 2557                    | ลุ่มน้ำภาคใต้ฝั่งตะวันตก   | ภาศ                      |
| ส่งไฟล์ข้อมูล                                          | 4                                      |                            |             |         |                         |                            | Þ                        |
| ออกจากระบบ                                             | รายการที่ 1 ถึง 10 จ <sup>.</sup>      | าก <mark>283</mark> รายการ |             |         | 1 2                     | 345                        | 29                       |
|                                                        | PDF                                    | ปิดรายงาน                  |             |         |                         |                            |                          |
| ข้อมูลกลุ่มผู้ใช้น้ำ(เคริ์pdf ^                        | ]                                      |                            | -           |         |                         | 557                        | สัตงทั้งหมด X            |

ภาพที่ ๗ หน้าจอแสดงผลเงื่อนไขการบันทึกไฟล์

## (๕) พิมพ์ไฟล์รูปแบบ "PDF"

| ลำดับ | ชื่อ-นามสกุล            | ส่วนประสาน<br>จัดการลุ่มน้ำ                                          | ชื่อเครือข่ายโรงเรียน<br>กลุ่มผู้ใช้น้ำ                                           | ตำบล           | อำเภอ       | จังหวัด | ปี งป. ที่จัดตั้ง | ลุ่มน้ำ                  | ภาค    | สำนักงานทรัพยากรน้ำ  |
|-------|-------------------------|----------------------------------------------------------------------|-----------------------------------------------------------------------------------|----------------|-------------|---------|-------------------|--------------------------|--------|----------------------|
| 1     |                         | ส่วนประสานและจัดการลุ่<br>มน้ำตาปี                                   | กลุ่มผู้ใช้น้ำหนองไหล                                                             | พรุเดียว       | เขาพนม      | กระบี่  | 2554              | ลุ่มน้ำตาปี              | ภาคใต้ | สำนักงานทรัพยากรน้ำภ |
| 2     |                         | ส่วนประสานและจัดการลุ่<br>มน้ำตาปี                                   | กลุ่มผู้ใช้น้ำหนองหวายพน                                                          | อ่าวลึกเหนือ   | อ่าวสึก     | กระบี่  | 2553              | ลุ่มน้ำตาปี              | ภาคใต้ | สำนักงานทรัพยากรน้ำภ |
| 3     |                         | ส่วนประสานและจัดการลุ่<br>มน้ำตาปี                                   | กลุ่มผู้ใช้น้ำบ้านทับพรุ                                                          | เขาดิน         | เขาพนม      | กระบี่  | 2554              | ลุ่มน้ำตาปี              | ภาคใต้ | สำนักงานทรัพยากรน้ำภ |
| 4     |                         | ส่วนประสานและจัดการลุ่<br>มน้ำตาปี                                   | กลุ่มผู้ใช้น้ำหนองห้าม                                                            | หน้าเขา        | เขาพบม      | กระบี่  | 2556              | ลุ่มน้ำตาปี              | ภาคใต้ | สำนักงานทรัพยากรน้ำภ |
| 5     |                         | ส่วนประสานและจัดการลุ่<br>มน้ำตาปี                                   | กลุ่มผู้ใช้น้ำห้วยทักทาย                                                          | พรุเดียว       | เขาพนม      | กระบี่  | 2556              | ลุ่มน้ำตาปี              | ภาคใต้ | สำนักงานทรัพยากรน้ำภ |
| 6     |                         | ส่วนประสานและจัดการลุ่<br>มน้ำภาคใต้ฝั่งตะวันตกส่ว<br>นที่ 1 (พังงา) | กลุ่มผู้ใช้น้ำโครงการอนุรักษ์พื้นฟู<br>แหล่งน้ำพร้อมระบบกระจายน้ำบ้<br>านบางเจริญ | นาเหนือ        | อ่าวลึก     | กระบี่  | 2558              | ลุ่มน้ำภาคใต้ฝั่งตะวันตก | ภาคใต้ | สำนักงานทรัพยากรน้ำภ |
| 7     |                         | ส่วนประสานและจัดการลุ่<br>มน้ำภาคใต้ฝั่งตะวันตกส่ว<br>นที่ 2 (ตรัง)  | กลุ่มผู้ใช้น้ำบ้านบางโศก                                                          | เขาต่อ         | ปลายพระยา   | กระบี่  | 2548              | ลุ่มน้ำภาคใต้ฝั่งตะวันตก | ภาคใต้ | สำนักงานทรัพยากรน้ำภ |
| 8     |                         | ส่วนประสานและจัดการลุ่<br>มน้ำภาคใต้ฝั่งตะวันตกส่ว<br>นที่ 2 (ตรัง)  | กลุ่มบ้านหินเพิง                                                                  | คลองพน         | คลองท่อม    | กระบี่  | 2552              | ลุ่มน้ำภาคใต้ฝั่งตะวันตก | ภาคใต้ | สำนักงานทรัพยากรน้ำภ |
| 9     | กนกวรรณ<br>เลียงวัฒนชัย | ส่วนประสานและจัดการลุ่<br>มน้ำภาคใต้ฝั่งตะวันตกส่ว<br>นที่ 1 (พังงา) | กลุ่มเครือข่ายโรงเรียนเมืองกระบึ่                                                 | ทศ.เมืองกระบี่ | เมืองกระบี่ | กระบี่  | 2557              | ลุ่มน้ำภาคใต้ฝั่งตะวันตก | ภาคใต้ | สำนักงานทรัพยากรน้ำภ |
| 10    | กนกษร สมสุข             | ส่วนประสานและจัดการลุ่<br>มน้ำภาคใต้ฝั่งตะวันตกส่ว<br>นที่ 1 (พังงา) | กลุ่มเครือข่ายโรงเรียนเมืองกระบึ่                                                 | ทศ.เมืองกระบี่ | เมืองกระบี่ | กระบี่  | 2557              | ลุ่มน้ำภาคใต้ฝั่งตะวันตก | ภาคใต้ | สำนักงานทรัพยากรน้ำภ |
| 11    | กนต์ธร ทองเส้ง          | ส่วนประสานและจัดการลุ่<br>มน้ำภาคใต้ฝั่งตะวันตกส่ว<br>นที่ 1 (พังงา) | กลุ่มเครือข่ายโรงเรียนเมืองกระบี่                                                 | ทศ.เมืองกระบี่ | เมืองกระบี่ | กระบี่  | 2557              | ลุ่มน้ำภาคใต้ฝั่งตะวันตก | ภาคใต้ | สำนักงานทรัพยากรน้ำภ |

ภาพที่ ๘ หน้าจอแสดงผลไฟล์รูปแบบ "PDF"

#### ๓.๘ ข้อมูลสถานการณ์น้ำ

เพื่อเรียกดูและพิมพ์เรียกดูข้อมูลสถานการณ์น้ำ และเป็นหน้าจอแสดงข้อมูลสถานการณ์น้ำ โดยจะแสดง ข้อมูลภัยแล้ง และน้ำท่วม

เมนู เรียกดูข้อมูล > ข้อมูลสถานการณ์น้ำ

#### ขั้นตอนการทำงาน

(๑) เลือกเมนู เรียกดูข้อมูล > ข้อมูลตรวจวัดสภาพน้ำ

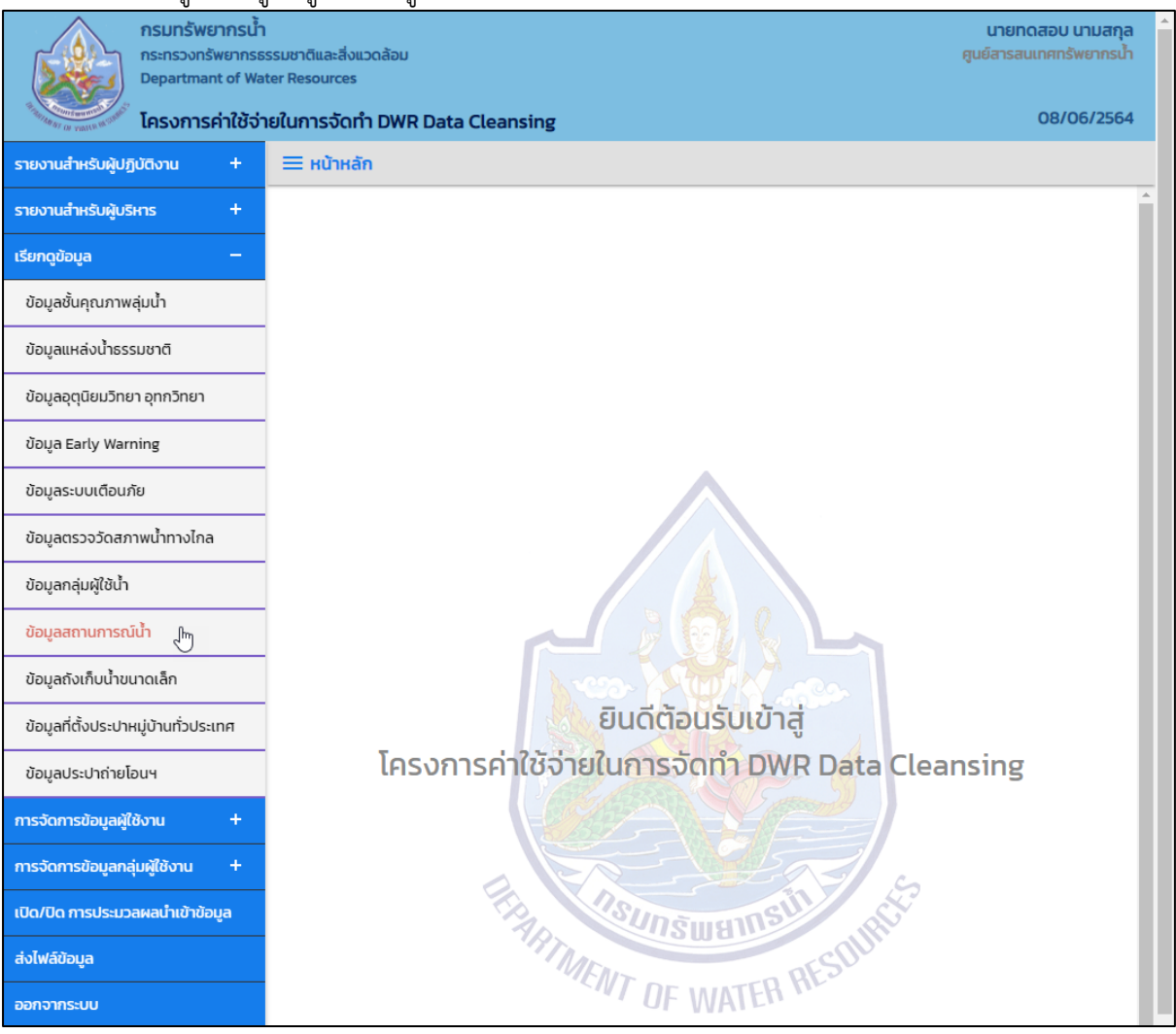

ภาพที่ ๑ เมนูเรียกดูข้อมูล

# (๒) ระบบแสดงหน้าจอส่วน "เงื่อนไขการค้นหา"

| nsunšwernsů<br>ns:nsovnšwernsů<br>Departmant of W<br>Insonseritěd | ำ<br>ธรรมชาติและสิ่งแวดล้อม<br>ater Resources<br>ายในการจัดทำ DWR Data Cleansing | นายกดสอบ นามสกุล<br>ศูนย์สารสนเทศกรัพยากรน้ำ<br>15/06/2564 |
|-------------------------------------------------------------------|----------------------------------------------------------------------------------|------------------------------------------------------------|
| รายงานสำหรับผู้ปฏิบัติงาน +                                       | 🗏 ข้อมูลสถานการณ์ป้ำ                                                             |                                                            |
| รายงานสำหรับผู้บริหาร +                                           | เงื่อนไขการค้นหา                                                                 |                                                            |
| เรียกดูข้อมูล –                                                   |                                                                                  |                                                            |
| ข้อมูลชั้นคุณภาพลุ่มน้ำ                                           | ประเภทการค้นหา                                                                   |                                                            |
| ข้อมูลแหล่งน้ำธรรมชาติ                                            | ขอมูลภยแลง 🗸                                                                     |                                                            |
| ข้อมูลอุตุนิยมวิทยา อุทกวิทยา                                     |                                                                                  |                                                            |
| ข้อมูล Early Warning                                              |                                                                                  |                                                            |
| ข้อมูลระบบเตือนภัย                                                | ค้นหา ยกเลิก                                                                     |                                                            |
| ข้อมูลตรวจวัดสภาพน้ำทางไกล                                        |                                                                                  |                                                            |

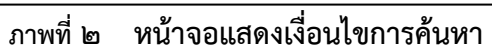

# (๓) บันทึกเงื่อนไขการค้นหา

เลือกประเภทการค้นหาที่ช่อง "ประเภทการค้นหา"

| nsunšwennsu<br>ns:nsounšwenns<br>Departmant of W | ้ำ<br>ธรรมชาติและสิ่งแวดล้อม<br>ater Resources | นายทดสอบ นามสกุล<br>ศูนย์สารสนเทศทรัพยากรน้ำ |
|--------------------------------------------------|------------------------------------------------|----------------------------------------------|
| <sup>3</sup> โครงการค่าใช้จ                      | ่ายในการจัดทำ DWR Data Cleansing               | 15/06/2564                                   |
| รายงานสำหรับผู้ปฏิบัติงาน +                      | ≡ ข้อมูลสถานการณ์น้ำ                           |                                              |
| รายงานสำหรับผู้บริหาร +                          | เงื่อนไขการคันหา                               |                                              |
| เรียกดูข้อมูล —                                  |                                                |                                              |
| ข้อมูลชั้นคุณภาพลุ่มน้ำ                          | ประเภทการคันหา                                 |                                              |
| ข้อมูลแหล่งน้ำธรรมชาติ                           | ບ້ອມູ່ລາງຍແລ້ວ                                 |                                              |
| ข้อมูลอุตุนิยมวิทยา อุทกวิทยา                    | ข้อมูลน้ำท่วม<br>กระบี่ ✓                      |                                              |
| ข้อมูล Early Warning                             |                                                |                                              |
| ข้อมูลระบบเตือนภัย                               | ค้นหา ยกเลิก                                   |                                              |
| ข้อมูลตรวจวัดสภาพน้ำทางไกล                       |                                                |                                              |

ภาพที่ ๓ หน้าจอบันทึกเงื่อนไขการค้นหา

# ประเภทการค้นหา ข้อมูลภัยแล้ง และ ข้อมูลน้ำท่วม

| - เยอบงงหาง                                                                  | ทชอง "จงหวด"                                                            |                                                            |
|------------------------------------------------------------------------------|-------------------------------------------------------------------------|------------------------------------------------------------|
| กรมทรัพยากรเป้า<br>กระทรวงทรัพยากระ<br>Departmant of Wat<br>โครงการค่าใช้จ่า | รรมชาติและสิ่งแวดล้อม<br>er Resources<br>ยในการจัดทำ DWR Data Cleansing | นายทดสอบ นามสกุล<br>ศูนย์สารสนเทศทรัพยากรน้ำ<br>08/06/2564 |
| รายงานสำหรับผู้ปฏิบัติงาน +                                                  |                                                                         |                                                            |
| รายงานสำหรับผู้บริหาร +                                                      | เงื่อนไขการค้นหา                                                        |                                                            |
| เรียกดูข้อมูล –                                                              |                                                                         |                                                            |
| ข้อมูลชั้นคุณภาพลุ่มน้ำ                                                      | ประเภทการค้นหา                                                          |                                                            |
| ข้อมูลแหล่งน้ำธรรมชาติ                                                       | คุมขอารสนเทศกรพยากรนา (ภยเ                                              |                                                            |
| ข้อมูลอุตุนิยมวิทยา อุทกวิทยา                                                | ns-ti V                                                                 |                                                            |
| ข้อมูล Early Warning                                                         | ns:ti                                                                   |                                                            |
| ข้อมูลระบบเตือนภัย                                                           | กรุงเทพมหานคร<br>กาณจนบุรี                                              |                                                            |
| ข้อมูลตรวจวัดสภาพน้ำทางไกล                                                   | กาฟสินธุ์<br>กำแพงเพชร                                                  |                                                            |
| ข้อมูลกลุ่มผู้ใช้น้ำ                                                         | ขอนแก่น<br>จันทบุรี                                                     |                                                            |
| ข้อมูลสถานการณ์น้ำ                                                           | ฉะเชิงเทรา<br>ชลบุรี                                                    |                                                            |
| ข้อมูลถังเก็บน้ำขนาดเล็ก                                                     | ชัยนาท<br>ชัยภูมิ                                                       |                                                            |
| ข้อมูลที่ตั้งประปาหมู่บ้านทั่วประเทศ                                         | ຮຸມພຣ<br>ຕຣັວ                                                           |                                                            |
| ข้อมูลประปาถ่ายโอนฯ                                                          | ตราด<br>ตาก                                                             |                                                            |
| การจัดการข้อมูลผู้ใช้งาน +                                                   | นครนายก<br>นครปฐม                                                       |                                                            |
| การจัดการข้อมูลกลุ่มผู้ใช้งาน +                                              | นครราชสีมา                                                              |                                                            |
| เปิด/ปิด การประมวลผลนำเข้าข้อมูล                                             | นครศรีธรรมราช 🗸                                                         |                                                            |

ภาพที่ ๔ หน้าจอบันทึกเงื่อนไขการค้นหา

# กดปุ่ม "ค้นหา" ระบบแสดงผลการค้นหาตามเงื่อนไขที่ระบุ

| อมสสถานกา         | เรณีน้ำ                                                                                                    |                  |                |               |          |
|-------------------|----------------------------------------------------------------------------------------------------|------------------|----------------|---------------|----------|
| •                 |                                                                                                    |                  |                |               |          |
| ประเภทการคับ      | IKT                                                                                                    |                  |                |               |          |
| ศูนย์สารสนเ       | เทศทรัพยากรน้ำ (น้ำท่วม)                                                                                                    |                  |                |               |          |
| จังหวัด           |                                                                                                    |                  |                |               |          |
| กระบี่            |                                                                                                    |                  |                |               |          |
|                   |                                                                                                    |                  |                |               |          |
| แสดง 10           | ✓ รายการ                                                                                                    |                  |                |               |          |
| ลำดับ ↑↓          | ความถี่ในการเกิดน้ำท่วม ↑↓                                                                                                    | พื้นที่ ตร.กม. 🛝 | ที่มา ↑↓       | ปีที่จัดทำ ↑↓ | อำเภอ ↑↓ |
| 1                 | พื้นที่น้ำท่วมช้ำซากเป็นครั้งคราว โดยประสบน้ำท่วมขังไม่เกิน 3 ครั้ง ในรอบ 10 ปี                                                                                    | 0.000421695880   | กรมพัฒนาที่ดิน | 2556          | คลองท่อม |
| 2                 | พื้นที่น้ำท่วมช้ำซากเป็นครั้งคราว โดยประสบน้ำท่วมขังไม่เกิน 3 ครั้ง ในรอบ 10 ปี                                                                                    | 0.000546361100   | กรมพัฒนาที่ดิน | 2556          | คลองท่อม |
| 3                 | พื้นที่น้ำท่วมซ้ำชากเป็นครั้งคราว โดยประสบน้ำท่วมขังไม่เกิน 3 ครั้ง ในรอบ 10 ปี                                                                                    | 0.000753833930   | กรมพัฒนาที่ดิน | 2556          | คลองท่อม |
| 4                 | พื้นที่น้ำท่วมช้ำชากเป็นครั้งคราว โดยประสบน้ำท่วมขังไม่เกิน 3 ครั้ง ในรอบ 10 ปี                                                                                    | 0.000873966100   | กรมพัฒนาที่ดิน | 2556          | คลองท่อม |
| 5                 | พื้นที่น้ำท่วมซ้ำชากเป็นครั้งคราว โดยประสบน้ำท่วมขังไม่เกิน 3 ครั้ง ในรอบ 10 ปี                                                                                    | 0.001225465020   | กรมพัฒนาที่ดิน | 2556          | คลองท่อม |
| 6                 | พื้นที่น้ำท่วมซ้ำชากเป็นครั้งคราว โดยประสบน้ำท่วมขังไม่เกิน 3 ครั้ง ในรอบ 10 ปี                                                                                    | 0.001464138540   | กรมพัฒนาที่ดิน | 2556          | คลองท่อม |
|                   | พื้นที่น้ำท่วมช้ำชากเป็นครั้งคราว โดยประสบน้ำท่วมขังไม่เกิน 3 ครั้ง ในรอบ 10 ปี                                                                                    | 0.001751682320   | กรมพัฒนาที่ดิน | 2556          | คลองท่อม |
| 7                 | พื้นที่น้ำท่วมซ้ำซากเป็นครั้งคราว โดยประสบน้ำท่วมขังไม่เกิน 3 ครั้ง ในรอบ 10 ปี                                                                                    | 0.001869387600   | กรมพัฒนาที่ดิน | 2556          | คลองท่อม |
| 7                 |                                                                                                    | 0.002228362550   | กรมพัฒนาที่ดิน | 2556          | คลองท่อม |
| 7<br>8<br>9       | พื้นที่น้ำท่วมช้ำชากเป็นครั้งคราว โดยประสบน้ำท่วมขังไม่เกิน 3 ครั้ง ในรอบ 10 ปี                                                                                    | 0.002220502550   |                |               |          |
| 7<br>8<br>9<br>10 | พื้นที่น้ำท่วมซ้ำซากเป็นครั้งคราว โดยประสบน้ำท่วมขังไม่เกิน 3 ครั้ง ในรอบ 10 ปี<br>พื้นที่น้ำท่วมซ้ำซากเป็นครั้งคราว โดยประสบน้ำท่วมขังไม่เกิน 3 ครั้ง ในรอบ 10 ปี | 0.002981240800   | กรมพัฒนาที่ดิน | 2556          | คลองท่อม |

ภาพที่ ๕ หน้าจอแสดงผลเงื่อนไขการค้นหา (๑/๒)

| W YMAILE MALINE LAS | งการค่าใช้จ่าย<br>เชื่อ | ในการจัดทำ | DWR Data   | Cleansing | ł                   |                           | 08/06/2                  |
|---------------------|-------------------------|------------|------------|-----------|---------------------|---------------------------|--------------------------|
| อมูลสถานการณ        |                         |            |            |           |                     |                           |                          |
| ประเภทการดับหา      |                         |            |            |           |                     |                           |                          |
| ศนย์สารสนเทศท       | ารัพยากรน้ำ (น้ำท่      | iou)       |            |           |                     |                           |                          |
| 2.1120              |                         |            |            |           |                     |                           |                          |
| จะมี                |                         |            |            |           |                     |                           |                          |
| 15:0                |                         |            |            |           |                     |                           |                          |
|                     | รายการ                  |            |            |           |                     |                           |                          |
| กี่มา ↑↓            | ปีที่จัดทำ ↑↓           | อำเภอ ↑↓   | จังหวัด ↑↓ | ภาค ↑↓    | ภาคทางภูมิศาสตร์ ↑↓ | สำนักงานทรัพยากรน้ำภาค ↑  | ลุ่มน้ำ ↑↓               |
| กรมพัฒนาที่ดิน      | 2556                    | คลองท่อม   | กระบี่     |           | ภาคตะวันออก         | สำนักงานทรัพยากรน้ำภาค 10 |                          |
| กรมพัฒนาที่ดิน      | 2556                    | คลองท่อม   | กระบี่     |           | ภาคตะวันออก         | สำนักงานทรัพยากรน้ำภาค 10 | ลุ่มน้ำภาคใต้ฝั่งตะวันตก |
| กรมพัฒนาที่ดิน      | 2556                    | คลองท่อม   | กระบี่     |           | ภาคตะวันออก         | สำนักงานทรัพยากรน้ำภาค 10 | ลุ่มน้ำภาคใต้ฝั่งตะวันตก |
| กรมพัฒนาที่ดิน      | 2556                    | คลองท่อม   | กระบี่     |           | ภาคตะวันออก         | สำนักงานทรัพยากรน้ำภาค 10 |                          |
| กรมพัฒนาที่ดิน      | 2556                    | คลองท่อม   | กระบี่     |           | ภาคตะวันออก         | สำนักงานทรัพยากรน้ำภาค 10 |                          |
| กรมพัฒนาที่ดิน      | 2556                    | คลองท่อม   | กระบี่     |           | ภาคตะวันออก         | สำนักงานทรัพยากรน้ำภาค 10 |                          |
| กรมพัฒนาที่ดิน      | 2556                    | คลองท่อม   | กระบี่     |           | ภาคตะวันออก         | สำนักงานทรัพยากรน้ำภาค 10 | ลุ่มน้ำภาคใต้ฝั่งตะวันตก |
| กรมพัฒนาที่ดิน      | 2556                    | คลองท่อม   | กระบี่     |           | ภาคตะวันออก         | สำนักงานทรัพยากรน้ำภาค 10 |                          |
| กรมพัฒนาที่ดิน      | 2556                    | คลองท่อม   | กระบี่     |           | ภาคตะวันออก         | สำนักงานทรัพยากรน้ำภาค 10 |                          |
| กรมพัฒนาที่ดิน      | 2556                    | คลองท่อม   | กระบี่     |           | ภาคตะวันออก         | สำนักงานทรัพยากรน้ำภาค 10 |                          |
| 4                   |                         |            |            |           |                     |                           | Þ                        |
| รวยการที่ 1 ถึง 10  | ) จาก 28 รายกา          | s          |            |           |                     |                           | 1 2 3                    |

ภาพที่ ๖ หน้าจอแสดงผลเงื่อนไขการค้นหา (๒/๒)

(๔) เลือกและบันทึกเงื่อนไขการเรียกดูข้อมูล ตามเงื่อนไขที่ระบุในรูปแบบ "PDF" โดยระบบบันทึกและ จัดเก็บข้อมูลลงเครื่องคอมพิวเตอร์อัตโนมัติ

| nsunšwernsun<br>ns:ns:ounšwerns:<br>Departmant of Wat | รรมชาติและสิ่งแวดล้อม<br>ter Resources                                                                                                    |                           |          |            |        | ą                  | นายทดสอบ นามสกุล<br>เนย์สารสนเทศทรัพยากรน้ำ | * |
|-------------------------------------------------------|----------------------------------------------------------------------------------------------------|---------------------------|----------|------------|--------|--------------------|---------------------------------------------|---|
| โครงการค่าใช้จ่า                                      | ยในการจัดทำ DWR D                                                                                                    | ata Cleansir              | ng       |            |        |                    | 08/06/2564                                  |   |
| รายงานสำหรับผู้ปฏิบัติงาน +                           | ี่ข้อมูลสถานการณ์                                                                                                    | ้น้ำ                      |          |            |        |                    |                                             |   |
| รายงานสำหรับผู้บริหาร +                               |                                                                                                    |                           |          |            |        |                    |                                             |   |
| เรียกดูข้อมูล —                                       | ประเภทการค้นหา                                                                                                    |                           | _        |            |        |                    |                                             |   |
| ข้อมูลชั้นคุณภาพลุ่มน้ำ                               | ศูนย์สารสนเทศท                                                                                                    | เรัพยากรน้ำ (น้ำท         | าวม      |            |        |                    |                                             |   |
|                                                       | จังหวัด                                                                                                    |                           |          |            |        |                    |                                             |   |
| ข้อมูลอุตุนิยมวิทยา อุทกวิทยา                         | กระบี                                                                                                    |                           |          |            |        |                    |                                             |   |
| ข้อมูล Early Warning                                  | แสดง 10 🗸 ร                                                                                                    | รายการ                    |          |            |        |                    |                                             |   |
| ข้อมูลระบบเตือนภัย                                    | ที่มา ≏ง                                                                                                    | ปีที่จัดทำ 📬              | อำเภอ ↑↓ | จังหวัด ↑↓ | ภาค ↑↓ | ภาคทางภูมิศาสตร์ 🛝 | สำนักงานทรัพยา                              |   |
| ข้อมูลตรวจวัดสภาพน้ำทางไกล                            | กรมพัฒนาที่ดิน                                                                                                    | 2556                      | คลองท่อม | กระบี่     |        | ภาคตะวันออก        | สำนักงานทรัพยาก                             |   |
| ข้อมูลกลุ่มผู้ใช้น้ำ                                  | กรมพัฒนาที่ดิน                                                                                                    | 2556                      | คลองท่อม | กระบี่     |        | ภาคตะวันออก        | สำนักงานทรัพยาก                             |   |
| ข้อมูลสถานการณ์น้ำ                                    | กรมพัฒนาที่ดิน                                                                                                    | 2556                      | คลองท่อม | กระบี่     |        | ภาคตะวันออก        | สำนักงานทรัพยาก                             |   |
| ข้อมูลถังเก็บน้ำขนาดเล็ก                              | กรมพัฒนาที่ดิน                                                                                                    | 2556                      | คลองท่อม | กระบี่     |        | ภาคตะวันออก        | สำนักงานทรัพยาก                             |   |
| ข้อมูลที่ตั้งประปาหมู่บ้านทั่วประเทศ                  | กรมพัฒนาที่ดิน                                                                                                    | 2556                      | คลองท่อม | กระบี่     |        | ภาคตะวันออก        | สำนักงานทรัพยาก                             |   |
| <br>ข้อมลประปาถ่ายโอนฯ                                | กรมพัฒนาที่ดิน                                                                                                    | 2556                      | คลองท่อม | กระบี่     |        | ภาคตะวันออก        | สำนักงานทรัพยาก                             |   |
| ຄາເວັດຄາເນັວແລະຢູ່ໃຫ້ນາຍ +                            | กรมพัฒนาที่ดิน                                                                                                    | 2556                      | คลองท่อม | กระบี่     |        | ภาคตะวันออก        | สำนักงานทรัพยาก                             |   |
| การจะแการขอมูลพูเองาน เ                               | กรมพัฒนาที่ดิน                                                                                                    | 2556                      | คลองท่อม | กระบี่     |        | ภาคตะวันออก        | สำนักงานทรัพยาก                             |   |
| การจัดการข้อมูลกลุ่มผู้ใช้งาน +                       | กรมพัฒนาที่ดิน                                                                                                    | 2556                      | คลองท่อม | กระบี่     |        | ภาคตะวันออก        | สำนักงานทรัพยาก                             |   |
| เปิด/ปิด การประมวลผลน้ำเข้าข้อมูล                     | In anomono       Ins:0         Ining       Itato IO $\checkmark$ stems         nudhmola       Ining         nudhmola       Ining         nundhmola       Ining         nundhmola       Ining         nundhmola       Ining         nundhmola       Ining         nundhmola       Ining         nundhmola       Ining         nundhmola       Ining         nundhho       Ining         nundhho       Ining         nundhho       Ining         nundhho       Ining         nundhho       Ining         nundhho       Ining         nundhho       Ininining         nundhho |                           |          |            |        |                    |                                             |   |
| ส่งไฟล์ข้อมูล                                         | 4                                                                                                    |                           |          |            |        |                    | •                                           | 1 |
| ออกจากระบบ                                            | รายการที่ 1 ถึง 10                                                                                                    | จาก <mark>28</mark> รายกา | IS       |            |        |                    | 1 2 3                                       |   |
|                                                       | PDF                                                                                                    | ปิดรายง                   | าน       |            |        |                    |                                             | • |
| ข้อมูลสถานการณ์น้ำ(pdf ^                              |                                                                                                    |                           |          |            |        |                    | แสดงทั้งหมด                                 | × |

ภาพที่ ๗ หน้าจอแสดงผลเงื่อนไขการบันทึกไฟล์

## (๕) พิมพ์ไฟล์รูปแบบ "PDF"

| ลำดับ | ความถี่ในการเกิดน้ำท่วม                                                                   | พื้นที่ ตร.กม. | ที่มา          | ปีที่จัดทำ | อำเภอ    | จังหวัด | ภาค | ภาคทางภูมิศาสตร์ | สำนักงานทรัพยากรน้ำภาค    | ลุ่มน้ำ                  |
|-------|-------------------------------------------------------------------------------------------|----------------|----------------|------------|----------|---------|-----|------------------|---------------------------|--------------------------|
| 1     | พื้นที่น้ำท่วมซ้ำซากเป็นครั้ง<br>คราว<br>โดยประสบน้ำท่วมซังไม่เกิน<br>3 ครั้ง ในรอบ 10 ปี | 0.000421695880 | กรมพัฒนาที่ดิน | 2556       | คลองท่อม | กระบี่  |     | ภาคตะวันออก      | สำนักงานทรัพยากรน้ำภาค 10 |                          |
| 2     | พื้นที่น้ำท่วมช้ำชากเป็นครั้ง<br>คราว<br>โดยประสบน้ำท่วมขังไม่เกิน<br>3 ครั้ง ในรอบ 10 ปี | 0.000546361100 | กรมพัฒนาที่ดิน | 2556       | คลองท่อม | กระบี่  |     | ภาคตะวันออก      | สำนักงานทรัพยากรน้ำภาค 10 | ลุ่มน้ำภาคใต้ฝั่งตะวันตก |
| 3     | พื้นที่น้ำท่วมซ้ำซากเป็นครั้ง<br>คราว<br>โดยประสบน้ำท่วมซังไม่เกิน<br>3 ครั้ง ในรอบ 10 ปี | 0.000753833930 | กรมพัฒนาที่ดิน | 2556       | คลองท่อม | กระบี่  |     | ภาคตะวันออก      | สำนักงานทรัพยากรน้ำภาค 10 | ลุ่มน้ำภาคใต้ฝั่งตะวันตก |
| 4     | พื้นที่น้ำท่วมซ้ำซากเป็นครั้ง<br>คราว<br>โดยประสบน้ำท่วมซังไม่เกิน<br>3 ครั้ง ในรอบ 10 ปี | 0.000873966100 | กรมพัฒนาที่ดิน | 2556       | คลองท่อม | กระบี่  |     | ภาคตะวันออก      | สำนักงานทรัพยากรน้ำภาค 10 |                          |
| 5     | พื้นที่น้ำท่วมซ้ำซากเป็นครั้ง<br>คราว<br>โดยประสบน้ำท่วมซังไม่เกิน<br>3 ครั้ง ในรอบ 10 ปี | 0.001225465020 | กรมพัฒนาที่ดิน | 2556       | คลองท่อม | กระบี่  |     | ภาคตะวันออก      | สำนักงานทรัพยากรน้ำภาค 10 |                          |
| 6     | พื้นที่น้ำท่วมซ้ำซากเป็นครั้ง<br>คราว<br>โดยประสบน้ำท่วมซังไม่เกิน<br>3 ครั้ง ในรอบ 10 ปี | 0.001464138540 | กรมพัฒนาที่ดิน | 2556       | คลองท่อม | กระบี่  |     | ภาคตะวันออก      | สำนักงานทรัพยากรน้ำภาค 10 |                          |
| 7     | พื้นที่น้ำท่วมซ้ำซากเป็นครั้ง<br>คราว<br>โดยประสบน้ำท่วมซังไม่เกิน<br>3 ครั้ง ในรอบ 10 ปี | 0.001751682320 | กรมพัฒนาที่ดิน | 2556       | คลองท่อม | กระบี่  |     | ภาคตะวันออก      | สำนักงานทรัพยากรน้ำภาค 10 | ลุ่มน้ำภาคใต้ฝั่งตะวันตก |
| 8     | พื้นที่น้ำท่วมซ้ำซากเป็นครั้ง<br>คราว<br>โดยประสบน้ำท่วมซังไม่เกิน<br>3 ครั้ง ในรอบ 10 ปี | 0.001869387600 | กรมพัฒนาที่ดิน | 2556       | คลองท่อม | กระบี่  |     | ภาคตะวันออก      | สำนักงานทรัพยากรน้ำภาค 10 |                          |

ภาพที่ ๘ หน้าจอแสดงผลไฟล์รูปแบบ "PDF"

# ๓.๙ ข้อมูลถังเก็บน้ำขนาดเล็ก

เพื่อเรียกดูและพิมพ์เรียกดูข้อมูลถังเก็บน้ำขนาดเล็ก และเป็นหน้าจอแสดงข้อมูลถังเก็บน้ำขนาดเล็ก

**เมนู** เรียกดูข้อมูล > ข้อมูลถังเก็บน้ำขนาดเล็ก

# ขั้นตอนการทำงาน

(๑) เลือกเมนู เรียกดูข้อมูล > ข้อมูลถังเก็บน้ำขนาดเล็ก

| nsunšwernst <sup>1</sup><br>ns:ns:sounšwernse<br>Departmant of Wa | นายทดสอบ นามสกุล<br>รรมชาติและสิ่งแวดล้อม ศูนย์สารสนเทศทรัพยากรน้ำ<br>ter Resources                             |
|-------------------------------------------------------------------|----------------------------------------------------------------------------------------------------|
| รัฐการสาวสาวสาวสาวสาวได้จำ                                        | ยในการจัดทำ DWR Data Cleansing 08/06/2564                                                                       |
| รายงานสำหรับผู้ปฏิบัติงาน +                                       | Ξ หน้าหลัก                                                                                                    |
| รายงานสำหรับผู้บริหาร +                                           |                                                                                                    |
| เรียกดูข้อมูล –                                                   |                                                                                                    |
| ข้อมูลชั้นคุณภาพลุ่มน้ำ                                           |                                                                                                    |
| ข้อมูลแหล่งน้ำธรรมชาติ                                            |                                                                                                    |
| ข้อมูลอุตุนิยมวิทยา อุทกวิทยา                                     |                                                                                                    |
| ข้อมูล Early Warning                                              |                                                                                                    |
| ข้อมูลระบบเตือนภัย                                                |                                                                                                    |
| ข้อมูลตรวจวัดสภาพน้ำทางไกล                                        |                                                                                                    |
| ข้อมูลกลุ่มผู้ใช้น้ำ                                              |                                                                                                    |
| ข้อมูลสถานการณ์น้ำ                                                |                                                                                                    |
| ข้อมูลถังเก็บน้ำขนาดเล็ก                                          | A CONTRACTOR OF A CONTRACTOR OF A CONTRACTOR OF A CONTRACTOR OF A CONTRACTOR OF A CONTRACTOR OF A CONTRACTOR OF |
| ้ ข้อมูลที่ตั้งประปาหมู่บ้านทั่วประเทศ                            | ยินดีต้อนรับเข้าสู่                                                                                             |
| ข้อมูลประปาถ่ายโอนฯ                                               | โครงการค่าใช้จ่ายในการจัดทำ DWR Data Cleansing                                                                  |
| การจัดการข้อมูลผู้ใช้งาน +                                        |                                                                                                    |
| การจัดการข้อมูลกลุ่มผู้ใช้งาน +                                   |                                                                                                    |
| เปิด/ปิด การประมวลผลนำเข้าข้อมูล                                  | THE ISUNSWEINSUL STATE                                                                                          |
| ส่งไฟล์ข้อมูล                                                     | MINISTER RESIDE                                                                                                 |
| ออกจากระบบ                                                        | OF WATER TO                                                                                                    |

ภาพที่ ๑ เมนูเรียกดูข้อมูล

# (๒) ระบบแสดงหน้าจอส่วน "เงื่อนไขการค้นหา"

| nsunswen<br>nsunsvonsw<br>Departmant<br>Insvonse       | กรน้ำ<br>ยากรธ<br>of Wa<br><b>กใช้จ่า</b> | า<br>ธรรมชาติและสิ่งแวดล้อม ตู<br>ater Resources<br>ายในการจัดทำ DWR Data Cleansing | นายทดสอบ นามสกุล<br>นย์สารสนเทศทรัพยากรน้ำ<br>08/06/2564 |  |  |  |  |  |
|--------------------------------------------------------|-------------------------------------------|-------------------------------------------------------------------------------------|----------------------------------------------------------|--|--|--|--|--|
| รายงานสำหรับผู้ปฏิบัติงาน + 🗮 ข้อมูลถังเก็บน้ำขนาดเล็ก |                                           |                                                                                     |                                                          |  |  |  |  |  |
| รายงานสำหรับผู้บริหาร                                  | +                                         | เงื่อนไขการค้นหา                                                                    |                                                          |  |  |  |  |  |
| เรียกดูข้อมูล                                          |                                           |                                                                                     |                                                          |  |  |  |  |  |
| ข้อมูลชั้นคุณภาพลุ่มน้ำ                                |                                           | จังหวัด                                                                             |                                                          |  |  |  |  |  |
| ข้อมูลแหล่งน้ำธรรมชาติ                                 |                                           |                                                                                     |                                                          |  |  |  |  |  |
| ข้อมูลอุตุนิยมวิทยา อุทกวิทยา                          |                                           | ค้นหา ยกเลิก                                                                        |                                                          |  |  |  |  |  |
| ข้อมูล Early Warning                                   |                                           |                                                                                     |                                                          |  |  |  |  |  |

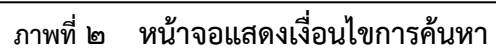

#### (๓) บันทึกเงื่อนไขการค้นหา

เลือกจังหวัดที่ช่อง "จังหวัด"

| nsunšwernsun<br>ns:ns:<br>Departmant of Wa                                                                      | รรมชาติและสิ่งแวดล้อม<br>ter Resources | นายทดสอบ นามสกุล<br>ศูนย์สารสนเทศทรัพยากรน้ำ |
|----------------------------------------------------------------------------------------------------|----------------------------------------|----------------------------------------------|
| รัฐมาสุนัยน เป็นสาย เป็นสาย เป็นสาย เป็นสาย เป็นสาย เป็นสาย เป็นสาย เป็นสาย เป็นสาย เป็นสาย เป็นสาย เป็นสาย เป็ | เยในการจัดทำ DWR Data Cleansing        | 08/06/2564                                   |
| รายงานสำหรับผู้ปฏิบัติงาน +                                                                                     | = ข้อมูลถังเก็บน้ำขนาดเล็ก             |                                              |
| รายงานสำหรับผู้บริหาร +                                                                                         | เงื่อนไขการคันหา                       |                                              |
| เรียกดูข้อมูล —                                                                                                 |                                        |                                              |
| ข้อมูลชั้นคุณภาพลุ่มน้ำ                                                                                         | δνΗΣα                                  |                                              |
| ข้อมูลแหล่งน้ำธรรมชาติ                                                                                          | ns:d                                   |                                              |
| ข้อมูลอุตุนิยมวิทยา อุทกวิทยา                                                                                   | กรุงเทพมหานคร<br>กาณูจนบุรี            |                                              |
| ข้อมูล Early Warning                                                                                            | กาฬสินธุ์<br>กำแพงเพชร                 |                                              |
| ข้อมูลระบบเตือนภัย                                                                                              | ขอนแก่น<br>จันทบุรี                    |                                              |
| ข้อมูลตรวจวัดสภาพน้ำทางไกล                                                                                      | ฉะเชิงเทรา<br>ชลบรี                    |                                              |
| ข้อมูลกลุ่มผู้ใช้น้ำ                                                                                            | ชัยมาก<br>ชัยภูมิ                      |                                              |
| ข้อมูลสถานการณ์น้ำ                                                                                              | ชุมพื้ร<br>ตรัง                        |                                              |
| ข้อมูลถังเก็บน้ำขนาดเล็ก                                                                                        | asia                                   |                                              |
| ข้อมูลที่ตั้งประปาหมู่บ้านทั่วประเทศ                                                                            | uesuan                                 |                                              |
| ข้อมูลประปาถ่ายโอนฯ                                                                                             |                                        |                                              |
| การจัดการข้อมูลผู้ใช้งาน +                                                                                      | นครศรีธรรมราช                          |                                              |

ภาพที่ ๓ หน้าจอบันทึกเงื่อนไขการค้นหา

# กดปุ่ม "ค้นหา" ระบบแสดงผลการค้นหาตามเงื่อนไขที่ระบุ

| อมูลถังเก็บน้ำ | ขนาดเล็ก       |                           |                             |             |            |               |               |
|----------------|----------------|---------------------------|-----------------------------|-------------|------------|---------------|---------------|
|                |                |                           |                             |             |            |               |               |
| กระบี่         |                |                           |                             |             |            |               |               |
|                |                |                           |                             |             |            |               |               |
| แสดง 10 🗸      | รายการ         |                           |                             |             |            |               |               |
| ลำดับ ↑↓       | รหัสพื้นที่ ↑↓ | สทภ. ↑↓                   | สถานที่ตั้ง ↑↓              | อำเภอ ↑↓    | จังหวัด ↑↓ | เลขทะเบียน ↑↓ | ประเภทถัง ↑↓  |
| 1              | 11145          | สำนักงานทรัพยากรน้ำภาค 10 | โรงเรียนบ้านไสไทย           | เมืองกระบี่ | กระบี่     | พศ.2510       | ประปาขนาดเล็ก |
| 2              | 11146          | สำนักงานทรัพยากรน้ำภาค 10 | โรงเรียนบ้านศาลาพระม่วง     | อ่าวลึก     | กระบี่     | WFI.2510      | ประปาขนาดเล็ก |
| 3              | 11147          | สำนักงานทรัพยากรน้ำภาค 10 | โรงเรียนอ่าวลึก             | อ่าวลึก     | กระบี่     | WFI.2510      | ฝ.33 พิเศษ    |
| 4              | 11148          | สำนักงานทรัพยากรน้ำภาค 10 | โรงเรียนบ้านคลองแห้ง        | เมืองกระบี่ | กระบี่     | WFI.2511      | ประปาขนาดเล็ก |
| 5              | 11149          | สำนักงานทรัพยากรน้ำภาค 10 | โรงเรียนบ้านคลองท่อมใต้     | คลองท่อม    | กระบี่     | WFI.2511      | ประปาขนาดเล็ก |
| 6              | 11150          | สำนักงานทรัพยากรน้ำภาค 10 | โรงเรียนอ่าวลึก             | อ่าวลึก     | กระบี่     | WFI.2511      | ประปาขนาดเล็ก |
| 7              | 11151          | สำนักงานทรัพยากรน้ำภาค 10 | โรงเรียนบ้านน้ำจาน          | เมืองกระบี่ | กระบี่     | กบ.1201       | ประปาขนาดเล็ก |
| 8              | 11152          | สำนักงานทรัพยากรน้ำภาค 10 | โรงเรียนราชประชานุเคราะห์ 1 | เหนือคลอง   | กระบี่     | กบ.1202       | ประปาขนาดเล็ก |
| 9              | 11153          | สำนักงานทรัพยากรน้ำภาค 10 | โรงเรียนราชประชานุเคราะห์   | เหนือคลอง   | กระบี่     | กบ.1203       | ประปาขนาดเล็ก |
| 10             | 11154          | สำนักงานทรัพยากรน้ำภาค 10 | โรงเรียนบ้านคลองพน          | คลองท่อม    | กระบี่     | กบ.1204       | ประปาขนาดเล็ก |
| 4              |                |                           |                             |             |            |               | Þ             |

ภาพที่ ๔ หน้าจอแสดงผลเงื่อนไขการค้นหา (๑/๒)

| อมูลถังเก็เ | มน้ำขนาดเล็ก               |                              |                                |                               |            |            |                   |
|-------------|----------------------------|------------------------------|--------------------------------|-------------------------------|------------|------------|-------------------|
| จังหวัด     |                            |                              |                                |                               |            |            |                   |
| กระบี่      |                            |                              |                                |                               |            |            |                   |
| แสดง 10     | <ul><li>✓ รายการ</li></ul> |                              |                                |                               |            |            |                   |
| ่งหวัด ↑↓   | เลขทะเบียน ↑↓              | ประเภทถัง 🛝                  | əUn. ↑↓                        | ผลสำรวจ 🛝                     | สถานภาพ ↑↓ | ปีสำรวจ ↑↓ | รับมอบ/จำหน่าย ↑↓ |
| ะบี่        | WFI.2510                   | ประป <mark>า</mark> ขนาดเล็ก | อบต.ไสไทย                      | ช่ำรุดใช้ไม่ได้               | 3          | 2553       | จำหน่ายฯ แล้ว     |
| ะบี่        | WFI.2510                   | ประป <mark>า</mark> ขนาดเล็ก | อบต.คลองหิน                    | รื้อถอนแล้ว                   |            | 2553       | จำหน่ายฯ แล้ว     |
| ะบี่        | WFI.2510                   | ฝ.33 พิเศษ                   | อบต.อ่าวลึกใต้                 | ช <mark>ำ</mark> รุดใช้ไม่ได้ | з          | 2553       | จำหน่ายฯ แล้ว     |
| ะบี่        | WFI.2511                   | ประป <mark>า</mark> ขนาดเล็ก | อบต.อ่าวนาง                    | รื้อถอนแล้ว                   |            | 2553       | จำหน่ายฯ แล้ว     |
| ะบี่        | WFI.2511                   | ประป <mark>า</mark> ขนาดเล็ก | ทต.คลองท่อมใต้+อบต.คลองท่อมใต้ | ไม่พบหลักฐาน                  |            | 2552       | จำหน่ายฯ แล้ว     |
| ะบี่        | WFI.2511                   | ประป <mark>า</mark> ขนาดเล็ก | อบต.อ่าวลึกใต้                 | ช่ำรุดใช้ไม่ได้               | 3          | 2553       | จำหน่ายฯ แล้ว     |
| ะบี่        | กบ.1201                    | ประป <mark>า</mark> ขนาดเล็ก | ทต.กระบี่น้อย                  | ใช้งานได้                     | 1          | 2553       |                   |
| ะบี่        | กบ.1202                    | ประป <mark>า</mark> ขนาดเล็ก | ทต.เหนือคลอง+อบต.เหนือคลอง     | รื้อถอนแล้ว                   |            | 2552       | จำหน่ายฯ แล้ว     |
| ะบี่        | กบ.1203                    | ประป <mark>า</mark> ขนาดเล็ก | อบต.โคกยาง                     | ไม่พบหลักฐาน                  |            | 2552       | จำหน่ายฯ แล้ว     |
| ะบี่        | กบ.1204                    | ประปาขนาดเล็ก                | ทต.คลองพน+ทต.คลองพนพัฒนา       | ชำรุดใช้ไม่ได้                | 3          | 2552       | จำหน่ายฯ แล้ว     |
| 4           |                            |                              |                                |                               |            |            | ) - F             |

ภาพที่ ๕ หน้าจอแสดงผลเงื่อนไขการค้นหา (๒/๒)

(๔) เลือกและบันทึกเงื่อนไขการเรียกดูข้อมูล ตามเงื่อนไขที่ระบุในรูปแบบ "PDF" โดยระบบบันทึกและ จัดเก็บข้อมูลลงเครื่องคอมพิวเตอร์อัตโนมัติ

| nsunswernsur<br>nsunswernsur<br>Departmant of War                                                  | รรมชาติและสิ่งแวดล้อม<br>ter Resources                    |                                |                             | นาย<br>ศูนย์สาร | ทดสอบ นามสกุล<br>สนเทศทรัพยากรน้ำ |
|----------------------------------------------------------------------------------------------------|-----------------------------------------------------------|--------------------------------|-----------------------------|-----------------|-----------------------------------|
| โครงการค่าใช้จ่า                                                                                   | ยในการจัดทำ DWR Data Cl                                   | eansing                        |                             |                 | 08/06/2564                        |
| รายงานสำหรับผู้ปฏิบัติงาน +                                                                        | = ข้อมูลถังเก็บน้ำขนาดเล็ก                                |                                |                             |                 |                                   |
| รายงานสำหรับผู้บริหาร +                                                                            |                                                           |                                |                             |                 |                                   |
| เรียกดูข้อมูล —                                                                                    | จังหวัด                                                   |                                |                             |                 |                                   |
| ข้อมูลชั้นคุณภาพลุ่มน้ำ                                                                            | กระบี                                                     |                                |                             |                 |                                   |
| ข้อมูลแหล่งน้ำธรรมชาติ                                                                             | แสดง 10 🗸 รายการ                                          |                                |                             |                 |                                   |
| ข้อมูลอุตุนิยมวิทยา อุทกวิทยา                                                                      | ลำดับ ↑↓ รหัสพื้นที                                       | า↓ <b>ส</b> กภ. า↓             | สถานที่ตั้ง ↑↓              | อำเภอ ↑↓        | จังหวัด 🗅                         |
| ข้อมูล Early Warning                                                                               | 1 1                                                       | 145 สำนักงานทรัพยากรน้ำภาค 10  | โรงเรียนบ้านไสไทย           | เมืองกระบี่     | กระบี่                            |
| ข้อมูลระบบเตือนภัย                                                                                 | 2 1                                                       | 146 สำนักงานทรัพยากรน้ำภาค 10  | โรงเรียนบ้านศาลาพระม่วง     | อ่าวลึก         | กระบี่                            |
| ข้อมูลตรวจวัดสภาพน้ำทางไกล                                                                         | 3 1                                                       | 147 สำนักงานทรัพยากรน้ำภาค 10  | โรงเรียนอ่าวลึก             | อ่าวลึก         | กระบี่                            |
| ข้อมูลกลุ่มผู้ใช้น้ำ                                                                               | 4 1                                                       | 148 สำนักงานทรัพยากรน้ำภาค 10  | โรงเรียนบ้านคลองแห้ง        | เมืองกระบี่     | กระบี่                            |
| ข้อมูลสถานการณ์น้ำ                                                                                 | 5 1                                                       | 149 สำนักงานทรัพยากรน้ำภาค 10  | โรงเรียนบ้านคลองท่อมใต้     | คลองท่อม        | กระบี่                            |
| ข้อมูลถังเก็บน้ำขนาดเล็ก                                                                           | 6 1                                                       | 150 สำนักงานทรัพยากรน้ำภาค 10  | โรงเรียนอ่าวลึก             | อ่าวลึก         | กระบี่                            |
| ข้อมลที่ตั้งประปาหม่บ้านทั่วประเทศ                                                                 | 7                                                         | 1151 สำนักงานทรัพยากรน้ำภาค 10 | โรงเรียนบ้านน้ำจาน          | เมืองกระบี่     | กระบี่                            |
| ข้อและประปาด่ายโอเมษ                                                                               | 8 1                                                       | 1152 สำนักงานทรัพยากรน้ำภาค 10 | โรงเรียนราชประชานุเคราะห์ 1 | เหนือคลอง       | กระบี่                            |
|                                                                                                    | 9 1                                                       | 1153 สำนักงานทรัพยากรน้ำภาค 10 | โรงเรียนราชประชานุเคราะห์   | เหนือคลอง       | กระบี่                            |
| การจดการขอมูลผูเชงาน +                                                                             | 10 1                                                      | 154 สำนักงานทรัพยากรน้ำภาค 10  | โรงเรียนบ้านคลองพน          | คลองท่อม        | กระบี่                            |
| การจัดการข้อมูลกลุ่มผู้ใช้งาน +<br>เปิด/ปิด การประมวลผลนำเข้าข้อมูล<br>ส่งไฟล์ข้อมูล<br>ออกจากระบบ | <ul> <li>รายการที่ 1 ถึง 10 จาก 2</li> <li>PDF</li> </ul> | 14 รายการ<br>ปิดรายงาน         | 1 2 3                       | 4 5             | 22                                |
| ข้อมูลกังเก็บน้ำขนาดpdf ^                                                                          |                                                           |                                |                             |                 | แสดงทั้งหมด 🗙                     |

ภาพที่ ๖ หน้าจอแสดงผลเงื่อนไขการบันทึกไฟล์

| (ക്) | พิมพ์ | ไฟล์รูปแบบ | "PDF" |
|------|-------|------------|-------|
| • •  |       | 01         |       |

| ลำดับ | รหัสพื้นที่ | สทภ.                      | สถานที่ตั้ง                    | อำเภอ       | จังหวัด | เลขทะเบียน | ประเภทถัง     | อปท.                               | ผลสำรวจ        | สถานภาพ | ปีสำรวจ | รับมอบ/จำหน่า               |
|-------|-------------|---------------------------|--------------------------------|-------------|---------|------------|---------------|------------------------------------|----------------|---------|---------|-----------------------------|
| 1     | 11145       | สำนักงานทรัพยากรน้ำภาค 10 | โรงเรียนบ้านไสไทย              | เมืองกระบี่ | กระบี่  | WPI.2510   | ประปาขนาดเล็ก | อบต.ไสไทย                          | ชำรุดใช้ไม่ได้ | 3       | 2553    | จำหน่ายฯ แล้ว               |
| 2     | 11146       | สำนักงานทรัพยากรน้ำภาค 10 | โรงเรียนบ้านศาลาพระม่วง        | อ่าวลึก     | กระบี่  | WPI.2510   | ประปาขนาดเล็ก | อบต.คลองหิน                        | รื้อถอนแล้ว    |         | 2553    | จำหน่ายฯ แล้ว               |
| 3     | 11147       | สำนักงานทรัพยากรน้ำภาค 10 | โรงเรียนอ่าวลึก                | อ่าวลึก     | กระบี่  | พศ.2510    | ฝ.33 พิเศษ    | อบต.อ่าวลึกใต้                     | ชำรุดใช้ไม่ได้ | 3       | 2553    | จำหน่ายฯ แล้ว               |
| 4     | 11148       | สำนักงานทรัพยากรน้ำภาค 10 | โรงเรียนบ้านคลองแห้ง           | เมืองกระบี่ | กระบี่  | พศ.2511    | ประปาขนาดเล็ก | อบต.อ่าวนาง                        | รื้อถอนแล้ว    |         | 2553    | จำหน่ายฯ <mark>แ</mark> ล้ว |
| 5     | 11149       | สำนักงานทรัพยากรน้ำภาค 10 | โรงเรียนบ้านคลองท่อมใต้        | คลองท่อม    | กระบี่  | WM.2511    | ประปาขนาดเล็ก | ทต.คลองท่อมใต้+อบต.คลองท่<br>อมใต้ | ไม่พบหลักฐาน   |         | 2552    | จำหน่ายฯ แล้ว               |
| 6     | 11150       | สำนักงานทรัพยากรน้ำภาค 10 | โรงเรียนอ่าวลึก                | อ่าวลึก     | กระบี่  | WPI.2511   | ประปาขนาดเล็ก | อบต.อ่าวลึกใต้                     | ชำรุดใช้ไม่ได้ | 3       | 2553    | จำหน่ายฯ แล้ว               |
| 7     | 11151       | สำนักงานทรัพยากรน้ำภาค 10 | โรงเรียนบ้านน้ำจาน             | เมืองกระบี่ | กระบี่  | กบ.1201    | ประปาขนาดเล็ก | ทต.กระบี่น้อย                      | ใช้งานได้      | 1       | 2553    |                             |
| 8     | 11152       | สำนักงานทรัพยากรน้ำภาค 10 | โรงเรียนราชประชานุเคราะห์ 1    | เหนือคลอง   | กระบี่  | กบ.1202    | ประปาขนาดเล็ก | ทต.เหนือคลอง+อบต.เหนือคล<br>อง     | รื้อถอนแล้ว    |         | 2552    | จำหน่ายฯ แล้ว               |
| 9     | 11153       | สำนักงานทรัพยากรน้ำภาค 10 | โรงเรียนราชประชานุเคราะห์      | เหนือคลอง   | กระบี่  | กบ.1203    | ประปาขนาดเล็ก | อบต.โคกยาง                         | ไม่พบหลักฐาน   |         | 2552    | จำหน่ายฯ แล้ว               |
| 10    | 11154       | สำนักงานทรัพยากรน้ำภาค 10 | โรงเรียนบ้านคลองพน             | คลองท่อม    | กระบี่  | กบ.1204    | ประปาขนาดเล็ก | ทต.คลองพน+ทต.คลองพนพั<br>ฒนา       | ขำรุดใช้ไม่ได้ | 3       | 2552    | จำหน่ายฯ แล้ว               |
| 11    | 11155       | สำนักงานทรัพยากรน้ำภาค 10 | โรงเรียนบ้านทรายขาว            | คลองท่อม    | กระบี่  | กบ.1205    | ประปาขนาดเล็ก | ทต.ทรายขาว                         | ชำรุดใช้ไม่ได้ | 3       | 2552    | จำหน่ายฯ แล้ว               |
| 12    | 11156       | สำนักงานทรัพยากรน้ำภาค 10 | โรงเรียนบ้านห้วยลึก            | คลองท่อม    | กระบี่  | กบ.1206    | ประปาขนาดเล็ก | ทต.ทรายขาว                         | ขำรุดใช้ไม่ได้ | 3       | 2552    | จำหน่ายฯ แล้ว               |
| 13    | 11157       | สำนักงานทรัพยากรน้ำภาค 10 | โรงเรียนวัดเกาะลันตา           | เกาะลันตา   | กระบี่  | กบ.1207    | ประปาขนาดเล็ก | ทต.เกาะลันตาใหญ่                   | ใช้งานได้      | 1       | 2553    |                             |
| 14    | 11158       | สำนักงานทรัพยากรน้ำภาค 10 | โรงเรียนวัดนาเหนือ             | อ่าวลึก     | กระบี่  | กบ.1208    | ประปาขนาดเล็ก | อบต.นาเหนือ                        | รื้อถอนแล้ว    |         | 2553    | จำหน่ายฯ แล้ว               |
| 15    | 11159       | สำนักงานทรัพยากรน้ำภาค 10 | โรงเรียนคลองท่อมราษฎร์รังสรรค์ | คลองท่อม    | กระบี่  | กบ.1209    | ประปาขนาดเล็ก | อบต.คลองท่อมใต้                    | ชำรุดใช้ไม่ได้ | 3       | 2552    | จำหน่ายๆ แล้ว               |
| 16    | 11160       | สำนักงานทรัพยากรน้ำภาค 10 | โรงเรียนบ้านแหลมสัก            | อ่าวลึก     | กระบี่  | กบ.1301    | ฝ.30 พิเศษ    | ทต.แหลมสัก                         | ชำรุดใช้ไม่ได้ | 3       | 2553    | จำหน่ายฯ แล้ว               |
| 17    | 11161       | สำนักงานทรัพยากรน้ำภาค 10 | โรงเรียนบ้านคลองแรด            | คลองท่อม    | กระบี่  | กบ.1302    | ประปาขนาดเล็ก | ทต.คลองพนพัฒนา                     | ไม่พบหลักฐาน   |         | 2552    | จำหน่ายฯ แล้ว               |
| 18    | 11162       | สำนักงานทรัพยากรน้ำภาค 10 | โรงเรียนบ้านน้ำร้อน            | คลองท่อม    | กระบี่  | กบ.1303    | ประปาขนาดเล็ก | อบต.ห้วยน้ำขาว                     | ชำรุดใช้ไม่ได้ | 3       | 2552    | จำหน่ายฯ แล้ว               |
| 19    | 11163       | สำนักงานทรัพยากรน้ำภาค 10 | โรงเรียนบ้านห้วยน้ำขาว         | คลองท่อม    | กระบี่  | กบ.1304    | ประปาขนาดเล็ก | อบต.ห้วยน้ำขาว                     | ชำรุดใช้ไม่ได้ | 3       | 2552    | จำหน่ายฯ แล้ว               |
| 20    | 11164       | สำนักงานทรัพยากรน้ำภาค 10 | โรงเรียนบ้านพรุดินนา           | คลองท่อม    | กระบี่  | กบ.1305    | ประปาขนาดเล็ก | อบต.พรุดินนา                       | ไม่พบหลักฐาน   |         | 2552    | จำหน่ายฯ แล้ว               |
| 21    | 11165       | สำนักงานทรัพยากรน้ำภาค 10 | โรงเรียนบ้านเหนือ              | คลองท่อม    | กระบี่  | กบ.1306    | ประปาขนาดเล็ก | อบต.คลองท่อมใต้                    | ชำรุดใช้ไม่ได้ | 3       | 2552    | จำหน่ายฯ แล้ว               |

ภาพที่ ๗ หน้าจอแสดงผลไฟล์รูปแบบ "PDF"

## ๓.๑๐ ข้อมูลที่ตั้งประปาหมู่บ้านทั่วประเทศ

เพื่อเรียกดูและพิมพ์เรียกดูข้อมูลที่ตั้งประปาหมู่บ้านทั่วประเทศ และเป็นหน้าจอแสดงข้อมูลที่ตั้ง ประปาหมู่บ้านทั่วประเทศ

**เมนู** เรียกดูข้อมูล > ข้อมูลที่ตั้งประปาหมู่บ้านทั่วประเทศ

#### ขั้นตอนการทำงาน

(๑) เลือกเมนู เรียกดูข้อมูล > ข้อมูลที่ตั้งประปาหมู่บ้านทั่วประเทศ

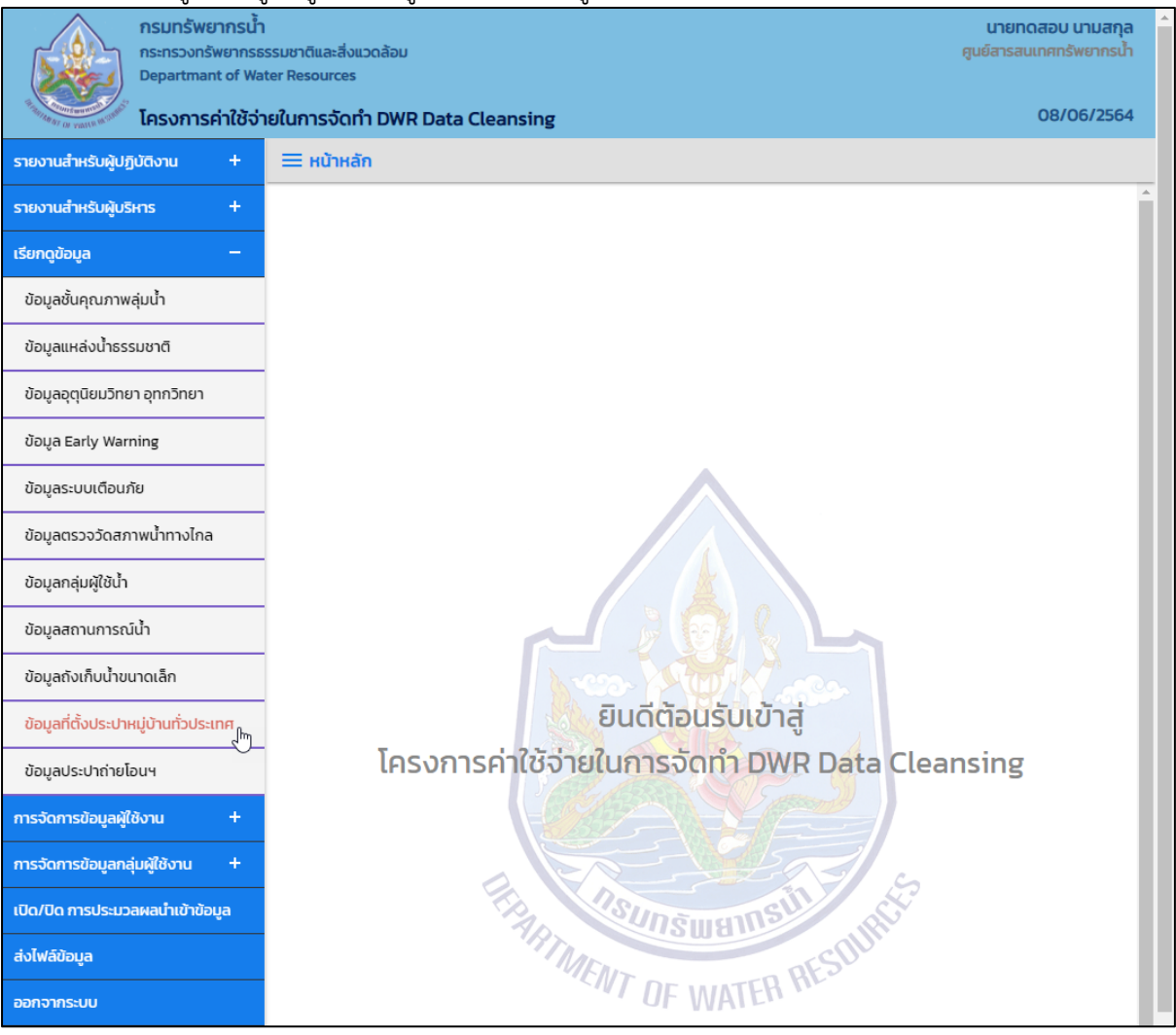

ภาพที่ ๑ เมนูเรียกดูข้อมูล

# (๒) ระบบแสดงหน้าจอส่วน "เงื่อนไขการค้นหา"

| กรมทรัพยากรน้ำ<br>กระทรวงทรัพยากรน้<br>Departmant of Wa<br>โครงการค่าใช้ว่า | รรมชาติและสิ่งแวดล้อม<br>ter Resources<br><b>เยในการจัดทำ DWR Data Cleansing</b> | นายทดสอบ นามสกุล<br>ศูนย์สารสนเทศทรัพยากรน้ำ<br>08/06/2564 |
|-----------------------------------------------------------------------------|----------------------------------------------------------------------------------|------------------------------------------------------------|
| รายงานสำหรับผู้ปฏิบัติงาน +                                                 | Ξ ข้อมูลที่ตั้งประปาหมู่บ้านทั่วประเทศ                                           |                                                            |
| รายงานสำหรับผู้บริหาร +                                                     | เงื่อนไขการคันหา                                                                 |                                                            |
| เรียกดูข้อมูล –                                                             |                                                                                  |                                                            |
| ข้อมูลชั้นคุณภาพลุ่มน้ำ                                                     | δοκόα                                                                            |                                                            |
| ข้อมูลแหล่งน้ำธรรมชาติ                                                      | ns:u V                                                                           |                                                            |
| ข้อมูลอุตุนิยมวิทยา อุทกวิทยา                                               | ค้นหา ยกเล็ก                                                                     |                                                            |
| ข้อมูล Early Warning                                                        |                                                                                  |                                                            |

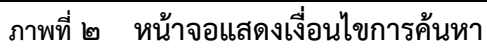

- (๓) บันทึกเงื่อนไขการค้นหา
  - เลือกจังหวัดที่ช่อง "จังหวัด"

| กรมทรัพยากรน้ำ<br>กระทรวงทรัพยากรธ<br>Departmant of Wa | รรมชาติและสิ่งแวดล้อม<br>ter Resources | นายทดสอบ นามสกุล<br>ศูนย์สารสนเทศทรัพยากรน้ำ |
|--------------------------------------------------------|----------------------------------------|----------------------------------------------|
| โครงการค่าใช้จ่า                                       | เยในการจัดทำ DWR Data Cleansing        | 08/06/2564                                   |
| รายงานสำหรับผู้ปฏิบัติงาน +                            | 🗮 ข้อมูลที่ตั้งประปาหมู่บ้านทั่วประเทศ |                                              |
| รายงานสำหรับผู้บริหาร +                                | เงื่อนไขการค้นหา                       |                                              |
| เรียกดูข้อมูล –                                        |                                        |                                              |
| ข้อมูลชั้นคุณภาพลุ่มน้ำ                                | ούκο<br>or d                           |                                              |
| ข้อมูลแหล่งน้ำธรรมชาติ                                 | ns:d                                   |                                              |
| ข้อมูลอุตุนิยมวิทยา อุทกวิทยา                          | กรุงเทพมหานคร<br>กาญจนบุรี             |                                              |
| ข้อมูล Early Warning                                   | กาฟสินธุ์<br>กำแพงเพชร                 |                                              |
| ข้อมูลระบบเตือนภัย                                     | ขอนแก่น<br>จันทบรี                     |                                              |
| ข้อมูลตรวจวัดสภาพน้ำทางไกล                             | ฉะเชิงเทรา<br>ชลบุรี                   |                                              |
| ข้อมูลกลุ่มผู้ใช้น้ำ                                   | ชัยมาท<br>ชัยภมิ                       |                                              |
| ข้อมูลสถานการณ์น้ำ                                     | ຊມພິຮ<br>ຕຣັບ                          |                                              |
| ข้อมูลถังเก็บน้ำขนาดเล็ก                               | asia<br>an                             |                                              |
| ข้อมูลที่ตั้งประปาหมู่บ้านทั่วประเทศ                   | นครมายก                                |                                              |
| ข้อมูลประปาถ่ายโอนฯ                                    | นเอรมส์<br>นครพนม<br>มอรรณส์เว         |                                              |
| การจัดการข้อมูลผู้ใช้งาน +                             | นครศรีธรรมราช                          |                                              |

ภาพที่ ๓ หน้าจอบันทึกเงื่อนไขการค้นหา

# กดปุ่ม "ค้นหา" ระบบแสดงผลการค้นหาตามเงื่อนไขที่ระบุ

|              |                            | a                         |                     |                |                |                  |         |
|--------------|----------------------------|---------------------------|---------------------|----------------|----------------|------------------|---------|
| ประเภทการกับ | C LI                       |                           |                     |                |                |                  |         |
| ศนย์ป้องกัน  | ้วิกถตน้ำ (ข้อมลฝน         | เจากสถานีโทรมาตร          |                     |                |                |                  |         |
| วันที่เรียกด |                            |                           | ถึงวันที่           |                |                |                  |         |
| 06/06/256    | 4                          |                           | 07/06/2564          |                |                |                  |         |
|              |                            |                           |                     |                | J              |                  |         |
| แสดง 10      | <ul> <li>รายการ</li> </ul> |                           |                     |                |                |                  |         |
| ลำดับ ↑↓     | รหัสสถานี ↑↓               | <mark>ชื่อสถานี</mark> ↑↓ | ฝนย้อนหลัง 24 ชม. 🛝 | ฝนสะสมรายวัน 🛝 | ฝนสะสม 7 โมง 斗 | ฝนสูงสุดรายวัน 斗 | วัน-เวเ |
| 1            | STN01                      | คลองอู่ตะเภาบน            | 16.00               | 11.50          | 11.50          | 9.50             | 06/0    |
| 2            | STN01                      | คลองอู่ตะเภาบน            | 11.50               | 6.00           | 5.50           | 3.00             | 07/(    |
| 3            | STNO2                      | คลองอู่ตะเภาล่าง          | 0.00                | 0.00           | 0.00           | 0.00             | 06/0    |
| 4            | STNO2                      | คลองอู่ตะเภาล่าง          | 0.00                | 0.00           | 0.00           | 0.00             | 07/0    |
| 5            | STN07                      | ปากทะเลสาบสงขลา           | 0.00                | 2.00           | 2.00           | 1.00             | 06/0    |
| 6            | STN07                      | ปากทะเลสาบสงขลา           | 2.00                | 0.00           | 0.00           | 0.00             | 07/0    |
| 7            | STN08                      | ปากรอ                     | 0.00                | 12.00          | 12.00          | 8.50             | 06/     |
| 8            | STN08                      | ปากรอ                     | 12.00               | 0.00           | 0.00           | 0.00             | 07/0    |
| 9            | STN09                      | ลำป่า                     | 0.00                | 0.00           | 0.00           | 0.00             | 06/0    |
| 10           | STN09                      | ลำป่า                     | 0.00                | 0.00           | 0.00           | 0.00             | 07/0    |
|              |                            | 1                         |                     |                |                |                  | ×.      |

ภาพที่ ๔ หน้าจอแสดงผลเงื่อนไขการค้นหา (๑/๒)

| ประเภทการคันหา                              |                                          |                                  |                         |                                |
|---------------------------------------------|------------------------------------------|----------------------------------|-------------------------|--------------------------------|
| ศูนย์ป้องกันวิกฤตน้ำ (ข้อมุ                 | มูลฝนจากสถานีโทรมาตร                     |                                  |                         |                                |
| วันที่เรียกดู                               | i                                        | ถึงวันที่                        |                         |                                |
| 06/06/2564                                  |                                          | 07/06/2564                       |                         |                                |
| แสดง 10 ✔ รายการ<br>ระดับน้ำเฉลี่ยรายวัน ↑↓ | ระดับน้ำต่ำสุดรายวัน                     | 🗸 วัน-เวลาระดับน้ำต่ำสุดรายวัน 📬 | ระดับน้ำสูงสุดรายวัน ↑↓ | วัน-เวลาระดับน้ำสูงสุดรายวัน 🛝 |
| 13.832087912087900                          | 13.1700000000000000                      | 0 06/06/2564 21:00:00            | 13.79000000000000000    | 06/06/2564 00:15:00            |
| 13.402765957446800                          | 13.0700000000000000000000000000000000000 | 0 07/06/2564 12:00:00            | 13.120000000000000      | 07/06/2564 07:30:00            |
| 01.5900000000000000                         | 101.590000000000000000000000000000000000 | 06/06/2564 21:00:00              | 101.5900000000000000    | 06/06/2564 21:00:00            |
| 01.5900000000000000                         | 101.590000000000000000000000000000000000 | 0 07/06/2564 19:00:00            | 101.5900000000000000    | 07/06/2564 19:00:00            |
| -0.1608333333333333                         | -0.4500000000000000000000000000000000000 | 0 06/06/2564 14:00:00            | OE-15                   | 06/06/2564 08:30:00            |
| -0.192210526315789                          | -0.440000000000000000000000000000000000  | 0 07/06/2564 15:00:00            | 0E-15                   | 07/06/2564 09:00:00            |
| -0.185104166666667                          | -0.2600000000000000000000000000000000000 | 0 06/06/2564 19:30:00            | -0.100000000000000      | 06/06/2564 11:00:00            |
| -0.190104166666667                          | -0.2700000000000000000000000000000000000 | 0 07/06/2564 18:45:00            | -0.110000000000000      | 07/06/2564 12:15:00            |
| -0.78312500000000                           | -0.8200000000000000000000000000000000000 | 0 06/06/2564 19:45:00            | -0.760000000000000      | 06/06/2564 18:45:00            |
| -0.795789473684211                          | -0.83000000000000000                     | 0 07/06/2564 14:45:00            | -0.7900000000000000     | 07/06/2564 15:15:00            |
|                                             |                                          |                                  |                         |                                |

ภาพที่ ๕ หน้าจอแสดงผลเงื่อนไขการค้นหา (๒/๒)

 (๔) เลือกและบันทึกเงื่อนไขการเรียกดูรายงาน ตามเงื่อนไขที่ระบุในรูปแบบ "PDF" โดยระบบบันทึกและ จัดเก็บข้อมูลลงเครื่องคอมพิวเตอร์อัตโนมัติ

| nsunšweinsu<br>nsensoonšweinse<br>Departmant of Wa | เ<br>รรมชาติและสิ่งแวดล้อม<br>ter Resources |               |                  |                     | นาย<br>ศูนย์สาร | มทดสอบ นามสก<br>เสนเทศทรัพยากร | ļa<br>ຫ້ |  |  |  |
|----------------------------------------------------|---------------------------------------------|---------------|------------------|---------------------|-----------------|--------------------------------|----------|--|--|--|
| และการค่าใช้จ่า<br>และการค่าใช้จ่า                 | ายในการจัดทำ DWR Dat                        | ta Cleans     | ing              |                     |                 | 08/06/256                      | 64       |  |  |  |
| รายงานสำหรับผู้ปฏิบัติงาน +                        | = ข้อมูลตรวจวัดสภาเ                         | พน้ำทางไกล    | 1                |                     |                 |                                |          |  |  |  |
| รายงานสำหรับผู้บริหาร +                            |                                             |               |                  |                     |                 |                                |          |  |  |  |
| เรียกดูข้อมูล –                                    | ประเภทการค้นหา                              |               |                  |                     |                 |                                |          |  |  |  |
| ข้อมูลชั้นคุณภาพลุ่มน้ำ                            | ศูนย์ป้องกันวิกฤต                           | น้ำ (ข้อมูลฝน | จาก              |                     |                 |                                |          |  |  |  |
| ้ข้อมูลแหล่งน้ำธรรมชาติ                            |                                             |               |                  |                     |                 |                                |          |  |  |  |
| ข้อมูลอุตุนิยมวิทยา อุทกวิทยา                      | 06/06/2564                                  |               | 07/06/2564       | ł                   |                 |                                |          |  |  |  |
| ข้อมูล Early Warning                               | แสดง 10 🗸 รา                                | ยการ          |                  |                     |                 |                                |          |  |  |  |
| ข้อมูลระบบเตือนภัย                                 | ลำดับ ↑↓ รห้                                | ัสสถานี ↑↓    | ชื่อสถานี 🛝      | ฝนย้อนหลัง 24 ชม. 🛝 | ฝนสะสมรายวัน 🛝  | ฝนสะสม 7 โ                     |          |  |  |  |
| ข้อมูลตรวจวัดสภาพน้ำทางไกล                         | 1                                           | STN01         | คลองอู่ตะเภาบน   | 16.00               | 11.50           |                                |          |  |  |  |
| ข้อมูลกลุ่มผู้ใช้น้ำ                               | 2                                           | STN01         | คลองอู่ตะเภาบน   | 11.50               | 6.00            |                                |          |  |  |  |
| ข้อมูลสถานการณ์น้ำ                                 | 3                                           | STN02         | คลองอู่ตะเภาล่าง | 0.00                | 0.00            |                                |          |  |  |  |
| ข้อมูลถังเก็บน้ำขนาดเล็ก                           | 4                                           | STNO2         | คลองอู่ตะเภาล่าง | 0.00                | 0.00            |                                |          |  |  |  |
| ข้อมูลที่ตั้งประปาหมู่บ้านทั่วประเทศ               | 5                                           | STN07         | ปากทะเลสาบสงขลา  | 0.00                | 2.00            |                                |          |  |  |  |
| ข้อมลประปาถ่ายโอนฯ                                 | 6                                           | STN07         | ปากทะเลสาบสงขลา  | 2.00                | 0.00            |                                |          |  |  |  |
| ດາເວັດດາເນັບມາທີ່ໃຫ້ນາມ 🕇                          | 7                                           | STN08         | ปากรอ            | 0.00                | 12.00           |                                |          |  |  |  |
| การงเการขอมูลพูเองาน +                             | 8                                           | STN08         | ปากรอ            | 12.00               | 0.00            |                                |          |  |  |  |
| การจัดการข้อมูลกลุ่มผู้ใช้งาน +                    | 9                                           | STN09         | ลำป่า            | 0.00                | 0.00            |                                |          |  |  |  |
| เปิด/ปิด การประมวลผลน่ำเข้าข้อมูล                  | 10                                          | STN09         | ลำป่า            | 0.00                | 0.00            |                                |          |  |  |  |
| ส่งไฟล์ข้อมูล                                      | 4                                           |               |                  |                     |                 | •                              |          |  |  |  |
| ออกจากระบบ                                         | รายการที่ 1 ถึง 10 จ                        | จาก 14 รายก   | าร               |                     |                 | 1 2                            |          |  |  |  |
|                                                    | PDF                                         | ปิดราย        | เงาน             |                     |                 |                                | Ţ        |  |  |  |
| 🖬 ข้อมูลตรวจวัดสภาพนัpdf 🔿                         |                                             |               |                  |                     |                 | แสดงทั้งหมด                    | ×        |  |  |  |

ภาพที่ ๖ หน้าจอแสดงผลเงื่อนไขการบันทึกไฟล์

# (๕) พิมพ์ไฟล์รูปแบบ "PDF"

| ลำดับ | รหัสสถานี | ชื่อสถานี                    | ฝนย้อนหลัง<br>24 ชม. | ฝนสะสม<br>รายวัน | ฝนสะสม<br>7 โมง | ฝนสูงสุด<br>รายวัน | วัน-เวลาฝนสูงสุด<br>รายวัน | ระดับน้ำเฉลี่ย<br>รายวัน | ระดับน้ำต่ำสุด<br>รายวัน | วัน-เวลาระดับน้ำต่ำสุด<br>รายวัน | ระดับน้ำสูงสุด<br>รายวัน | วัน-เวลาระดับน้ำสูงสุด<br>รายวัน |
|-------|-----------|------------------------------|----------------------|------------------|-----------------|--------------------|----------------------------|--------------------------|--------------------------|----------------------------------|--------------------------|----------------------------------|
| 1     | STN01     | คลองอู่ตะเภาบน               | 16.00                | 11.50            | 11.50           | 9.50               | 06/06/2564 12:30:00        | 13.8320879120<br>87900   | 13.1700000000<br>00000   | 06/06/2564 21:00:00              | 13.790000000<br>00000    | 06/06/2564 00:15:00              |
| 2     | STN01     | คลองอู่ตะเภาบน               | 11.50                | 6.00             | 5.50            | 3.00               | 07/06/2564 12:30:00        | 13.4027659574<br>46800   | 13.070000000<br>00000    | 07/06/2564 12:00:00              | 13.120000000<br>00000    | 07/06/2564 07:30:00              |
| 3     | STN02     | คลองอู่ตะเภาล่าง             | 0.00                 | 0.00             | 0.00            | 0.00               | 06/06/2564 21:00:00        | 101.590000000<br>000000  | 101.590000000<br>000000  | 06/06/2564 21:00:00              | 101.590000000<br>000000  | 06/06/2564 21:00:00              |
| 4     | STN02     | คลองอู่ตะเภาล่าง             | 0.00                 | 0.00             | 0.00            | 0.00               | 07/06/2564 19:00:00        | 101.590000000<br>000000  | 101.590000000<br>000000  | 07/06/2564 19:00:00              | 101.590000000<br>000000  | 07/06/2564 19:00:00              |
| 5     | STN07     | ปากทะเลสาบสงขลา              | 0.00                 | 2.00             | 2.00            | 1.00               | 06/06/2564 15:00:00        | -<br>0.16083333333       | -<br>0.45000000000       | 06/06/2564 14:00:00              | 0E-15                    | 06/06/2564 08:30:00              |
| 6     | STN07     | ปากทะเลสาบสงขลา              | 2.00                 | 0.00             | 0.00            | 0.00               | 07/06/2564 19:00:00        | -<br>0.19221052631       | -<br>0.44000000000       | 07/06/2564 15:00:00              | 0E-15                    | 07/06/2564 09:00:0               |
| 7     | STN08     | ปากรอ                        | 0.00                 | 12.00            | 12.00           | 8.50               | 06/06/2564 13:15:00        | 0.18510416666            | -<br>0.26000000000       | 06/06/2564 19:30:00              | 0.1000000000             | 06/06/2564 11:00:00              |
| 8     | STN08     | ปากรอ                        | 12.00                | 0.00             | 0.00            | 0.00               | 07/06/2564 19:00:00        | -<br>0.19010416666       | -<br>0.27000000000       | 07/06/2564 18:45:00              | -<br>0.11000000000       | 07/06/2564 12:15:0               |
| 9     | STN09     | ลำป้า                        | 0.00                 | 0.00             | 0.00            | 0.00               | 06/06/2564 21:00:00        | -<br>0.78312500000       | -<br>0.82000000000       | 06/06/2564 19:45:00              | - 0.7600000000           | 06/06/2564 18:45:00              |
| 10    | STN09     | ຄຳປ້າ                        | 0.00                 | 0.00             | 0.00            | 0.00               | 07/06/2564 19:00:00        | -<br>0.79578947368       | -<br>0.83000000000       | 07/06/2564 14:45:00              | -<br>0.79000000000       | 07/06/2564 15:15:00              |
| 11    | STN10     | บางแก้ว                      | 0.00                 | 12.50            | 12.50           | 6.50               | 06/06/2564 13:00:00        | 0.83260416666            | -<br>0.21000000000       | 06/06/2564 05:45:00              | 7.9400000000<br>0000     | 06/06/2564 00:30:00              |
| 12    | STN10     | บางแก้ว                      | 12.50                | 0.00             | 0.00            | 0.00               | 07/06/2564 19:00:00        | 0.25042553191<br>4894    | -<br>0.13000000000       | 07/06/2564 01:45:00              | 0E-15                    | 07/06/2564 19:00:00              |
| 13    | STN11     | สถานีอุตุนิยมวิทยาบ้านเขาพระ | 3.00                 | 3.50             | 3.50            | 2.00               | 06/06/2564 11:30:00        |                          |                          |                                  |                          |                                  |
| 14    | STN11     | สถานีอุตุนิยมวิทยาบ้านเขาพระ | 3.50                 | 2.50             | 2.50            | 1.00               | 07/06/2564 10:45:00        |                          |                          |                                  |                          |                                  |

ภาพที่ ๗ หน้าจอแสดงผลไฟล์รูปแบบ "PDF"

#### ๓.๑๑ ข้อมูลประปาถ่ายโอนฯ

เพื่อเรียกดูและพิมพ์เรียกดูข้อมูลประปาถ่ายโอนฯ และเป็นหน้าจอแสดงข้อมูลประปาถ่ายโอนฯ

**เมนู** เรียกดูข้อมูล > ข้อมูลประปาถ่ายโอนฯ

# ขั้นตอนการทำงาน

(๑) เลือกเมนู เรียกดูข้อมูล > ข้อมูลประปาถ่ายโอนๆ

| กรมทรัพยากรน้ำ<br>กระทรวงทรัพยากรธ<br>Departmant of Wa | นายทดสอบ นามสกุล<br>รรมชาติและสิ่งแวดล้อม ศูนย์สารสนเทศทรัพยากรน้ำ<br>ter Resources |
|--------------------------------------------------------|-------------------------------------------------------------------------------------|
| รัฐการสาวไข้จำ                                         | ยในการจัดทำ DWR Data Cleansing 08/06/2564                                           |
| รายงานสำหรับผู้ปฏิบัติงาน +                            | <b>Ξ หน้าหลัก</b>                                                                   |
| รายงานสำหรับผู้บริหาร +                                |                                                                                     |
| เรียกดูข้อมูล –                                        |                                                                                     |
| ข้อมูลชั้นคุณภาพลุ่มน้ำ                                |                                                                                     |
| ข้อมูลแหล่งน้ำธรรมชาติ                                 |                                                                                     |
| ข้อมูลอุตุนิยมวิทยา อุทกวิทยา                          |                                                                                     |
| ข้อมูล Early Warning                                   |                                                                                     |
| ข้อมูลระบบเตือนภัย                                     |                                                                                     |
| ข้อมูลตรวจวัดสภาพน้ำทางไกล                             |                                                                                     |
| ข้อมูลกลุ่มผู้ใช้น้ำ                                   |                                                                                     |
| ข้อมูลสถานการณ์น้ำ                                     |                                                                                     |
| ข้อมูลถังเก็บน้ำขนาดเล็ก                               | A COS- A COS A COS A                                                                |
| ข้อมูลที่ตั้งประปาหมู่บ้านทั่วประเทศ                   | ยินดีต้อนรับเข้าสู่                                                                 |
| ข้อมูลประปาถ่ายโอนฯ                                    | โครงการค่าใช้จ่ายในการจัดทำ DWR Data Cleansing                                      |
| การจัดการข้อมูลผู้ใช้งาน +                             |                                                                                     |
| การจัดการข้อมูลกลุ่มผู้ใช้งาน +                        |                                                                                     |
| เปิด/ปิด การประมวลผลนำเข้าข้อมูล                       | THE USUNSWEINSIL HIS                                                                |
| ส่งไฟล์ข้อมูล                                          | MIMENT BRESOUR                                                                      |
| ออกจากระบบ                                             | OF WATER W                                                                          |

ภาพที่ ๑ เมนูเรียกดูข้อมูล

# (๒) ระบบแสดงหน้าจอส่วน "เงื่อนไขการค้นหา"

| nsunšwernsu<br>ns:ns:onšwernsu<br>Departmant of Wa<br>IAsonrschildo | รรมชาติและสิ่งแวดล้อม<br>ter Resources<br><b>เยในการจัดทำ DWR Data Cleansing</b> | นายกดสอบ นามสกุล<br>ศูนย์สารสนเทศกรีพยากรน้ำ<br>08/06/2564 |
|---------------------------------------------------------------------|----------------------------------------------------------------------------------|------------------------------------------------------------|
| รายงานสำหรับผู้ปฏิบัติงาน +                                         | Ξ ข้อมูลประปาถ่ายโอนฯ                                                            |                                                            |
| รายงานสำหรับผู้บริหาร +                                             | เงื่อนไขการคันหา                                                                 |                                                            |
| เรียกดูข้อมูล —                                                     |                                                                                  |                                                            |
| ข้อมูลชั้นคุณภาพลุ่มน้ำ                                             | จังหวัด                                                                          |                                                            |
| ข้อมูลแหล่งน้ำธรรมชาติ                                              | nscu                                                                             |                                                            |
| ข้อมูลอุตุนิยมวิทยา อุทกวิทยา                                       | ค้นหา ยกเล็ก                                                                     |                                                            |
| ข้อมูล Early Warning                                                |                                                                                  |                                                            |

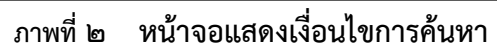

- (๓) บันทึกเงื่อนไขการค้นหา
  - เลือกจังหวัดที่ช่อง "จังหวัด"

| กรมทรัพยากรน้ำ<br>กระทรวงทรัพยากรธ<br>Departmant of Wa | รรมชาติและสิ่งแวดล้อม<br>ter Resources | นายทดสอบ นามสกุล<br>ศูนย์สารสนเทศทรัพยากรน้ำ |
|--------------------------------------------------------|----------------------------------------|----------------------------------------------|
| รัฐการสุดาราย เกิดจากเรียงการค่าใช้จ่า                 | เยในการจัดทำ DWR Data Cleansing        | 08/06/2564                                   |
| รายงานสำหรับผู้ปฏิบัติงาน +                            | Ξ ข้อมูลประปาถ่ายโอนฯ                  |                                              |
| รายงานสำหรับผู้บริหาร +                                | เงื่อนไขการค้นหา                       |                                              |
| เรียกดูข้อมูล –                                        |                                        |                                              |
| ข้อมูลชั้นคุณภาพลุ่มน้ำ                                | δνκόα                                  |                                              |
| ข้อมูลแหล่งน้ำธรรมชาติ                                 | ns:0                                   |                                              |
| ข้อมูลอุตุนิยมวิทยา อุทกวิทยา                          | กรุงเทพมหานคร<br>กาญฉนบรี              |                                              |
| ข้อมูล Early Warning                                   | กาฟสินธุ์<br>กำแพงเพชร                 |                                              |
| ข้อมูลระบบเตือนภัย                                     | ขอนแก่น<br>จันทบรี                     |                                              |
| ข้อมูลตรวจวัดสภาพน้ำทางไกล                             | ละเชิงเทรา<br>หลุมรี                   |                                              |
| ข้อมูลกลุ่มผู้ใช้น้ำ                                   | รับนาท<br>สัยฉาย                       |                                              |
| ข้อมูลสถานการณ์น้ำ                                     | ζuws<br>σš                             |                                              |
| ข้อมูลถังเก็บน้ำขนาดเล็ก                               |                                        |                                              |
| ข้อมูลที่ตั้งประปาหมู่บ้านทั่วประเทศ                   | นครมายก                                |                                              |
| ข้อมูลประปาถ่ายโอนฯ                                    |                                        |                                              |
| การจัดการข้อมูลผู้ใช้งาน +                             | นครศรีธรรมราช                          |                                              |

ภาพที่ ๓ หน้าจอบันทึกเงื่อนไขการค้นหา

# กดปุ่ม "ค้นหา" ระบบแสดงผลการค้นหาตามเงื่อนไขที่ระบุ

| อมลประปาก่า | ยโอมฯ                      |                           | eteening      |           |            |                   |                      |    |
|-------------|----------------------------|---------------------------|---------------|-----------|------------|-------------------|----------------------|----|
|             |                            |                           |               |           |            |                   |                      |    |
| จังหวัด     |                            |                           |               |           |            |                   |                      |    |
| กระบี่      |                            |                           |               |           |            |                   |                      |    |
|             |                            |                           |               |           |            |                   |                      |    |
| แสดง 10 🔨   | <ul> <li>รายการ</li> </ul> |                           |               |           |            |                   |                      |    |
| ลำดับ ↑↓    | รหัสพื้นที่ ↑↓             | สทภ. ↑↓                   | ตำบล ↑↓       | อำเภอ ↑↓  | จังหวัด ↑↓ | ประเภท/ขนาด ↑↓    | หน่วยงานที่โอนให้ ↑↓ | F  |
| 1           | 1007                       | สำนักงานทรัพยากรน้ำภาค 10 | พรุเตียว      | เขาพนม    | กระบี่     | มาตรฐาน ก.(บาดาล) | อบต.พรุเตียว         | กร |
| 2           | 1008                       | สำนักงานทรัพยากรน้ำภาค 10 | พรุเตียว      | เขาพนม    | กระบี่     | มาตรฐาน ก.(บาดาล) | อบต.พรุเตียว         | กร |
| 3           | 1009                       | สำนักงานทรัพยากรน้ำภาค 10 | เขาพนม        | เขาพนม    | กระบี่     | มาตรฐาน ข.(บาดาล) | อบต.เขาพนม           | กร |
| 4           | 13084                      | สำนักงานทรัพยากรน้ำภาค 10 | เกาะกลาง      | เกาะลันตา | กระบี่     | บาดาลใหญ่         | อบต.เกาะกลาง         | กร |
| 5           | 13085                      | สำนักงานทรัพยากรน้ำภาค 10 | เกาะกลาง      | เกาะลันตา | กระบี่     | บาดาลใหญ่         | อบต.เกาะกลาง         | กร |
| 6           | 13086                      | สำนักงานทรัพยากรน้ำภาค 10 | เกาะลันตาน้อย | เกาะลันตา | กระบี่     | บาดาลใหญ่         | อบต.เกาะลันตาน้อย    | กร |
| 7           | 13087                      | สำนักงานทรัพยากรน้ำภาค 10 | คลองยาง       | เกาะลันตา | กระบี่     | บาดาลใหญ่         | อบต.คลองยาง          | กร |
| 8           | 13088                      | สำนักงานทรัพยากรน้ำภาค 10 | ศาลาด่าน      | เกาะลันตา | กระบี่     | ผิวดินใหญ่        | อบต.ศาลาด่าน         | กร |
| 9           | 13093                      | สำนักงานทรัพยากรน้ำภาค 10 | ศาลาด่าน      | เกาะลันตา | กระบี่     | ผิวดิน            | อบต.ศาลาด่าน         | กร |
| 10          | 13094                      | สำนักงานทรัพยากรน้ำภาค 10 | เขาดิน        | เขาพนม    | กระบี่     | บาดาลใหญ่         | อบต.เขาดิน           | กร |
| 4           |                            |                           |               |           |            |                   |                      | +  |

ภาพที่ ๔ หน้าจอแสดงผลเงื่อนไขการค้นหา (๑/๒)

| 2112 | ประปอด่อยโอเ      | 10                | Dutu titi           |                  |            |             |                            |                 |
|------|-------------------|-------------------|---------------------|------------------|------------|-------------|----------------------------|-----------------|
| อมูล | 05:01110101       | 14                |                     |                  |            |             |                            |                 |
| จังห | ັດ                |                   |                     |                  |            |             |                            |                 |
| กร   | ะบี่              |                   |                     |                  |            |             |                            |                 |
|      |                   |                   |                     |                  |            |             |                            |                 |
| แสดง | גרס <b>י</b> אר ג | ยการ              |                     |                  |            |             |                            |                 |
| ¢↓   | จังหวัด ↑↓        | ประเภท/ขนาด ↑↓    | หน่วยงานที่โอนให้ 🛝 | หน่วยงานสร้าง ↑↓ | ปีสร้าง ↑↓ | หมายเหตุ ↑↓ | สถานภาพ ↑↓                 | ปีที่ถ่ายโอนฯ 🛝 |
|      | กระบี่            | มาตรฐาน ก.(บาดาล) | อบต.พรุเตียว        | กรมโยธาธิการ     | 2541       |             | รับมอบฯ แล้ว               | 2546            |
|      | กระบี่            | มาตรฐาน ก.(บาดาล) | อบต.พรุเตียว        | กรมโยธาธิการ     | 2541       |             | รับมอบฯ <mark>แ</mark> ล้ว | 2546            |
|      | กระบี่            | มาตรฐาน ข.(บาดาล) | อบต.เขาพนม          | กรมโยธาธิการ     | 2541       |             | รับมอบฯ <mark>แ</mark> ล้ว | 2546            |
| n    | กระบี่            | บาดาลใหญ่         | อบต.เกาะกลาง        | กรมอนามัย        | 2540       |             | รับมอบฯ แล้ว               | 2546            |
| าา   | กระบี่            | บาดาลใหญ่         | อบต.เกาะกลาง        | กรมอนามัย        | 2544       |             | รับมอบฯ แล้ว               | 2546            |
| ท    | กระบี่            | บาดาลใหญ่         | อบต.เกาะลันตาน้อย   | กรมอนามัย        | 2543       |             | รับมอบฯ แล้ว               | 2546            |
| n    | กระบี่            | บาดาลใหญ่         | อบต.คลองยาง         | กรมอนามัย        | 2539       |             | รับมอบฯ แล้ว               | 2546            |
| าา   | กระบี่            | ผิวดินใหญ่        | อบต.ศาลาด่าน        | กรมอนามัย        | 2542       |             | รับมอบฯ แล้ว               | 2546            |
| ท    | กระบี่            | ผิวดิน            | อบต.ศาลาด่าน        | กรมอนามัย        | 2544       |             | รับมอบฯ แล้ว               | 2546            |
|      | กระบี่            | บาดาลใหญ่         | อบต.เขาดิน          | กรมอนามัย        | 2537       |             | รับมอบฯ แล้ว               | 2546            |
| 4    |                   |                   |                     |                  |            |             |                            | •               |

ภาพที่ ๕ หน้าจอแสดงผลเงื่อนไขการค้นหา (๒/๒)

 (๔) เลือกและบันทึกเงื่อนไขการเรียกดูข้อมูล ตามเงื่อนไขที่ระบุในรูปแบบ "PDF" โดยระบบบันทึกและ จัดเก็บข้อมูลลงเครื่องคอมพิวเตอร์อัตโนมัติ

| nsunswernsun<br>nsensounswernse<br>Departmant of Wa      | รรมชาติและสิ่ง<br>ter Resource: | งแวดล้อม<br>s     |                   |                        |              | นา<br>ศูนย์สา | ยทดสอบ นามส<br>เรสนเทศทรัพยาก | <b>กุล</b><br>รน้ำ |
|----------------------------------------------------------|---------------------------------|-------------------|-------------------|------------------------|--------------|---------------|-------------------------------|--------------------|
| และการค่าใช้จ่า<br>โครงการค่าใช้จ่า<br>เมืองการค่าใช้จ่า | เยในการจัด                      | ทำ DWR Dat        | a Cleansing       |                        |              |               | 08/06/25                      | 64                 |
| รายงานสำหรับผู้ปฏิบัติงาน +                              | ≡ ข้อมูล                        | ประปาถ่ายโอน      | ч                 |                        |              |               |                               |                    |
| รายงานสำหรับผู้บริหาร +                                  |                                 |                   |                   |                        |              |               |                               |                    |
| เรียกดูข้อมูล –                                          | จังห                            | ວັດ               |                   |                        |              |               |                               |                    |
| ข้อมูลชั้นคุณภาพลุ่มน้ำ                                  | กร                              | ะบี               |                   |                        |              |               |                               |                    |
| ข้อมูลแหล่งน้ำธรรมชาติ                                   | UEO                             |                   | 1025              |                        |              |               |                               |                    |
| ข้อมูลอุตุนิยมวิทยา อุทกวิทยา                            |                                 |                   |                   | แต่อยู่เวลาเชื่องให้ 💧 |              | tinačas ≜i    |                               |                    |
| ข้อมูล Early Warning                                     | 1.                              | จงหวด 🕫           |                   | หน่วยงานที่เอนเห       |              |               | หมายเหตุ                      |                    |
| ข้อมูลระบบเตือนภัย                                       |                                 | กระบ              | มาตรฐาน ก.(บาดาล) | อมตพยุตียว             | กรมโยราริการ | 2541          |                               |                    |
| ข้อมูลตรวจวัดสภาพน้ำทางไกล                               |                                 | กระบี่            | มาตรฐาน ข.(บาดาล) | อบต.เขาพนม             | กรมโยธาธิการ | 2541          |                               | . 1                |
| ข้อมูลกลุ่มผู้ใช้น้ำ                                     | n                               | กระบี่            | บาดาลใหญ่         | อบต.เกาะกลาง           | กรมอนามัย    | 2540          |                               | . 1                |
| ข้อมูลสถานการณ์น้ำ                                       | n                               | กระบี่            | บาดาลใหญ่         | อบต.เกาะกลาง           | กรมอนามัย    | 2544          |                               | . 1                |
| ข้อมลถังเก็บน้ำขนาดเล็ก                                  | n                               | กระบี่            | บาดาลใหญ่         | อบต.เกาะลันตาน้อย      | กรมอนามัย    | 2543          |                               | . 1                |
| ข้อแลที่ตั้งประปาหม่น้ามตั่วประเทศ                       | n                               | กระบี่            | บาดาลใหญ่         | อบต.คลองยาง            | กรมอนามัย    | 2539          |                               | . 1                |
| ข้อมอปองปองหโอเห                                         | n                               | กระบี่            | ผิวดินใหญ่        | อบต.ศาลาด่าน           | กรมอนามัย    | 2542          |                               |                    |
| ขอมูลบระบาถายเอนฯ                                        | n                               | กระบี่            | ผิวดิน            | อบต.ศาลาด่าน           | กรมอนามัย    | 2544          |                               |                    |
| การจัดการข้อมูลผู้ใช้งาน +                               |                                 | กระบี่            | บาดาลใหญ่         | อบต.เขาดิน             | กรมอนามัย    | 2537          |                               | . 1                |
| การจัดการข้อมูลกลุ่มผู้ใช้งาน +                          | 4                               |                   |                   |                        |              |               | ÷.                            |                    |
| เปิด/ปิด การประมวลผลนำเข้าข้อมูล                         | รายก                            | าารที่ 1 ถึง 10 จ | าก 70 รายการ      |                        | 1 2 3        | 4 5           | 67                            |                    |
| ส่งไฟล์ข้อมูล                                            |                                 | PDF               | ปิดรายงาน         |                        |              |               |                               |                    |
| ออกจากระบบ                                               |                                 |                   |                   |                        |              |               |                               |                    |
|                                                          |                                 |                   |                   |                        |              |               |                               |                    |
| ข้อมูลประปาก่ายโอนฯ.pdf ^                                |                                 |                   |                   |                        |              |               | แสดงทั้งหม                    | ×                  |

ภาพที่ ๖ หน้าจอแสดงผลเงื่อนไขการบันทึกไฟล์

| (ഭ്) | พิมพ์ | ไฟล์รูปแบบ | "PDF" |
|------|-------|------------|-------|
| • •  |       | 01         |       |

| ลำดับ | รหัสพื้นที่ | สทภ.                      | ดำบล          | อำเภอ     | จังหวัด | ประเภท/ขนาด          | หน่วยงานที่โอนให้ | หน่วยงานสร้าง | ปีสร้าง | หมายเหตุ | สถานภาพ      | ปีที่ถ่ายโอา |
|-------|-------------|---------------------------|---------------|-----------|---------|----------------------|-------------------|---------------|---------|----------|--------------|--------------|
| 1     | 1007        | สำนักงานทรัพยากรน้ำภาค 10 | พรุเดียว      | เขาพนม    | กระบี่  | มาตรฐาน<br>ก.(บาดาล) | อบต.พรุเดียว      | กรมโยธาชิการ  | 2541    |          | รับมอบฯ แล้ว | 2546         |
| 2     | 1008        | สำนักงานทรัพยากรน้ำภาค 10 | พรุเดียว      | เขาพนม    | กระบี่  | มาตรฐาน<br>ก.(บาดาล) | อบต.พรุเตียว      | กรมโยธาชิการ  | 2541    |          | รับมอบฯ แล้ว | 2546         |
| 3     | 1009        | สำนักงานทรัพยากรน้ำภาค 10 | เขาพนม        | เขาพนม    | กระบี่  | มาตรฐาน<br>ข.(บาดาล) | ອນສ.ເขาพนม        | กรมโยธาธิการ  | 2541    |          | รับมอบฯ แล้ว | 2546         |
| 4     | 13084       | สำนักงานทรัพยากรน้ำภาค 10 | เกาะกลาง      | เกาะลันตา | กระบี่  | บาดาลใหญ่            | อบต.เกาะกลาง      | กรมอนามัย     | 2540    |          | รับมอบฯ แล้ว | 2546         |
| 5     | 13085       | สำนักงานทรัพยากรน้ำภาค 10 | เกาะกลาง      | เกาะลันตา | กระบี่  | บาดาลใหญ่            | อบต.เกาะกลาง      | กรมอนามัย     | 2544    |          | รับมอบฯ แล้ว | 2546         |
| 6     | 13086       | สำนักงานทรัพยากรน้ำภาค 10 | เกาะลันตาน้อย | เกาะลันตา | กระบี่  | บาดาลใหญ่            | อบต.เกาะลันตาน้อย | กรมอนามัย     | 2543    |          | รับมอบฯ แล้ว | 2546         |
| 7     | 13087       | สำนักงานทรัพยากรน้ำภาค 10 | คลองยาง       | เกาะลันตา | กระบี่  | บาดาลใหญ่            | อบต.คลองยาง       | กรมอนามัย     | 2539    |          | รับมอบฯ แล้ว | 2546         |
| 8     | 13088       | สำนักงานทรัพยากรน้ำภาค 10 | ศาลาด่าน      | เกาะลันตา | กระบี่  | ผิวดินใหญ่           | อบต.ศาลาด่าน      | กรมอนามัย     | 2542    |          | รับมอบฯ แล้ว | 2546         |
| 9     | 13093       | สำนักงานทรัพยากรน้ำภาค 10 | ศาลาด่าน      | เกาะลันตา | กระบี่  | ผิวดิน               | อบต.ศาลาด่าน      | กรมอนามัย     | 2544    |          | รับมอบฯ แล้ว | 2546         |
| 10    | 13094       | สำนักงานทรัพยากรน้ำภาค 10 | เขาดิน        | เขาพนม    | กระบี่  | บาดาลใหญ่            | อบต.เขาดิน        | กรมอนามัย     | 2537    |          | รับมอบฯ แล้ว | 2546         |
| 11    | 13095       | สำนักงานทรัพยากรน้ำภาค 10 | เขาดิน        | เขาพนม    | กระบี่  | ผิวดิน               | อบต.เขาดิน        | กรมอนามัย     | 2542    |          | รับมอบฯ แล้ว | 2546         |
| 12    | 13096       | สำนักงานทรัพยากรน้ำภาค 10 | เขาดิน        | เขาพนม    | กระบี่  | ผิวดิน               | อบต.เขาดิน        | กรมอนามัย     | 2545    |          | รับมอบฯ แล้ว | 2546         |
| 13    | 13097       | สำนักงานทรัพยากรน้ำภาค 10 | เขาพนม        | เขาพนม    | กระบี่  | ผิวดิน               | อบต.เขาพนม        | กรมอนามัย     | 2538    |          | รับมอบฯ แล้ว | 2546         |
| 14    | 13098       | สำนักงานทรัพยากรน้ำภาค 10 | โคกหาร        | เขาพนม    | กระบี่  | ผิวดิน               | อบต.โคกหาร        | กรมอนามัย     | 2541    |          | รับมอบฯ แล้ว | 2546         |
| 15    | 13099       | สำนักงานทรัพยากรน้ำภาค 10 | พรุเดียว      | เขาพนม    | กระบี่  | ผิวดิน               | อบต.พรุเดียว      | กรมอนามัย     | 2543    |          | รับมอบฯ แล้ว | 2546         |
| 16    | 13100       | สำนักงานทรัพยากรน้ำภาค 10 | สินปุ่น       | เขาพนม    | กระบี่  | ผิวดิน               | อบต.สินปุ่น       | กรมอนามัย     | 2538    |          | รับมอบฯ แล้ว | 2546         |
| 17    | 13101       | สำนักงานทรัพยากรน้ำภาค 10 | หน้าเขา       | เขาพนม    | กระบี่  | ผิวดิน               | อบต.หน้าเขา       | กรมอนามัย     | 2541    |          | รับมอบฯ แล้ว | 2546         |
| 18    | 13102       | สำนักงานทรัพยากรน้ำภาค 10 | คลองท่อมใต้   | คลองท่อม  | กระบี่  | บาดาลกลาง            | อบต.คลองท่อมใต้   | กรมอนามัย     | 2545    |          | รับมอบฯ แล้ว | 2546         |
| 19    | 13103       | สำนักงานทรัพยากรน้ำภาค 10 | คลองท่อมใต้   | คลองท่อม  | กระบี่  | บาดาลเล็ก            | อบต.คลองท่อมใต้   | กรมอนามัย     | 2534    |          | รับมอบฯ แล้ว | 2540         |
| 20    | 13104       | สำนักงานทรัพยากรน้ำภาค 10 | คลองท่อมใต้   | คลองท่อม  | กระบี่  | บาดาลเล็ก            | อบต.คลองท่อมใต้   | กรมอนามัย     | 2534    |          | รับมอบฯ แล้ว | 2546         |
| 21    | 13105       | สำนักงานทรัพยากรน้ำภาค 10 | คลองพน        | คลองท่อม  | กระบี่  | ผิวดิน               | ทต.คลองพนพัฒนา    | กรมอนามัย     | 2542    |          | รับมอบฯ แล้ว | 2546         |

ภาพที่ ๗ หน้าจอแสดงผลไฟล์รูปแบบ "PDF"

# ๔. บริการข้อมูลผ่าน Web Services
#### ๙. บริการข้อมูลผ่าน RESTful Web Services

บริการข้อมูลผ่าน RESTful Web Services คือ เพื่อให้ระบบต่างๆ เชื่อมต่อบริการในการส่งไฟล์ข้อมูล หรือชุดข้อมูลเพื่อการนำเข้าสู่ระบบฐานข้อมูลกลาง หรือเชื่อมต่อบริการในการเรียกให้ระบบงานนี้เชื่อมต่อไป ยังระบบฐานข้อมูลตน เพื่อทำการประมวลและนำข้อมูลที่ได้มาเข้าสู่ระบบฐานข้อมูลกลาง และให้บริการข้อมูล ผ่าน RESTful Web Services ได้ โดยมีบริการ ๑๔ RESTful Web Services

### ชื่อบริการ Web Services

| ชื่อบริการ Web Services                   |  |  |  |  |
|-------------------------------------------|--|--|--|--|
| การขอข้อมูลชั้นคุณภาพลุ่มน้ำ              |  |  |  |  |
| การขอข้อมูลแหล่งน้ำธรรมชาติ               |  |  |  |  |
| การขอข้อมูลสถานี Early Warning            |  |  |  |  |
| การขอข้อมูลระบบเตือนภัย                   |  |  |  |  |
| การขอข้อมูลตรวจวัดสภาพน้ำทางไกล           |  |  |  |  |
| การขอข้อมูลสถานีโทรมาตร                   |  |  |  |  |
| การขอข้อมูลสถานี CCTV                     |  |  |  |  |
| การขอข้อมูลกลุ่มผู้ใช้น้ำ                 |  |  |  |  |
| การขอข้อมูลสถานการณ์น้ำ                   |  |  |  |  |
| การขอข้อมูลถังเก็บน้ำขนาดเล็ก             |  |  |  |  |
| การขอข้อมูลที่ตั้งประปาหมู่บ้านทั่วประเทศ |  |  |  |  |
| การขอข้อมูลประปาถ่ายโอนฯ                  |  |  |  |  |
| การนำส่งไฟล์ข้อมูล                        |  |  |  |  |
| ขอนำเข้าข้อมูลจากฐานข้อมูล                |  |  |  |  |

# ขั้นตอนการทำงาน

(๑) เลือกเงื่อนไข URL โดยมีตัวอย่างดังนี้

- จังหวัด : https://dcs.dwr.go.th/dwrapi/v๑/writc/GetBasinQuality?provincecd=๘๐
- วันที่ : https://dcs.dwr.go.th/dwrapi/v๑/brdh/GetEarlyWarning?date=๑๕/๐๖/๒๕๖๔
- ช่วงวันที่ :

https://dcs.dwr.go.th/dwrapi/va/mekhala/GetMeasureWaterConditions?edate=७a/০๖/७ డిపడ&sdate=a៥/০๖/అడిపడ

- ไม่ต้องระบุเงื่อนไข : https://dcs.dwr.go.th/dwrapi/vo/mekhala/GetMeasureWaterConditions/CCTV
- การอัพโหลดข้อมูล : https://dcs.dwr.go.th/dwrapi/vo/Upload
- การนำเข้าข้อมูลจากฐานข้อมูล : https://dcs.dwr.go.th/dwrapi/v๑/SetScheduler?srcId=o๑

# (๒) กรอก URL ที่โปรแกรมเว็บบราวเซอร์

| New tab                                  | × +                                                                                 |    | - |   | × |
|------------------------------------------|-------------------------------------------------------------------------------------|----|---|---|---|
| $\leftarrow \  \   \rightarrow \  \   G$ | https://dcs.dwr.go.th/dwrapi/v1/writc/GetBasinQuality?provincecd=80                 | ל≡ | Ē |   |   |
|                                          | https://dcs.dwr.go.th/dwrapi/v1/writc/GetBasinQuality?provincecd=80                 |    |   |   |   |
|                                          | Q https://dcs.dwr.go.th/dwrapi/v1/writc/GetBasinQuality?provincecd=80 - Bing Search |    |   | ණ |   |
|                                          |                                                                                     |    |   |   |   |
|                                          |                                                                                     |    |   |   |   |
|                                          |                                                                                     |    |   |   |   |
|                                          | ด้นหาในเว็บ <b>Q</b>                                                                |    |   |   |   |
|                                          |                                                                                     |    |   |   |   |
|                                          |                                                                                     |    |   |   |   |

# ภาพที่ ๑ หน้าจอการเรียกข้อมูลรูปแบบ Web Services

# (๓) ระบบแสดงหน้าจอให้กรอก Username และ Password

|              | 🔓 hi          | ttps://dcs- | -uat.dw | r.go.th/dwrapi 🗙                                   | +                                     |            |    |    | _ | × |
|--------------|---------------|-------------|---------|----------------------------------------------------|---------------------------------------|------------|----|----|---|---|
| $\leftarrow$ | $\rightarrow$ | С           | i       | https://dcs.dwr                                    | o.th/dwrapi/v1/writc/GetBasinQuality? | provincecd | ٢ô | €≣ | Ē |   |
|              |               |             |         | Sign in to<br>Authorizatio<br>Username<br>Password | required by https://dcs.dwr.go.th     | n Cancel   |    |    |   |   |

ภาพที่ ๒หน้าจอเรียกข้อมูลรูปแบบ Web Services

# (๔) กรอก Username และ Password และกดปุ่ม "Sing in"

| https://dcs-uat.dwr.go.th/dwrapi × +                                                                                                    | -   | × |
|----------------------------------------------------------------------------------------------------|-----|---|
| $\leftarrow \  \   \rightarrow \  \   C  \textcircled{0}  \  \   \  \   https://dcs.dwr.go.th/dwrapi/v1/writc/GetBasinQuality?provincecd} \qquad \  \   \  \   \  \   \  \   \  \   \  \ $ | € @ |   |
| Sign in to access this site<br>Authorization required by https://dcs.dwr.go.th<br>Username @hotmail.com<br>Password<br>Sign in Cancel                                                      |     |   |

# ภาพที่ ๓ หน้าจอบันทึกเงื่อนไขการเรียกดู

#### (๕) ระบบแสดงข้อมูลตามเงื่อนไขที่ระบุ

#### จังหวัด

| http                                                                                                    | os://dcs.dwr.go.th/d                                                                                                    | wrapi/v1/ 🗙 –                                                                                                    | ŀ                                                                                                    |                                                                                                    |                                                                                                    |                                                                                                    |                                                                                                    |                                                                                                    | -                                                                                                    |                                                                          | ×              |
|----------------------------------------------------------------------------------------------------|----------------------------------------------------------------------------------------------------|----------------------------------------------------------------------------------------------------|----------------------------------------------------------------------------------------------------|----------------------------------------------------------------------------------------------------|----------------------------------------------------------------------------------------------------|----------------------------------------------------------------------------------------------------|----------------------------------------------------------------------------------------------------|----------------------------------------------------------------------------------------------------|----------------------------------------------------------------------------------------------------|--------------------------------------------------------------------------|----------------|
| $\leftarrow \  \  \rightarrow$                                                                                                    | C 🗅 htt                                                                                                    | ps://dcs.dwr.go.                                                                                                    | th/dwrapi/v1/wr                                                                                                    | ritc/GetBasin                                                                                                    | Quality?prov                                                                                                    | incecd=80                                                                                                    | τô                                                                                                    | ל_≡                                                                                                    | Ē                                                                                                    |                                                                          |                |
| {"responseSta<br>เป็นป่าสมบูรณ์ แต่<br>พิเศษ", "areaso<br>ใต้", "sectdwr"<br>สมบูรณ์ แต่มัการา<br>พิเศษ", "areaso<br>ใต้", "sectdwr"<br>สูง", "luse": "ท่<br>เศรษฐกิจ", "are<br>ใต้", "sectdwr"<br>สมบูรณ์ แต่มีการา<br>พิเศษ", "areasqk<br>ใต้", "sectdwr"<br>น้อย", "luse": "<br>ข้าว", "areasqk<br>ใต้", "sectdwr"<br>น้อย", "luse": "<br>ข้าว", "areasqk | tus": "OK", "resj<br>มีการบุกุรุกก่อนปี 1<br>km": "0.0338640<br>: "ส่านักงานทรัพยา<br>กุรุกก่อนปี 2525"<br>km": "0.0498617<br>: "ส่านักงานทรัพยา<br>าเหมืองแร่ สวนยาง<br>ลรqkm": "0.01100<br>: "ส่านักงานทรัพยา<br>าเหมืองแร่ สวนยาง<br>ลรqkm": "0.00694<br>: "ส่านักงานทรัพยา<br>ท่าใน้ เหมืองแร่ ใบ<br>m": "0.084481233<br>: "ส่านักงานทรัพยา<br>525", " ในระ": "ป่<br>: "0.008094489 | conseError":nu.<br>2525", "luse":":<br>11790", "provin<br>กรน้ำภาค 8", "ba<br>", "luse": "ป่าต้นน้<br>82860", "provin<br>กรน้ำภาค 8", "ba<br>พารา หรือพืชที่มีค<br>945527960", "prov<br>กรน้ำภาค 8", "ba<br>พารา หรือพืชที่มีค<br>94527960", "provins", "ba<br>143490", "province<br>กรน้ำภาค 8", "ba<br>มัผล ทุ่งหญ้า พืชใ<br>4470", "province | <pre>ll, "responseDat<br/>Un@iulinainsrs ແລະ<br/>ce": "ພອรศรีธรรมร<br/>sin": "Lissey",<br/>inainsrs ແລະควบค<br/>ce": "ພອรศรีธรรมร<br/>sin": "Lissey",<br/>inainsrs, "Lissey",<br/>inainsrs ແລະควบค<br/>ce": "ພອรศรีธรรมร<br/>sin": "Lissey",<br/>inainsr ແละควบค<br/>ce": "แครศรีธรรมรา<br/>sin": "Lissey",<br/>inainsr และควบค<br/>ce": "แครศรีธรรมราช<br/>sin": "Lissey",<br/>ininsrailserCarainsr<br/>": "นครศรีธรรมราช</pre> | ita":[{"wshd<br>ארמי:[{"wshd<br>וזישי,"distr<br>{"wshdid":<br>אוחיזנטלצינע<br>וזישי,"distr<br>{"wshdid":'<br>וזישי,"distr<br>{"wshdid":'<br>אוחיזנטלצינע<br>וזישי,"distri<br>{"wshdid":'<br>וזישי,"distri<br>{"wshdid":'<br>וזישי,"distric<br>ניטוא<br>טי,"distric | jid":"120",'<br>່ນັ່ງຮະໂຍສາມີເປັ້ນ<br>'120","wshdd<br>'120","wshdd<br>'ict":"ນາມລມ'<br>'200","wshdd<br>strict":"ນາ<br>'200","wshdd<br>strict":"ນາ<br>'120","wshdd<br>'120","wshdd<br>ct":"ນາມລມ",<br>'100","wshdd<br>t":"ນາມລມ"," | "wshdClass"<br>","sect6":"<br>Class":"1B"<br>","sect6":"<br>Class":"2",<br>au","sect6'<br>Class":"2",<br>au","sect6'<br>Class":"1B"<br>","sect6":"1B"<br>","sect6":"5",<br>"sect6":"nm"<br>"sect6":"nm" | :"18","พ<br>ภาดใด้","<br>,"wshdDes<br>ภาดใด้","<br>"wshdDes<br>":"ภาดใด้<br>"wshdDes<br>ภาดใด้","<br>"wshdDes<br>ภาดใด้","se<br>คใด้","se | <pre>ishdDesc<br/>'sect4":<br/>'sect4":<br/>'sect4":<br/>'sect4":<br/>'sect4":<br/>'sect4":<br/>'sect4":<br/>'sect4":<br/>'sect4":<br/>'sect4":<br/>'sect4":<br/>'sect4":<br/>'sect4":<br/>'sect4":<br/>'sect4":<br/>'sect4":<br/>'sect4":<br/>'sect4":<br/>'sect4":<br/>'sect4":<br/>'sect4":<br/>'sect4':<br/>'sect4':<br/>'sect4'sect4':<br/>'sect4':<br/>'</pre> | ": "ความ<br>"ภาค<br>ามลาดชั<br>"ภาค<br>มลาดชัน<br>4": "ภาค<br>มลาดชั<br>"ภาค<br>มลาดเอีย<br>กาค<br>ามลาดชั | มลาดขันสุ<br>นสูง เป็น<br>ค่อนข้าง<br>ค่อนข้าง<br>นสูง เป็น<br>นสูง เป็น | เง<br>ปา<br>ปา |
| ເດ","sectdwr"                                                                                                    | : "สานักงานทรัพยา                                                                                                    | กรนาภาค 8","ba                                                                                                    | sin":"ไม่ระบุ"},                                                                                                    | {"wshdid":'                                                                                                    | "120","wshd0                                                                                                    | Class":"1B"                                                                                                    | ,"wshdDe                                                                                                    | sc":"คว                                                                                                    | ามลาดช                                                                                                    | นสูงเป็น                                                                 | ปา ▼           |

#### ภาพที่ ๔หน้าจอแสดงผลเงื่อนไขการเรียกดู

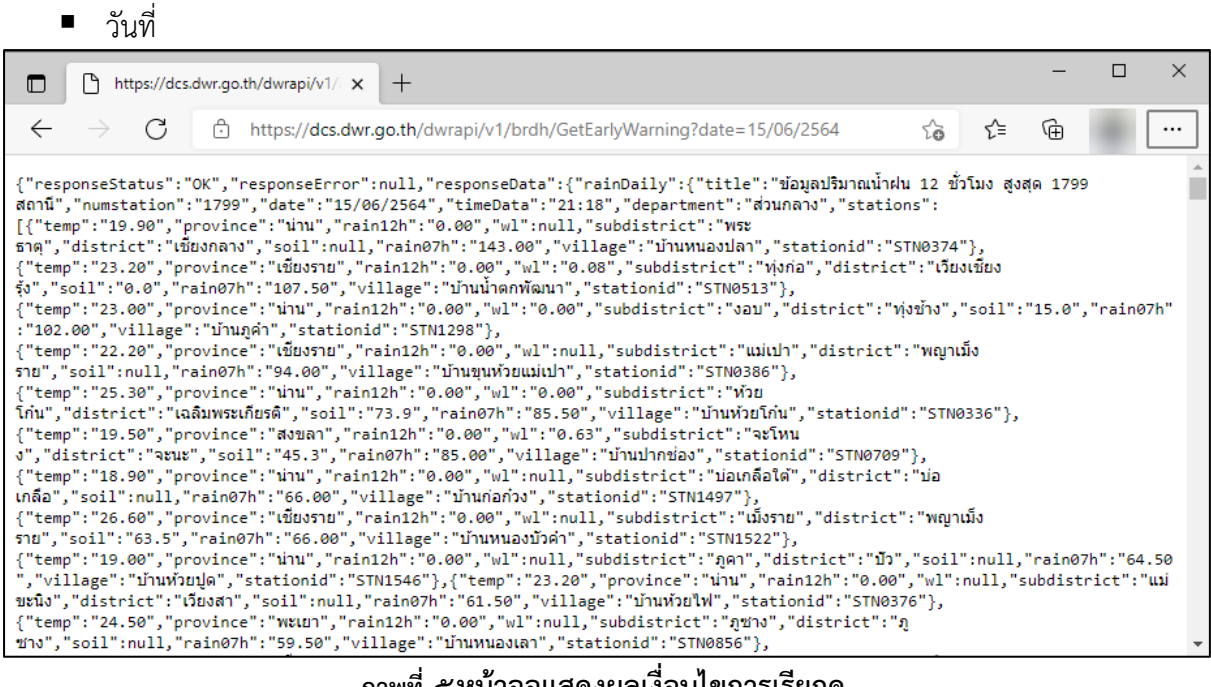

#### ภาพที่ ๕หน้าจอแสดงผลเงื่อนไขการเรียกดู

#### ช่วงวันที่

|                                                                                                    | https://dcs                                                                                                    | s.dwr.go.th/dwrapi/v1/                                                                                                    | -                  | × |
|----------------------------------------------------------------------------------------------------|----------------------------------------------------------------------------------------------------|----------------------------------------------------------------------------------------------------|--------------------|---|
| $\leftarrow \rightarrow$                                                                                                    | C                                                                                                    | https://dcs.dwr.go.th/dwrapi/v1/mekhala/GetMeasureWaterConditions?edat                                                                                                    | œ                  |   |
| {"response<br>uu", "rf24<br>10:15:00",<br>17:30:00",<br>in30", "rf24<br>21:15:00",<br>isaŋū", "rf2<br>21:15:00",<br>isaŋū", "rf2<br>21:15:00",<br>12:00:00",<br>isa", "rf24<br>21:15:00",<br>{"id":STT<br>21:15:00",<br>10:45:00",<br>uu", "rf24<br>21:00:00",<br>uu", "rf24<br>21:00:00",<br>in30", "rf24 | Status":<br>""0.50"<br>"wLAvg":<br>"wLAvg":<br>"wLAvg" | "OK", "responseError":null, "responseData":[{"id":"STN01", "name": "ABADJ@XLM1<br>"ICW", "refoh":"1.00", "rf77h":"1.00", "rfMax":"0.50", "rfMaxTime":"15/06/2564<br>"12.371186440678000", "ulMin":"12.28000000000000", "ulMinTime":"15/06/2564<br>"12.37108000000000000", "ulMaxTime":"15/06/2564 01:45:00"}, {"id":"STN02", "name": "ABADJ@XLM1<br>", "rf00h":"0.00", "rf77h":"0.00", "rfMax":"0.00", "rfMaxTime":"15/06/2564<br>"101.590000000000000", "ulMaxTime":"15/06/2564 21:15:00"}, {"id":"STN03", "name": "ABADJ<br>"101.590000000000000", "ulMaxTime":"15/06/2564 21:15:00"}, {"id":"STN03", "name": "ABADJ<br>0", "rf00h":"0.00", "rf77h":"0.00", "rfMax":"0.00", "rfMaxTime":"15/06/2564<br>"12.932105263157900", "ulMaxTime":"15/06/2564 07:15:00"}, {"id":"STN07", "name": "ulnnviRafuu<br>00", "rf00h":"0.00", "rf77h":"0.00", "rfMax":"0.00", "rfMaxTime":"15/06/2564<br>".0.155172413793103", "ulMaxTime":"15/06/2564 10:15:00"}, {"id":"STN07", "name": "ulnnviRafuu<br>00", "rf00h":"0.00", "rf77h":"0.00", "rfMax":"0.00", "rfMaxTime":"15/06/2564<br>".0.155172413793103", "ulMaxTime":"15/06/2564 13:45:00"}, {"id":"STN07", "name":"ulnn<br>"rf00h":"0.00", "rf77h":"0.00", "rfMax":"0.00", "rfMaxTime":"15/06/2564<br>".0.192982456140351", "ulMaxTime":"15/06/2564 13:45:00"}, {"id":"STN08", "name":"ulnn<br>"rf00h":"0.00", "rf77h":"0.00", "rfMax":"0.00", "rfMaxTime":"15/06/2564<br>".0.192982456140351", "ulMaxTime":"15/06/2564 16:15:00"},<br>".0.140000000000000", "ulMaxTime":"15/06/2564 16:15:00"},<br>".0.82000000000000", "ulMaxTime":"15/06/2564 14:30:00"}, "rfMax":"0.00", rfMaxTime":"15/06/2564<br>".0.82000000000000", "ulMaxTime":"15/06/2564 14:30:00"}, "rfMax":"0.00", rfMaxTime":"15/06/2564<br>".0.82000000000000", "ulMaxTime":"15/06/2564 14:30:00"}, {"id":"STN11", "name":"annūaqūuuīnunu<br>", "rf00h":"1.00", "rf77h":"0.00", rrfMax":"1.00", "rfMaxTime":"15/06/2564<br>".0.82000000000000", "ulMaxTime":"15/06/2564 14:30:00"}, {"id":"STN11", "name":"annūaqūuuīnunu<br>", "rf00h:":"1.00", "rf77h::"0.00", rfMax:":0.00", "rfMaxTime":"15/06/2564<br>".0.82000000000000", "ulMaxTime":"15/06/2564 14:30:00"}, {"id | ้านเขา<br>มู่ดะเภา | 4 |
|                                                                                                    |                                                                                                    |                                                                                                    |                    |   |

# ภาพที่ ๖ หน้าจอแสดงผลเงื่อนไขการเรียกดู

# ไม่ต้องระบุเงื่อนไข

| https://do                                                                                                    | s.dwr.go.th/dwrapi/v1/ × +                                                                                                    |                                                                                                    | -                                                                                                    |                                                                                            | ×                                         |
|----------------------------------------------------------------------------------------------------|----------------------------------------------------------------------------------------------------|----------------------------------------------------------------------------------------------------|----------------------------------------------------------------------------------------------------|--------------------------------------------------------------------------------------------|-------------------------------------------|
| $\leftarrow \  \  \rightarrow \  \   G$                                                                                                    | https://dcs.dwr.go.th/dwrapi/v1/mekhala/GetMeasureWaterConditions/CCTV                                                                                                    | ₹^≡                                                                                                    | Ē                                                                                                    |                                                                                            |                                           |
| <pre>{"responseStatus":<br/>א'ז","locate":null<br/>g":"http://woc-mee<br/>เป็ยงแสน","locate":<br/>urling":"http://wo<br/>MuaoAnu","locate":<br/>"บัย","district":"บั<br/>3001/axis-cgi/jpg/i<br/>โมง","district":"<br/>001/axis-cgi/jpg/i<br/>โมง","district":"<br/>001/axis-cgi/jpg/i<br/>โมง","district":"<br/>thasaard.dyndns.or<br/>Maoa","locate":null<br/>huailuang.dyndns.or<br/>เมีย","locate":null<br/>llas","district":"U<br/>manumloei.dyndns.or<br/>เป็ยงคาม","locate":<br/>rlimg":"http://woo<br/>uhumin (MRC)</pre> | "OK", "responseError":null, "responseData":[{"id":227, "code":"0101", "name":"q@dAñaÑo<br>"subdistrict":"uimnu", "district":"uimnu", "province": "uimsuu", "lat":"20.4437480", "lo<br>sai dyndns.org:5001/axis-cgi/jpg/image.cgi?resolution=cif"}, ("id":228, "code":"0102",<br>null, "subdistrict":"ium", "district": "uimumu", "province": "uimusnu", "lat":"20.2741810"<br>c-chiangsaen.dyndns.org:5001/axis-cgi/jpg/image.cgi?"}, {"id":226, "code":"0103", "name"<br>null, "subdistrict":"i<br>as", "province": "MuasAnu", "lat": "17.8775160", "longX": "102.7170030", "urlimg": "http://d<br>/image.cgi?resolution=cif"}, {"id":109, "code": "0104", "name": "anufineseñuin<br>as", "province": "MuasAnu", "lat": "17.4251710", "longX": "104.7736510", "urlimg": "http://d<br>/image.cgi?resolution=cif"}, {"id": 5, "code": "0105", "name": "iaAfiumasAna", "locate": null,<br>"subdistrict": "lu<br>as", "province": "MuasAnu", "lat": "17.4251710", "longX": "104.7736510", "urlimg": "http://<br>/g/image.cgi?resolution=cif"}, {"id": 91, "code": "0107", "name": "iaAfiumasAna", "locate": null,<br>"subdistrict": "lu<br>as", "province": "MuasAnu", "lat": "17.8761730", "longX": "102.756580", "urlimg": "http://<br>g/image.cgi?resolution=cif"}, {"id": 91, "code": "0107", "name": "iAnufinasAna", "locate": null,<br>subdistrict": "Nu<br>as", "province: "isionn", "lat": "17.4825130", "longX": "102.7575680", "urlimg": "http://<br>g:5001/axis-cgi/jpg/image.cgi?resolution=cif"}, {"id": 232, "code": "0110", "name": "ixiu<br>"subdistrict": "Nu<br>as", "province: "ision", "lat": "17.4825130", "longX": "102.7971190", "urlimg": "http://k-<br>rg:5001/axis-cgi/jpg/image.cgi?resolution=cif"}, {"id": 231, "code": "0111", "name": "uimin<br>"subdistrict": "Nu<br>as", "province": "isiu, "lat": "17.4825130", "longX": "101.7341380", "urlimg": "http://k-<br>rg:5001/axis-cgi/jpg/image.cgi?resolution=cif"}, ("id": 233, "code": "0114", "name": "uimin<br>"subdistrict": "Nu<br>as", province: "isiu, "lat": "17.4950500", "longX": "101.7341380", "urlimg": "http://k-<br>rg:5001/axis-cgi/jpg/image.cgi?resolution=cif"}, ("id": 233, "code": "0114", "name": "anufu<br>ull, | ngX": "99<br>name": "a<br>"longX"<br>: "ส่านักงา<br>urnongkha<br>subdist<br>woc4sric<br>., "subdist<br>woc4-<br>iousitifux<br>"longX":<br>e": "0115 | .874474<br>โถานิอุทก<br>:"100.0<br>มส่วนอุท<br>dicity.(<br>nom.dyn<br>rict":"<br>hompoo.<br>trict"<br>(MRC)<br>"101.63<br>","name | 0", "ur<br>วิทยา<br>883870<br>ก<br>dyndns.<br>uั่า<br>dyndns<br>:"ทำ<br>701810"<br>": "สถา | lim<br>","<br>g:5<br>.or<br>,"u<br>นี้มัด |

# ภาพที่ ๗หน้าจอแสดงผลเงื่อนไขการเรียกดู

```
    การอัพโหลดข้อมูล
```

{

}

```
"responseStatus": "OK",
"responseError": null,
"responseData" : "OK",
```

# ภาพที่ ๘ ข้อความตอบกลับเมื่อนำเข้าไฟล์ข้อมูลสำเร็จ

# ภาพที่ ๙ ข้อความตอบกลับเมื่อนำเข้าข้อมูลจากฐานข้อมูลสำเร็จ

# ภาคผนวก ข้อมูลรูปแบบมาตรฐานการเชื่อมต่อบริการ พร้อมตัวอย่างโปรแกรม สรุปชื่อ Web Services ในการให้บริการข้อมูล

|            | API Name                                  | Service Name                   |
|------------|-------------------------------------------|--------------------------------|
| ୭.         | การขอข้อมูลรายการจังหวัดในประเทศไทย       | GetProvince                    |
| ම.         | การขอข้อมูลชั้นคุณภาพลุ่มน้ำ              | GetBasinQuality                |
| តា.        | การขอข้อมูลแหล่งน้ำธรรมชาติ               | GetNaturalWaterResources       |
| ໔.         | การขอข้อมูลสถานี Early Warning            | GetEwsStation                  |
| <i>ڏ</i> . | การขอข้อมูลระบบเตือนภัย                   | GetEarlyWarning                |
| ່ວ.        | การขอข้อมูลตรวจวัดสภาพน้ำทางไกล           | GetMeasureWaterConditions      |
| ଟା.        | การขอข้อมูลสถานีโทรมาตร                   | GetMeasureWaterConditions/TELE |
| ಡ.         | การขอข้อมูลสถานี CCTV                     | GetMeasureWaterConditions/CCTV |
|            | การขอข้อมูลกลุ่มผู้ใช้น้ำ                 | GetWaterUserGroup              |
| െ.         | การขอข้อมูลสถานการณ์น้ำ                   | GetWaterSituation              |
| ୭୭.        | การขอข้อมูลถังเก็บน้ำขนาดเล็ก             | GetWaterTank                   |
| ඉම.        | การขอข้อมูลที่ตั้งประปาหมู่บ้านทั่วประเทศ | GetVillageWaterworks           |
| ୭୩.        | การขอข้อมูลประปาถ่ายโอนฯ                  | GetWaterTransfer               |
| ୭୯.        | ขอนำส่งไฟล์ข้อมูล                         | Upload                         |
| ୭୯.        | ขอนำเข้าข้อมูลจากฐานข้อมูล                | SetScheduler                   |

# คำอธิบายทั่วไป การให้บริการ API ( ในรูปแบบ RESTful Web Services)

# เครื่องแม่ข่ายที่ให้บริการ

https://{hostname}/dwrapi/v@/

# รูปแบบการให้บริการ

RESTful Web Services

# รูปแบบ Input/Output โดยทั่วไป

| ตัวแบ่ง              | สัญลักษณ์ | ความหมายทั่วไป               |
|----------------------|-----------|------------------------------|
| ? (question mark)    | ?         | ใช้เริ่มต้นค่า Input Data    |
| & (ampersand)        | &         | ใช้แบ่งค่า Input Data กรณีมี |
|                      |           | Input Data มากกว่า ๑ ข้อมูล  |
| , (comma)            | ,         | ใช้แบ่งเขตข้อมูล             |
| { } (Braces)         | { }       | กำหนดขอบเขตกลุ่มข้อมูล       |
| [] (Square brackets) | []        | กำหนดขอบเขตชุดข้อมูล         |
| : (Colon)            | :         | กำหนดค่าข้อมูลให้ตัวแปร      |
| " " (Apostrophe)     | " "       | เขตค่าข้อมูล                 |

# รูปแบบ Request/Response ตามรูปแบบมาตรฐานสำหรับการติดต่อระหว่างระบบ

# ๑. Request อยู่ในรูปแบบของ URL ซึ่งประกอบด้วย

- ๑.๑. ชื่อของ Protocol สื่อสาร เช่น Https
- ๑.๒. ชื่อของ Hostname
- ๑.๓. ชื่อของระบบให้บริการ (Application Name) เช่น dwrapi
- ๑.๔. ชื่อเวอร์ชันของระบบให้บริการ (Version Name) เช่น v๑
- ๑.๕. ชื่อกรม (Department Name) เช่น rid
- ๑.๖. ชื่อบริการ (Service Name)
- ๑.๗. ข้อมูลนำเข้า (Input Data)

#### รูปแบบของ Request

<Protocol>://<Hostname>/<Application Name>/<Version Name>/<Department Name>/<Service Name>? <Input Data>

#### ตัวอย่างของ Request

https://{hostname}/dwrapi/vg/rid/GetProvince?provincecd=go

# ๒. Response จะอยู่ในรูปแบบของ JSON ซึ่งประกอบด้วย

๒.๑. ชื่อของเขตบังคับข้อมูล (Command Code)
๒.๑.๑. Response Status
๒.๑.๒. Response Data (มีค่าเป็น null กรณีที่ทำงานไม่สำเร็จ)
๒.๑.๓. Response Error (มีค่าเป็น null กรณีที่ทำงานสำเร็จ)
๒.๒. สถานะของการทำงาน (Response Status Code) มี ๒ ประเภท ดังนี้
๒.๒.๑. กรณีทำงานสำเร็จ <Status Code> คือ OK
๒.๒. กรณีพบข้อผิดพลาด <Status Code> จะแสดงรหัสข้อผิดพลาด เช่น ERRAPIoo๑
๒.๓. รหัสข้อมูล (Data Code) เช่น provincecd
๒.๔. ผลลัพธ์ (Output Data) เช่น ๑๐

#### รูปแบบของ Response

```
{
    "Command Code" : "<Status Code>",
    "Command Code" : {
        "<Data Code>": "<Output Data>"
    },
    "Command Code" : {
            "<Data Code>": "<Output Data>"
    }
}
```

```
{

"responseStatus" : "OK",

"responseData" : [{

"provincecd" : 10,

"province" : "กรุงเทพมหานคร"

}],

"responseError" : null

}
```

# ตัวอย่างของ Response กรณีที่ทำงานไม่สำเร็จ

```
{
    "responseStatus" : "ERRAPI001",
    "responseData" : null,
    "responseError" : {
        "errorTitle" : "<Error Message>",
        "errorDescription" : "<Error Message>"
    }
}
```

# รูปแบบของความผิดพลาดในกรณีที่สถานะการทำงานไม่สำเร็จ (Error Message)

ในกรณีที่ระบบพบความผิดพลาดของข้อมูล หรือ ความผิดพลาดอันใด ที่ทำให้การทำงานไม่สำเร็จ ระบบจะส่ง Error Message ในรูปแบบ ดังนี้

```
{
    "responseStatus" : "ERRAPI001",
    "responseData" : null,
    "responseError" : {
        "errorTitle" : "<Error Message>",
        "errorDescription" : "<Error Message>"
    }
}
```

โดยที่ Error Message ได้แก่

- ๑. Error Title คือ ชื่อความผิดพลาด
- ๒. Error Description คือ คำอธิบายความผิดพลาด

ตัวอย่างของ Response กรณีที่ทำงานไม่สำเร็จ เนื่องจากรูปแบบของข้อมูลไม่ถูกต้อง

```
{

"responseStatus" : "ERRAPI001",

"responseData" : null,

"responseError" : {

"errorTitle" : "ข้อมูลไม่ถูกต้อง",

"errorDescription" : "รูปแบบของข้อมูลไม่ถูกต้อง"

}
```

# รหัสความผิดพลาด

| รหัสความผิดพลาด | ชื่อความผิดพลาด  | คำอธิบายความผิดพลาด                   | การตรวจสอบความผิดพลาด                                                                                                    |
|-----------------|------------------|---------------------------------------|----------------------------------------------------------------------------------------------------|
| ERRAPIooo       | พบข้อผิดพลาด     | เกิดข้อผิดพลาดในระบบ                  |                                                                                                    |
| ERRAPIoos       | ข้อมูลไม่ถูกต้อง | รูปแบบของข้อมูลไม่<br>ถูกต้อง         | <ul> <li>รหัสจังหวัด</li> <li>ต้องเป็นตัวเลขไม่เกิน ๒ หลัก<br/>เท่านั้น</li> <li>วันที่ค้นหาข้อมูล</li> <li>ไม่เกินวันที่ปัจจุบัน</li> <li>ช่วงวันที่ค้นหาข้อมูล</li> <li>วันที่เริ่มต้นค้นหาข้อมูล ไม่เกิน<br/>วันที่ปัจจุบัน และน้อยกว่าวันที่<br/>สิ้นสุดการค้นหาข้อมูล</li> <li>วันที่สิ้นสุดการค้นหาข้อมูล ไม่<br/>เกินวันที่ปัจจุบัน ไม่น้อยกว่า<br/>วันที่เริ่มต้นค้นหาข้อมูล และ<br/>ต้องไม่เกิน ๓๑ วัน</li> <li>รหัสชุดข้อมูล</li> <li>ไม่ตรงตามตารางรหัสชุดข้อมูล<br/>ในหมายเหตุ</li> <li>ต้องไม่เกินจำนวนหลักที่กำหนด</li> <li>พบรหัสชุดข้อมูลเดียวกัน<br/>มากกว่า ๑ รหัส</li> <li>ไฟล์ข้อมูล</li> <li>ชื่อไฟล์ข้อมูลไม่ถูกต้องตาม<br/>รูปแบบที่กำหนด</li> <li>ไฟล์ข้อมูลมีขนาดเกิน ๒๕๐<br/>MB</li> </ul> |
| ERRAP1000       | ไม่พบข้อมูล      | ไม่พบข้อมูลตามเงื่อนไขที่<br>เรียกค้น |                                                                                                    |

# คำอธิบายสัญลักษณ์ที่ใช้สำหรับชนิดข้อมูล

- ๑. 'CW ' หมายถึง ฟิลด์ของรหัสอักษร ASCII ที่มีความกว้างมากที่สุดเป็น 'W ' หลัก ตัวอย่างเช่น 'C๑๐๐' หมายถึง อักษรมีความกว้างมากที่สุด ๑๐๐ หลัก เช่น 'เตือนภัย', 'อพยพ'
- ๒. 'D๑๐' หมายถึง ฟิลด์ที่แสดงวันที่หรือส่วนของวันที่ซึ่งต้องอยู่ในรูปของ 'DD/MM/YYYY' โดย 'DD' หมายถึง วันที่ของเดือน ('๐๑', '๐๒', ... '๓๑')

'MM' หมายถึง เดือนของปี ('๐๑' คือ มกราคม '๐๒' คือ กุมภาพันธ์ ... '๑๒' คือ ธันวาคม) 'YYYY' หมายถึง ปีพุทธศักราช ('๒๕๕๘', ... )

บางกรณีอาจระบุแต่ ่ MMYYYY' เพื่อหมายถึง เดือนและปีเท่านั้น หรือ บางกรณีอาจระบุเป็น 'YYYY' เพื่อหมายถึง ปี เท่านั้น ตัวอย่างเช่น

'๓๑๐๑๒๕๕๘' คือ วันที่ ๓๑ เดือนมกราคม พ.ศ. ๒๕๕๘

'๐๑๒๕๕๘' คือ เดือนมกราคม พ.ศ. ๒๕๕๘

'๒๕๕๘' คือ ปี พ.ศ. ๒๕๕๘

๓. 'NW' หมายถึง ส่วนของตัวเลข ที่มีความกว้างมากที่สุดเป็น 'W' หลัก โดยไม่มีจุดทศนิยม
 ตัวอย่างเช่น 'N๘' หมายถึง ส่วนของตัวเลขที่มีความกว้างมากที่สุด ๘ หลัก เช่น '๙๐๐๐', '๐',
 '๑๒๓๔๕๖๗๘' หรือ '๑๐๐๐๐๐๐'

'NW.D' หมายถึง ส่วนของตัวเลข ที่มีความกว้างมากที่สุดเป็น 'W ' หลัก โดยนับรวมจุดทศนิยมและตัวเลข 'D ' หลัก หลังจุดทศนิยม ตัวอย่างเช่น 'N๗.๒' หมายถึง ส่วนของตัวเลข ที่มีความกว้างมากที่สุดเป็น ๗ หลัก โดยมีตัวเลข ๔ หลัก ที่อยู่หน้าจุดทศนิยม และ ตัวเลข ๒ หลัก หลังจุดทศนิยม เช่น '๑๒๓๔.๕๖', '๑๒๓.๔๕', '๑๒.๓๔', '๑.๒๓', '๐.๕๐' หรือ '๐.๐๐'

# ๑. การขอข้อมูลชั้นคุณภาพลุ่มน้ำ (GetBasinQuality)

Service Name: GetBasinQuality วัตถุประสงค์ : แสดงรายงานข้อมูลชั้นคุณภาพลุ่มน้ำ

# รูปแบบ URL ที่ใช้ในการขอข้อมูล:

**URL:** https://{hostname}/dwrapi/v@/writc/GetBasinQuality?provincecd=xx **Method:** GET

#### **Request Header**

- Basic Authentication (username and password)

# คำอธิบายข้อมูลเข้า (Input):

| ลำดับ | ข้อมูล     | ชนิดข้อมูล | เงื่อนไข | คำอธิบาย    |
|-------|------------|------------|----------|-------------|
| ୭.    | provincecd | Clo        | Μ        | รหัสจังหวัด |

# คำอธิบายข้อมูลออก (Output):

- ข้อมูลชั้นคุณภาพลุ่มน้ำทั้งหมดของจังหวัดที่ระบุในข้อมูลเข้า

| ลำดับ      | ข้อมูล    | ชนิดข้อมูล | คำอธิบาย                           |
|------------|-----------|------------|------------------------------------|
| ໑.         | wshdid    | C๗         | รหัสประเภทชั้นคุณภาพลุ่มน้ำ        |
| ම.         | wshdClass | C۴         | ประเภทชั้นคุณภาพลุ่มน้ำ            |
| ଗ.         | wshdDesc  | ငြစဝဝ      | คำอธิบายประเภทชั้นคุณภาพลุ่มน้ำ    |
| ໔.         | luse      | ငြစ္ဝဝ     | ลักษณะการใช้ที่ดิน                 |
| <i>ڏ</i> . | areasqkm  | N๑๗.๑๒     | ตัวเลขแสดงพื้นที่ชั้นคุณภาพลุ่มน้ำ |
| ්.         | province  | Ceo        | จังหวัด                            |
| ๗.         | district  | င်ခဝ       | อำเภอ                              |
| ಡ.         | sectも     | Cడం        | ภาคทางภูมิศาสตร์                   |
|            | secta     | Cడం        | ภาค                                |
| ୭୦.        | sectdwr   | Cడిం       | สำนักงานทรัพยากรน้ำ                |
| ୦୦.        | basin     | Cడిం       | ลุ่มน้ำ                            |

#### Request:

https://dcs.dwr.go.th/dwrapi/v@/writc/GetBasinQuality?provincecd=@o

```
{
 "responseStatus": "OK",
 "responseError": null,
 "responseData": [
   ſ
     "wshdid": "500",
    "wshdClass": "5",
    "wshdDesc": "ความลาดเอียงน้อย",
    "luse": "ทำไม้ เหมืองแร่ ไม้ผล ทุ่งหญ้า พืชไร่ ข้าว",
     "areasqkm": "0.913498015660",
    "province": "กรุงเทพมหานคร",
     "district": "",
     "sect6": "",
     "sect4": "",
    "sectdwr": "",
    "basin": ""
   },
   ſ
     "wshdid": "500",
    "wshdClass": "5",
     "wshdDesc": "ความลาดเอียงน้อย",
    "luse": "ทำไม้ เหมืองแร่ ไม้ผล ทุ่งหญ้า พืชไร่ ข้าว",
     "areasqkm": "11.608879598360",
     "province": "กรุงเทพมหานคร",
     "district": "",
     "sect6": "",
     "sect4": "",
     "sectdwr": "",
    "basin": "ลุ่มน้ำท่าจีน"
   }
]
}
```

# ๒. การขอข้อมูลแหล่งน้ำธรรมชาติ (GetNaturalWaterResources)

Service Name: GetNaturalWaterResources วัตถุประสงค์ : แสดงรายงานข้อมูลแหล่งน้ำธรรมชาติ

# รูปแบบ URL ที่ใช้ในการขอข้อมูล:

**URL:** https://{hostname}/dwrapi/v@/bwrcr/GetNaturalWaterResources?provincecd=xx Method: GET

#### **Request Header**

- Basic Authentication (username and password)

# คำอธิบายข้อมูลเข้า (Input):

| ลำดับ | ข้อมูล     | ชนิดข้อมูล | เงื่อนไข | คำอธิบาย    |
|-------|------------|------------|----------|-------------|
| ໑.    | provincecd | Clo        | М        | รหัสจังหวัด |

คำอธิบายข้อมูลออก (Output):
 ข้อมูลแหล่งน้ำธรรมชาติทั้งหมดของจังหวัดที่ระบุในข้อมูลเข้า

| ลำดับ | ข้อมูล               | ชนิดข้อมูล | คำอธิบาย         |
|-------|----------------------|------------|------------------|
| ໑.    | aterresourcescd      | Coo        | รหัสแหล่งน้ำ     |
| ම.    | waterresources       | Calo       | ชื่อแหล่งน้ำ     |
| តា.   | type                 | C៥o        | ประเภท           |
| હ.    | home                 | C៥o        | บ้าน             |
| ଝ.    | moo                  | Cleo       | หมู่             |
| ່ວ.   | subdistrict          | රුං        | ตำบล             |
| ଟା.   | district             | Cpo        | อำเภอ            |
| ಡ.    | province             | Ceo        | จังหวัด          |
|       | wgsE                 | N๑๗.๗      | พิกัดทางตะวันออก |
| ඉ੦.   | wgsN                 | N๑๗.๗      | พิกัดทางเหนือ    |
| ୭୭.   | zone                 | C۴         | โซน              |
| මේ.   | rawang               | C۴         | ระวาง            |
| ଭണ.   | area                 | N໑๗.๓      | พื้นที่แหล่งน้ำ  |
| ୭୯.   | waterStorageCapacity | N໑๗.๕      | ความจุเก็บกักน้ำ |
| ୭୯.   | owneship             | Cడం        | การถือครอง       |

| ลำดับ | ข้อมูล            | ชนิดข้อมูล | คำอธิบาย             |
|-------|-------------------|------------|----------------------|
| ඉ්ට.  | responsibleAgency | ငြစဝဝ      | หน่วยงานที่รับผิดชอบ |
| ଭର୍ଷ. | benefit           | ငြစဝဝ      | การใช้ประโยชน์       |
| ୭ୈ.   | activityGroup     | ငြစဝဝ      | กลุ่มกิจกรรมด้าน     |
| ୭๙.   | core              | No๗.๑      | score                |
| මට.   | scoreManagement   | Clo        | scoreManagement      |

#### Request:

https://dcs.dwr.go.th/dwrapi/vo/bwrcr/GetNaturalWaterResources?provincecd=๑๐

#### Response:

{

```
"responseStatus": "OK",
"responseError": null,
"responseData": [
 {
   "waterresourcescd": "10030058",
   "waterresources": "สระหลวง",
   "type": "สระ",
   "home": "ชุมชนแขวงบางไผ่",
   "moo": null,
   "subdistrict": "บางไผ่",
   "district": "บางแค",
   "province": "กรุงเทพมหานคร",
   "wgsE": "648719.000000",
   "wgsN": "1518864.000000",
   "zone": "47",
   "rawang": "50362",
   "area": "114.000",
   "waterStorageCapacity": "911880.00000",
   "owneship": "สาธารณะ",
   "responsibleAgency": "กรุงเทพมหานคร",
  "benefit": "อุปโภค, อื่นๆ",
   "activityGroup": "อนุรักษ์",
   "score": "40.4",
   "scoreManagement": "72"
 },
```

{

] }

```
"waterresourcescd": "10030158",
 "waterresources": "บึงกุ่ม",
 "type": "หนอง/บึง/กุด",
 "home": "ชุมชนแขวงคลองจั่น",
 "moo": null,
 "subdistrict": "คลองจั่น",
 "district": "บางกะปิ",
 "province": "กรุงเทพมหานคร",
 "wgsE": "678455.000000",
 "wgsN": "1524004.000000",
 "zone": "47",
 "rawang": "51364",
 "area": "86.000",
 "waterStorageCapacity": "15996.00000",
 "owneship": "สาธารณะ",
 "responsibleAgency": "กรุงเทพมหานคร",
 "benefit": "อุปโภค, อื่นๆ",
 "activityGroup": "อนุรักษ์",
 "score": "33.2",
 "scoreManagement": "72"
}
```

#### ๓. การขอข้อมูลสถานี Early Warning (GetEwsStation)

Service Name: GetEwsStation

วัตถุประสงค์ : แสดงรายงานข้อมูลสถานี Early Warning

# รูปแบบ URL ที่ใช้ในการขอข้อมูล:

URL: https://{hostname}/dwrapi/v@/writc/GetEwsStation

หรือ https://{hostname}/dwrapi/v๑/writc/GetEwsStation?provincecd=xx

Method: GET

#### **Request Header**

- Basic Authentication (username and password)

#### คำอธิบายข้อมูลเข้า (Input):

| ลำดับ | ข้อมูล     | ชนิดข้อมูล | เงื่อนไข | คำอธิบาย    |
|-------|------------|------------|----------|-------------|
| ۵.    | provincecd | Clo        | 0        | รหัสจังหวัด |

#### คำอธิบายข้อมูลออก (Output):

- ข้อมูลสถานี Early Warning ทั้งหมดของจังหวัดที่ระบุในข้อมูลเข้า

| ลำดับ      | ข้อมูล        | ชนิดข้อมูล | คำอธิบาย             |
|------------|---------------|------------|----------------------|
| ໑.         | staCode       | ငါစဝ       | รหัสสถานี            |
| ම.         | village       | Calo       | บ้าน                 |
| តា.        | tambon        | Сро        | ตำบล                 |
| ଢ.         | amphoe        | Сро        | อำเภอ                |
| <i>ڏ</i> . | province      | Cle        | จังหวัด              |
| ්.         | mainBasinDesc | Cడిం       | แม่น้ำหลัก           |
| ଟା.        | XUTM          | N๏๗.๗      | พิกัด utm_x          |
| ಡ.         | yUTM          | N๑๗.๗      | พิกัด utm_y          |
| ಷ.         | lat           | N๑๗.๗      | พิกัดทางตะวันออก     |
| ූං.        | longX         | N๑๗.๗      | พิกัดทางเหนือ        |
| ୭୭.        | fiscalYr      | Cడిం       | จ                    |
| මේ.        | villType      | Cడిం       | ประเภท               |
| ଭണ.        | agen७Name     | Cడిం       | หน่วยงานที่รับผิดชอบ |
| ୭୯.        | rebNam        | N๑๗.๕      | ภาคทางภูมิศาสตร์     |
| ୭୯.        | re«Nam        | Cểo        | ภาค                  |

| ลำดับ | ข้อมูล | ชนิดข้อมูล | คำอธิบาย |
|-------|--------|------------|----------|
| බේ.   | dwrNam | ငြစဝဝ      | ลุ่มน้ำ  |

# การแสดงข้อมูล

# <u>ตัวอย่างโปรแกรม</u>

#### Request:

https://dcs.dwr.go.th/dwrapi/v@/writc/GetEwsStation?provincecd=ao

```
{"responseStatus": "OK",
 "responseError": null,
 "responseData": [
  {
    "staCode": "STNooഭ്๗",
    "village": "บ้านคีรีวง",
    "tambon": "กำโลน",
    "amphoe": "ลานสกา",
    "province": "นครศรีธรรมราช",
    "mainBasinDesc": "ลุ่มน้ำภาคใต้ฝั่งตะวันออก",
    "lat": "ಡ. ಡ n ಡ b ನ ದ 0",
    "fiscalYr": "ಠಿ៥៤๘",
    "villType": "บ้านคีรีวง",
    "agenbName": "สทภ.๘",
    "re๖Nam": "ภาคใต้",
    "re๔Nam": "ภาคใต้",
    "dwrNam": "สำนักงานทรัพยากรน้ำภาค 8",
    "xutm": "585644.000000",
    "yutm": "932396.0000000"
  }
]
}
```

#### ๙. การขอข้อมูลระบบเตือนภัย (GetEarlyWarning)

Service Name: GetEarlyWarning วัตถุประสงค์ : แสดงรายงานข้อมูลระบบเตือนภัย

# รูปแบบ URL ที่ใช้ในการขอข้อมูล:

URL: https://{hostname}/dwrapi/v@/brdh/GetEarlyWarning?date=dd/mm/@@yy Method: GET

#### **Request Header**

- Basic Authentication (username and password)

#### คำอธิบายข้อมูลเข้า (Input):

| ลำดับ | ข้อมูล | ชนิดข้อมูล | เงื่อนไข | คำอธิบาย          |
|-------|--------|------------|----------|-------------------|
| ୭.    | date   | Doo        | М        | วันที่ค้นหาข้อมูล |

#### คำอธิบายข้อมูลออก (Output):

- ข้อมูลระบบเตือนภัยทั้งหมด ณ วันที่ค้นหาข้อมูล

| ลำดับ    | ข้อมูล      | ชนิดข้อมูล | คำอธิบาย                     |
|----------|-------------|------------|------------------------------|
| rainDail | у           |            |                              |
| ໑.       | title       | ငိစဝဝ      | หัวข้อ                       |
| ම.       | numstation  | C໔         | จำนวนสถานี                   |
| ଗ.       | date        | Coo        | วันที่ของข้อมูล              |
|          |             |            | ตัวอย่างโปรแกรม "ด๓/๐๔/๒๕๖๔" |
| ໔.       | timeData    | C۴         | เวลาเรียกข้อมูล              |
|          |             |            | ตัวอย่างโปรแกรม "๑๕:๕๐"      |
| ළී.      | department  | Cడం        | หน่วยงาน                     |
| ່ວ.      | stations    | array      | ชุดข้อมูลสถานี               |
| ଟା.      | stationId   | Cଳା        | รหัสสถานี                    |
| ಡ.       | village     | Cడం        | หมู่บ้าน                     |
|          | subdistrict | Cbo        | ตำบล                         |
| ൭ഠ.      | district    | Cbo        | อำเภอ                        |
| ୭୭.      | province    | Ceo        | จังหวัด                      |
| මේ.      | rain๑๒h     | N๑๗.๑      | ฝนราย ๑๒ ชม.                 |

| ลำดับ | ข้อมูล      | ชนิดข้อมูล | คำอธิบาย                           |
|-------|-------------|------------|------------------------------------|
| ଭണ.   | raino๗h     | N๑๗.๑      | ฝนรายวัน เวลา ๐๗:๐๐                |
| ୭୯.   | temp        | N໑๗.๒      | อุณหภูมิ                           |
| ୦୯.   | wl          | N໑๗.๒      | ระดับน้ำ                           |
| ඉ්ට.  | soil        | N๑๗.๑      | ความชื้น                           |
| warn  |             |            |                                    |
| ୭.    | stationStn  | C๗         | รหัสสถานี                          |
| ම.    | warningType | Cď         | ประเภทการเตือนภัย                  |
| ണ.    | date        | Cමව        | วันเวลาที่ ได้รับข้อมูล            |
|       |             |            | ตัวอย่างโปรแกรม "ด๓/๐๔/๒๕๖๔ ด๕:๕๐" |
| ໔.    | temp        | Nด๗.๒      | อุณหภูมิ                           |
| ۿ.    | rain        | N໑๗.๒      | ปริมาณน้ำฝน                        |
| ່ວ.   | rainരിന     | Nด๗.๒      | ปริมาณน้ำฝนสะสม ๑๒ ชั่วโมง         |
| ର୍ଗ.  | rainonh     | N໑๗.๒      | ฝนรายวัน                           |
| ಡ.    | rainboch    | No๗.๒      | ปริมาณน้ำฝนสะสม ๒๔ ชั่วโมง         |
|       | wl          | Nด๗.๒      | ระดับน้ำที่วัดได้                  |
| ූං.   | wlo๗h       | No๗.๒      | ระดับน้ำที่วัดได้ ๐๗.๐๐            |
| ൭൭.   | soil        | Nด๗.๒      | ค่าความชื้นในดิน                   |
| මේ.   | status      | Cểo        | สถานะการเตือนภัย                   |
| ଭണ.   | warnRf      | N໑๗.๒      | ค่าปริมาณน้ำฝน ขณะ เตือนภัย        |
| ୭୯.   | warnWl      | N໑๗.๒      | ค่าระดับน้ำ ขณะ เตือนภัย           |
| ୭୯.   | stnCover    | C๓         | จำนวนหมู่บ้านครอบคลุม              |

#### Request:

https://dcs.dwr.go.th/dwrapi/va/brdh/GetEarlyWarning?date=ob/ob/bඓර

```
{
"responseStatus": "OK",
 "responseError": null,
 "responseData": {
   "rainDaily": {
    "title": "ข้อมูลปริมาณน้ำฝน ๑๒ ชั่วโมง สูงสุด ๑๗๙๙ สถานี",
    "numstation": "෧෦෦๙๙",
    "date": "ob/ob/b៥්‍රේ",
    "timeData": "මണ:o໕",
    "department": "ส่วนกลาง",
    "stations": [
     {
        "temp": "ຫວ.໑໐",
        "province": "ชุมพร",
        "rain@bh": "0.00",
        "wl": "0.00",
        "subdistrict": "สวนแตง",
        "district": "ລະແມ",
        "soil": "o.o",
        "raino๗h": "b๕.oo",
        "village": "บ้านนาจีนซิ้ว",
        "stationid": "STNo៧២๙"
     }
]
 },
"warn": []
}
}
```

# ๙. การขอข้อมูลตรวจวัดสภาพน้ำทางไกล (GetMeasureWaterConditions)

Service Name: GetMeasureWaterConditions วัตถุประสงค์ : แสดงรายงานข้อมูลตรวจวัดสภาพน้ำทางไกล

# รูปแบบ URL ที่ใช้ในการขอข้อมูล:

URL: https://{hostname}/

dwrapi/v@/mekhala/GetMeasureWaterConditions?sdate=dd/mm/b@gyy&edate=dd/mm/b@gyy Method: GET

#### **Request Header**

- Basic Authentication (username and password)

#### คำอธิบายข้อมูลเข้า (Input):

| ลำดับ | ข้อมูล | ชนิดข้อมูล | เงื่อนไข | คำอธิบาย                    |
|-------|--------|------------|----------|-----------------------------|
| ໑.    | sdate  | Doo        | М        | วันที่เริ่มต้นค้นหาข้อมูล   |
| ම.    | edate  | Doo        | М        | วันที่สิ้นสุดการค้นหาข้อมูล |

#### คำอธิบายข้อมูลออก (Output):

- ข้อมูลตรวจวัดสภาพน้ำทางไกล ณ วันที่ค้นหาข้อมูล

| ลำดับ | ข้อมูล    | ชนิดข้อมูล | คำอธิบาย                           |
|-------|-----------|------------|------------------------------------|
| ໑.    | id        | Cď         | รหัสสถานี                          |
| ම.    | name      | Cểo        | ซื่อ                               |
| ണ.    | rfbch     | Nด๗.๒      | ฝนย้อนหลัง ๒๔ ชม.                  |
| હ.    | rfooh     | N໑๗.๒      | ฝนสะสมรายวัน                       |
| ଝ.    | rf๗๗h     | N໑๗.๒      | ฝนสะสม ๗ โมง                       |
| ່ວ.   | rfMax     | N໑๗.๒      | ฝนสูงสุดรายวัน                     |
| ๗.    | rfMaxTime | Cob        | วัน-เวลาฝนสูงสุดรายวัน             |
|       |           |            | ตัวอย่างโปรแกรม "ด๓/๐๔/๒๕๖๔ ด๕:๕๐" |
| ಡ.    | wlAvg     | N໑๗.๒      | ระดับน้ำเฉลี่ยรายวัน               |
|       | wlMin     | N໑๗.๒      | ระดับน้ำต่ำสุดรายวัน               |
| ඉට.   | wlMinTime | Cob        | วัน-เวลาระดับน้ำต่ำสุดรายวัน       |
|       |           |            | ตัวอย่างโปรแกรม "ด๓/๐๔/๒๕๖๔ ๑๕:๕๐" |
| ୭୭.   | wlMax     | N໑๗.๒      | ระดับน้ำสูงสุดรายวัน               |
| ඉම.   | wlMaxTime | Cob        | วัน-เวลาระดับน้ำสูงสุดรายวัน       |
|       |           |            | ตัวอย่างโปรแกรม "ด๓/๐๔/๒๕๖๔ ๑๕:๕๐" |

#### Request:

https://dcs.dwr.go.th/dwrapi/va/mekhala/GetMeasureWaterConditions?edate=ao/ob/bඅය අ& sdate=oa/ob/bඅයස

```
{
 "responseStatus": "OK",
 "responseError": null,
 "responseData": [
   {
    "id": "STN0",
    "name": "คลองอู่ตะเภาบน",
    "rf24h": "0.00",
    "rf00h": "2.00",
    "rf77h": "2.00",
    "rfMax": "1.00",
    "rfMaxTime": "01/06/2564 16:00:00",
    "wlAvg": "12.546792452830200",
    "wlMin": "12.55000000000000",
    "wlMinTime": "01/06/2564 10:15:00",
    "wlMax": "12.66000000000000",
    "wlMaxTime": "01/06/2564 12:15:00"
   }
]
}
```

#### ๖. การขอข้อมูลสถานีโทรมาตร (GetMeasureWaterConditions/TELE)

**Service Name:** GetMeasureWaterConditions/TELE **วัตถุประสงค์ :** แสดงรายงานข้อมูลสถานีโทรมาตร

# รูปแบบ URL ที่ใช้ในการขอข้อมูล: URL:

https://{hostname}/dwrapi/v@/mekhala/GetMeasureWaterConditions/TELE?provincecd=xx Method: GET

#### **Request Header**

- Basic Authentication (username and password)

#### คำอธิบายข้อมูลเข้า (Input):

| ลำดับ | ข้อมูล     | ชนิดข้อมูล | เงื่อนไข | คำอธิบาย    |
|-------|------------|------------|----------|-------------|
| ୭.    | provincecd | Clo        | М        | รหัสจังหวัด |

### คำอธิบายข้อมูลออก (Output):

- ข้อมูลสถานีโทรมาตรทั้งหมดของจังหวัดที่ระบุในข้อมูลเข้า

| ลำดับ | ข้อมูล   | ชนิดข้อมูล | คำอธิบาย      |
|-------|----------|------------|---------------|
| ໑.    | id       | Cď         | ลำดับข้อมูล   |
| ම.    | code     | C۴         | รหัส          |
| ണ.    | name     | Cడిం       | ชื่อสถานี     |
| હ.    | tambon   | Cbo        | ตำบล          |
| હે.   | amphoe   | င်ခဝ       | อำเภอ         |
| ්.    | province | Ceo        | จังหวัด       |
| ଟା.   | river    | Cడిం       | แม่น้ำ        |
| ಡ.    | basin    | Cడం        | ลุ่มน้ำ       |
| ಷ.    | lat      | Nด๗.๗      | พิกัดละติจูด  |
| ୭୦.   | longX    | N๑๗.๗      | พิกัดลองจิจูด |

# การแสดงข้อมูล <u>ตัวอย่างโปรแกรม</u> Request:

#### https://dcs.dwr.go.th/dwrapi/vo/mekhala/GetMeasureWaterConditions/TELE?provincecd=&o

```
{
"responseStatus": "OK",
 "responseError": null,
 "responseData": [
  {
    "id": 29,
    "code": "0",
    "name": "สะพานบ้านไตรสภาวคาม",
    "tambon": "ปิงโค้ง".
    "amphoe": "เชียงดาว",
    "province": "เชียงใหม่",
    "river": "แม่น้ำปิง",
    "basin": "ปิง",
    "lat": "19.4224700",
    "longX": "98.9922710"
  },
   {
    "id": 30,
    "code": "0",
    "name": "สะพานบ้านแม่แต",
    "tambon": "แม่แฝกใหม่",
    "amphoe": "สันทราย",
    "province": "เชียงใหม่",
    "river": "แม่น้ำปิง",
    "basin": "ปิง",
    "lat": "19.0200000",
    "longX": "98.9619980"
   }
 ]
}
```

#### ๗. การขอข้อมูลสถานี CCTV (GetMeasureWaterConditions/CCTV)

Service Name: GetMeasureWaterConditions/CCTV วัตถุประสงค์ : แสดงรายงานข้อมูลสถานี CCTV

# รูปแบบ URL ที่ใช้ในการขอข้อมูล:

URL: https://{hostname}/dwrapi/v@/mekhala/GetMeasureWaterConditions/CCTV หรือ https://{hostname}/dwrapi/v@/mekhala/GetMeasureWaterConditions/CCTV?provincecd=xx Method: GET

#### **Request Header**

- Basic Authentication (username and password)

#### คำอธิบายข้อมูลเข้า (Input):

| ลำดับ | ข้อมูล     | ชนิดข้อมูล | เงื่อนไข | คำอธิบาย    |
|-------|------------|------------|----------|-------------|
| ୭.    | provincecd | Clo        | 0        | รหัสจังหวัด |

#### คำอธิบายข้อมูลออก (Output):

- ข้อมูลสถานี CCTV ทั้งหมดของจังหวัดที่ระบุในข้อมูลเข้า

| ลำดับ | ข้อมูล      | ชนิดข้อมูล | คำอธิบาย        |
|-------|-------------|------------|-----------------|
| ໑.    | id          | Cď         | ลำดับข้อมูล     |
| ම.    | code        | Cď         | รหัส            |
| ണ.    | name        | Cడిం       | ชื่อสถานี       |
| હ.    | locate      | ငြစ္ဝဝ     | ที่ตั้งสถานี    |
| ළී.   | subdistrict | င်ခဝ       | ตำบล            |
| ්.    | district    | Cpo        | อำเภอ           |
| ଟା.   | province    | Ceo        | จังหวัด         |
| ಡ.    | lat         | N๑๗.๗      | พิกัดละติจูด    |
|       | longX       | N๑๗.๗      | พิกัดลองจิจูด   |
| ූං.   | urlimg      | ငြစ္ဝဝ     | ลิ้งก์ข้อมูลภาพ |

#### Request:

https://dcs.dwr.go.th/dwrapi/v@/mekhala/GetMeasureWaterConditions/CCTV?provincecd=&m

```
{
  "responseStatus": "OK",
 "responseError": null,
  "responseData": [
  {
     "id": 227,
    "code": "0101",
    "name": "จุดสกัดหัวฝาย",
    "locate": "",
    "subdistrict": "แม่สาย",
    "district": "แม่สาย",
    "province": "เชียงราย",
    "lat": "20.4437480",
    "longX": "99.8744740",
    "urlimg": "http://woc-maesai.dyndns.org:5001/axis-cgi/jpg/image.cgi?resolution=cif"
  },
   {
    "id": 228,
    "code": "0102".
    "name": "สถานีอุทกวิทยาเชียงแสน",
    "locate": "",
    "subdistrict": "เวียง",
    "district": "เชียงแสน",
    "province": "เชียงราย",
    "lat": "20.2741810",
    "longX": "100.0883870",
    "urlimg": "http://woc-chiangsaen.dyndns.org:5001/axis-cgi/jpg/image.cgi?"
   }
 ]
}
```

# ส. การขอข้อมูลกลุ่มผู้ใช้น้ำ (GetWaterUserGroup)

Service Name: GetWaterUserGroup วัตถุประสงค์ : แสดงรายงานข้อมูลกลุ่มผู้ใช้น้ำ

# รูปแบบ URL ที่ใช้ในการขอข้อมูล:

URL: https://{hostname}/dwrapi/v@/writc/GetWaterUserGroup?provincecd=xx Method: GET

#### **Request Header**

- Basic Authentication (username and password)

# คำอธิบายข้อมูลเข้า (Input):

| ลำดับ | ข้อมูล     | ชนิดข้อมูล | เงื่อนไข | คำอธิบาย    |
|-------|------------|------------|----------|-------------|
| ୭.    | provincecd | Clo        | М        | รหัสจังหวัด |

#### คำอธิบายข้อมูลออก (Output):

ข้อมูลกลุ่มผู้ใช้น้ำทั้งหมดของจังหวัดที่ระบุในข้อมูลเข้า

| ลำดับ  | ข้อมูล       | ชนิดข้อมูล | คำอธิบาย                            |
|--------|--------------|------------|-------------------------------------|
| networ | kWaterUser   |            |                                     |
| ໑.     | nwusnm       | Cểo        | (ไม่ทราบความหมายของข้อมูล)          |
| ම.     | district     | Сро        | อำเภอ                               |
| ៣.     | province     | Ceo        | จังหวัด                             |
| હ.     | basin        | Cểo        | ลุ่มน้ำ                             |
| હે.    | secta        | Cడిం       | ภาค                                 |
| ່ວ.    | sectb        | Cểo        | ภาคทางภูมิศาสตร์                    |
| ଟା.    | sectdwr      | Cడం        | สำนักงานทรัพยากรน้ำภาค              |
| ಡ.     | coordination | ငြစဝဝ      | ส่วนประสานจัดการลุ่มน้ำ             |
| ಷ.     | nameNetwork  | ငြစဝဝ      | ชื่อเครือข่ายโรงเรียนกลุ่มผู้ใช้น้ำ |
| ୭୦.    | school       | Calo       | โรงเรียน                            |
| ୭୭.    | home         | Cడo        | บ้าน                                |
| මේ.    | moo          | Coଝ        | หมู่ที่                             |
| ໑ഩ.    | tamNamtU     | Cpo        | ตำบล                                |
| ର୍ଟ୍ଟ. | ampNamtU     | Сро        | อำเภอ                               |

| ลำดับ        | ข้อมูล            | ชนิดข้อมูล | คำอธิบาย                   |
|--------------|-------------------|------------|----------------------------|
| ୭୯.          | pvNamtU           | Ceo        | จังหวัด                    |
| ඉට.          | budgetYear        | Cď         | ปี งป. ที่จัดตั้ง          |
| ତ୍ରା.        | identification    | Com        | รหัสประจำตัวบัตรประชาชน    |
| ୭୯.          | nameSurname       | ငြရဝဝ      | ชื่อ-นามสกุล               |
| ୭๙.          | position          | Cడిం       | ตำแหน่ง                    |
| ්ල.          | schoolAdditional  | Calo       | ชื่อโรงเรียน               |
| ම්ම.         | number            | ငါစဝ       | บ้านเลขที่                 |
| මම.          | mooSchool         | Coo        | หมู่ที่                    |
| ເຍສ.         | homeSchool        | Cడిం       | บ้าน                       |
| ୭୯.          | subDistrictSchool | Сро        | ตำบลโรงเรียน               |
| ୭୯.          | districtSchool    | Сро        | อำเภอโรงเรียน              |
| ්ම.          | provinceSchool    | Ceo        | จังหวัดโรงเรียน            |
| ୭୦୦.         | postcode          | C۴         | รหัสไปรษณีย์               |
| ಠಿಡ.         | telephone         | Cểo        | เบอร์โทรศัพท์              |
| ම්ස්.        | budgeteo          | Coo        | งบประมาณปี๕๐               |
| ണഠ.          | budgetco          | Coo        | งบประมาณปี๕๑               |
| ଗଡ.          | budget ඁ          | Coo        | งบประมาณปี๕๒               |
| କା୭.         | budget๕๓          | Coo        | งบประมาณปี๕๓               |
| ണണ.          | budget៥៤          | Coo        | งบประมาณปี๕๔               |
| <i>ଲ</i> ଙ୍. | budget៥៥          | Coo        | งบประมาณปี๕๕               |
| ണഭ്.         | budget            | Coo        | งบประมาณปี๕๖               |
| <b></b>      | budgetଝ୍ଲ         | Coo        | งบประมาณปี๕๗               |
| ണ്.          | budget៥ದ          | Coo        | งบประมาณปี๕๘               |
| ണര്.         | budget៥ನ          | Coo        | งบประมาณปี๕๙               |
| ണ്.          | note              | ငြစဝဝ      | หมายเหตุ                   |
| knowle       | dge               |            | -                          |
| ୭.           | klsnm             | Cడం        | (ไม่ทราบความหมายของข้อมูล) |
| ම.           | station           | Cමට        | สถานี                      |
| ണ.           | stationName       | ငြစဝဝ      | ชื่อสถานี                  |
| ໔.           | knowledgeName     | ငြစ္ဝဝ     | ชื่อผู้รู้                 |
| ଝ.           | telelphone        | Coo        | เบอร์โทรศัพท์              |
| ່ວ.          | address           | ငြစ္ဝဝ     | ที่อยู่                    |
| ଟା.          | moo               | Clo        | หมู่ที่                    |
| ಡ.           | subdistrict       | Сро        | ตำบลของผู้รู้              |
|              | district          | Cpo        | อำเภอของผู้รู้             |
| ୭୦.          | province          | Celo       | จังหวัดของผู้รู้           |

| ลำดับ | ข้อมูล     | ชนิดข้อมูล | คำอธิบาย               |
|-------|------------|------------|------------------------|
| ୭୭.   | pvNameTHu  | Ceo        | จังหวัดภาษาไทย         |
| මේ.   | pvNameENu  | Ceo        | จังหวัดภาษาอังกฤษ      |
| ତണ.   | ampNameTHu | Съо        | อำเภอภาษาไทย           |
| ୭୯.   | ampNameENu | Cbo        | อำเภอภาษาอังกฤษ        |
| ୭୯.   | rebname    | Cడం        | ภาคทางภูมิศาสตร์       |
| ඉ්ට.  | reaname    | Cడం        | ภาค                    |
| ତ୍ରା. | dwrName    | Cడం        | สำนักงานทรัพยากรน้ำภาค |
| ୭୯.   | basinnmTH  | Cడం        | ลุ่มน้ำภาษาไทย         |
| ୭๙.   | basinnmEN  | Cడం        | ลุ่มน้ำภาษาอังกฤษ      |

#### Request:

https://dcs.dwr.go.th/dwrapi/vg/writc/GetWaterUserGroup?provincecd=20

```
{
"responseStatus": "OK",
 "responseError": null,
 "responseData": {
  "networkWaterUser": [
    ſ
      "nwusnm": "",
      "district": "",
      "province": "นครศรีธรรมราช",
      "basin": "ลุ่มน้ำภาคใต้ฝั่งตะวันออก",
      "sect4": "ภาคใต้",
      "sect6": "ภาคใต้".
      "sectdwr": "สำนักงานทรัพยากรน้ำภาค 8",
      "coordination": "ส่วนประสานและจัดการลุ่มน้ำภาคใต้ฝั่งตะวันออกส่วนที่ 2 (นคร)",
      "nameNetwork": "เครือข่ายนักเรียนมัธยมศึกษารร.ไทยรัฐวิทยา 75",
      "school": "ไทยรัฐวิทยา 74",
      "home": "",
      "moo": "",
      "tamNamtU": "กำโลน",
      "ampNamtU": "ลานสกา",
      "pvNamtU": "นครศรีธรรมราช",
      "budgetYear": "2547",
      "identification": "",
      "nameSurname": "".
      "position": "",
      "schoolAdditional": "",
      "number": "",
      "mooSchool": "",
      "homeSchool": "",
      "subDistrictSchool": "",
      "districtSchool": "",
      "provinceSchool": "",
      "postcode": "",
```

```
"telephone": "",
      "budget50": "1",
      "budget51": "1",
      "budget52": "1",
      "budget53": "",
      "budget54": "",
      "budget55": "",
      "budget56": "1",
      "budget57": "",
      "budget58": "",
      "budget59": "",
      "note": "ไม่มีศักยภาพ/ยกเลิก(ปี58)"
    }
],
   "knowledge": [
    {
      "klsnm": "",
      "station": "STN0289",
      "stationName": "บ้านหน้าถ้ำ ต.นาเหรง อ.นบพิต่ำ จ.นครศรีธรรมราช",
      "knowledgeName": "ประสิทธิ์ เพชรโยธา",
      "telelphone": "0801318892",
      "address": "13",
      "moo": "8",
      "subdistrict": "นาเหรง",
      "district": "นบพิตำ",
      "province": "นครศรีธรรมราช",
      "pvNameTHu": "",
      "pvNameENu": "",
      "ampNameTHu": "",
      "ampNameENu": "",
      "re6name": "",
      "re4name": "",
      "dwrName": "",
      "basinnmTH": "",
      "basinnmEN": ""
    }
  ]
 }
}
```

# ๙. การขอข้อมูลสถานการณ์น้ำ (GetWaterSituation)

Service Name: GetWaterSituation วัตถุประสงค์ : แสดงรายงานข้อมูลสถานการณ์น้ำ

# รูปแบบ URL ที่ใช้ในการขอข้อมูล:

URL: https://{hostname}/dwrapi/v@/writc/GetWaterSituation?provincecd=xx Method: GET

#### **Request Header**

- Basic Authentication (username and password)

#### คำอธิบายข้อมูลเข้า (Input):

| ลำดับ | ข้อมูล     | ชนิดข้อมูล | เงื่อนไข | คำอธิบาย    |
|-------|------------|------------|----------|-------------|
| ୭.    | provincecd | Clo        | М        | รหัสจังหวัด |

#### คำอธิบายข้อมูลออก (Output):

- ข้อมูลสถานการณ์น้ำทั้งหมดของจังหวัดที่ระบุในข้อมูลเข้า

| ลำดับ   | ข้อมูล      | ชนิดข้อมูล | คำอธิบาย                |
|---------|-------------|------------|-------------------------|
| drought | t           |            |                         |
| ໑.      | re๔Nam      | C්ම        | ภาค                     |
| ම.      | re๖Nam      | Clo        | ภาคทางภูมิศาสตร์        |
| ണ.      | dwrNam      | Clo        | สำนักงานทรัพยากรน้ำภาค  |
| હ.      | classX      | Cď         | คลาส                    |
| હે.     | drought     | Cao        | ความถี่ในการเกิดภัยแล้ง |
| ්.      | province    | Ceo        | จังหวัด                 |
| ଟା.     | district    | ୯୭୦        | อำเภอ                   |
| ಡ.      | basin       | Cడిం       | ลุ่มน้ำ                 |
| ಷ.      | areasqkm    | N๑๗.๑๑     | พื้นที่ ตร.กม.          |
| ୭୦.     | remark      | ငြစဝဝ      | ที่มา                   |
| ୭୭.     | year        | Cď         | ปีที่จัดทำ              |
| flood   |             |            |                         |
| ໑.      | description | ငြစဝဝ      | ความถี่ในการเกิดน้ำท่วม |
| ම.      | area        | N๑๗.๑๑     | พื้นที่ ตร.กม.          |

| ลำดับ | ข้อมูล   | ชนิดข้อมูล | คำอธิบาย               |
|-------|----------|------------|------------------------|
| ണ.    | remark   | ငြစဝဝ      | ที่มา                  |
| ໔.    | year     | Cď         | ปีที่จัดทำ             |
| ĕ.    | province | Ceo        | จังหวัด                |
| ່ວ.   | district | င်ခဝ       | อำเภอ                  |
| ଟା.   | secta    | Cడం        | ภาค                    |
| ಡ.    | sect๖    | Cడం        | ภาคทางภูมิศาสตร์       |
|       | sectdwr  | Cడం        | สำนักงานทรัพยากรน้ำภาค |
| ୭୦.   | basin    | Cడం        | ลุ่มน้ำ                |

#### Request:

https://dcs.dwr.go.th/dwrapi/v@/writc/GetWaterSituation?provincecd=do

```
"responseStatus": "OK",
  "responseError": null,
  "responseData": {
   "drought": [
    {
      "re4Nam": "ภาคใต้",
      "re6Nam": "ภาคใต้",
      "dwrNam": "สำนักงานทรัพยากรน้ำภาค 8",
      "classX": "1",
      "drought": "<= 3 ครั้ง/10 ปี",
      "province": "นครศรีธรรมราช",
      "district": "นาบอน",
      "basin": "ลุ่มน้ำตาปี",
      "areasqkm": "0.622516073260",
      "remark": "",
      "year": ""
    }
],
   "flood": [
    ſ
      "description": "พื้นที่น้ำท่วมซ้ำซากเป็นครั้งคราว โดยประสบน้ำท่วมขังไม่เกิน 3 ครั้ง ในรอบ 10 ปี",
       "area": "2.294899390710",
      "remark": "กรมพัฒนาที่ดิน",
      "year": "2556",
      "province": "นครศรีธรรมราช",
      "district": "เมืองนครศรีธรรมราช",
      "sect4": "",
      "sect6": "ภาคตะวันออก",
      "sectdwr": "สำนักงานทรัพยากรน้ำภาค 8",
      "basin": ""
    }
   ]
 }
}
```
# ๑๐. การขอข้อมูลถังเก็บน้ำขนาดเล็ก (GetWaterTank)

Service Name: GetWaterTank วัตถุประสงค์ : แสดงรายงานข้อมูลถังเก็บน้ำขนาดเล็ก

## รูปแบบ URL ที่ใช้ในการขอข้อมูล:

URL: https://{hostname}/dwrapi/v@/bwm/GetWaterTank?provincecd=xx Method: GET

#### **Request Header**

- Basic Authentication (username and password)

## คำอธิบายข้อมูลเข้า (Input):

| ลำดับ | ข้อมูล     | ชนิดข้อมูล | เงื่อนไข | คำอธิบาย    |
|-------|------------|------------|----------|-------------|
| ୭.    | provincecd | ⊂ිම        | М        | รหัสจังหวัด |

### คำอธิบายข้อมูลออก (Output):

ข้อมูลถังเก็บน้ำขนาดเล็กทั้งหมดของจังหวัดที่ระบุในข้อมูลเข้า

| ลำดับ   | ข้อมูล             | ชนิดข้อมูล | คำอธิบาย      |
|---------|--------------------|------------|---------------|
| tankOtł | )                  |            |               |
| ໑.      | stp                | Cడం        | สทภ.          |
| ම.      | stpscd             | Co         | ส่วน ทสภ      |
| ണ.      | stpp               | Cడిం       | สทภ(เดิม)     |
| હ.      | areaCodelo         | C۴         | รหัสพื้นที่๒  |
| હે.     | location           | Cడం        | สถานที่ตั้ง   |
| ່ວ.     | moo                | Cler       | អរ្ល់         |
| ଟା.     | subdistrict        | င်ခဝ       | ตำบล          |
| ಡ.      | district           | င်ခဝ       | อำเภอ         |
|         | province           | Ceo        | จังหวัด       |
| ූං.     | registrationNumber | C๗         | เลขทะเบียน    |
| ୭୭.     | bucketType         | ငရာဝ       | ประเภทถัง     |
| මේ.     | yearConstruction   | Cď         | ปีที่ก่อสร้าง |
| ୭୩.     | otp                | Cడం        | อปท.          |
| ୭୯.     | surveyResults      | င်္ရဝ      | ผลสำรวจ       |

| ลำดับ      | ข้อมูล                | ชนิดข้อมูล | คำอธิบาย              |
|------------|-----------------------|------------|-----------------------|
| ୦୯.        | status                | Co         | สถานภาพ               |
| ඉුට.       | YearOfExploration     | Cď         | ปีสำรวจ               |
| ର୍ଚ୍ଚା.    | bucketStatus          | Cểo        | สถานะถัง              |
| ୭.         | note                  | ငြစဝဝ      | หมายเหตุ              |
| ୭๙.        | deliveryDistributionT | Coč        | รับมอบ/จำหน่าย        |
| tankBkk    | <                     |            |                       |
| ୭.         | locationCd            | C۴         | รหัสพื้นที่           |
| ම.         | location              | Cడం        | ชื่อสถานที่ตั้ง       |
| ണ.         | number                | C๗         | เลขที่                |
| ໔.         | soi                   | ငြစဝ       | ซอย                   |
| <u>د</u> . | moo                   | Clo        | หมู่ที่               |
| ່ວ.        | subDistrict           | Cpo        | แขวง                  |
| ଟା.        | district              | င်ခဝ       | เขต                   |
| ಡ.         | province              | Ceo        | จังหวัด               |
|            | registrationNumber    | C๗         | เลขทะเบียน            |
| ୭୦.        | type                  | Cmo        | ประเภท                |
| ୭୭.        | year                  | Cď         | ปีที่ก่อสร้าง         |
| මේ.        | surveyResults         | Co         | ผลการสำรวจ            |
| ତണ.        | status                | Co         | สถานภาพ               |
| ୭୯.        | е                     | Nด๗.๗      | พิกัดทิศตะวันออก      |
| ୭୯.        | n                     | Nด๗.๗      | พิกัดทิศเหนือ         |
| ඉ්ට.       | deliveryDistribution  | රු         | การส่งมอบๆ/จำหน่าย    |
| ର୍ଚ୍ଚ.     | acceptance            | Cểo        | การรับมอบๆ            |
| ୭୯.        | problems              | ငြစဝဝ      | หมายเหตุ/ปัญหาอุปสรรค |
| ୭๙.        | status⊤               | Cểo        | สถานภาพT              |
| මර.        | surveyResultsT        | Coč        | ผลการสำรวจT           |
| ම්ම.       | deliveryDistributionT | Coč        | รับมอบ/จำหน่าย        |
| මම.        | price                 | Nด๗.๒      | ราคา                  |

## การแสดงข้อมูล <u>ตัวอย่างโปรแกรม</u>

### Request:

https://dcs.dwr.go.th/dwrapi/vo/bwm/GetWaterTank?provincecd=ಡಂ

#### Response:

{ "responseStatus": "OK", "responseError": null, "responseData": { "tankBkk": null, "tankOth": [ { "stp": "สำนักงานทรัพยากรน้ำภาค 8", "stpscd": null, "stpp": "สำนักงานทรัพยากรน้ำภาค 10", "areaCode2": "10907", "location": "โรงเรียนบ้านบางโหนด", "moo": "1", "subdistrict": "ขนอม", "district": "ขนอม", "province": "นครศรีธรรมราช", "registrationNumber": "un.1601", "bucketType": "ประปาขนาดเล็ก", "yearConstruction": "2516", "otp": "ทต.ขนอม", "surveyResults": "ใช้งานได้", "status": "1", "yearOfExploration": "2552", "bucketStatus": "ถ่ายโอนแล้ว", "note": null, "deliveryDistributionT": null } } }

## ๑๑. การขอข้อมูลที่ตั้งประปาหมู่บ้านทั่วประเทศ (GetVillageWaterworks)

## Service Name: GetVillageWaterworks วัตถุประสงค์ : แสดงรายงานข้อมูลที่ตั้งประปาหมู่บ้านทั่วประเทศ

## รูปแบบ URL ที่ใช้ในการขอข้อมูล:

URL: https://{hostname}/dwrapi/v@/bwm/GetVillageWaterworks?provincecd=xx Method: GET

#### Request Header

- Basic Authentication (username and password)

## คำอธิบายข้อมูลเข้า (Input):

| ลำดับ | ข้อมูล     | ชนิดข้อมูล | เงื่อนไข | คำอธิบาย    |
|-------|------------|------------|----------|-------------|
| ໑.    | provincecd | රුම        | М        | รหัสจังหวัด |

## คำอธิบายข้อมูลออก (Output):

ข้อมูลที่ตั้งประปาหมู่บ้านทั่วประเทศทั้งหมดของจังหวัดที่ระบุในข้อมูลเข้า

| ลำดับ | ข้อมูล             | ชนิดข้อมูล | คำอธิบาย                   |
|-------|--------------------|------------|----------------------------|
| ໑.    | villID๕๖           | Cم<br>ک    | (ไม่ทราบความหมายของข้อมูล) |
| ම.    | province           | Ceco       | จังหวัด                    |
| តា.   | district           | Сро        | อำเภอ                      |
| ଢ.    | subDistrict        | ୯୭୦        | ตำบล                       |
| ě.    | moo                | C๓         | หมู่                       |
| ່ວ.   | sWater             | Coo        | ใช้น้ำร่วม                 |
| ଟା.   | home               | Cểo        | บ้าน                       |
| ಡ.    | supply             | C්ම        | ประปาแห่งที่               |
|       | location           | Cడం        | สถานที่ตั้ง                |
| ୭୦.   | waterSupplySystem  | ငြစဝဝ      | ระบบประปา                  |
| ୭୭.   | waterSupplySystem® | ငြစ္ဝဝ     | ระบุระบบประปาอื่นๆ         |
| මේ.   | agency             | (డిం       | หน่วยงาน                   |
| ଭണ.   | yearConstruction   | Cď         | ปีที่สร้าง                 |
| ୭୯.   | xUTM               | N๑๗.๗      | พิกัด utm_x                |
| ୭୯.   | yUTM               | N๏๗.๗      | พิกัด utm_y                |

## การแสดงข้อมูล <u>ตัวอย่างโปรแกรม</u>

#### **Request:**

https://dcs.dwr.go.th/dwrapi/vo/bwm/GetVillageWaterworks?provincecd=ao

#### Response:

{

"responseStatus": "OK", "responseError": null, "responseData": [ { "villID56": "80150103", "province": "นครศรีธรรมราช", "district": "ขนอม", "subDistrict": "ขนอม", "moo": "3", "home": "หัวเทอะ", "supply": "1", "location": "หัวเทอะ", "waterSupplySystem": "ไม่ระบุ", "waterSupplySystem2": null, "agency": "ไม่ทราบข้อมูล", "yearConstruction": null, "xutm": "594513.8100000", "yutm": "1015511.1700000", "swater": null },

{

] }

```
"villID56": "80150104",
 "province": "นครศรีธรรมราช",
  "district": "ขนอม",
  "subDistrict": "ขนอม",
  "moo": "4",
  "home": "สี่แยกในใส",
  "supply": "1",
  "location": "สีแยกในใส",
  "waterSupplySystem": "ไม่ระบุ",
  "waterSupplySystem2": null,
  "agency": "ไม่ทราบข้อมูล",
  "yearConstruction": null,
  "xutm": "594564.2900000",
  "yutm": "1014710.9300000",
  "swater": null
}
```

### ๑๒. การขอข้อมูลประปาถ่ายโอนฯ (GetWaterTransfer)

Service Name: GetWaterTransfer วัตถุประสงค์ : แสดงรายงานข้อมูลประปาถ่ายโอนๆ

## รูปแบบ URL ที่ใช้ในการขอข้อมูล:

URL: https://{hostname}/dwrapi/v@/bwm/GetWaterTransfer?provincecd=xx Method: GET

#### **Request Header**

- Basic Authentication (username and password)

### คำอธิบายข้อมูลเข้า (Input):

| ลำดับ | ข้อมูล     | ชนิดข้อมูล | เงื่อนไข | คำอธิบาย    |
|-------|------------|------------|----------|-------------|
| ୭.    | provincecd | Clo        | Μ        | รหัสจังหวัด |

### คำอธิบายข้อมูลออก (Output):

ข้อมูลประปาถ่ายโอนๆ ทั้งหมดของจังหวัดที่ระบุในข้อมูลเข้า

| ลำดับ | ข้อมูล           | ชนิดข้อมูล | คำอธิบาย            |
|-------|------------------|------------|---------------------|
| ໑.    | stpcd            | Clo        | สทภ.                |
| ම.    | stp              | Cడం        | สำนักงานทรัพยากรน้ำ |
| ണ.    | locationCd       | C۴         | รหัสพื้นที่         |
| ໔.    | home             | Cడిం       | หมู่บ้าน            |
| æ.    | moo              | ငြစဝ       | หมู่                |
| ່ວ.   | subdistrict      | Съо        | ตำบล                |
| ଟା.   | district         | င်ခဝ       | อำเภอ               |
| ಡ.    | province         | Ceo        | จังหวัด             |
| ಷ.    | type             | Cడిం       | ประเภท/ขนาด         |
| ූං.   | agenciesTransfer | ငရာဝ       | หน่วยงานที่โอนให้   |
| ୭୭.   | buildingAgency   | Cడం        | หน่วยงานสร้าง       |
| ඉම.   | yearConstruction | Cď         | ปีสร้าง             |
| ໑ഩ.   | note             | ငြစ္ဝဝ     | หมายเหตุ            |
| ୭୯.   | reason           | ငြစ္ဝဝ     | เหตุผลการแก้ไข      |
| ୭୯.   | status           | Cడిం       | สถานภาพ             |

| ลำดับ | ข้อมูล       | ชนิดข้อมูล | คำอธิบาย      |
|-------|--------------|------------|---------------|
| මට.   | yearTransfer | Cď         | ปีที่ถ่ายโอนฯ |

# การแสดงข้อมูล

## <u>ตัวอย่างโปรแกรม</u>

Request:

https://dcs.dwr.go.th/dwrapi/vg/bwm/GetWaterTransfer?provincecd=40

| {                                           |  |
|---------------------------------------------|--|
| "responseStatus": "OK",                     |  |
| "responseError": null,                      |  |
| "responseData": [                           |  |
| {                                           |  |
| "stpcd": "8",                               |  |
| "stp": "สำนักงานทรัพยากรน้ำภาค 8",          |  |
| "locationCd": "24920",                      |  |
| "home": "บางคู",                            |  |
| "moo": "3",                                 |  |
| "subdistrict": "ควนทอง",                    |  |
| "district": "ขนอม",                         |  |
| "province": "นครศรีธรรมราช",                |  |
| "type": "น้ำใต้ดิน",                        |  |
| "agenciesTransfer": "อบต.ควนทอง",           |  |
| "buildingAgency": "รพช.",                   |  |
| "yearConstruction": "2537",                 |  |
| "note": "โครงการสำรวจฯ เพื่อส่งมอบฯ ปี 59", |  |
| "reason": null,                             |  |
| "status": "จำหน่ายฯ แล้ว",                  |  |
| "yearTransfer": null                        |  |
| }                                           |  |
| ]                                           |  |
| }                                           |  |
|                                             |  |
|                                             |  |
|                                             |  |
|                                             |  |

## ๑๓. ขอนำส่งไฟล์ข้อมูล (Upload)

Service Name: Upload วัตถุประสงค์ : นำไฟล์ข้อมูลไปวางไว้ที่เครื่องแม่ข่ายเพื่อรอทำ data cleansing

## รูปแบบ URL ที่ใช้ในการขอข้อมูล:

URL: https://{hostname}/dwrapi/v@/Upload Method: Post

#### **Request Header**

- Basic Authentication (username and password)

## คำอธิบายข้อมูลเข้า (Input):

| ลำดับ | ข้อมูล | ชนิดข้อมูล  | เงื่อนไข | คำอธิบาย                                                     |
|-------|--------|-------------|----------|--------------------------------------------------------------|
| ୭.    | file   | Object file | Μ        | ไฟล์ข้อมูลที่ต้องการ upload<br>โดยชื่อไฟล์อ้างอิงตามหมายเหตุ |

## คำอธิบายข้อมูลออก (Output):

(ไม่มี)

#### หมายเหตุ

| ลำดับ    | ชื่อชุดข้อมูล                  | ชื่อไฟล์ข้อมูล                      |
|----------|--------------------------------|-------------------------------------|
|          |                                |                                     |
| ໑.       | ข้อมูลแหล่งน้ำธรรมชาติ         | ข้อมูลพื้นที่ชุ่มน้ำ.xls            |
| ข้อมูลอุ | ตุนิยมวิทยา อุทกวิทยา          |                                     |
| ම.       | ข้อมูลอุตุนิยมวิทยา อุทกวิทยา  | Ews_sta.dbf                         |
|          | (Ews_sta)                      |                                     |
| ข้อมูล I | Early Warning                  |                                     |
| តា.      | ข้อมูล Early Warning           | Ews_sta.dbf                         |
|          | (Ews_sta)                      |                                     |
| ข้อมูลร  |                                |                                     |
| ໔.       | ข้อมูลระบบเตือนภัย (Ews_sta)   | Ews_sta.dbf                         |
|          |                                |                                     |
| ¢.       | ข้อมูลถังเก็บน้ำขนาดเล็ก       | ข้อมูลถังเก็บน้ำขนาดเล็ก.xlsx       |
| ່ວ.      | ข้อมูลที่ตั้งประปาหมู่บ้านทั่ว | ที่ตั้งประปาหมู่บ้านทั่วประเทศ.xlsx |
|          | ประเทศ                         |                                     |

| ลำดับ | ชื่อชุดข้อมูล       | ชื่อไฟล์ข้อมูล     |
|-------|---------------------|--------------------|
| ଟା.   | ข้อมูลประปาถ่ายโอนฯ | ประปาถ่ายโอนๆ.xlsx |

## การแสดงข้อมูลและข้อผิดพลาด <u>ตัวอย่างโปรแกรม</u> ๑. กรณีส่งไฟล์ข้อมูลไปวางไว้ที่เครื่องแม่ข่ายสำเร็จ Request:

https://dcs.dwr.go.th:๙๔๔๓/dwrapi/v๑/Upload

### Response:

```
{
    "responseStatus": "OK",
    "responseError": null,
    "responseData" : "OK",
}
```

## ษ. กรณีส่งไฟล์ข้อมูลไปวางไว้ที่เครื่องแม่ข่ายไม่สำเร็จ

### Request:

https://dcs.dwr.go.th:๙๔๔๓/dwrapi/v๑/Upload

```
{
"responseStatus" : "ERRAPI000",
"responseData" : null,
"responseError" :
{ errorTitle: "พบข้อผิดพลาด",
errorDescription: "เกิดข้อผิดพลาดในระบบ"
}
```

## ๓. กรณีระบุรูปแบบหรือขนาดของไฟล์ข้อมูลไม่ถูกต้อง

### Request:

https://dcs.dwr.go.th:๙๔๔๓/dwrapi/v๑/Upload

```
{
"responseStatus" : "ERRAPI001",
"responseData" : null,
"responseError" :
{ errorTitle: "ข้อมูลไม่ถูกต้อง",
errorDescription: "รูปแบบของข้อมูลไม่ถูกต้อง"
}
```

## ๑๔.ขอน้ำเข้าข้อมูลจากฐานข้อมูล (SetScheduler)

Service Name: SetScheduler

วัตถุประสงค์ : นำเข้ารหัสชุดข้อมูลลงฐานข้อมูลเพื่อทำ data cleansing

## รูปแบบ URL ที่ใช้ในการขอข้อมูล:

URL: https://{hostname}/dwrapi/v๑/SetScheduler?srcId=xx หรือ https://{hostname}/dwrapi/v๑/SetScheduler?srcId=xx,xy หรือ https://{hostname}/dwrapi/v๑/SetScheduler?srcId=xx&?srcId=xy

Method: GET

#### **Request Header**

- Basic Authentication (username and password)

### คำอธิบายข้อมูลเข้า (Input):

| ลำดับ | ข้อมูล | ชนิดข้อมูล | เงื่อนไข | คำอธิบาย      |
|-------|--------|------------|----------|---------------|
| ୭.    | srcld  | Cle        | M        | รหัสชุดข้อมูล |

คำอธิบายข้อมูลออก (Output): (ไม่มี)

#### **หมายเหตุ** ตารางรหัสชุดข้อมูล

| ลำดับ | ชื่อชุดข้อมูล           | รหัสชุดข้อมูล | ชื่อตาราง            |
|-------|-------------------------|---------------|----------------------|
| ୭.    | ข้อมูลสถานการณ์น้ำ      | ୦୭            | tbt_droughtth        |
|       | (tbt_droughtth)         |               |                      |
| ୭.    | ข้อมูลสถานการณ์น้ำ      | ୦୭            | tbt_flood            |
|       | (tbt_flood)             |               |                      |
| ണ.    | ข้อมูลกลุ่มผู้ใช้น้ำ    | ୦୩            | tbt_knowledge        |
|       | (tbt_knowledge)         |               |                      |
| ໔.    | ข้อมูลกลุ่มผู้ใช้น้ำ    | ୦๔            | tbt_networkwateruser |
|       | (tbt_networkwateruser)  |               |                      |
| હે.   | ข้อมูลชั้นคุณภาพลุ่มน้ำ | ୦ଝଁ           | tbt_quality          |

## การแสดงข้อมูลและข้อผิดพลาด <u>ตัวอย่างโปรแกรม</u> ๑. กรณีบันทึกค่าลงฐานข้อมูลสำเร็จ

### Request:

https://dcs.dwr.go.th:๙๔๔๓/dwrapi/v๑/SetScheduler?srcId=ഠ๑

Response:

{

```
"responseStatus": "OK",
"responseError": null,
"responseData" : "OK",
```

ษ. กรณีบันทึกค่าลงฐานข้อมูลไม่สำเร็จ

### Request:

}

https://dcs.dwr.go.th:๙๔๔๓/dwrapi/v๑/SetScheduler?srcId=๐๑

Response:

```
{
"responseStatus" : "ERRAPI000",
```

```
"responseData" : null,
```

"responseError" :

```
{ errorTitle: "พบข้อผิดพลาด",errorDescription: "เกิดข้อผิดพลาดในระบบ"
```

}

## ๓. กรณีระบุรูปแบบหรือเนื้อหาของข้อมูลเข้าไม่ถูกต้อง

### Request:

https://dcs.dwr.go.th:ನ್ನ (dwrapi/vo/SetScheduler?srcId=ನನ

```
{
"responseStatus" : "ERRAPI001",
"responseData" : null,
"responseError" :
{ errorTitle: "ข้อมูลไม่ถูกต้อง",
errorDescription: "รูปแบบของข้อมูลไม่ถูกต้อง"
}
```